# 鼎捷AIoT数字工厂使用手册

AloT事业部

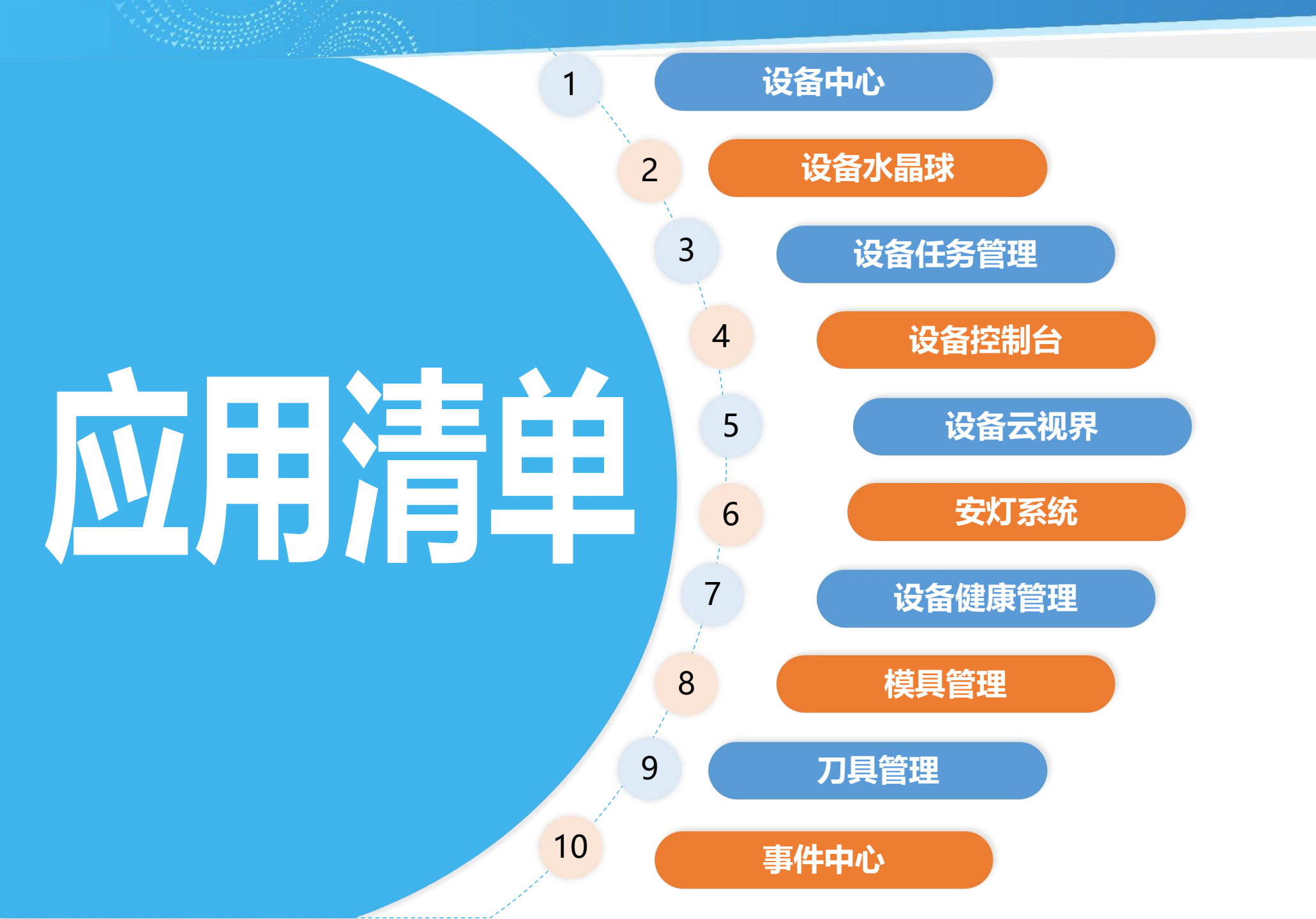

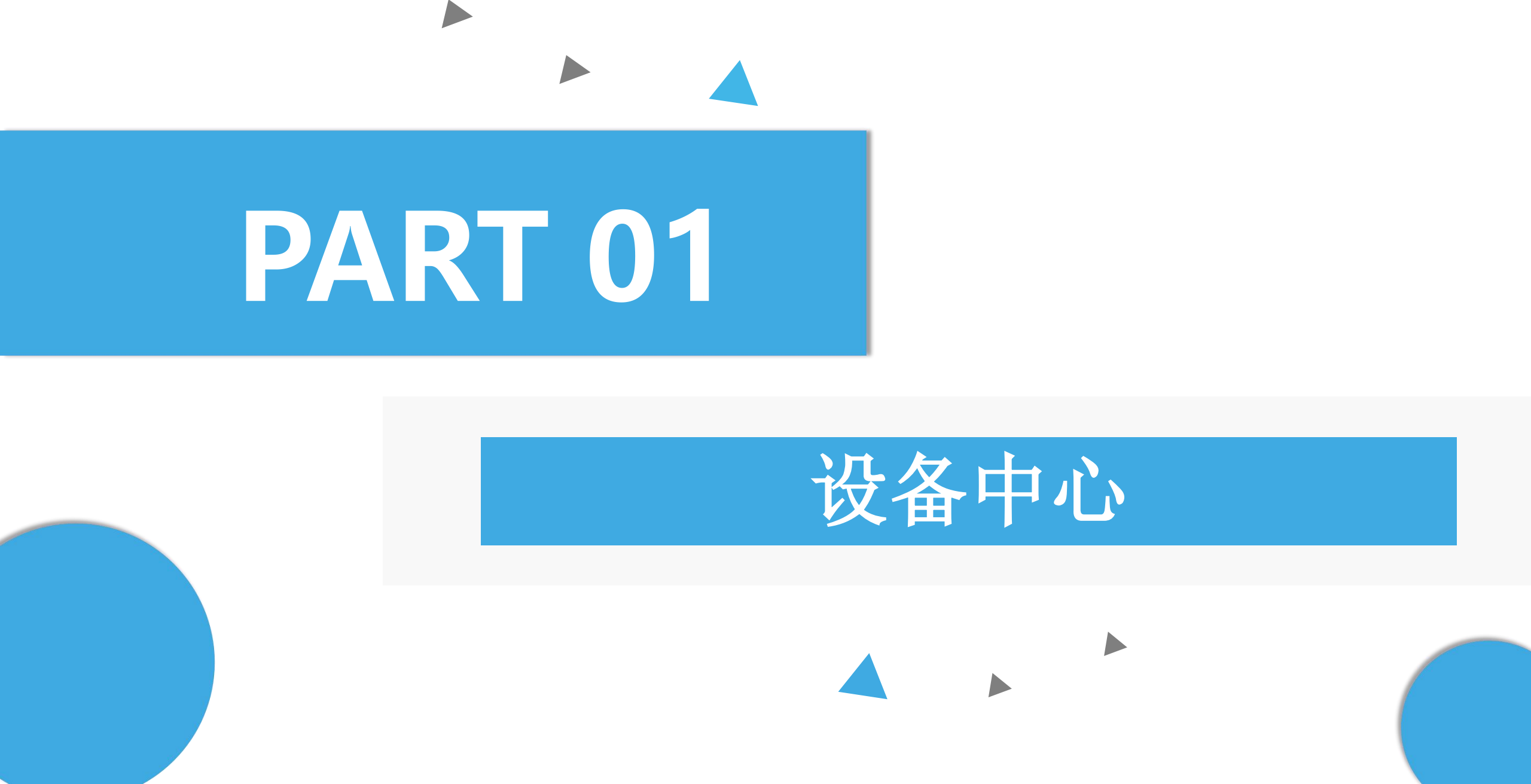

### 生产区域

#### 作业目的:设置设备归属之生产区、车间。

| 88 益 首页 生产区域 X |          |              |         |       |
|----------------|----------|--------------|---------|-------|
| + 新增           | 请输入关键字查询 | 全部 (1) 有效 无效 | 查询 清除   |       |
| 有效 生产区域编号 🛊    |          | 生产区域名称       |         | 操作    |
| <b>D</b> 1     |          | 铣加工区         |         | 编辑 删除 |
| <b>D</b> 2     |          | 热处理区         |         | 编辑 删除 |
| <b>D</b> 3     |          | 轴心加工区        |         | 编辑删除  |
| 鼎捷软件           | 朝時國作件    |              |         |       |
|                | ▲ 新増     | 生产区域         | ALL 200 | ×     |
|                |          | * 生产区域编号:    |         |       |
|                |          | * 生产区域名称:    |         |       |
|                |          | 鼎捷软件         | 鼎捷软件[   | 取消 确认 |

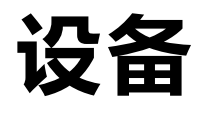

#### 作业目的:设置加工设备、辅助设备、计量设备之相关信息。

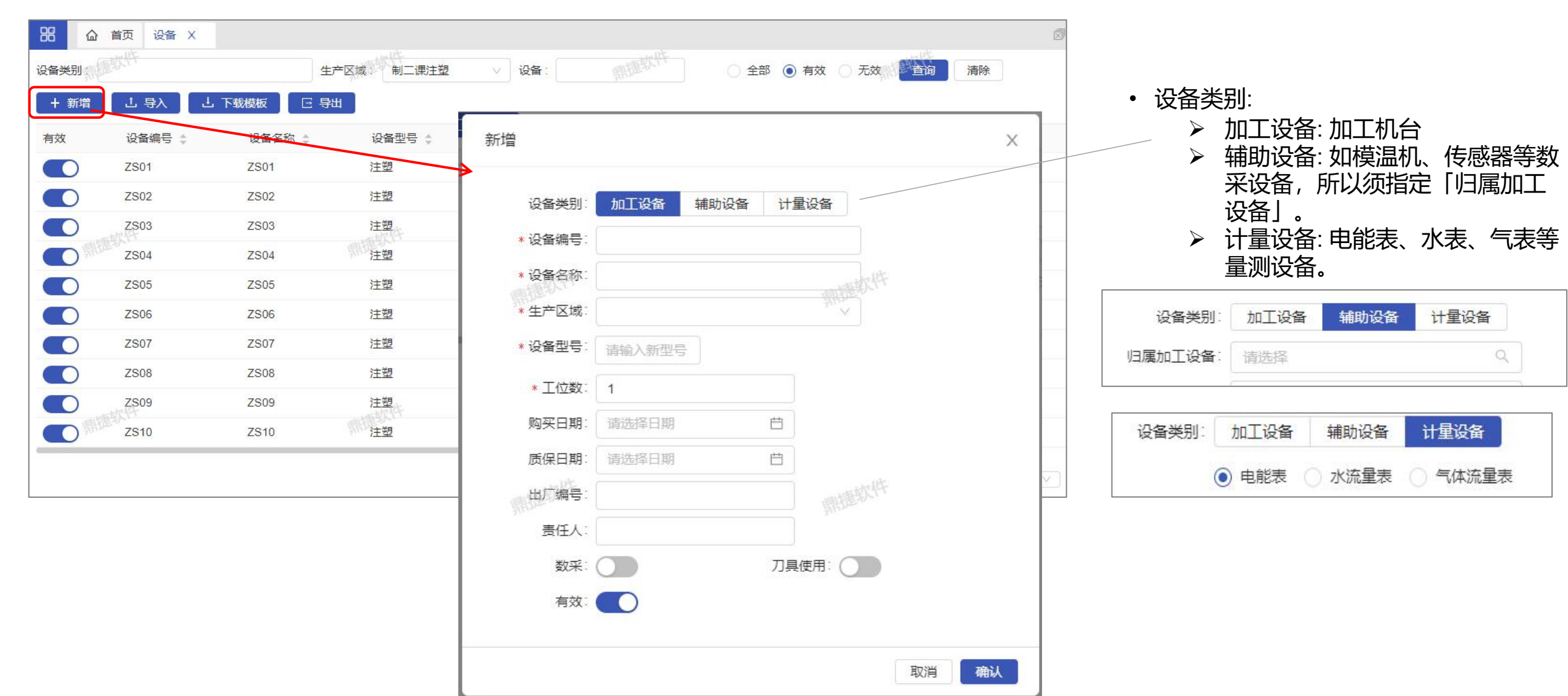

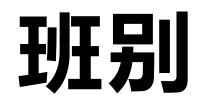

#### 作业目的:设置班别基础数据,供生产区域班别行事历使用。

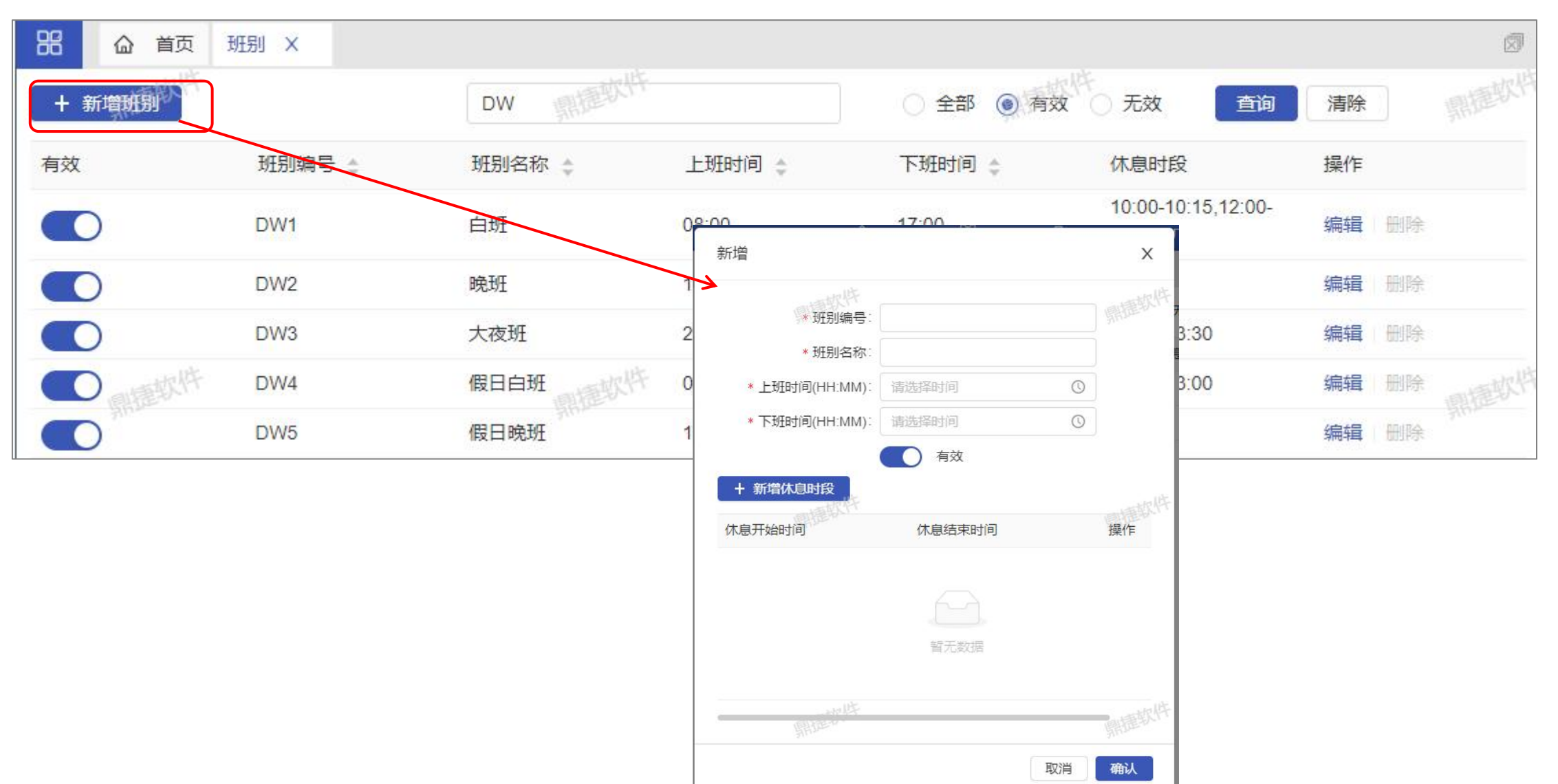

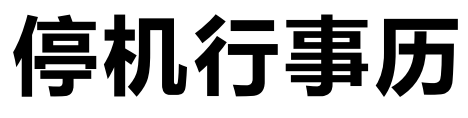

作业目的:设置OEE计算所需计划内停机事件,以作为设备负荷时间的扣除项。

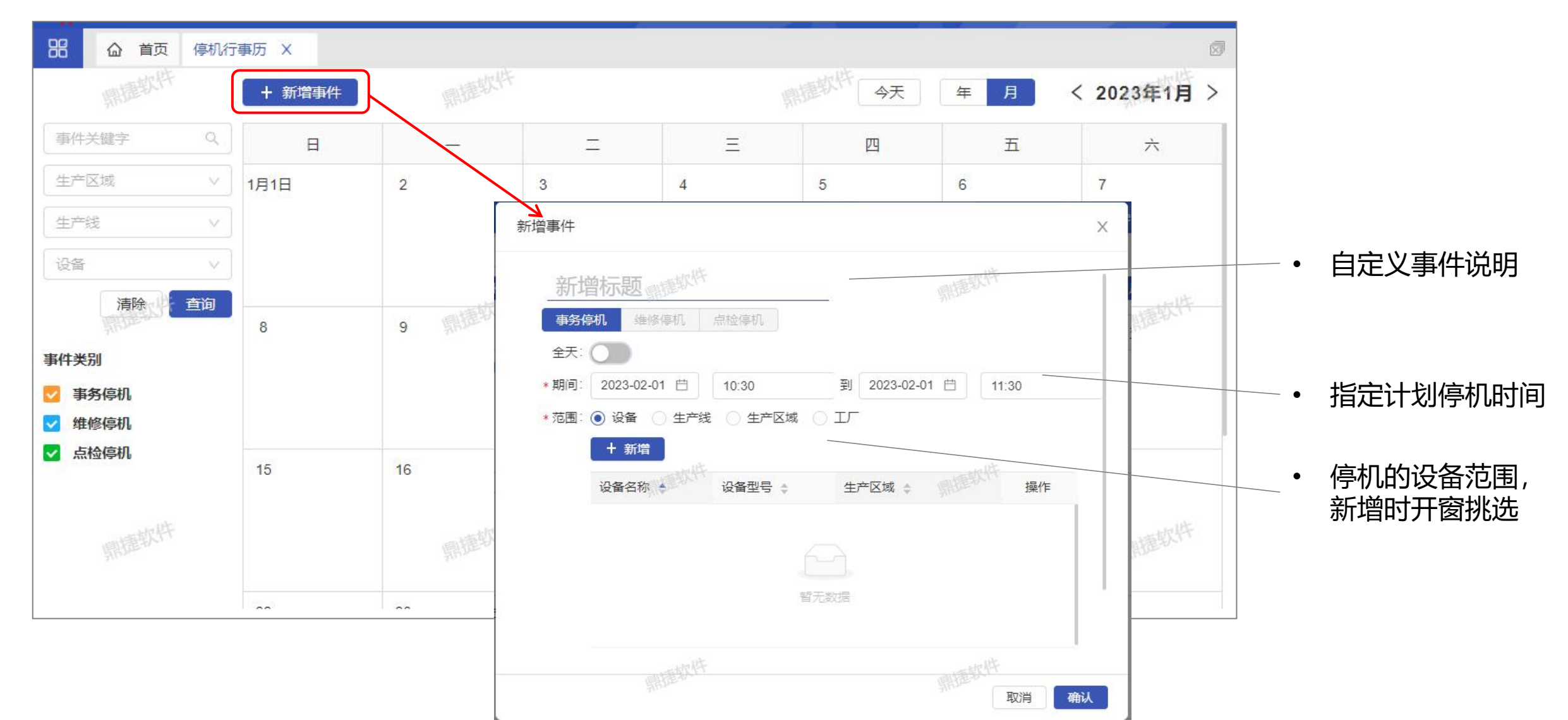

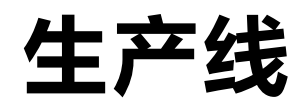

作业目的:针对可视同为一台设备的自动化生产线,可由此维护后作为任务指定加工设备。

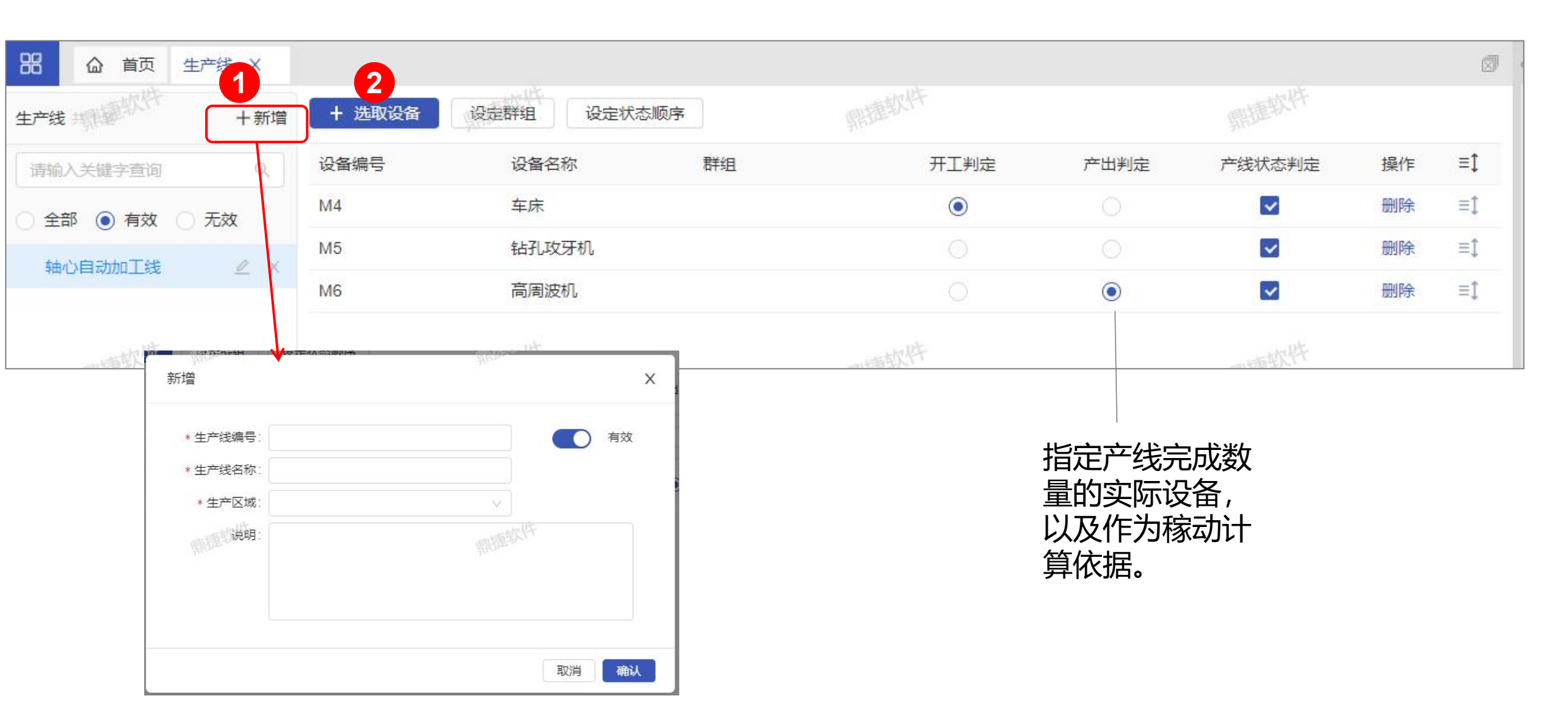

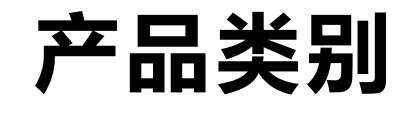

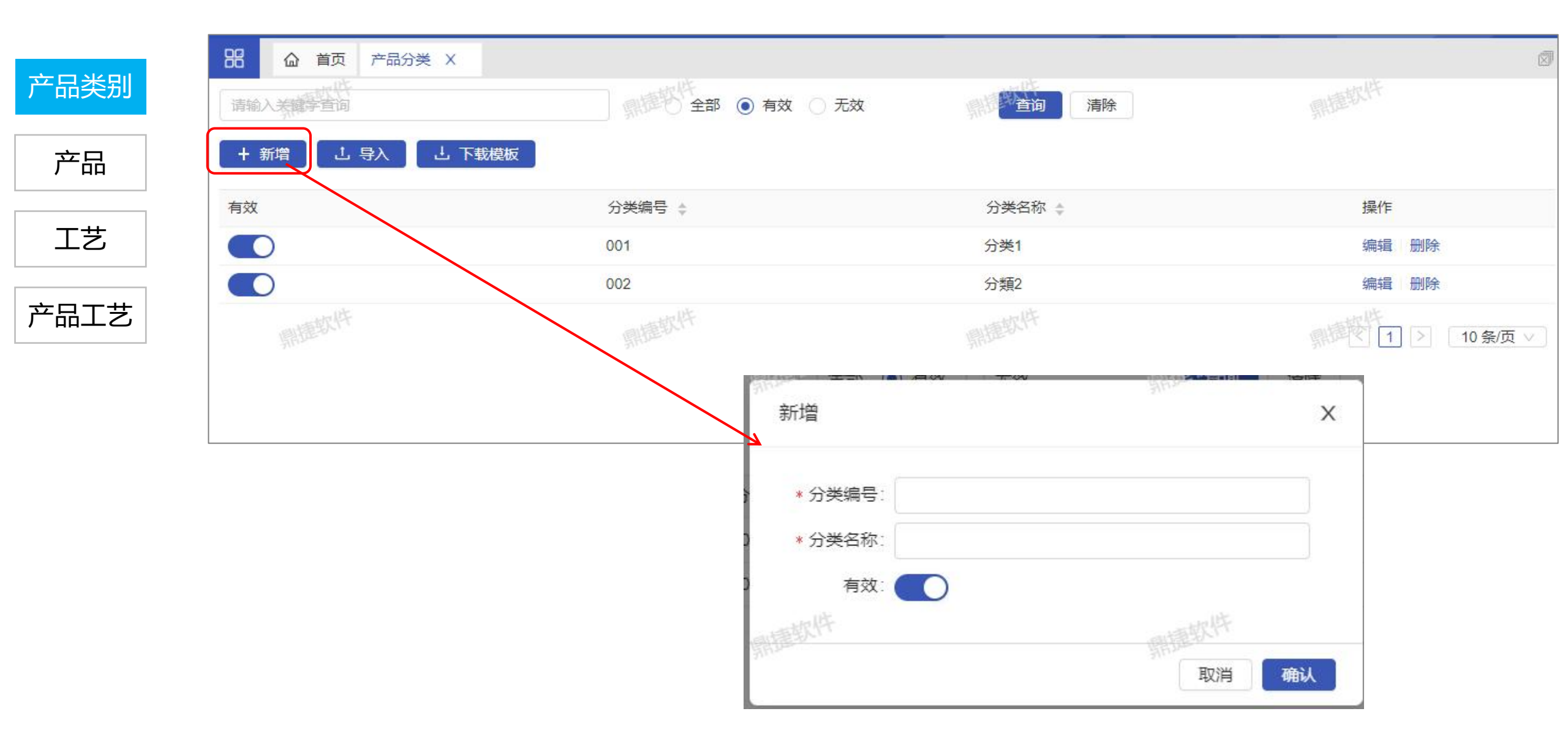

# 产品

#### 作业目的:设置产品基础数据。

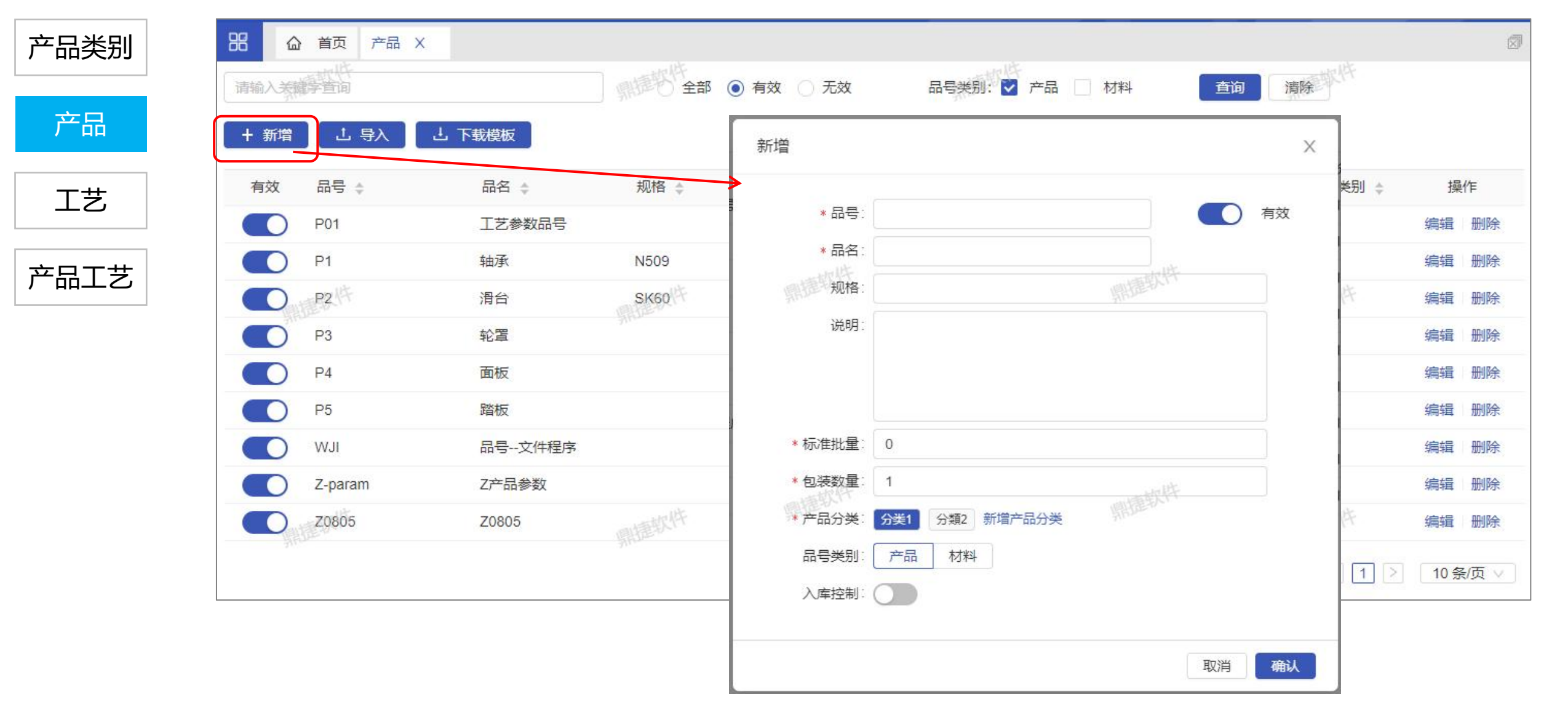

工艺

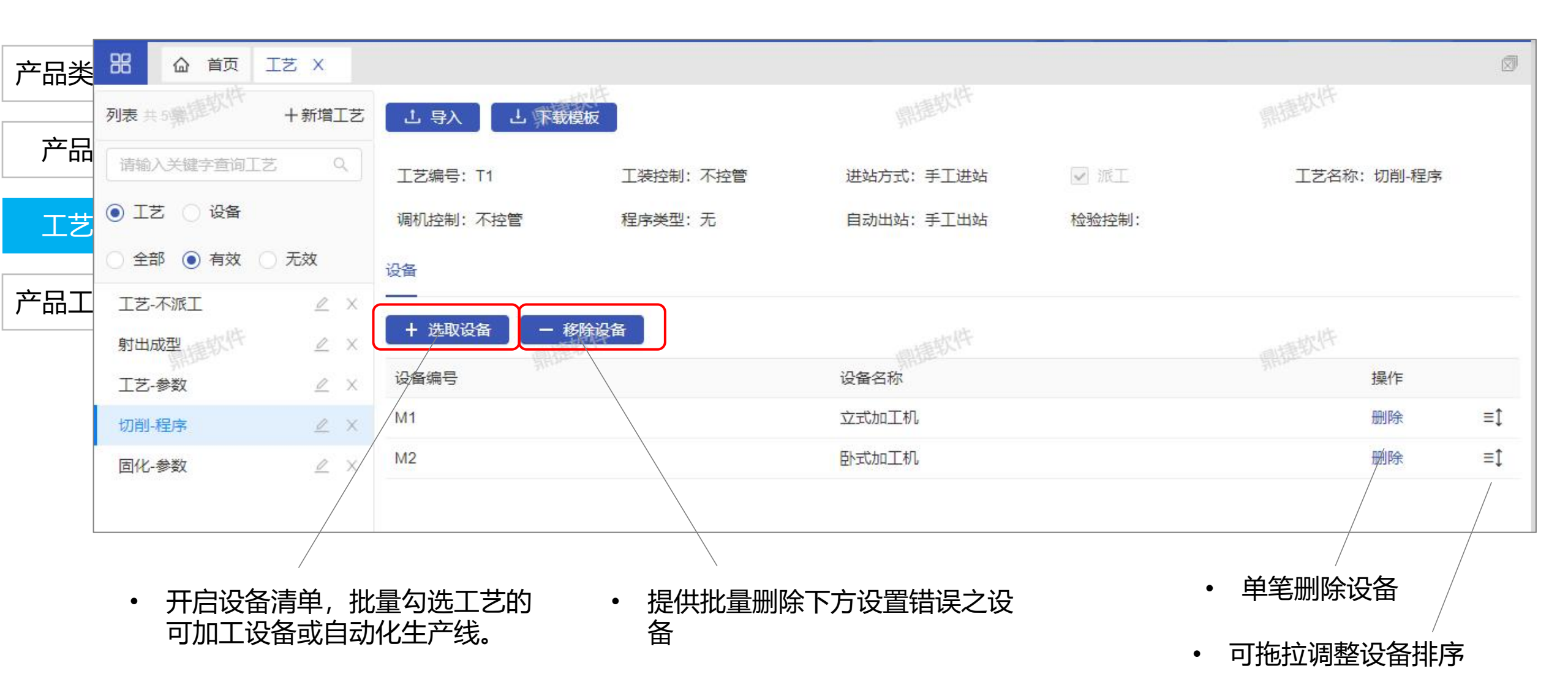

# 产品工艺

#### 作业目的:设置产品所需工艺。

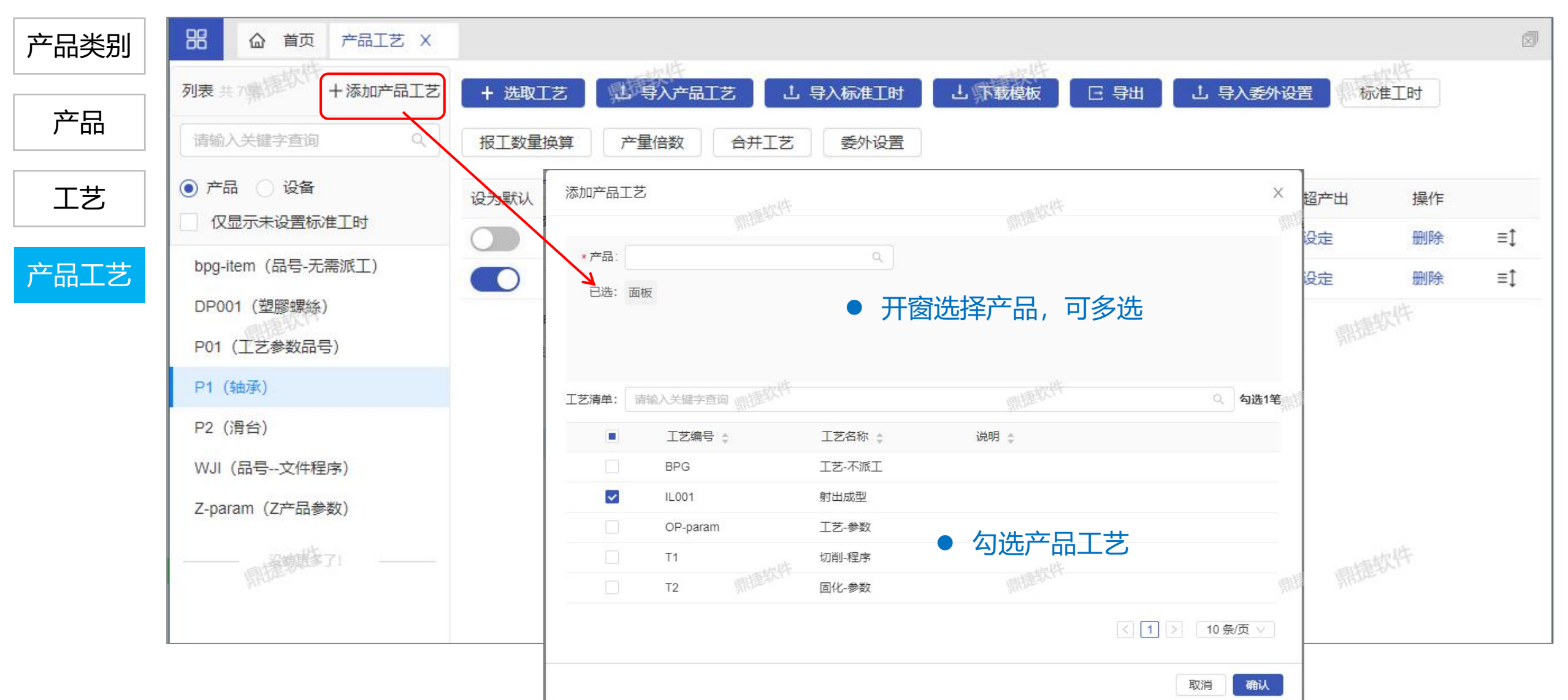

### 产品工艺\_其他设置

#### \*请见【设备任务管理】应用文件之对应功能说明。

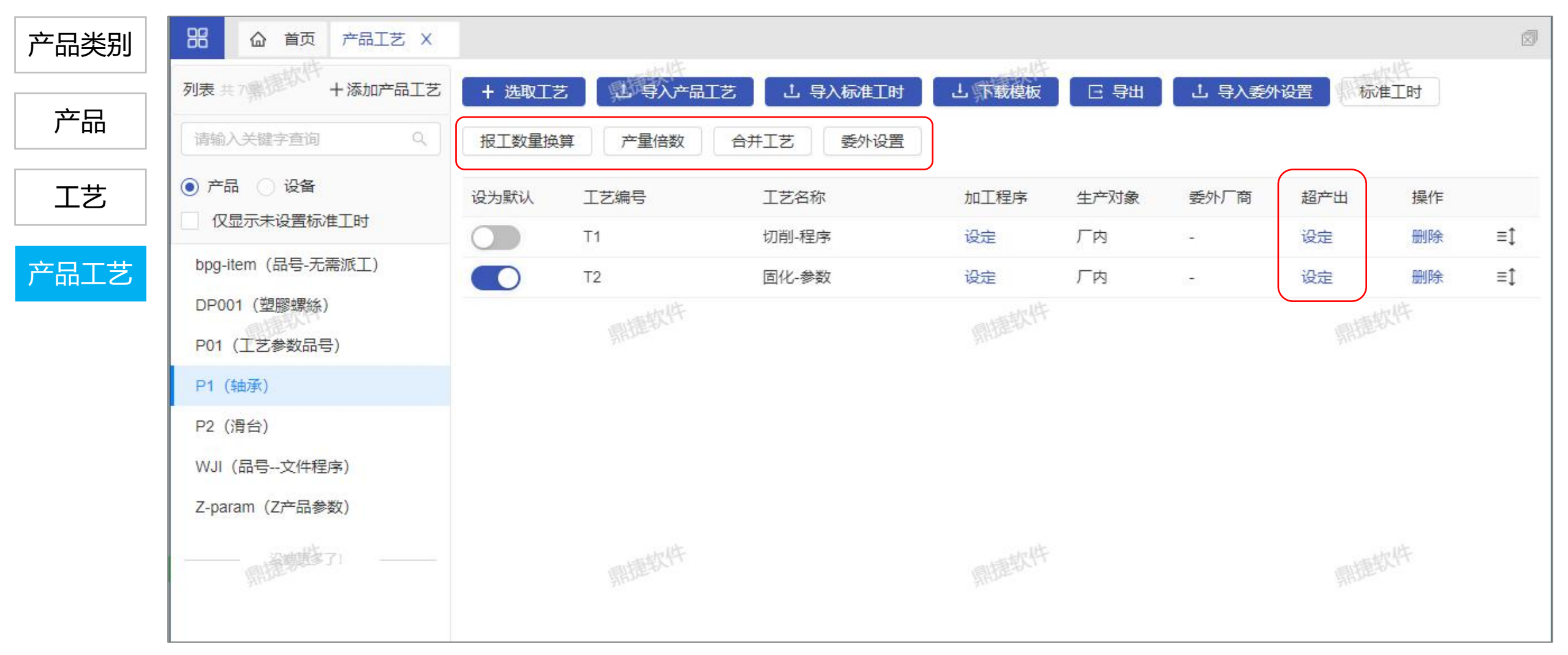

## 委外加工商信息

作业目的:建立委外加工厂商信息。

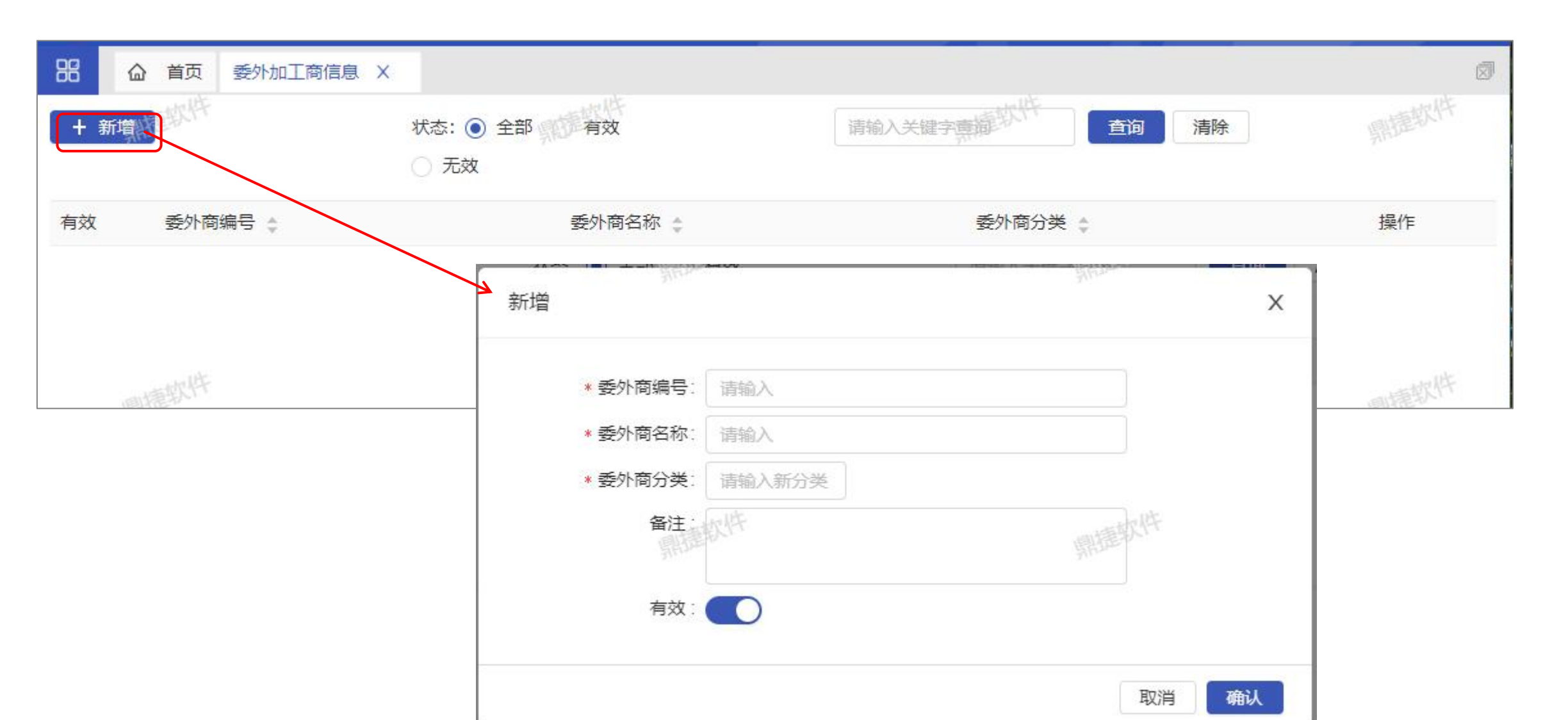

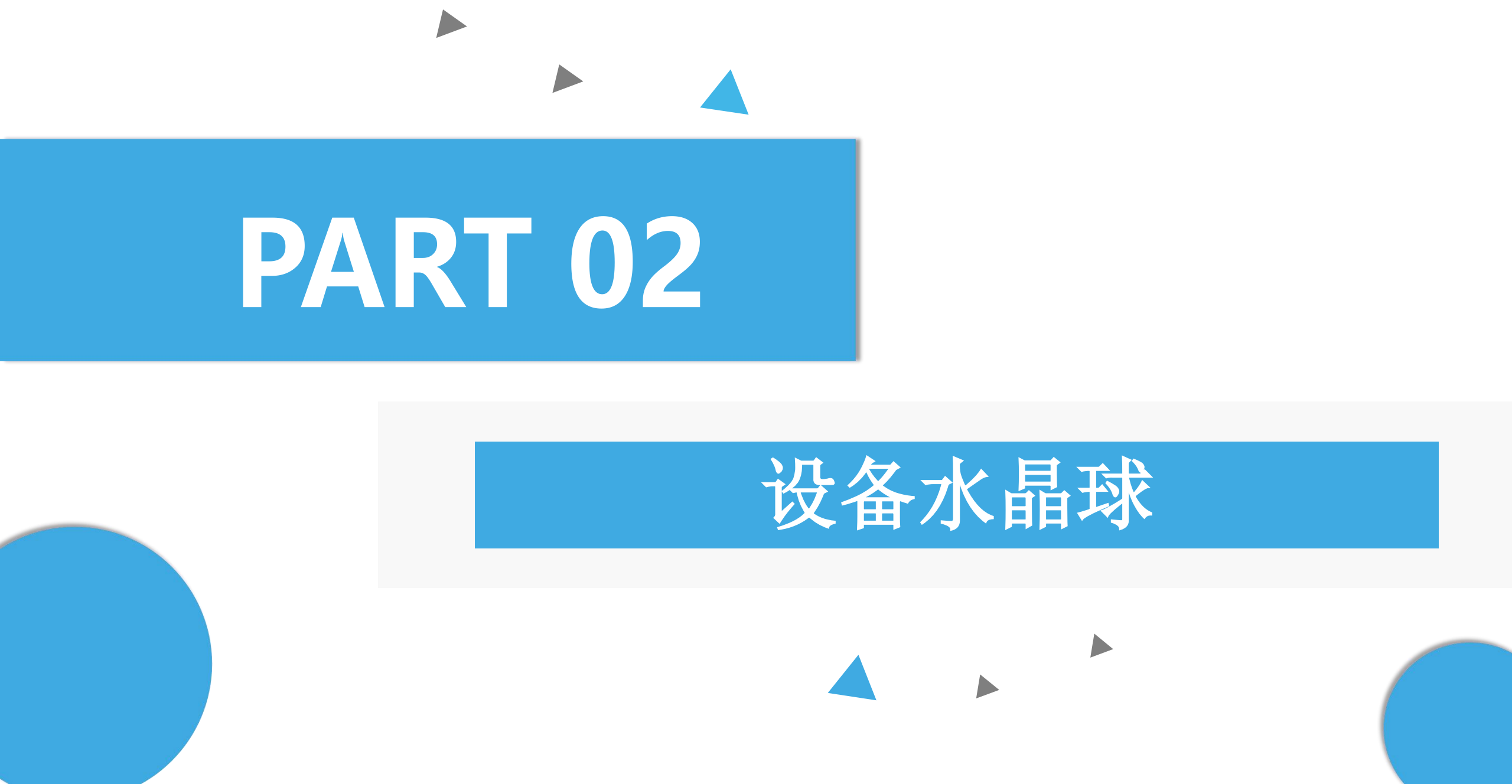

#### 停机回报

- ① 常用设备设定按钮,可以设置用户常用设备;
- ② 日期间隔选择,可以选择特定区间查询结果;
- ③ 日期间隔默认设定按钮,可以设置默认显示日期间隔;
- ④ 停机原因维护按钮,点击后跳出原因选择画面可以选择原因做回报;
- ⑤ 停机原因人员回报设定按钮,可以设定回报人

员信息;

| 88 s × \$18528 | × 製程 × 班別 × | 行專題班別×生    | 整任税維護 × 生産派工 × 機    | 単類別 × 設備負荷査詞 × 生産進  | 演 × 批量報工 × 模具 | 期期信息 × 横具信息 × | 参数型控配置 × 停横回報 × > ⑦ |
|----------------|-------------|------------|---------------------|---------------------|---------------|---------------|---------------------|
| 設備資訊           | © 三 停機回報    |            |                     |                     |               |               | <b>10</b> 〇 資料更新    |
|                | 日期開講:       | 2020-08-10 | - 2020-08-12 🖹      | •                   |               |               |                     |
|                | 多選          | 設備状態 \$    | 開始時期 🗘              | 结束時間 \$             | 時長(時:分:形) 💲   | 停機原因          | 作業人員                |
|                |             | 90 m       | 2020-08-12 09:54:36 | 2020-08-12 09:57:52 | 00:03:16      | 調選擇停機原因 🙆     | 調道揮作業人間 (5)         |
|                |             | 問意         | 2020-08-12 09:49:21 | 2020-08-12 09:51:06 | 00:01:45      | 請選擇停機原因       | 請選擇作業人員             |
|                |             | 陸軍         | 2020-08-12 09:16:34 | 2020-08-12 09:39:50 | 00:23:16      | 請選擇傳機原因       | 語選擇作某人員             |
|                |             | 90 m       | 2020-08-12 08:59:18 | 2020-08-12 09:05:18 | 00:06:00      | 識選擇停機原因       | 調選擇作業人員             |
|                |             | 陸軍         | 2020-08-12 08:41:02 | 2020-08-12 08:46:32 | 00:05:30      | 請選擇傳機原因       | 請選擇作業人員             |
|                |             | 阿爾         | 2020-08-12 08:35:17 | 2020-08-12 08:38:32 | 00:03:15      | 語道懂得機原因       | 語選擇作業人員             |
|                |             | 阿爾         | 2020-08-12 08:27:31 | 2020-08-12 08:32:02 | 00:04:31      | 論選擇傳機原因       | 調選擇作業人員             |
|                |             | 短期         | 2020-08-12 07:59:45 | 2020-08-12 08:16:46 | 00:17:01      | 請選擇傳機原因       | 請選擇作業人員             |
|                |             | 服務機        | 2020-08-11 22:59:44 | 2020-08-12 07:59:45 | 09:00:01      | 請選進伸視原因       | 語選擇作業人員             |
|                |             | 歸機         | 2020-08-11 17:59:59 | 2020-08-11 22:59:44 | 04:59:45      | 請還揮停檢原因       | 調選擇作業人員             |
|                |             | 70.M       | 2020-08-11 17:55:54 | 2020-08-11 17:59:59 | 00:04:05      | 請選擇傳機原因       | 請選擇作業人員             |
|                |             | 网旗         | 2020-08-11 17:39:13 | 2020-08-11 17:42:33 | 00:03:20      | 請選擇停機原因       | 語選擇作業人員             |
| E.             |             | 70 m       | 2020-08-11 17:23:22 | 2020-08-11 17:26:42 | 00:03:20      | 講道擇停機原因       | 調選擇作業人員             |
|                |             | 問識         | 2020-08-11 17:04:36 | 2020-08-11 17:10:26 | 00:05:50      | 請選擇停機原因       | 請選擇作業人員             |
|                |             | 陸軍         | 2020-08-11 16:45:25 | 2020-08-11 16:50:55 | 00:05:30      | 請選擇傳機原因       | 語選擇作某人員             |

| j |                    |                          |         |        |       |        | × |
|---|--------------------|--------------------------|---------|--------|-------|--------|---|
|   | 作業人員:              |                          |         |        |       |        |   |
|   | 設置                 |                          |         | 故障     |       |        |   |
|   | 开单                 | 更换模具(备<br>刀、量具、传<br>輪程式) | 更换钻石笔   | 模具维修   | 机台故障  | 過熱     |   |
|   | 校台时间(含自<br>主检验)    | 校台(量产品)                  | 校台(开发品) | 试模     | 签板    | 工时确认   |   |
|   | 更换刀片(尺寸<br>量测)     | 品管首件                     | 自主检验    | 首检     | СММ测量 | 同步首检   |   |
|   | 机台保养(加切<br>削液、润滑油) | 校机                       | 生产      | 品目文件确认 | 物料异常  | 首检二次以上 |   |
|   | 包装                 | 其他                       | 调校自检    | 巡检     | 换班    | 換料     |   |

### OEE日统计

选择好时间区间后,点击【执行】按钮,可以手动计算时间区间内的OEE数据;
点击【+新增排程】按钮,跳出新增排程画面,可以设置每天定时计算OEE数据排程时间点;
点击【编辑】按钮,可以修改排程时间点;
点击【删除】按钮,可以删除当前设置的排程;

| 器 製程 × 班別 × | 行事曆班別 × 生產任務維護 × 生產派工 × 模具類別          | < 設備負荷查詢 × 生產進度 × 批量報工 × | 模具關聯信息 × 模具信息 × 参數監控配置 × 歷史稼動率統計 × OEE日統計 × > Ø |
|-------------|---------------------------------------|--------------------------|-------------------------------------------------|
| 重新計算:       | 2020-08-01 ~ 202 <mark>0-08-12</mark> | 1 執行                     |                                                 |
| + 新增排程 2    |                                       |                          |                                                 |
| 每日執行時間 💲    |                                       |                          | 3熙作4                                            |
| 00:00       |                                       |                          | 編輯  刪除                                          |

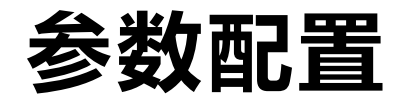

参数分类设置,点击编辑可以修改分类名称,点击删除可以删除当前参数分类;
点击【+】按钮,可以新增参数分类信息;
点击按钮,可以设置参数是否默认使用;
点击【编辑】按钮,可以修改参数信息;

| 88 ¢ × | 參數配置 | × N   | 程 × 班別 ×  | 行事磨班別 ×   | 生產任務組護 | × 生産派工 × | 模具類別 × | 設備負荷查詢 | 〈生産進度〉 | < 批攝報工 × | 模具編翰信息 × | 模具信息 × | 參數監控配置 × | 歷史稼動率統計 | > 12 |
|--------|------|-------|-----------|-----------|--------|----------|--------|--------|--------|----------|----------|--------|----------|---------|------|
| 設備領型   |      |       | 金数整地方案    | + 2       |        |          |        |        |        |          |          |        |          |         |      |
|        |      |       | 設為默認:     | 參數編碼      | •      | 参数名福 ;   |        | 上限值 ;  | 下限值    | \$       | 標準值 :    | 單位 :   |          | 操作      |      |
|        |      | 10,22 | <b>()</b> | FeedSpee  | d      | 進給速度     |        | 12     |        |          | 11       | mm/rev |          | 4 編輯    |      |
|        |      |       |           | SpindleLo | ad     | 主軸負載     |        | +      |        |          | 12       | 96     |          | 編輯      |      |
| 1 1    |      |       |           | SpindleSp | eed    | 主軸轉速     |        | ++     | **     |          | ÷        | rpm    |          | 編輯      |      |
|        |      |       |           |           |        |          |        |        |        |          |          |        |          |         |      |
|        |      | - 1   |           |           |        |          |        |        |        |          |          |        |          |         |      |
|        |      |       |           |           |        |          |        |        |        |          |          |        |          |         |      |
|        |      | - 1   |           |           |        |          |        |        |        |          |          |        |          |         |      |
|        |      |       |           |           |        |          |        |        |        |          |          |        |          |         |      |
|        |      |       |           |           |        |          |        |        |        |          |          |        |          |         |      |
| 2      |      | - 1   |           |           |        |          |        |        |        |          |          |        |          |         |      |
| 4      |      |       |           |           |        |          |        |        |        |          |          |        |          |         |      |

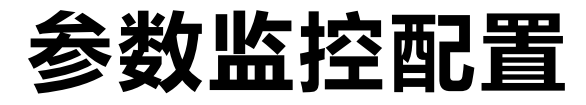

- ① 选择要设置监控参数的设备型号
- ② 点击【新增分组】按钮
- ③ 输入监控参数的组别标题
- ④ 选择监控参数要显示的栏位位置
- ⑤ 点击【选择参数】按钮,视窗右侧会弹出可监控的参数列表,于此处选择欲监控的参数
- ⑥ 点击【保存】按钮,保存当前的监控参数设定

| 設備型號列表        | A1       | <sup>∠</sup><br><sup>□</sup> + | •                |         |                 |              |     | •       |          |
|---------------|----------|--------------------------------|------------------|---------|-----------------|--------------|-----|---------|----------|
| 請輸入關鍵字查詢    Q | <b>2</b> |                                | 5<br>選擇参數 示 分組排序 |         |                 |              |     | 9:41 AM | ¥ 100% - |
| cnc 🚺         | 参數—      | 3                              |                  | 參數組背景 ▼ | APP顯示參數名稱 () 重置 | <b>濡保存</b> 6 | <   | 设备详     | f C      |
| B01           | 序號       | A                              | В                | c       | D               | +            | 參數一 | 177     |          |
| A01           | 1        | 參數一                            |                  |         |                 |              |     | (57)    |          |
| A02           | 2        | 4                              |                  |         |                 |              |     | 122     | ·        |
| A03           | 3        |                                |                  |         |                 |              |     | 122     |          |
| A04           | 4        |                                |                  |         |                 |              |     |         |          |
| NSV-1020      | +        |                                |                  |         |                 |              |     |         |          |
| Vturn-26      |          |                                |                  |         |                 |              |     |         |          |
| NSA1020       |          |                                |                  |         |                 |              |     |         |          |
| Vturn-S26     |          |                                |                  |         |                 |              |     |         |          |
| GH-E350       |          |                                |                  |         |                 |              |     |         |          |
| W1111         |          |                                |                  |         |                 |              |     | 0       |          |
| 101           |          |                                |                  |         |                 |              |     | (       |          |

① 设备关注按钮,可以进行设备关注或者取消关注;

| <       | 設備列表    | Ċ   |
|---------|---------|-----|
| 請輸入關鍵字查 | 意间      |     |
| 設定常用設備  |         | ×   |
| 編號      | 名稱      | 關注  |
| IKZ01   | 射出成型機01 | * 1 |
| IKZ02   | 射出成型機02 | *   |
| TZ001   | TZ001   | *   |
| 0009–1  | 0009–1  | \$  |
| 0009-2  | 0009-2  | \$  |
| 001     | 車床一     | \$  |
| 004A01  | 004A01  |     |
| 005B01  | 005B01  | \$  |
| 005B02  | 005B02  | ☆   |
| 10      | 10      | \$  |
| 1024    | 1024    | A   |

- ① 当前设备负荷信息;
- ② 设备当前状态持续时长,点击后可做状态原因回报;
- ③ 当前设备的当班稼动明细,点击可查看设备状态堆栈图;
- ④ 当前设备生产任务进度及节拍,点击后可查看当前设备任务明细;

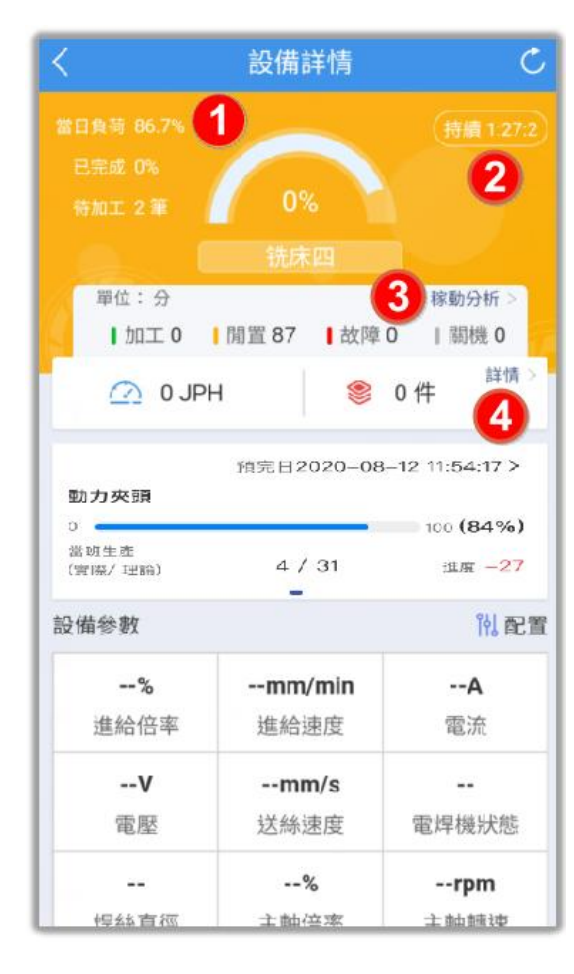

- ① 设备状态原因回报页面,可以点击原因进行选择;
- ② 确认/取消按钮,进行原因回报确认或者取消回报;

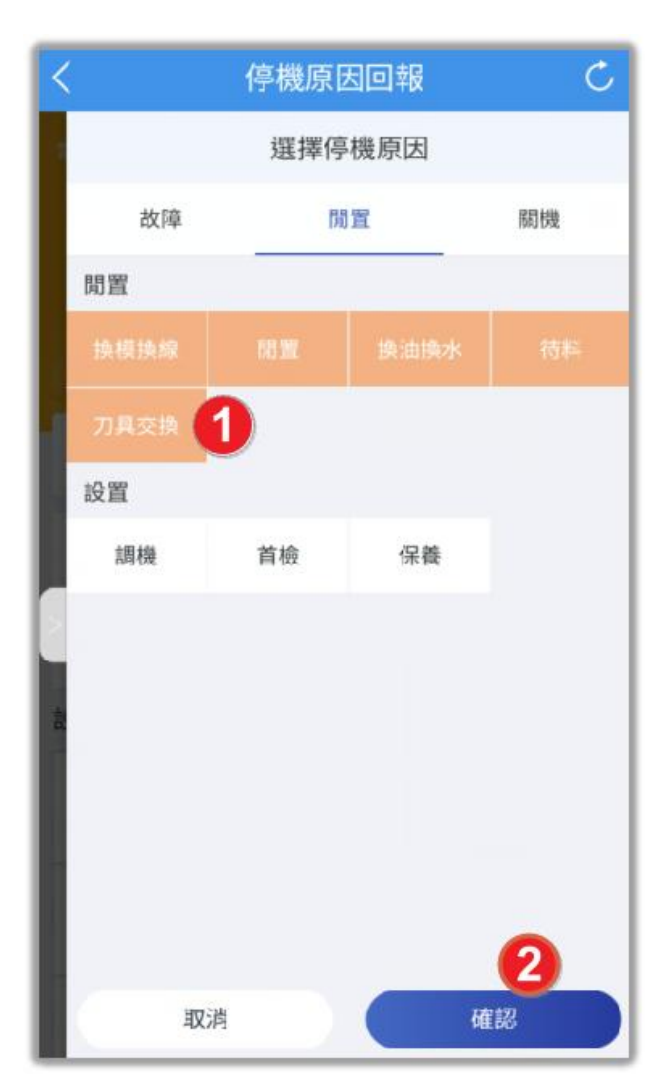

- ① 设备状态当天堆栈图页面,可以查看章台分布情况;
- ② 当前设备任务明细页面,可以查看当前设备加工的待加工的所有任务信息;

| <                     | 設備稼動分析                            | C       | <            | 關閉     | Į     | 任    | 務清     | 單       |      | Ċ     |
|-----------------------|-----------------------------------|---------|--------------|--------|-------|------|--------|---------|------|-------|
| 我的設備                  | ▼ 08/11 - 08/11 ▼ 日               | • *     | <b>(</b> ) 2 | 完成:    | 0/1 筆 | 耗時:  | 0:0:0/ | 0:10:10 | 未開始  | 台: 1筆 |
|                       |                                   |         | ~_           | 08/12  | •     | 人員   | •      | 射出      | •    | 晚班    |
| <b>h</b> n T <b>—</b> | 問業 🛑 坎陪 🔲 闘機 (近20日                | ) (F10) | м            | 22008  | 81000 | 4_01 |        |         |      | *4    |
|                       |                                   |         | 믑륑           | 虎: A0  | 01    |      |        | 工藝:     | 射出   |       |
| 🗰 時間分                 | 合布 👜 狀態堆疊 0分鐘 🝷 停                 | 機分析 >   | 品名           | 名: 軸/  | Ľ٨    |      |        | 產量:     | 0/10 | )     |
| 1                     |                                   |         | 規相           | 各: 5m  | nm    |      |        | 不良:     | 0    |       |
| 08/11                 |                                   | 44.8%   | 設係           | ffi∶射¦ | 出成型   | 幾01  |        | 作業      | 員:   |       |
| 08 10                 | 0 12 14 16 18 20 22 00 02 04 06 0 | г<br>)8 | 剩餘           | 徐: 0:1 | 0:0   | 1    | 加工期    | 間: ~    |      |       |
|                       |                                   |         |              |        |       |      |        |         |      |       |

C

晚班 👻

### 设备稼动分析

- ① 条件查询栏,可以根据生产区域和日期查看设备的稼动数据;
- ② 稼动状态维度切换,可以根据时间维度和状态维护切换查看;
- ③ 停机分析按钮,可以跳转到停机分析页面查看数据;
- ④ 日期快速查询按钮,可以选择近7日或者近30日;
- ⑤ 设备稼动条,点击可以查看单个设备的多日稼动明细;

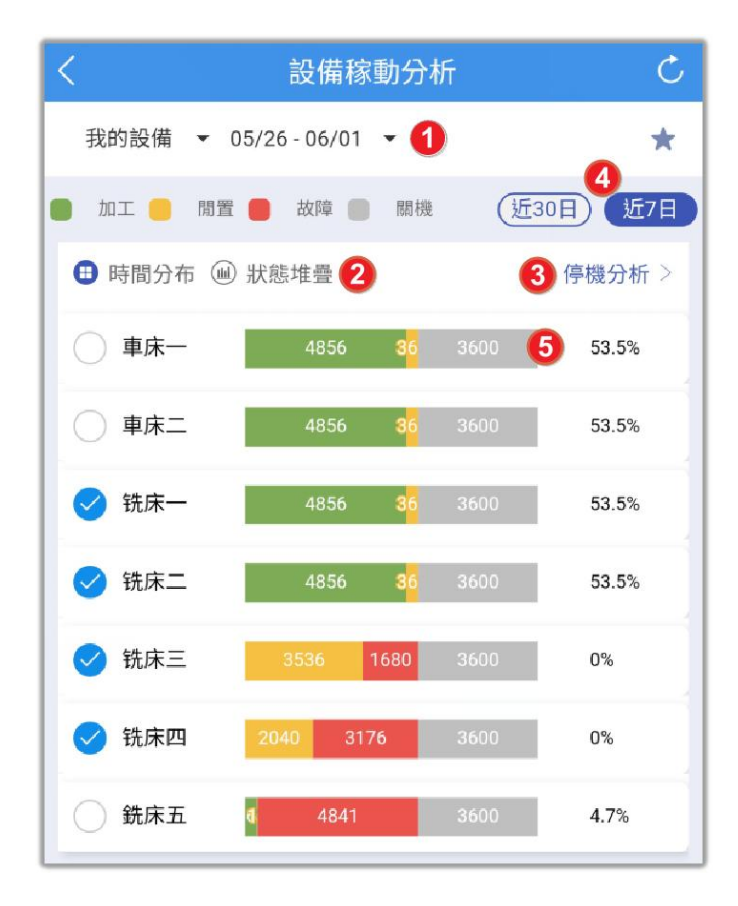

#### 停机原因分析

- ① 条件查询栏,可以根据生产区域和日期查看设备的停机原因数据;
- ② 维度切换按,可以根据时间或者次数维度切换查看
- ③ 日期快速查询按钮,可以选择近7日或者近30日;

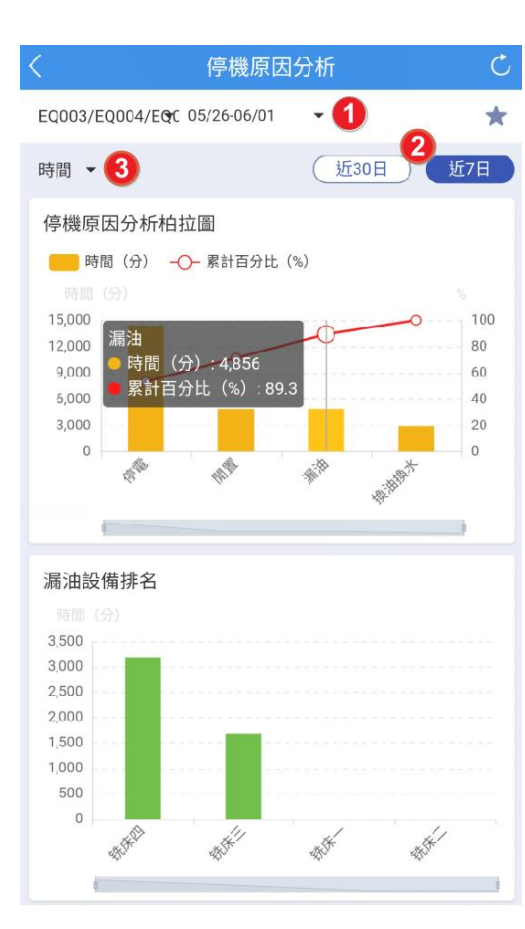

#### 设备综合效率分析

- ① 条件查询栏,可以根据生产区域,班别和日期查看设备的综合效率数据;
- ② 日期快速查询按钮,可以选择当日,近7日或者近30日;
- ③ 停机分析按钮,可以跳转到停机分析页面查看数据;
- ④ 设备综合效率条,点击可以查看单个设备的多日综合效率明细;

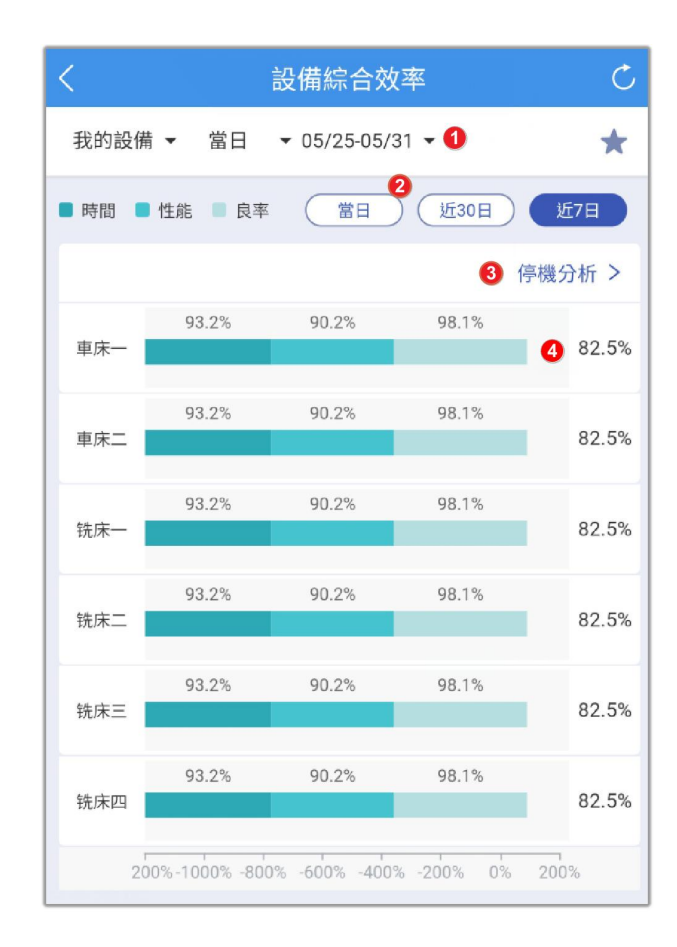

#### 设备参数监控

- ① 条件查询栏, 可以根据生产区域查看设备的参数实时运行趋势;
- ② 设备页签栏,可以左右切换或者点击切换设备,查看设备实时参数数据;
- ③ 参数配置按钮,点击后可以配置当前设备需显示的参数信息;

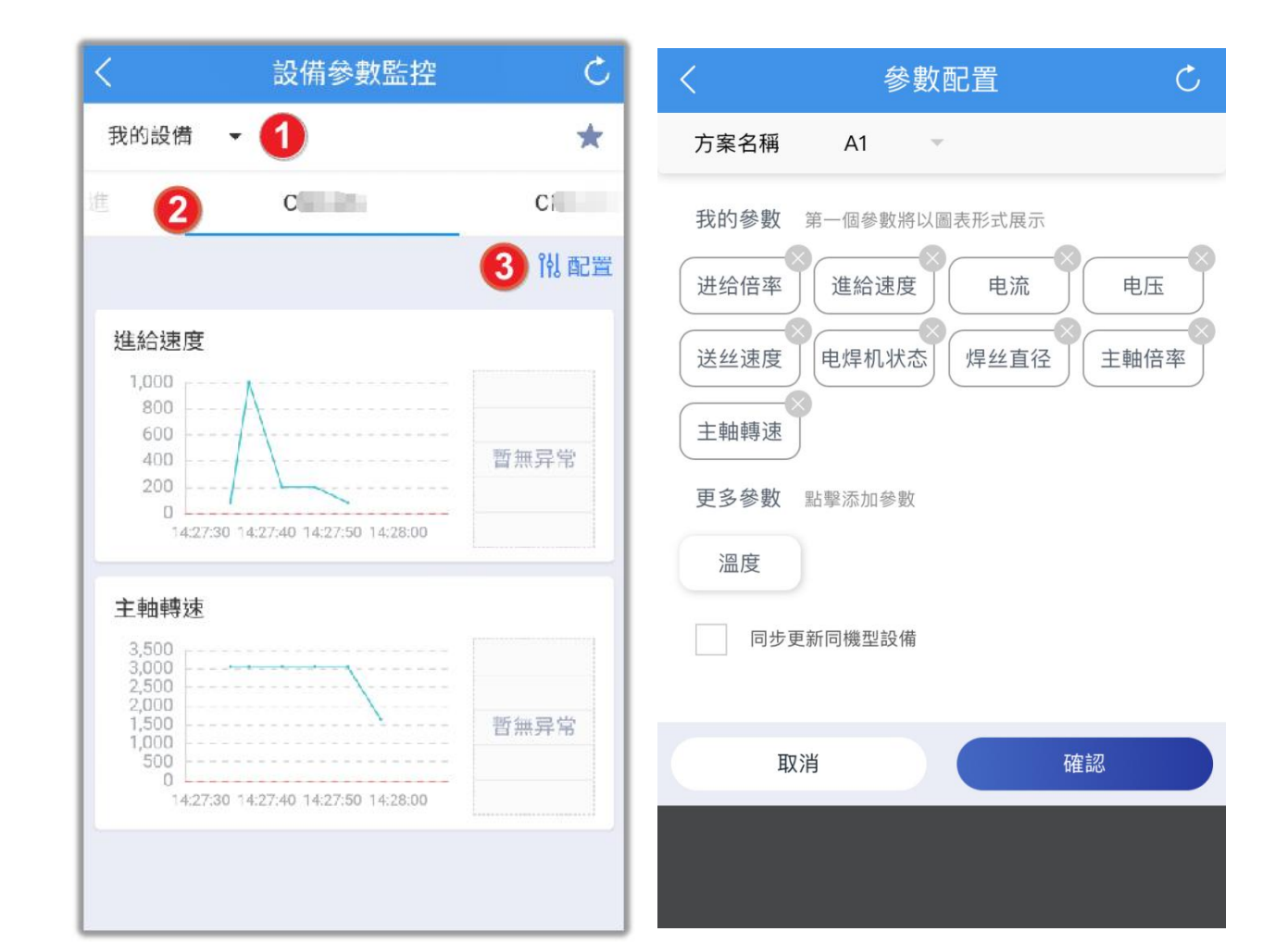

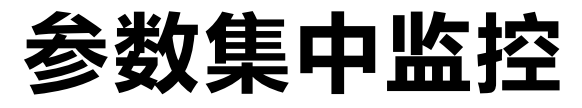

① 条件查询栏,可以根据生产区域查看各个参数不同设备之间的实时趋势对比;

② 参数页签栏,可以左右切换或者点击切换参数,查看各个设备之间实时参数趋势数据对比;

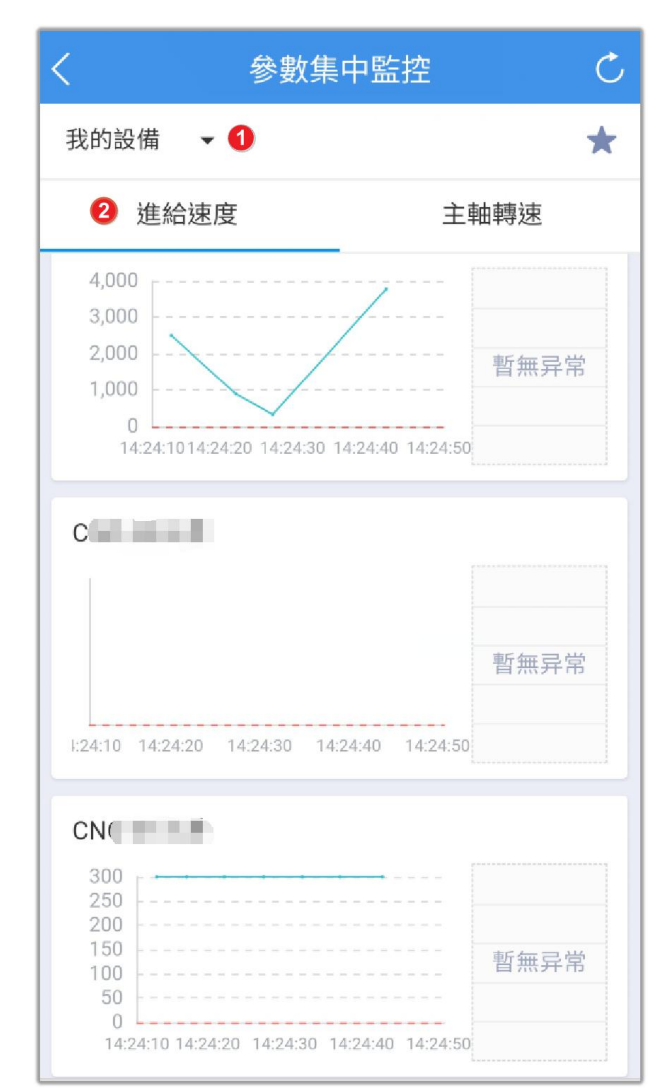

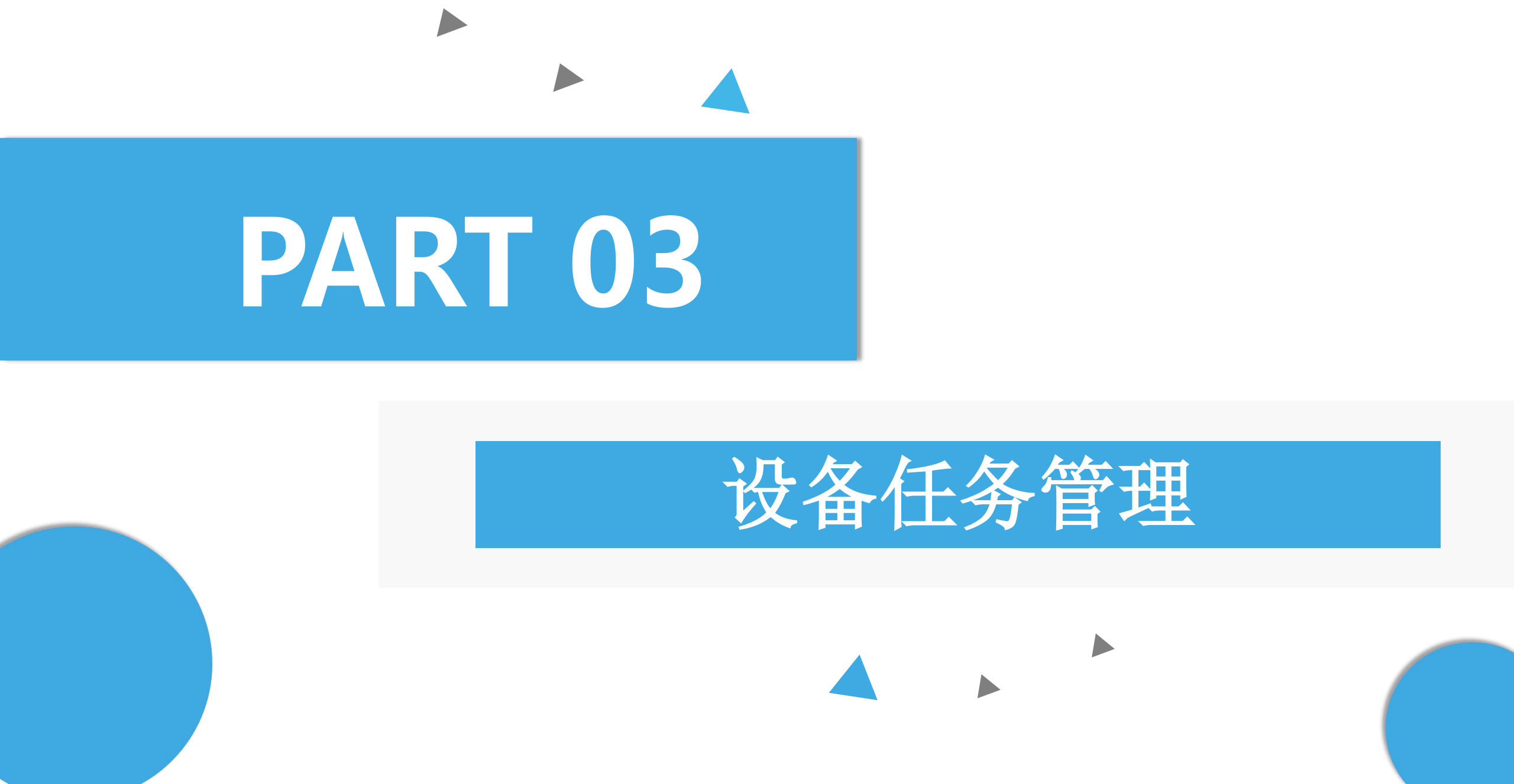

| 系统应用                |              |                         |       | -相关基础设置 |
|---------------------|--------------|-------------------------|-------|---------|
|                     |              |                         |       |         |
| 设备任务管理              | 任务管理参数       |                         |       |         |
| 品 首页 任务管理参数 X       |              |                         |       |         |
| 请输入关键字查询            | <b>香询</b>    | 清除                      |       |         |
| 参数名称 🛊              | 参数值 🜲        | 说明 🜲                    |       |         |
| API_建立生产批:键值        | 开批日期         |                         |       |         |
| API_建立生产批:生产批工艺来源   | 工单工艺与产品工艺关联  |                         |       |         |
| API_建立生产批:工单不存在时    | 回应错误         |                         |       |         |
| API_建立工单:是否自动建立工单工艺 | 是, 以产品默认工艺建立 |                         |       |         |
| API_建立工单:品号不存在时     | 自动建立品号       |                         |       |         |
| API_建立工单:品号无效时      | 使品号有效        |                         | Y     |         |
| 报工_调用第三方API         | 启用DTC标准      |                         |       |         |
| 报工_调用第三方API错误时      | 仅显示信息,完成报工动作 |                         |       |         |
| 完工入库_调用第三方API       |              | 当参数启用Y,完工入库作业必须透过集成才可进行 | 新增/删除 |         |
| 反馈ERP机时             | 只取稼动时间       | 制令工时统计用                 |       |         |
|                     |              |                         |       |         |

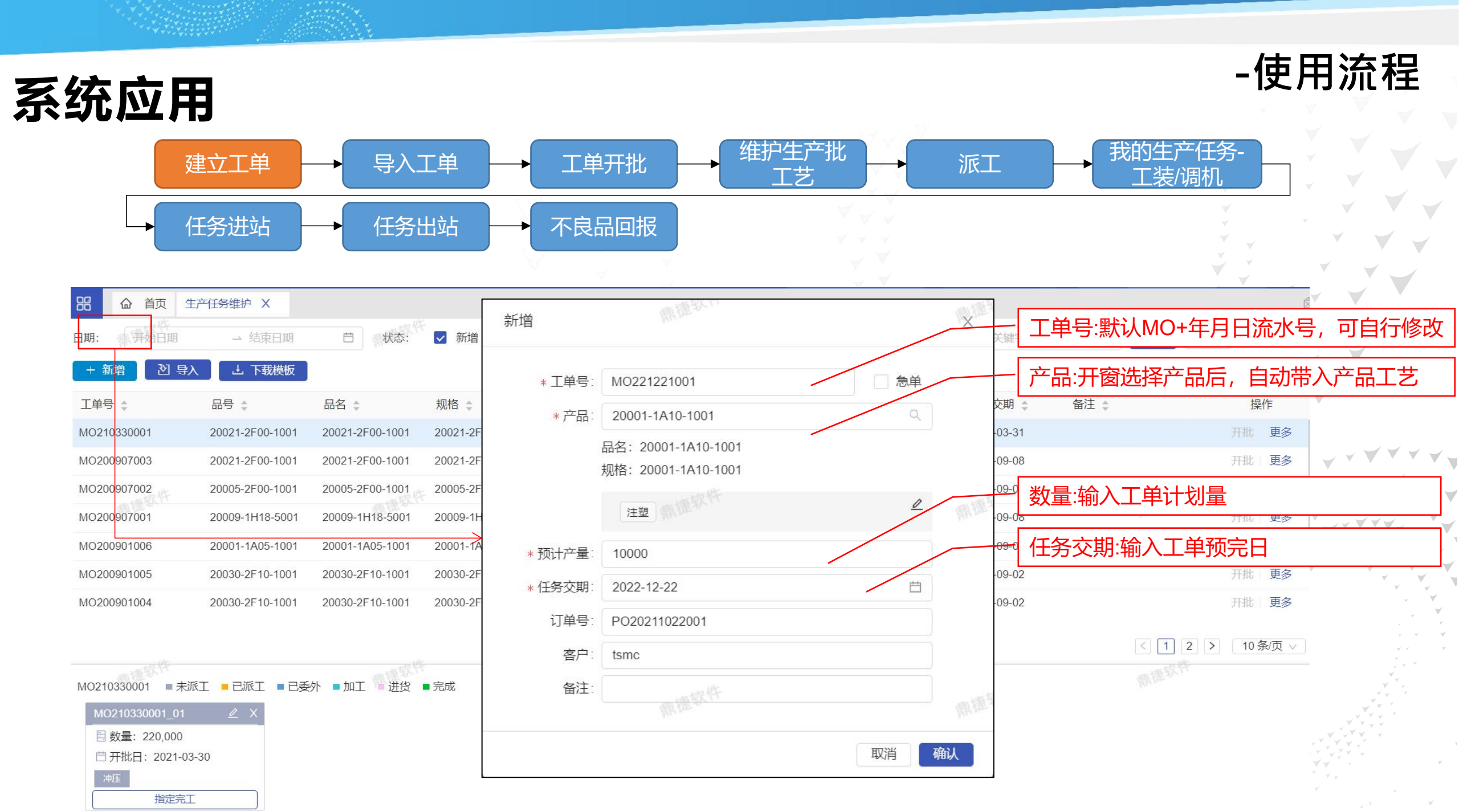

| 系统应          | 囲              |               |              |                  |                 |                      |                   | -使                | 用流           | 程     |
|--------------|----------------|---------------|--------------|------------------|-----------------|----------------------|-------------------|-------------------|--------------|-------|
|              | 建立工单           | → 导入          | 工単           | 工单开批             |                 | E产批<br>艺             |                   | 的生产任务-<br>工装/调机   |              |       |
|              | 任务进站           | →任务           | 5出站          | 不良品回报            |                 |                      |                   | ¥<br>¥<br>¥       | × × ×        |       |
| 品 合 首頁 生產係   | 王務維護 X         |               |              |                  |                 |                      |                   |                   | ×            |       |
| 日期: 開始日期     | → 結束日期         | 白 狀態:         | ✔ 新増 ✔ 已派工 🕻 | ✓ 生產中 📄 結案       |                 |                      | 請輸入關鍵字查詢          | <b>查詢</b> 清除      |              |       |
| + 新増 2 導入    | 上 ト 載模切        |               |              |                  |                 |                      |                   |                   |              | v     |
| 工單號 💲        | L4             | • @ <i>fx</i> |              |                  |                 |                      |                   |                   | -            |       |
| 11001000001  |                | D itom no     | E order po#  | F customor#      | G               | H<br>plan start date | I nan ond data    | J K               | L<br>romark# |       |
| MO210330001  | 2 string(20)   | string(40)    | string(80)   | string(80)       | string(1)       | date                 | date              | double date       | string(255)  |       |
| MO200907003  | · 3 工单号        | 品号            | 订单号          | 客户               | 急单(Y/N)         | 预计开工日(YYYY/MM/DD)    | 预计完工日(YYYY/MM/DD) | 预计产量 交期           | 备注           |       |
| 110200001000 | 4 WO2020030201 | P001          | SO20200302A  |                  | N               | 2020/3/2             | 2020/3/5          | 1000 2020/3/10    |              |       |
| MO200907002  | : 5            |               |              |                  |                 |                      |                   |                   |              |       |
| 而撞软竹         | 6              | (2)           | 品 首頁 生       | 產任務維護 X          |                 |                      |                   |                   |              |       |
| MO200907001  | . 7            |               | in the       |                  |                 |                      |                   |                   |              |       |
| M0200001006  | 8              |               | 日期: 開始日期 6   | → 結束日期           | 白 狀態:           | ✓ 新増 🗸 已派工 🗸         | 生產中               |                   |              | 請輸    |
| MO200901008  | 10             |               |              | <u> </u>         |                 |                      |                   |                   |              |       |
| MO200901005  | 10             |               | + 新増 2 導入    | 、 」 上 下載模板       |                 |                      |                   |                   |              |       |
|              | 12             |               |              |                  |                 |                      |                   |                   |              |       |
| MO200901004  | 13             |               | 工單號 💲        | 品號 💲             | 品名 🛊            | 規格 🔹 訂單號             | \$ 客戶 \$          | 已開批 / 預計產量 👙      | 狀態 🛊         | 任     |
|              | 14             |               | MO210330001  | 20021-2E00-1001  | 20021-2E00-1001 | 20021-2E00-1001      |                   | 220 000 / 220 000 | 已開批          | 201   |
|              | 15             |               | 11021000001  | 2002121001001    | 2002121001001   | 2002121001001        |                   | 220,000 / 220,000 |              | 201 V |
| 1.15         | 17             |               | MO200907003  | 20021-2F00-1001  | 20021-2F00-1001 | 20021-2F00-1001      |                   | 2,000 / 2,000     | 生產中          | 202   |
| 263 B.F.     |                |               | MO200907002  | 20005-2F00-1001  | 20005-2F00-1001 | 20005-2F00-1001      |                   | 2,000 / 2,000     | 生產中          | 202   |
|              |                | 3             | MO200907001  | 20009-1H18-5001  | 20009-1H18-5001 | 20009-1H18-5001      |                   | 6.000 / 6.000     | 牛產中          | 202   |
|              |                |               | 1000004000   | 20004 44.05 4001 | 20004 4425 4224 | 20004 4405 4224      |                   | 0.000 / 0.000     | <b>仕文</b> 中  | 201   |
|              |                |               | MO200901006  | 20001-1A05-1001  | 20001-1A05-1001 | 20001-1A05-1001      |                   | 2,000 / 2,000     | 土産甲          | 20.   |
|              |                |               | MO200901005  | 20030-2F10-1001  | 20030-2F10-1001 | 20030-2F10-1001      |                   | 120 / 120         | 已派工          | 202   |
|              |                |               | MO200901004  | 20030-2F10-1001  | 20030-2F10-1001 | 20030-2F10-1001      |                   | 120 / 120         | 生產中          | 202   |

V

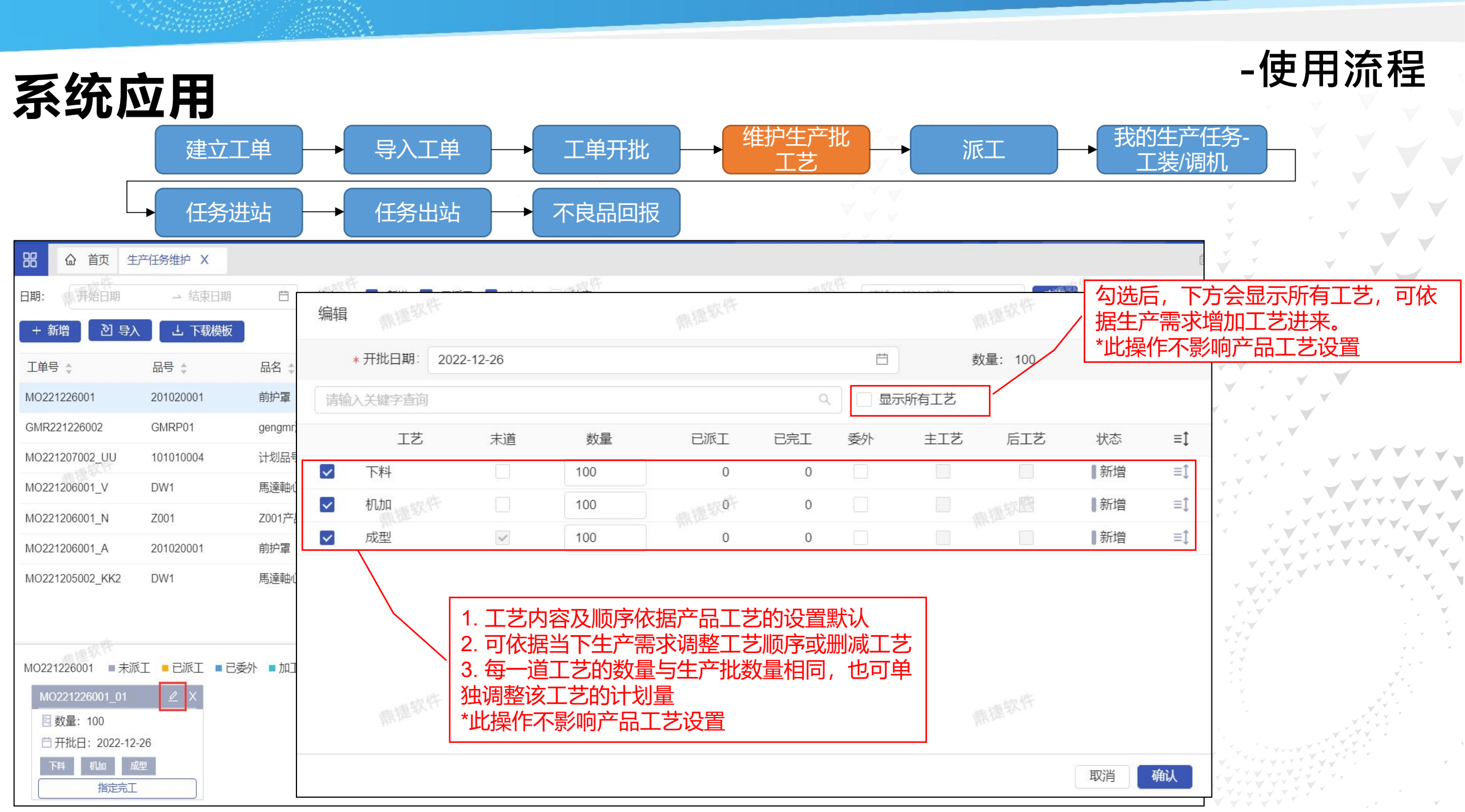

| 系统应                | ī用         |                |                     |                                                  |           |                    |        |                  | -                | 使用流                                   |
|--------------------|------------|----------------|---------------------|--------------------------------------------------|-----------|--------------------|--------|------------------|------------------|---------------------------------------|
|                    | 建立工单       |                | 异入工单<br>一           | → 工单开批                                           |           | 生产批<br>C艺          | 派工     |                  | 的生产任务-<br>L装/调机  |                                       |
|                    | 任务进站       |                | E务出站                | → 不良品回排                                          | 艮         |                    | _ ]    | 以WEB派            | <b>〔</b> 工为例     | · · · · · · · · · · · · · · · · · · · |
| 器                  | 产派工 X      | IZ:            | ŧ.                  | MO2212260                                        | 01_01     | 查询 清除              | 件      |                  | 鼎捷软件             |                                       |
| 未派工 已派工            |            | ①<br>          | 选择要派工的              | 生产批工艺                                            |           |                    |        |                  |                  | •                                     |
| _ 生产批号 ≑           | 品号 \$      | 品名 💲           | 规格 💲                | 工艺 🗧                                             | 备注 ♦      | 开批日期 \$ 交期 \$      | 1.07   | 可派工量 ≑ 订单        | ·号 ◆ 可用模具        | 转委外生产                                 |
| MO221226001_01     | 1 20102000 | 1 前护章<br>1 前护罩 | 前护章<br>前护置          | 小加                                               |           | 2022-12-26 2022-12 | -27    | 100 PO2          | 02211 可用模具       | ● ● ● ● ● ● ● ● ● ● ● ● ● ● ● ● ● ● ● |
| <br>MO221226001_01 | 1 20102000 | 1 前护罩          | 前护罩                 | 成型                                               |           | 2022-12-26 2022-12 | -27    | 100 PO2          | 02211 可用模具       | 转委外                                   |
| 2                  | 择要派工设      | 备或是人员          |                     | (                                                | 3         | 瓦工日期/班别/泳          | 成工数量   |                  | < 1 >            | ▼▼<br>10条/页 ∨<br>▼▼                   |
| ● 设备 ○ 人员          | 请输入关键字     | 查询 Q           | 派工日期: 202           | 22-12-26 📋                                       | 班别: DW    | 1(白班) 🗸            | 派工量:   | 100              | - m litz-        |                                       |
| 車床01               | 派工         | 車床02           | 派工 車                | 末03                                              | 派工 車床04   | 派工                 | 車床05   | 派工               | 副推拔()            | Ţ,                                    |
| 任务: 0笔             | 负荷:0%      | 任务: 0笔         | 负荷:0% 任务            | 务: 0笔 负荷:                                        | 0% 任务: 0笔 | 负荷:0%              | 任务: 0笔 | 负荷:0%            |                  | ,                                     |
| 車床06               | 派工 I       | 車床07<br>任务: 0笑 | 派工 車印<br>负荷:0% / 江4 | 末08<br>8·0 ( ) ( ) ( ) ( ) ( ) ( ) ( ) ( ) ( ) ( | 派工        |                    |        | _ 以派工设行<br>设备后,, | 备为例,确i<br>点选派工即i | 认要派工的<br>可完成                          |

### 系统应用

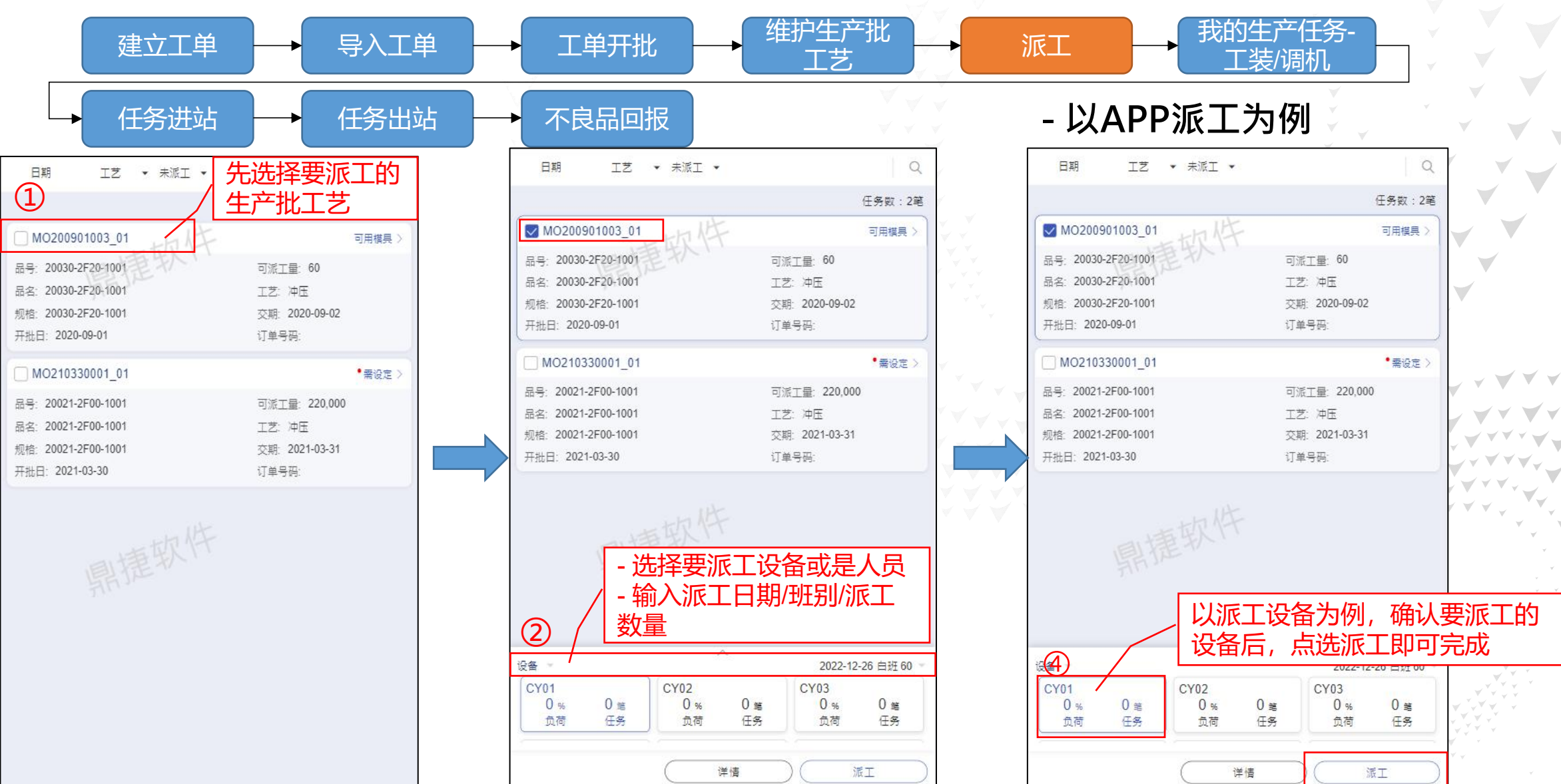

-使用流程

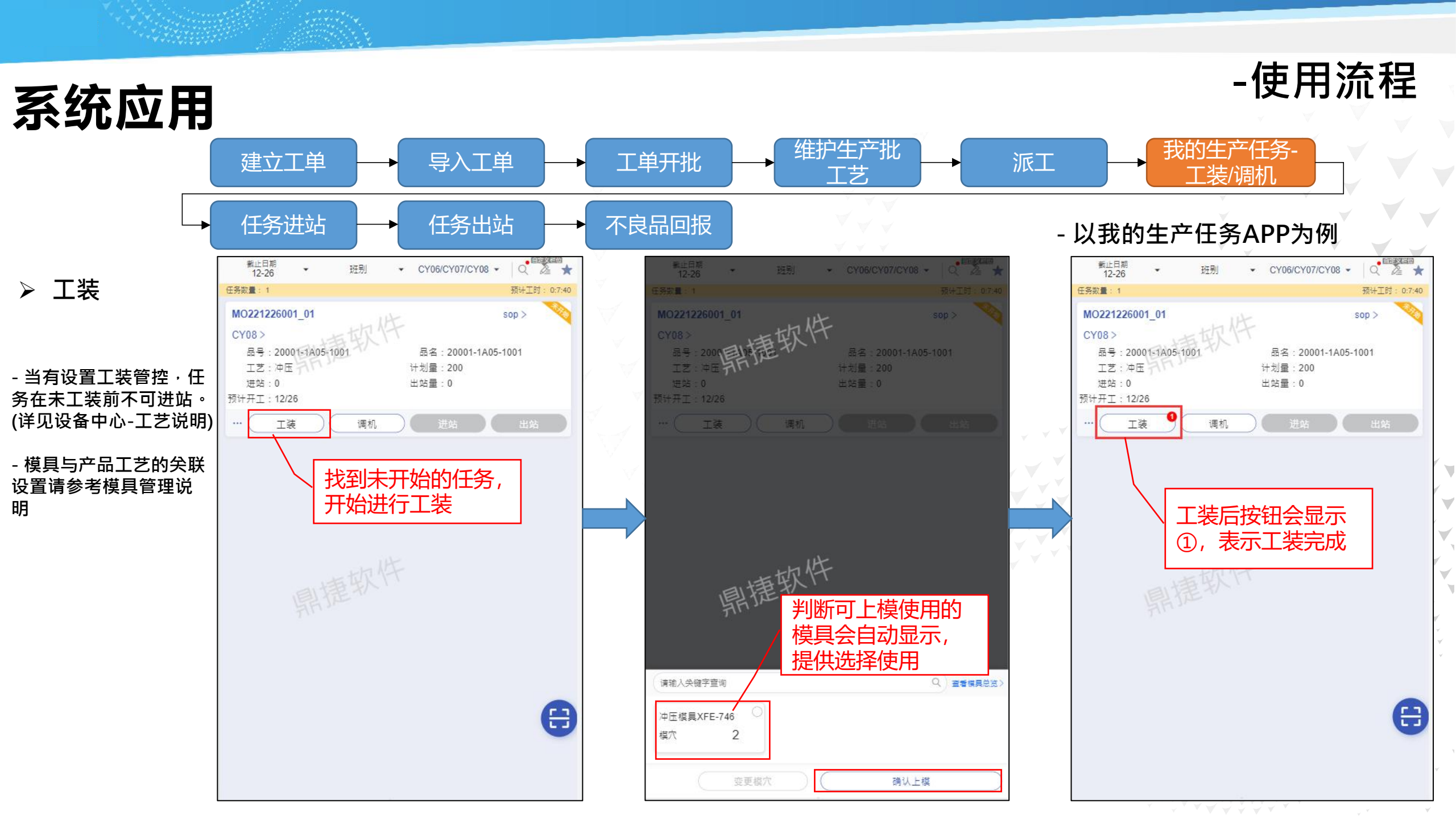
### - 以我的生产任务APP-手动进站为例

- 进站方式:
1. 手动进站
2. 下载配方自动进站
3. 出站自动进站
4. 合并任务进站
上述(1~3)详请见设备中心-工艺说明
(4)请见合并工艺说明

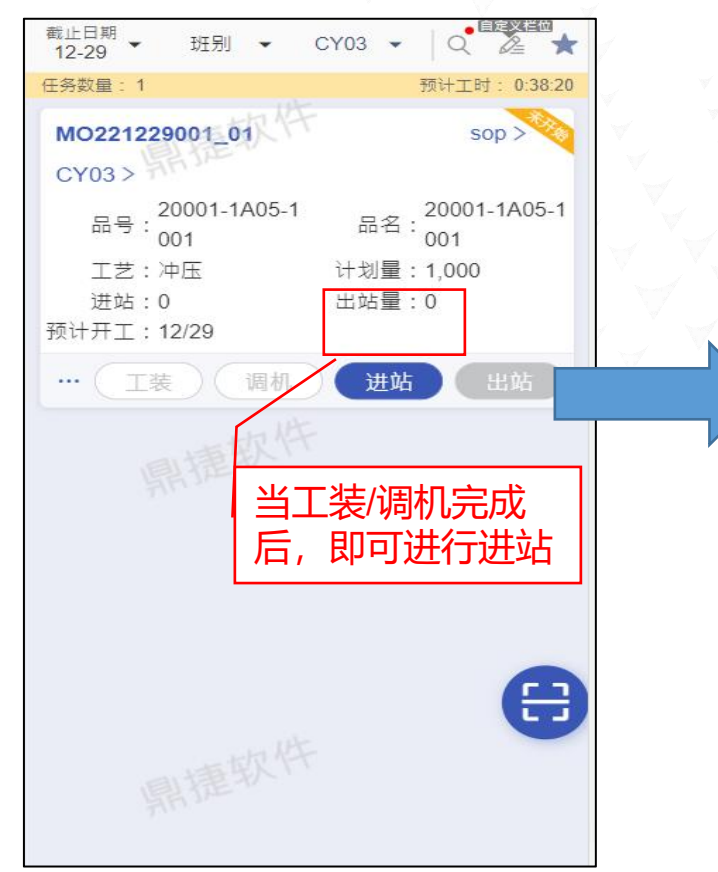

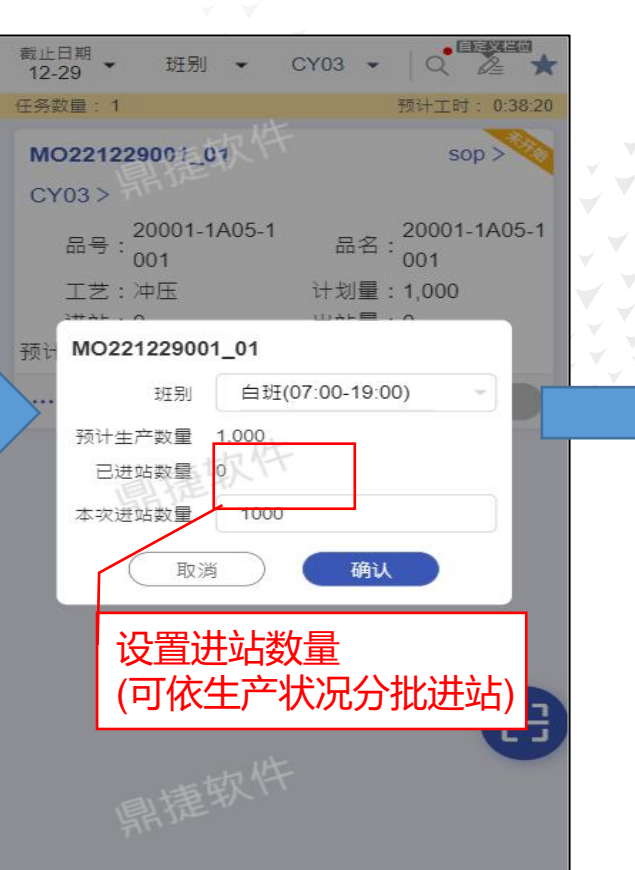

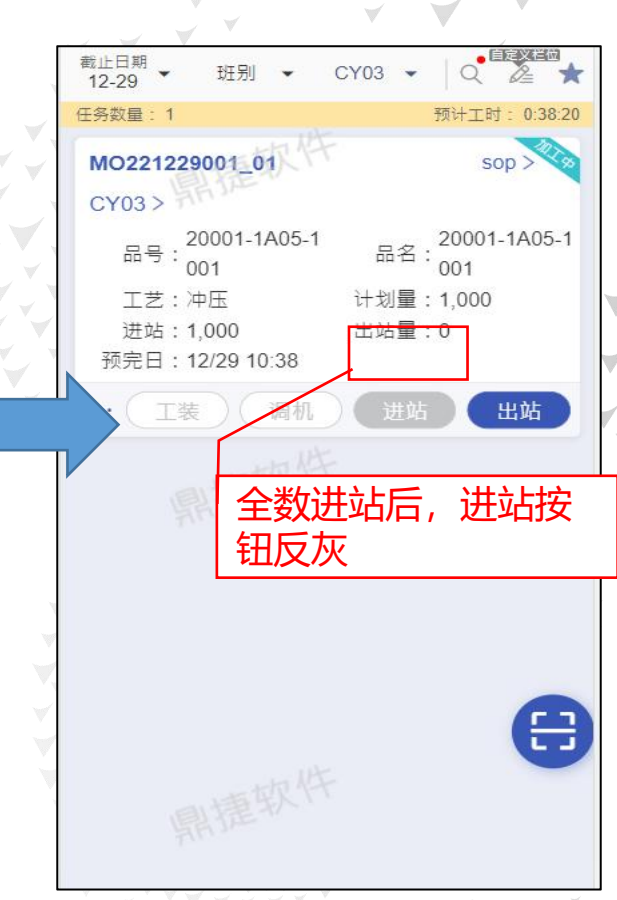

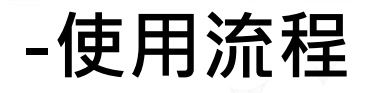

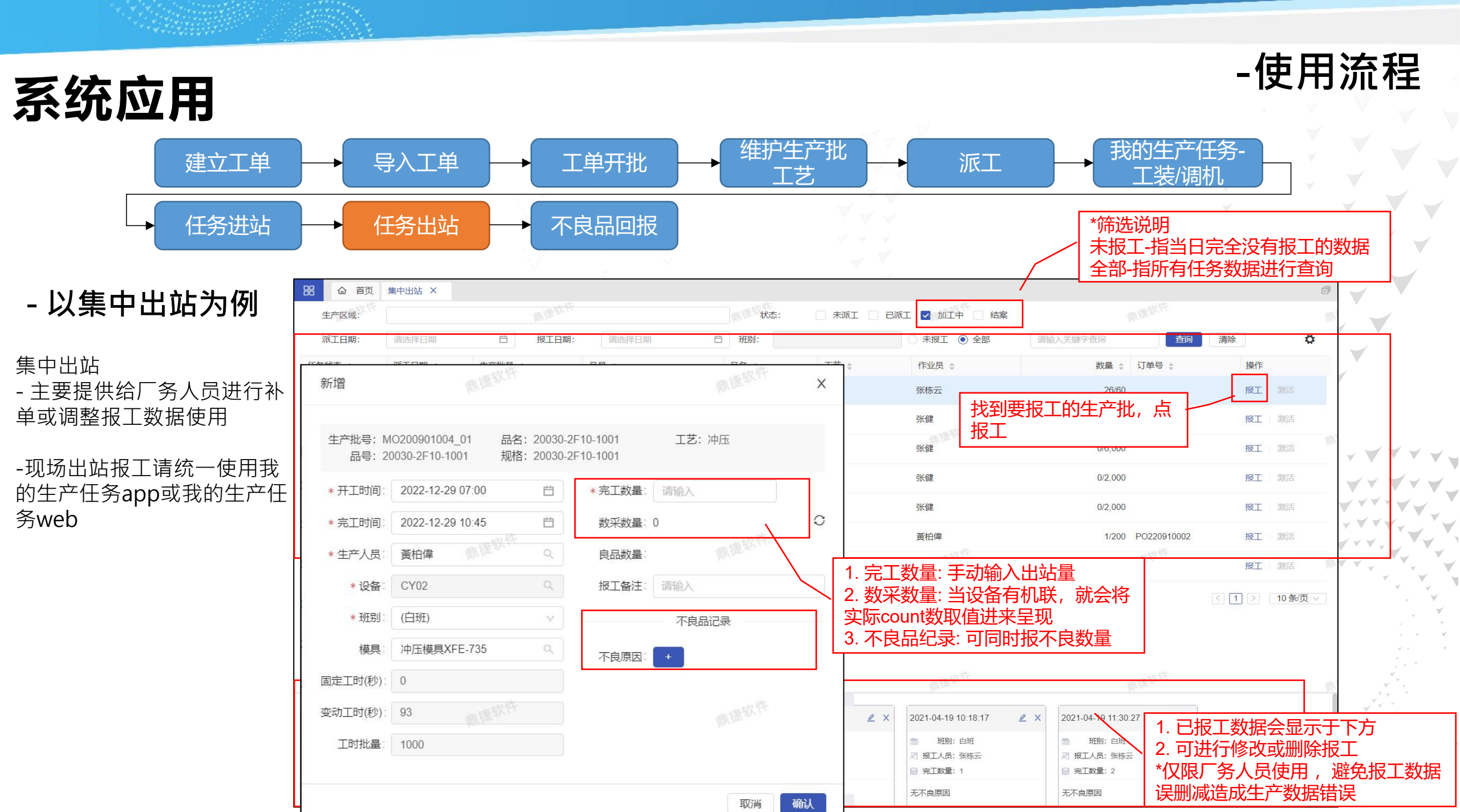

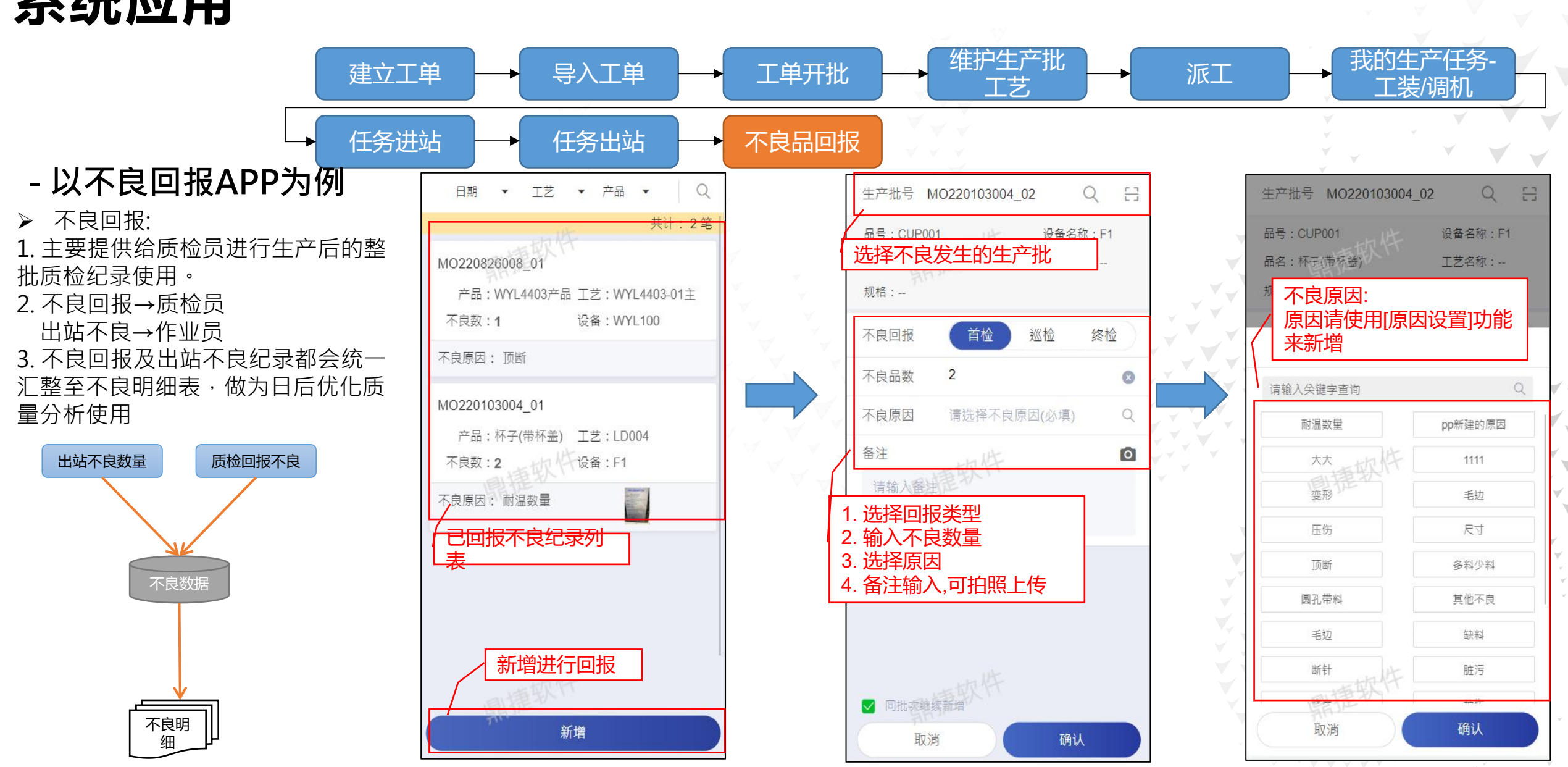

-使用流程

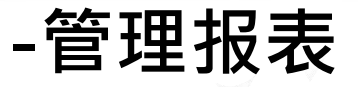

### ≻生产进度(web)

- 针对每一笔任务的进度进行查询

- 可导出excel作为内部分析使用

| 品。首页   | 〔 生产进度 ×               |                       |                 |            |             |             |                         |        |                       |             |            |    |
|--------|------------------------|-----------------------|-----------------|------------|-------------|-------------|-------------------------|--------|-----------------------|-------------|------------|----|
| 生产区域:  |                        |                       |                 |            | N連软件        | 状态: 🔽 未派工 🔽 | - 已派工 🔽 加工              | 中 🦳 结案 |                       |             |            |    |
| 派工日期:  | 开始日期                   | → 结束日期                | 白 当天 本周 本月      | 只显示进       | <b>捷</b> 落后 | 请输入关键字      | 查询                      | 查询     | 清除                    | 日早出         | <b>-</b> 4 | ¢  |
| 任务状态 💲 | 派工日期 💲                 | 生产批号 💲                | 맘릅 💠            | 品名 💲       | 规格 👙        | 工艺 💲        | 设备 💲                    | 作业员 🛊  | 报工数量 💲                | 报工进度        | 预计完工       |    |
| 加工中    | 2022/07/28<br>00:00:00 | MO220728003_01        | Z002            | cdZ002品号   |             | chendi注塑01  | cd测试设备4                 | 陈迪     | 510/1,000             | 51%         | 2022-09-23 |    |
| 加工中    | 2022/05/24<br>00:00:00 | MO220524002_02        | W-001           | 测试产品001    |             | D02         | DX03                    | 陈扶尧    | 15/300                | 5%          | 2022-08-30 |    |
| 加工中    | 2021/11/01<br>00:00:00 | MO211101002-          | DW1             | 馬達軸心       |             | 切削          | D-002                   | 陈扶尧    | 52/100                | 52%         | 2022-12-29 |    |
| 加工中    | 2022/09/20<br>00:00:00 | MO220920005_01        | Z003            | Z003品号     | 1*2*3       | fy注塑01      | D-002                   | 陈扶尧    | 5/100                 | 5%          | 2022-12-29 |    |
| 暂停     | 2020/09/24<br>00:00:00 | 20027-1H06_01         | 20027-1H06-5001 | 0.5-14-6PZ |             | 注塑          | ZS23                    | 陈扶尧    | 1,500,001/150,00<br>0 | 1,000%      | 6          |    |
| 加工中    | 2022/09/20<br>00:00:00 | MO220920006_01        | Z003            | Z003品号     | 1*2*3       | fy注塑01      | D-002                   | 陈扶尧    | 1/10                  | • 10%       | 2022-12-12 |    |
| 暂停     | 2022/11/21<br>00:00:00 | MO221121002_XX_0<br>1 | 博软件             | 1          | 制度软件        | 123注塑       | wangcheng测试产<br>线判定产出设备 | 賴文翔    | 1/12                  | 8%          |            |    |
| 暂停     | 2020/09/24<br>00:00:00 | 21021-1W13_01         | 21021-1W13-1001 | GH-13A     |             | 注塑          | ZS32                    | 袁野-男   | 0/300,000             | 0%          |            |    |
| 加工中    | 2022/05/24<br>00:00:00 | MO220524002_01        | W-001           | 测试产品001    |             | D02         | DX02                    | 袁野-男   | 77/300                | <b>2</b> 6% | 2022-12-29 |    |
|        | 0000/05/04             |                       |                 |            |             |             |                         |        |                       | 4 5 163     | > 10条/页    | īv |

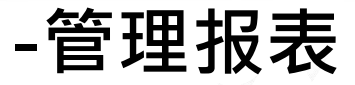

### ≻生产日报(web)

- 检视每一笔报工数据,并可依据报工状况呈现加工效率、机时、人时等
- 可导出excel作为内部分析使用

| 名          | 生产日报 ×         | 鼎進软件                   | 派工日期:           | 开始日期《清朝》 | 件<br>结束日期 | 白 开工日期: 尹           | 陆日期    | 结束日期   | A.推取件 首 |                                       |
|------------|----------------|------------------------|-----------------|----------|-----------|---------------------|--------|--------|---------|---------------------------------------|
| 报工日期       | : 2022-12-26   | → 2022-12-29 <b></b> 芭 | ☑ 加工中 🗌         | 结案       | 请输入关键字    | ·查询                 | 清除     |        |         | <b>ж</b>                              |
| 派工日期 🛊     | 生产批号 🌲         | 品号 🍦                   | 品名 🌲            | 工艺 💲     | 设备 🌲      | 完工时间 💲              | 完工数量 🍦 | 生产人员 💲 | 备注 🌲    | 报工数量 🌲                                |
| 2022-12-26 | MO221226001_01 | 20001-1A05-1001        | 20001-1A05-1001 | 冲压       | CY08      | 2022-12-28 17:01:24 | 1      | 黃柏偉    | 生产备注    | 1                                     |
| 2022-12-29 | MO221229001_01 | 20001-1A05-1001        | 20001-1A05-1001 | 冲压       | CY03      | 2022-12-29 10:02:05 | 100    | 黃柏偉    | 生产备注    | 100                                   |
|            |                |                        |                 |          |           |                     |        |        |         | < 1 > 10条/页 ∨                         |
|            |                |                        |                 |          |           |                     |        | Č Ž    | ¥       | , , , , , , , , , , , , , , , , , , , |

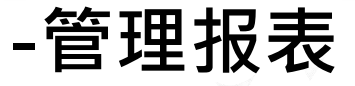

- ≻不良明细表(web)
- 将出站不良/品检不良的数据做汇总(差别请参考P.31)
- 可导出excel作为分析依据

| 器 命 首页         | 不良明细表 X             |                 |          |              |               |      |           |         | 1             |
|----------------|---------------------|-----------------|----------|--------------|---------------|------|-----------|---------|---------------|
| 生产区域:          |                     | 回报日期:           | 开始日期 -   | → 结束日期 ● 日 ( | ● 全部 ○ 出站不良 ( | 品检不良 | 请输入关键字查询  | 查询 清除   |               |
| 日月出            |                     |                 |          |              |               |      |           |         | 0             |
| 生产批号 🛊         | 回报日期 💲              | 品音 💲            | 品名 💲     | 工艺 💲         | 设备名称 👙        | 类别 🛊 | 不良数量 💲    | 不良原因 💲  | 回报人员 💲        |
| MO210317001_01 | 2021-03-17 17:00:00 | 20001-1A05-1001 | 0.5A-5PK | 注塑           | ZS01          | 出站报工 | 5         | 氣泡      | 蔡志弘           |
| MO210318001_01 | 2021-03-18 12:00:00 | 20001-1A05-1001 | 0.5A-5PK | 注塑           | ZS01          | 出站报工 | 3         | 毛邊      | 蔡志弘           |
| MO210318001_01 | 2021-03-18 17:00:00 | 20001-1A05-1001 | 0.5A-5PK | 注塑           | ZS01          | 出站报工 | 5         | 氣泡      | 蔡志弘           |
| MO210319001_01 | 2021-03-19 12:00:00 | 20001-1A05-1001 | 0.5A-5PK | 注塑           | ZS01          | 出站报工 | 3         | 毛邊      | 蔡志弘           |
| MO210319001_01 | 2021-03-19 17:00:00 | 20001-1A05-1001 | 0.5A-5PK | 注塑           | ZS01          | 出站报工 | 5         | 氣泡      | 蔡志弘           |
| MO210320001_01 | 2021-03-20 12:00:00 | 20001-1A05-1001 | 0.5A-5PK | 注塑           | ZS01          | 出站报工 | 3         | 毛邊      | 蔡志弘           |
| MO210320001_01 | 2021-03-20 17:00:00 | 20001-1A05-1001 | 0.5A-5PK | 注塑           | ZS01          | 出站报工 | 5         | 氣泡      | 蔡志弘           |
| MO210321001_01 | 2021-03-21 12:00:00 | 20001-1A05-1001 | 0.5A-5PK | 注塑           | ZS01          | 出站报工 | 3         | 毛邊      | 蔡志弘           |
| MO210321001_01 | 2021-03-21 17:00:00 | 20001-1A05-1001 | 0.5A-5PK | 注塑           | ZS01          | 出站报工 | 5         | 氣泡      | 蔡志弘           |
| MO210322001_01 | 2021-03-22 12:00:00 | 20001-1A05-1001 | 0.5A-5PK | 注塑           | ZS01          | 出站报工 | 3         | 毛邊      | 蔡志弘           |
|                |                     |                 |          |              |               |      | < 1 *** 3 | 4 5 6 7 | 144 > 10条/页 > |

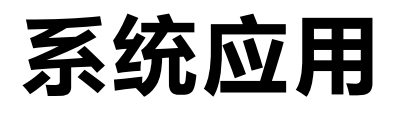

工单进度分析(app)
 用工单的维度查询整体的生产进度状况
 点入可查看每一道工艺任务的加工状况

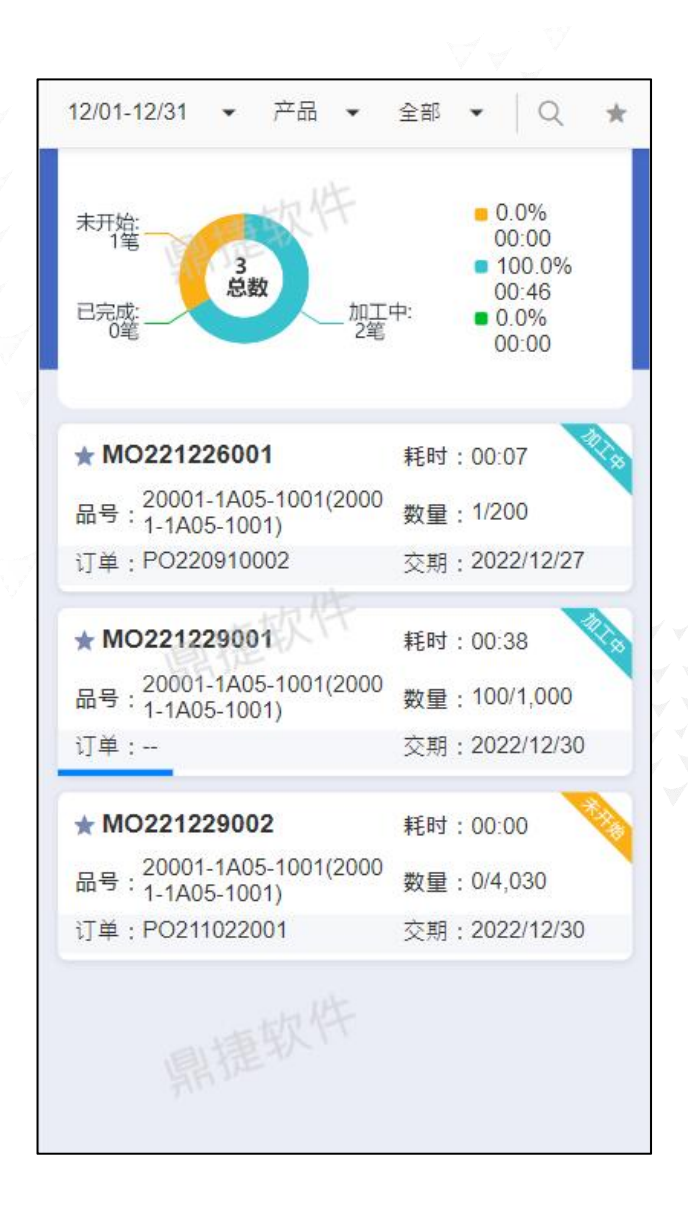

MO221229001 20001-1A05-20001-1A05-品号: 规格 1001 20001-1A0 品名: 数量:1000/1000 1001 注塑 ……》冲压 0 12/29(四) 00:38

-管理报表

### ≻人员负荷(app)

- 查看每日班别中,每一人员的负荷状况 - 依据每一笔进站及出站任务的加工人员 来进行数据分析

| ▲ 12-26 🕨                                       | 白班     | •          | 工艺    | •   *    |
|-------------------------------------------------|--------|------------|-------|----------|
| 0.1<br>0.08<br>0.06<br>0.04<br>0.02<br>0<br>董柏伯 |        | A<br>mit A |       | <br>     |
| 任务总数:1                                          | 1 总负荷时 | 时间:00:07:/ | 40 员  | 工数:31    |
| 排行榜                                             |        |            | 18正序  | ; 18 倒序  |
| 黃柏偉                                             | 任务     | 务数1笔       | (     | 0:07:40  |
| ■已完成 0                                          | ■加工中 1 | ■未开始       | 0 ∎暫停 | 0        |
| 陈迪                                              | 小市城在多  | 务数0笔       | (     | 00:00:00 |
| ■已完成 0                                          | ●加工中 0 | ■未开始       | 0 ∎暫停 | 0        |
| 陈扶尧                                             | 任务     | 务数 0 笔     | (     | 00:00:00 |
| ■己完成 0                                          | ■加工中 0 | ■未开始       | 0 ■暫停 | 0        |
| 陈黄平                                             | 任領     | 务数 0 笔     | (     | 00:00:00 |
| ■已完成 0                                          | ∎加工中 0 | ■未开始       | 0 ∎暫停 | 0        |
| 戴莹                                              | 任务     | 务数 0 笔     | (     | 00:00:00 |
| ■已完成 0                                          | ∎加工中 0 | ■未开始       | 0 ∎暫停 | 0        |
| 張登科                                             | ~ 古女任  | 务数0笔       | (     | 00:00:00 |
| ■己完成 0                                          | ■加工中 0 | ■未开始       | 0 ■暫停 | 0        |
| 張維麟                                             | 任务     | 务数 0 笔     | 0     | 00:00:00 |

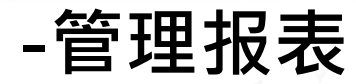

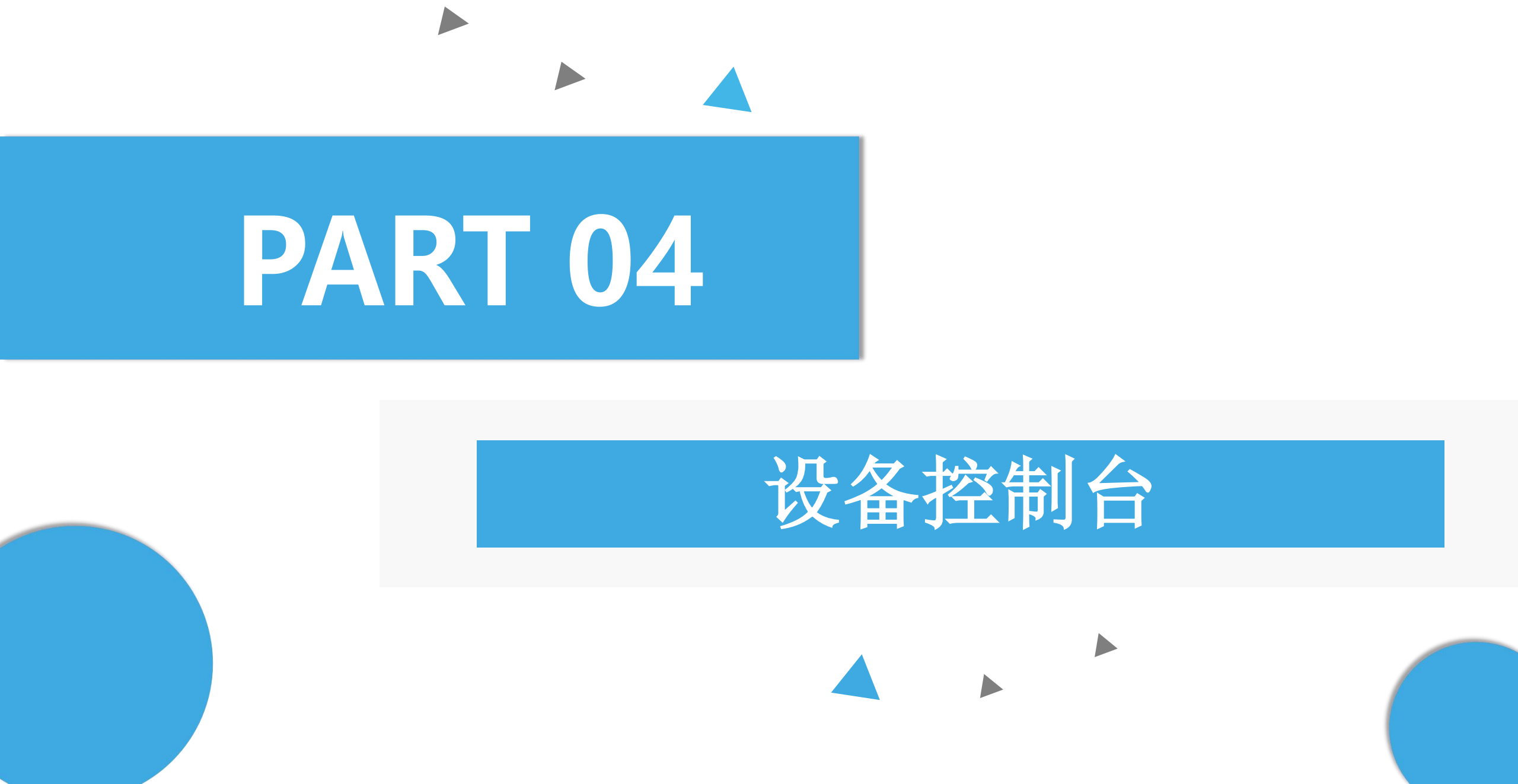

设备基础信息

产品基本信息

工艺基本信息

生产区域

设备参数信息

#### 常好要我们并 88 습 首页 设备 X 设备类别 生产区域: 设备: 全部 • 有效 无效 查询 清除 $\sim$ + 新增 **上**导入 └ 下载模板 ⊡ 导出 有效 数采 贝 操作 设备编号 🍵 设备名称 🛔 设备型号 🍵 生产区域 🚊 设备类别 🍦 工位数 👙 刀具 💲 01长飞亚塑料机 VE900 II 1210h 一车间 加工设备 编辑 联网设置 删除 01 1 ~ 1 🗸 02海天机 MA1200II370 一车间 加工设备 编辑 联网设置 删除 02 1 🗸 03 03海天机 MA1200II370 一车间 加工设备 编辑 联网设置 删除 1 🗸 04东洋机 一车间 加工设备 编辑 联网设置 04 CS-130-FH400C 删除 1 🗸 05东洋机 一车间 加工设备 联网设置 05 FH400C 编辑 删除 1 🗸 07 07东洋机 一车间 加工设备 编辑 联网设置 删除 FH400C 0 1 🗸 08东洋机 DH300C 一车间 加工设备 编辑 联网设置 删除 08 1 🗸 09 09东洋机 DH300C 一车间 加工设备 编辑 联网设置 删除 1 🔬 10 10东洋机 DH300C 一车间 加工设备 编辑 联网设置 删除 11东洋机 加工设备 11 DH300C 一车间 1 ~ 编辑 联网设置 删除

< 1 2 3 4 5 \*\*\* 29 > 10条页 ∨

**设备基础信息** 产品基础信息

工艺基本信息

生产区域

设备参数信息

| 8 6   | 首页 设备 X     | 产品 X     |          |                  | 故州         |        |      |        |     | Ń  |
|-------|-------------|----------|----------|------------------|------------|--------|------|--------|-----|----|
| 请输入关键 | 建字查询        |          | ○ 全部 ● 有 | 效 🔿 无效           | 品号类别: 🔽 产品 | 材料     | 查询   | 清除     |     |    |
| + 新增  | 土 导入 土 -    | 下载模板     |          |                  |            |        | It   |        |     |    |
| 有效    | 品音 ≑        | 品名 👙     | 规格 👙     | 说明 🌲             | 标准批量 👙     | 包装数量 🍦 | 产品分类 | 品号类别 🌲 | 操作  | Ξ  |
|       | 1040020011  | BPM2基座6孔 | 海城代牛     |                  | 0          | 1      | 注塑件  | 产品     | 编辑  | 删除 |
|       | 01490030002 | 骨架 🛛 💡   | 3F       | PBT RG301 黑色     | 0          | 1      | 注塑件  | 产品     | 编辑  | 删除 |
|       | 1010010001  | 外壳       | SARC     |                  | 0          | 1      | 注塑件  | 产品     | 编辑  | 删除 |
|       | 1010010002  | 外壳       | SARD/黑   | PBT 1403G6黑      | 0          | 1      | 注塑件  | 产品     | 编辑日 | 删除 |
|       | 1010010003  | 外壳       | SARD/蓝   | PBT 1403G6蓝      | extra o    | 1      | 注塑件  | 产品     | 编辑  | 删除 |
|       | 1010010004  | 外壳       | SARE/蓝   | PA66 G30阻燃蓝      | 0          | 1      | 注塑件  | 产品     | 编辑  | 删除 |
|       | 1010010005  | 外壳       | SARE/绿   | PA66 G30阻燃绿      | 0          | 1      | 注塑件  | 产品     | 编辑  | 删除 |
|       | 1010010006  | 外壳       | SARE/黑   | PA66 G30黑        | 0          | 1      | 注塑件  | 产品     | 编辑  | 删除 |
|       | 1010010007  | 外壳       | SARE/浅黄  | PA66 G30阻燃浅<br>黄 | 0          | 1      | 注塑件  | 产品     | 编辑  | 删除 |
|       | 1010010008  | 外壳       | SARE/靠背  | PA66 G30阻燃黑      | 0          | 1      | 注塑件  | 产品     | 编辑  | 删除 |

< 1 2 3 4 5 \*\*\* 201 > 10条/页 ∨

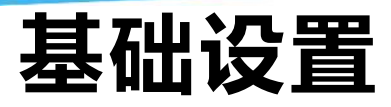

#### 设备基础信息

#### 产品基本信息

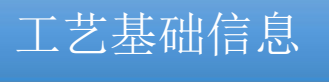

生产区域

#### 设备参数信息

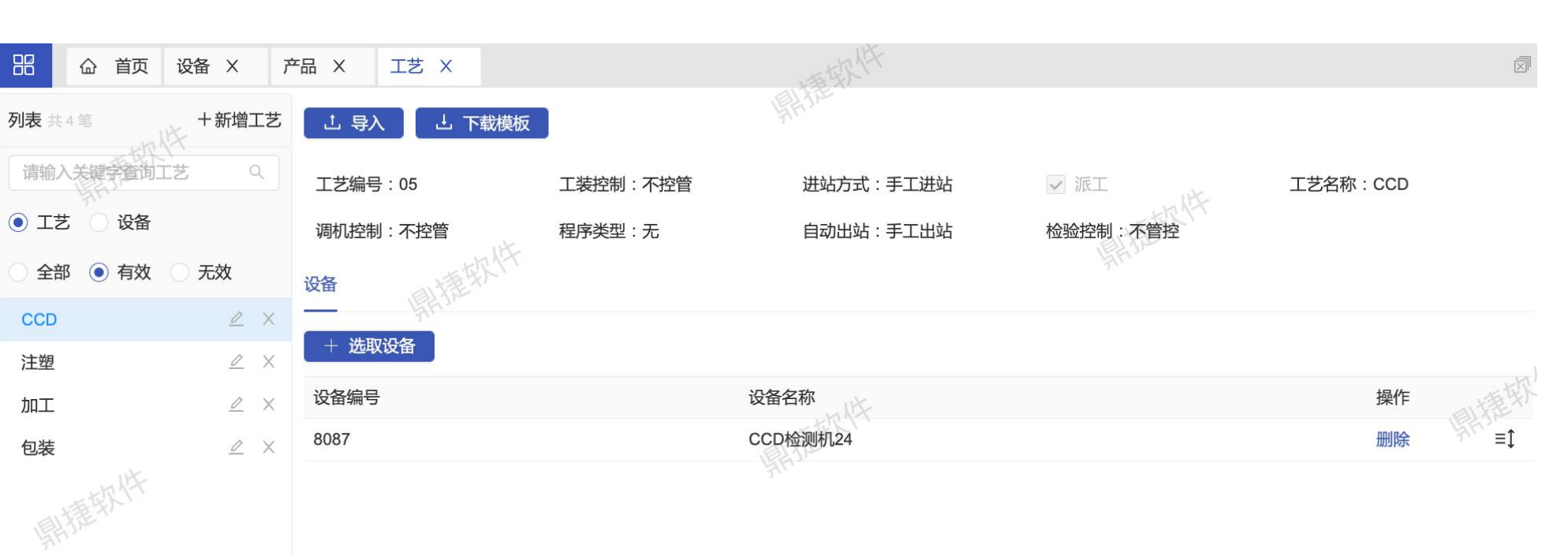

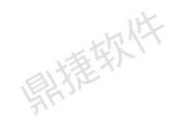

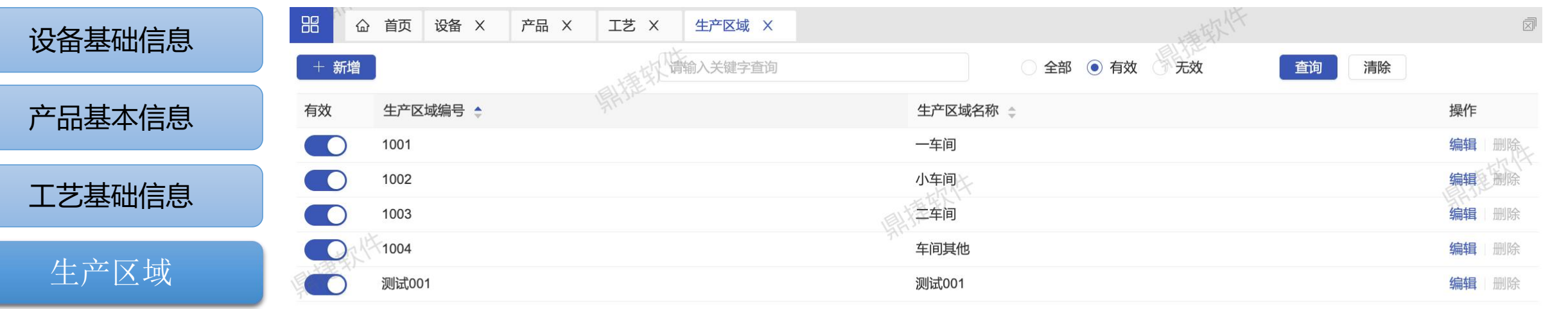

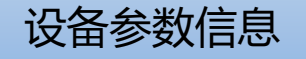

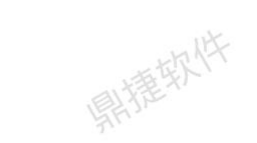

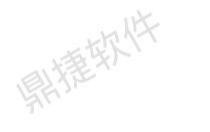

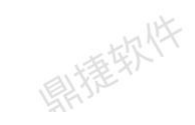

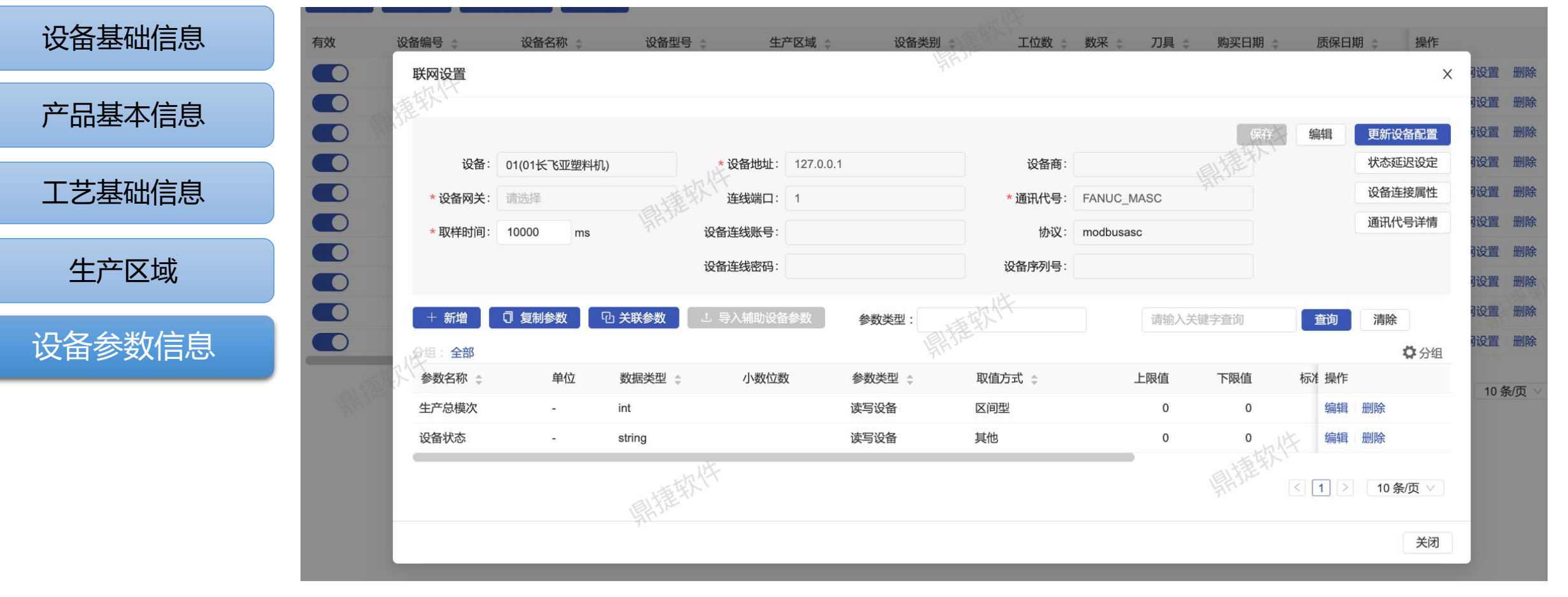

### 控制台管理参数

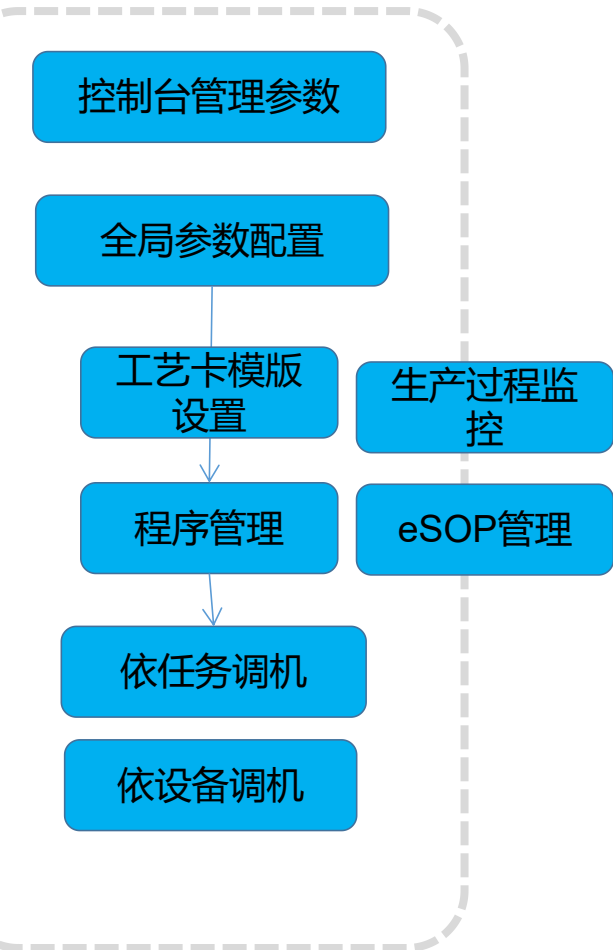

| 品 首页 控制台管理参数 ×    | :          |                                   | 0    |
|-------------------|------------|-----------------------------------|------|
| 请输入关键字查询          | が査询        | 清除                                | 191  |
| 参数名称 🗘            | 参数值        | ≑ 说明                              | ≑ 操作 |
| 调机程序机联参数设定值是否可以编辑 | Y          | app调机时,调机程序机联参数(读写,读取参数)设定值是否可以编辑 | 编辑   |
| 调机程序参数是否显示设定值     | Y          | app调机时,查看程序参数相关明细,是否需要显示参数设定值     | 编辑   |
| 相同事件不予通知时间(分钟)    | 9          | 相同事件通知一次后在设定时间内不再通知               | 编辑   |
| + 监控生效控制_产量       | N<br>m 编载件 | 监控下放后,通过产量控制异常监控提醒功能何时生效          | 编辑   |

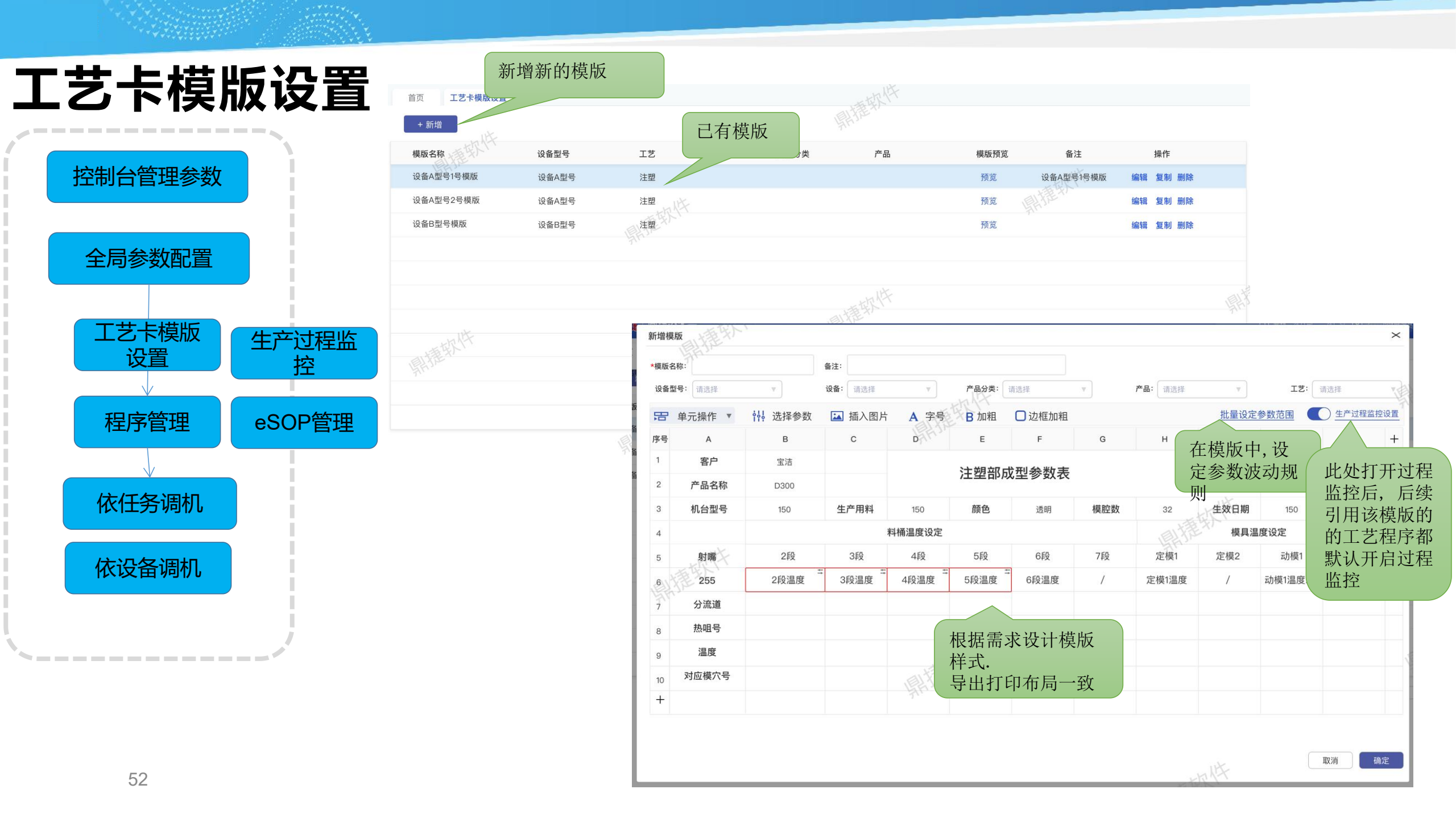

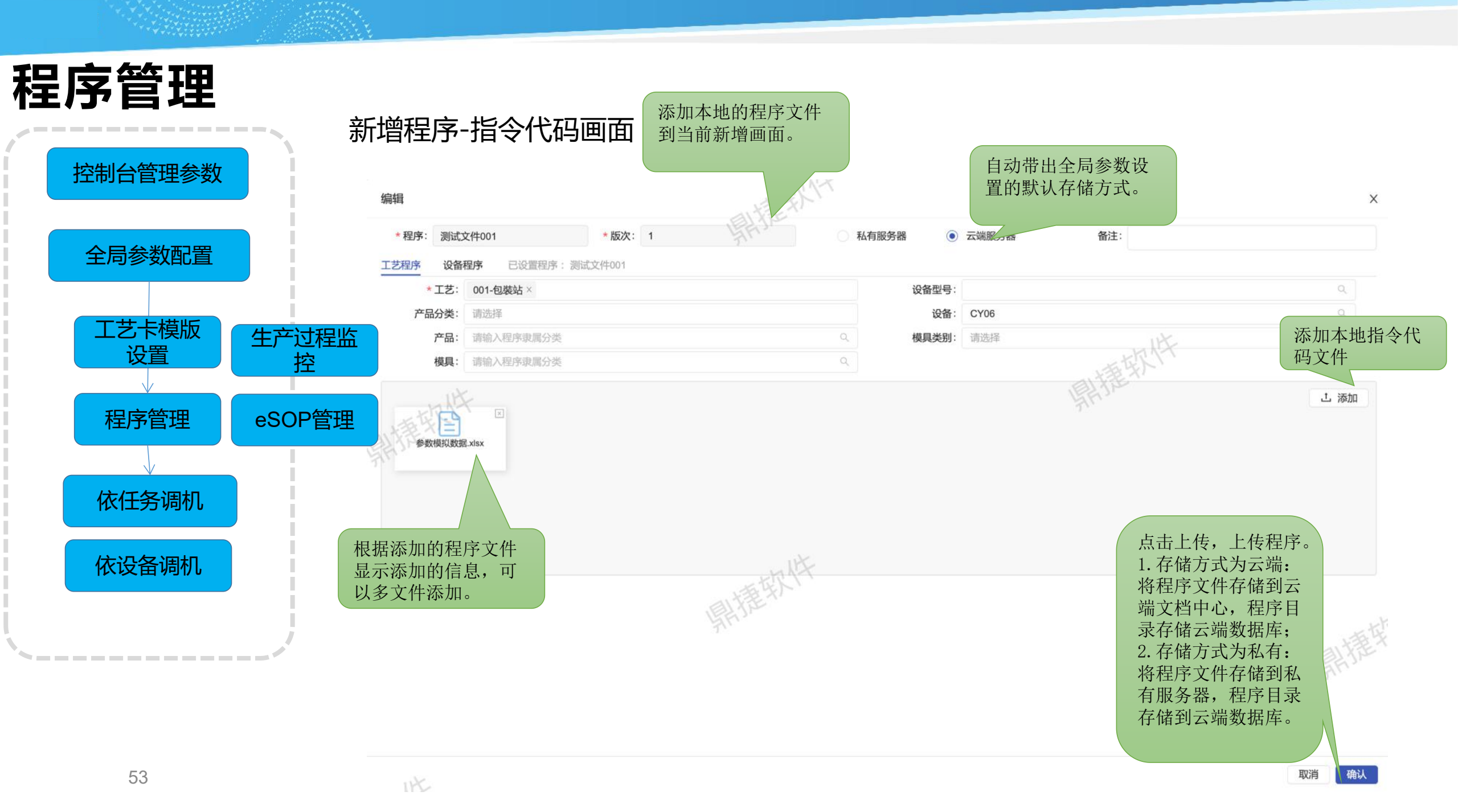

程序管理

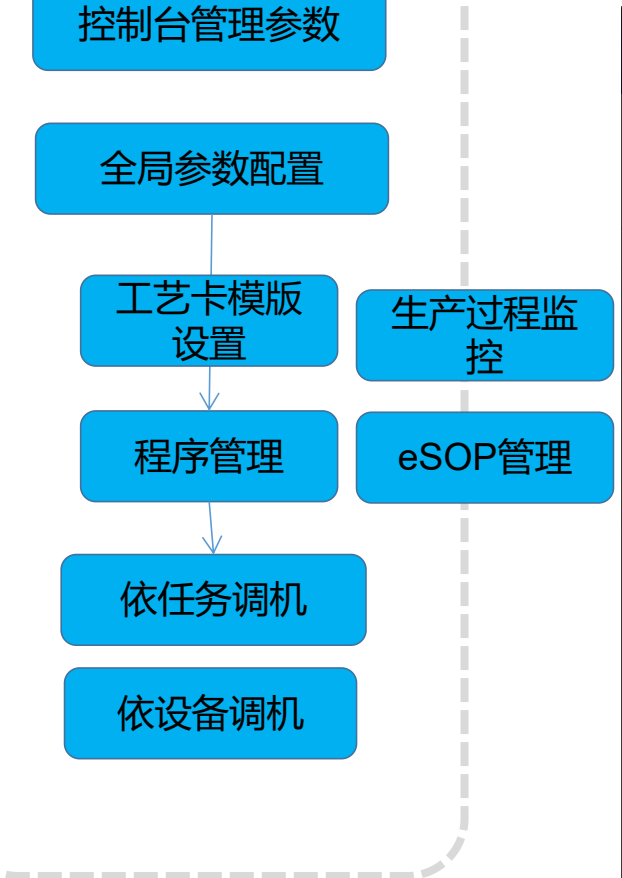

#### 新增程序-生产过程监控设置画面

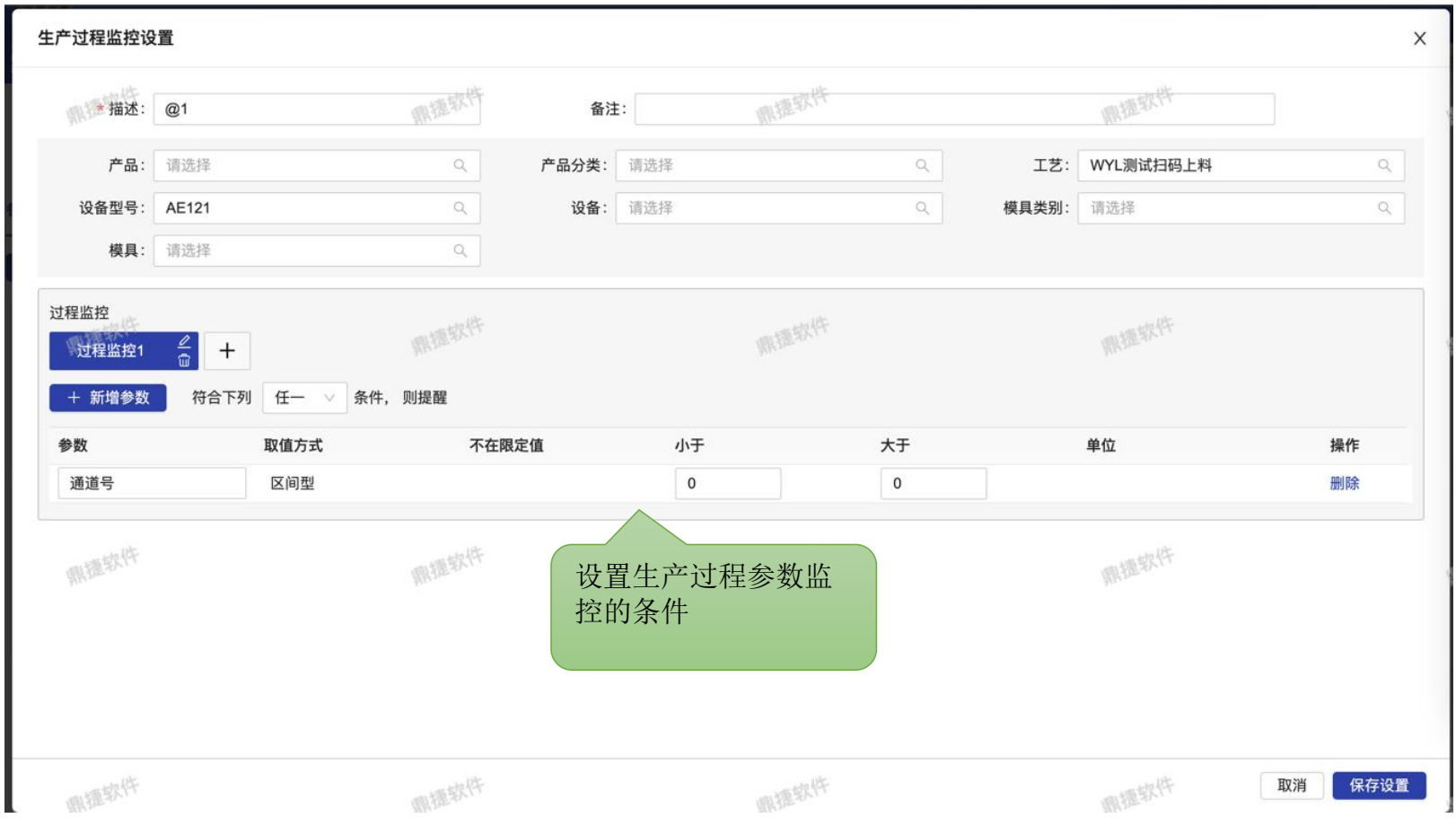

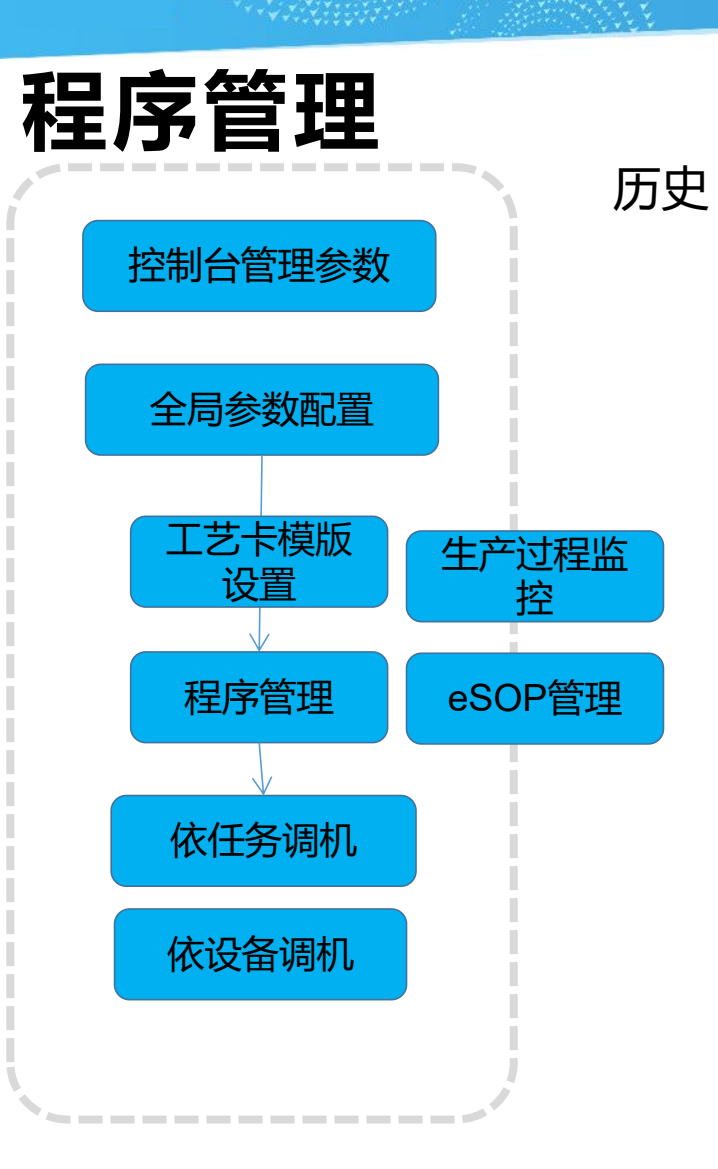

| 日期:                 | ~             |      | (11)     |       |      |  |
|---------------------|---------------|------|----------|-------|------|--|
| 2020/01/11 13:2     | 0:34          |      |          |       |      |  |
| @ 批号:51000          | -2002160001 🗄 | 设备:  | 012-卧式加工 | 良率:   | 100% |  |
| 🛃 数量:220            | 8             | 作业员: | 张强       | 不良原因: | -    |  |
| <b>III 时长</b> :545分 | \$            | 调机员: | <u>%</u> | 设备状况: | 无异常  |  |
| 020/01/11 13:2      | 0:34          |      |          |       |      |  |
| ▶ 批号:51000          | -2002160001 👸 | 设备:  | 012-卧式加工 | 良率:   | 100% |  |
| 🛃 鼓量:220            | 8             | 作业员: | 张强       | 不良原因: |      |  |
| III 时长:545分         | <b>A</b>      | 调机员: | 张        | 设备状况: | 无异常  |  |

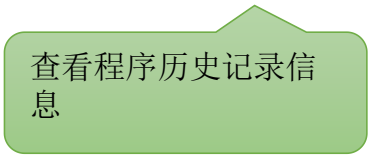

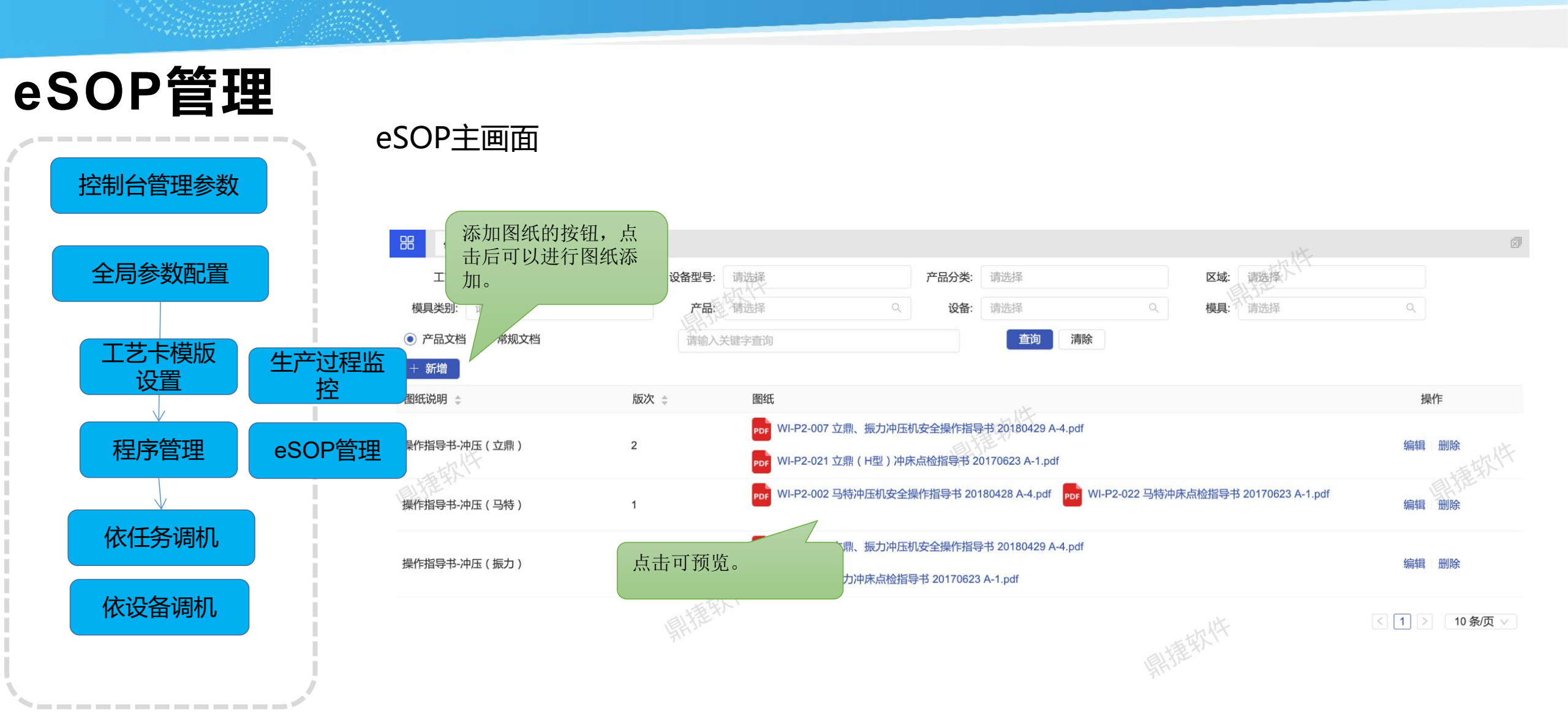

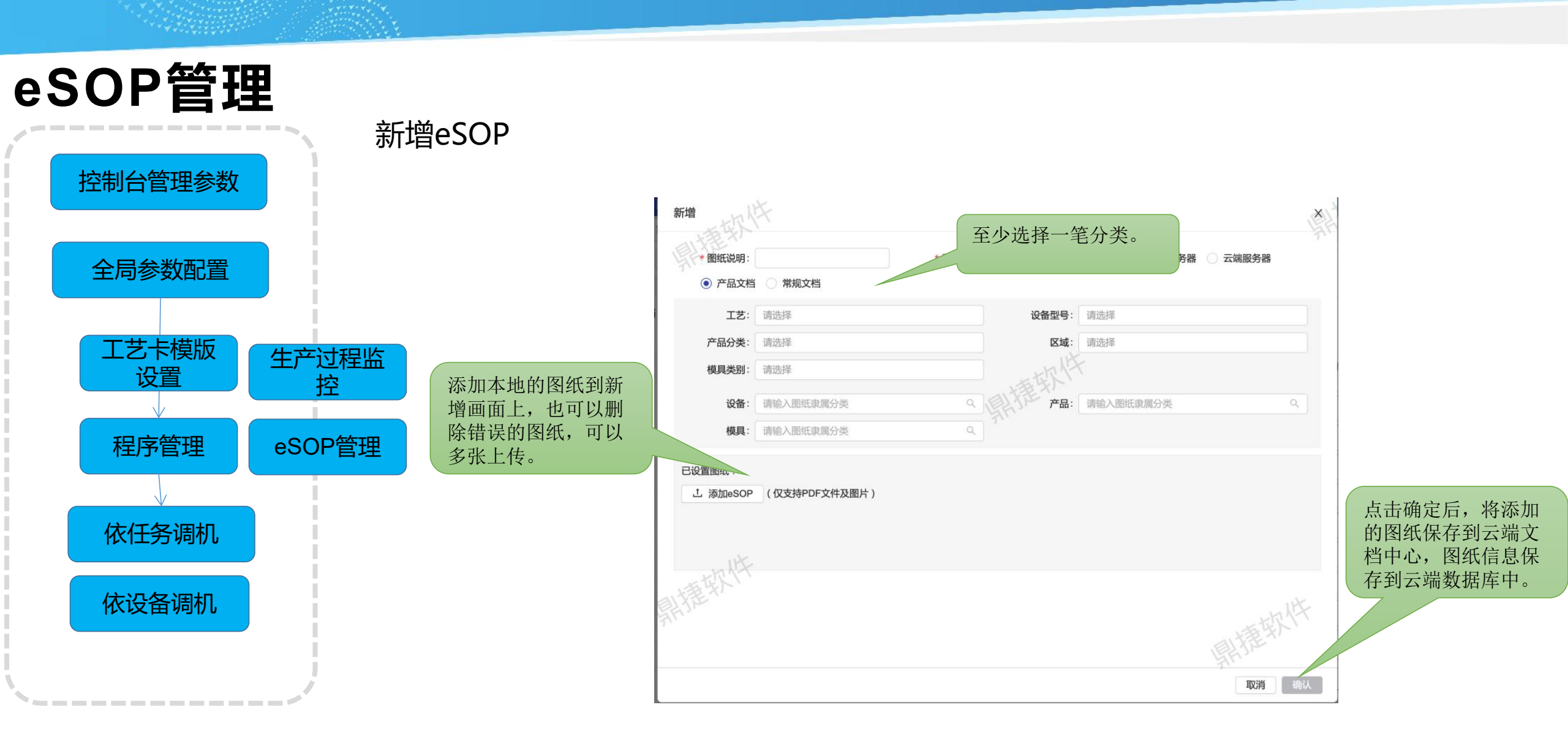

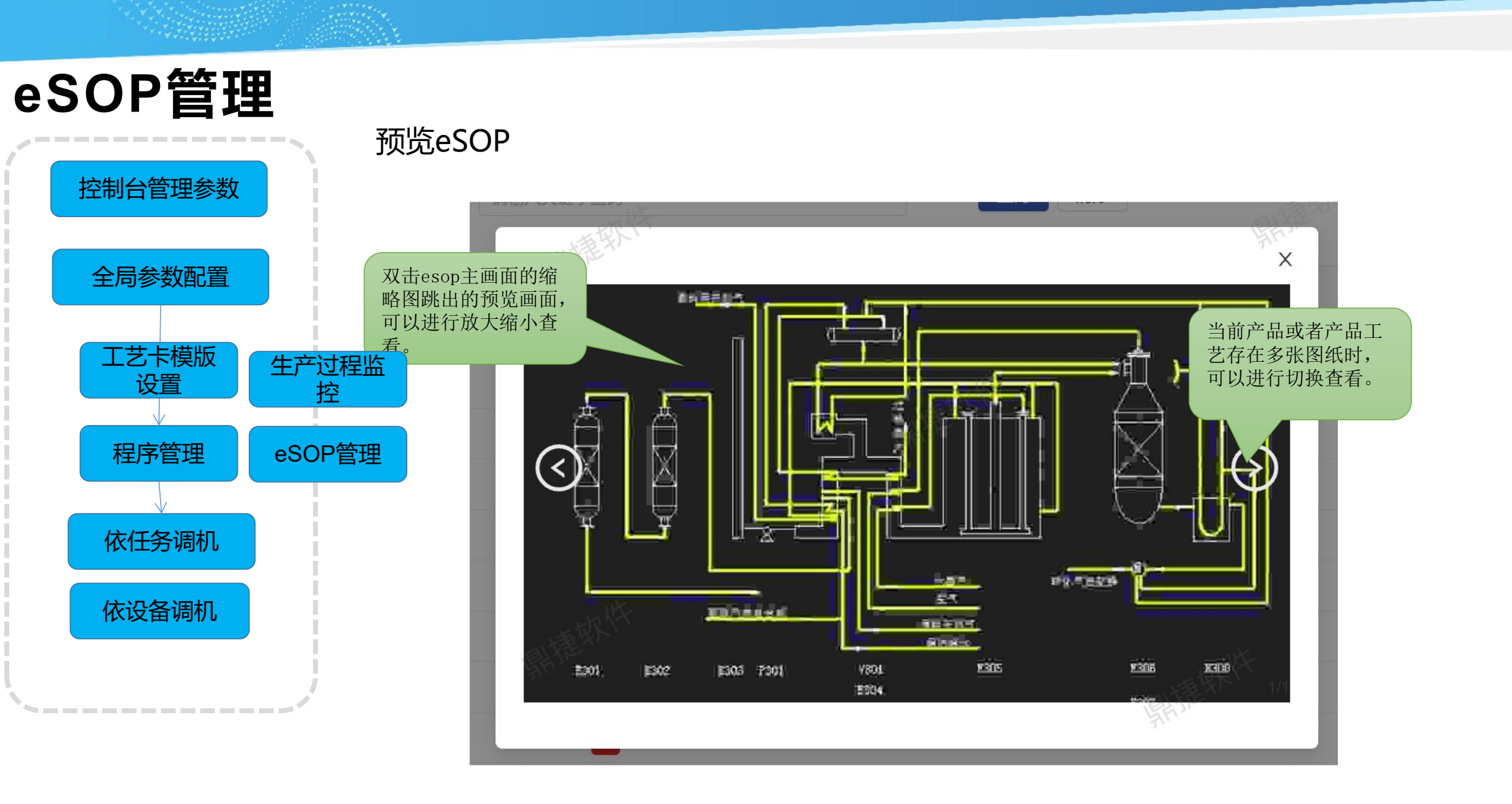

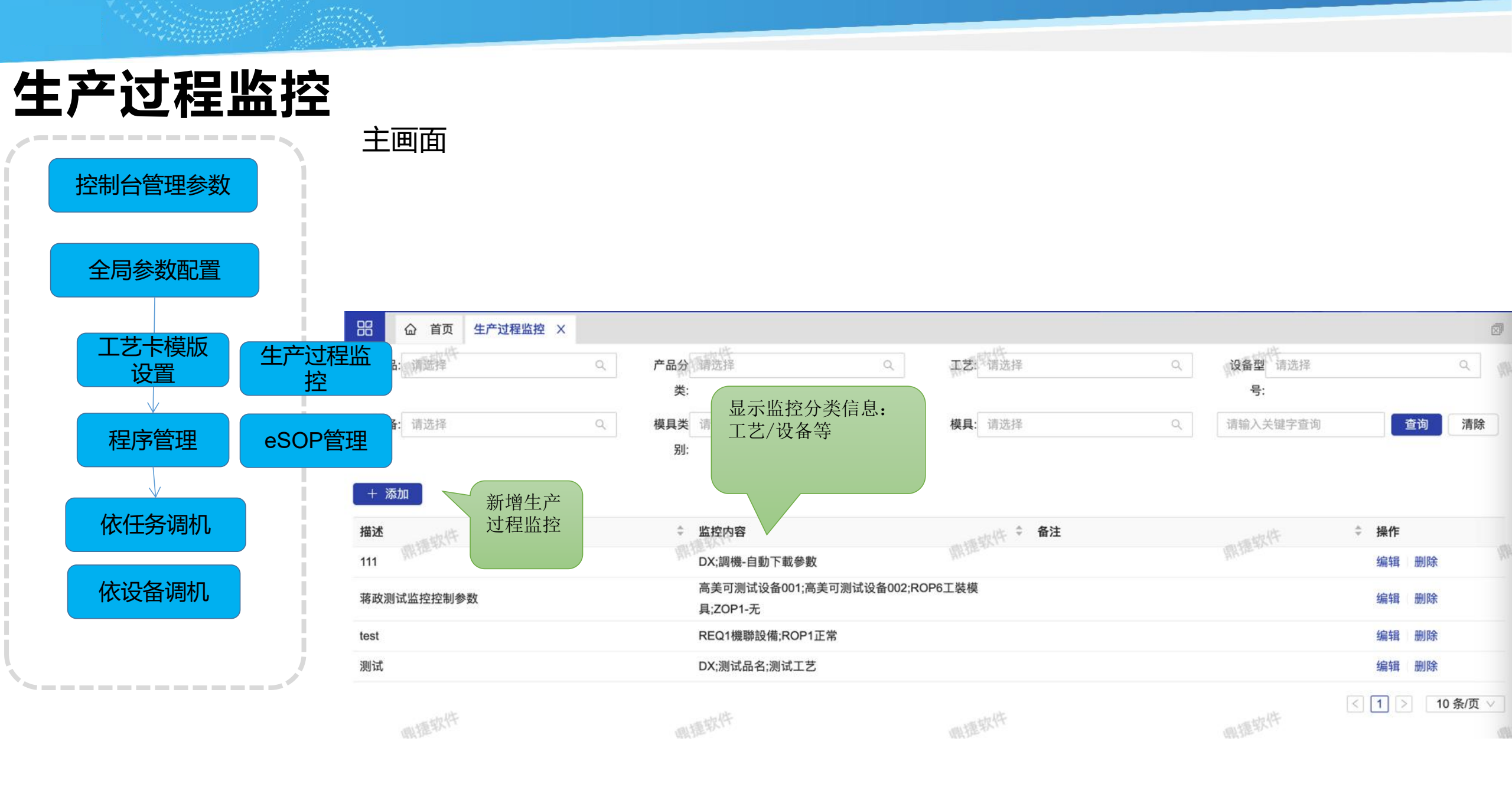

### 生产过程监控

新增监控

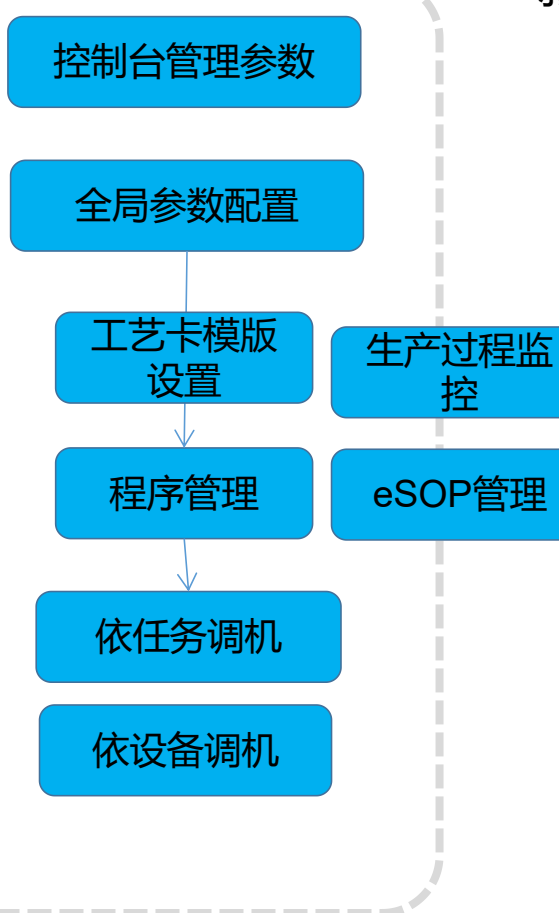

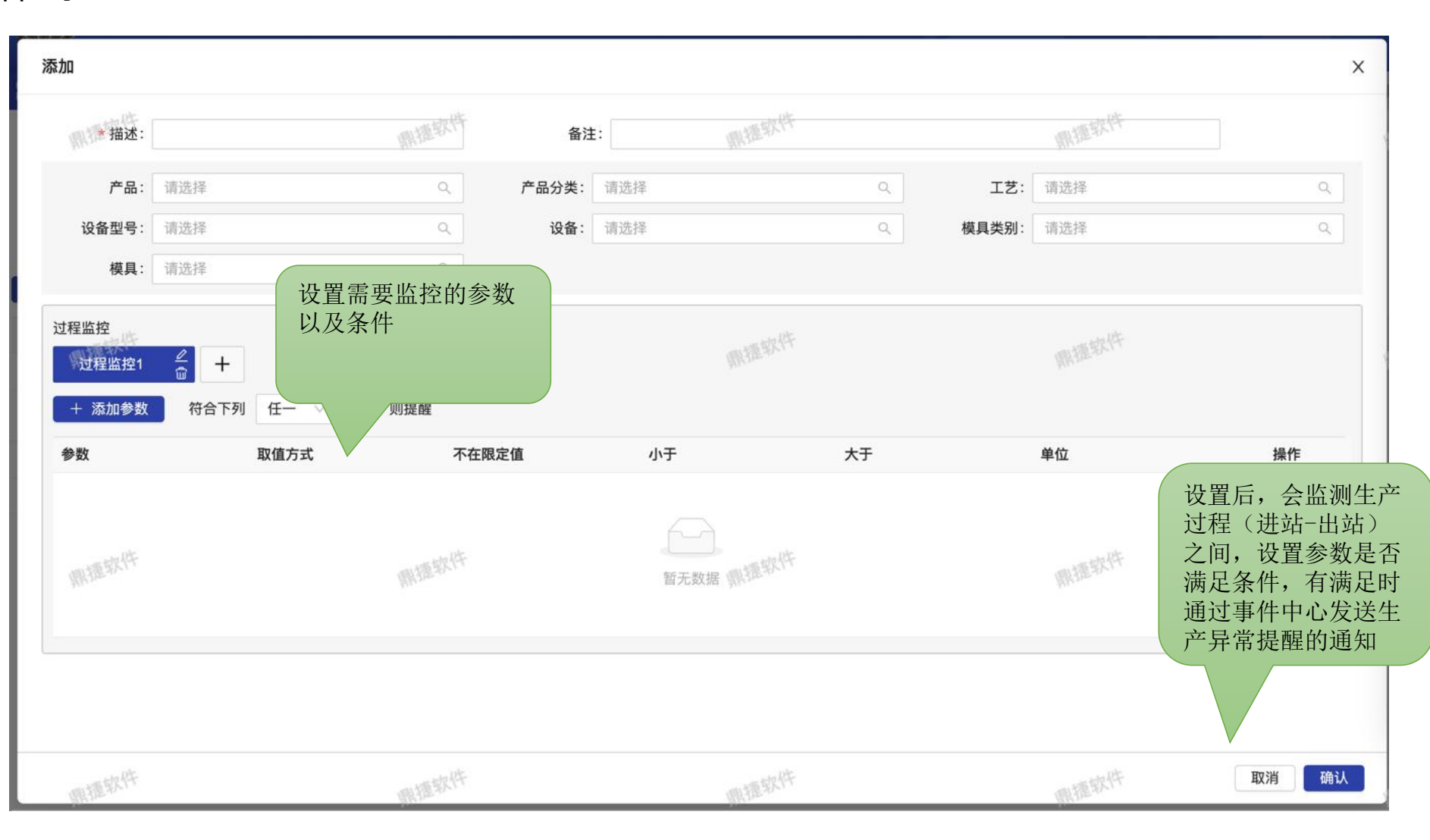

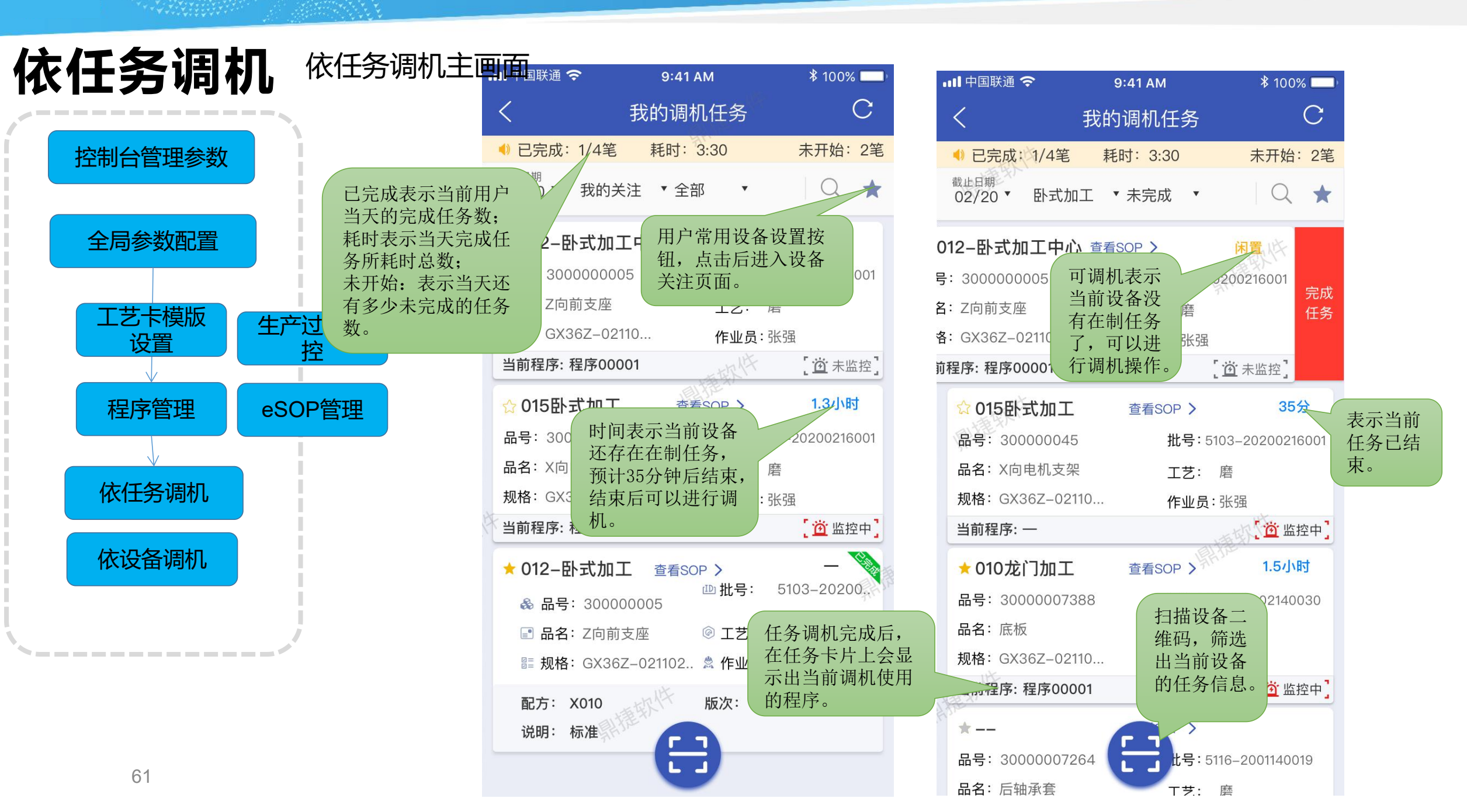

# 依任务调机

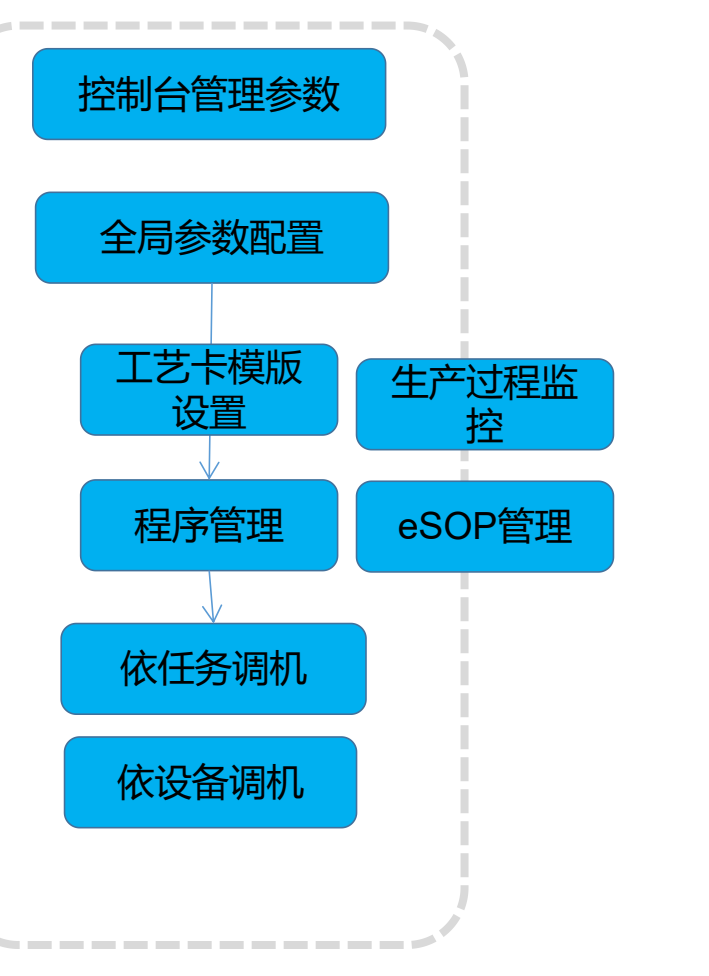

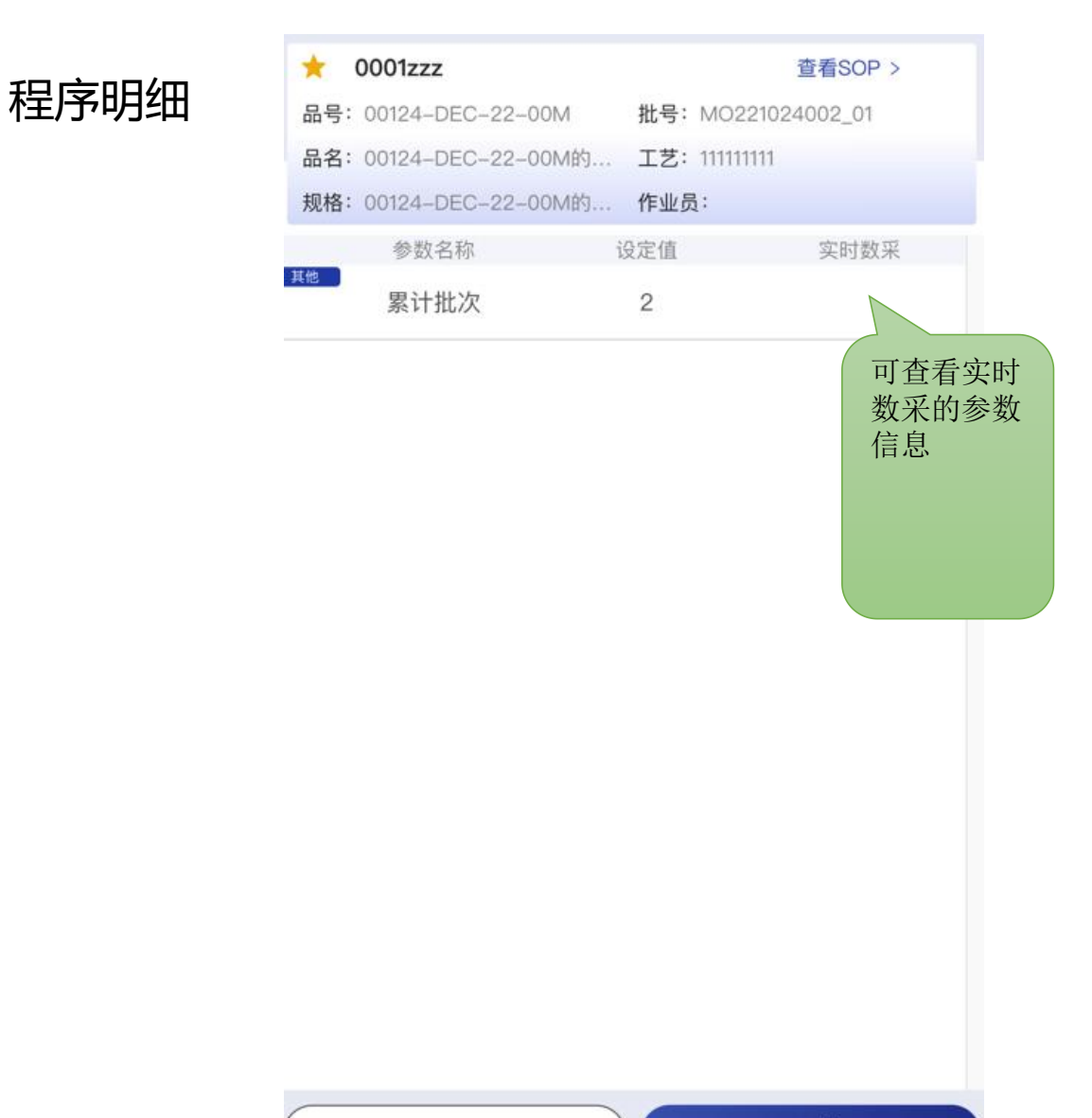

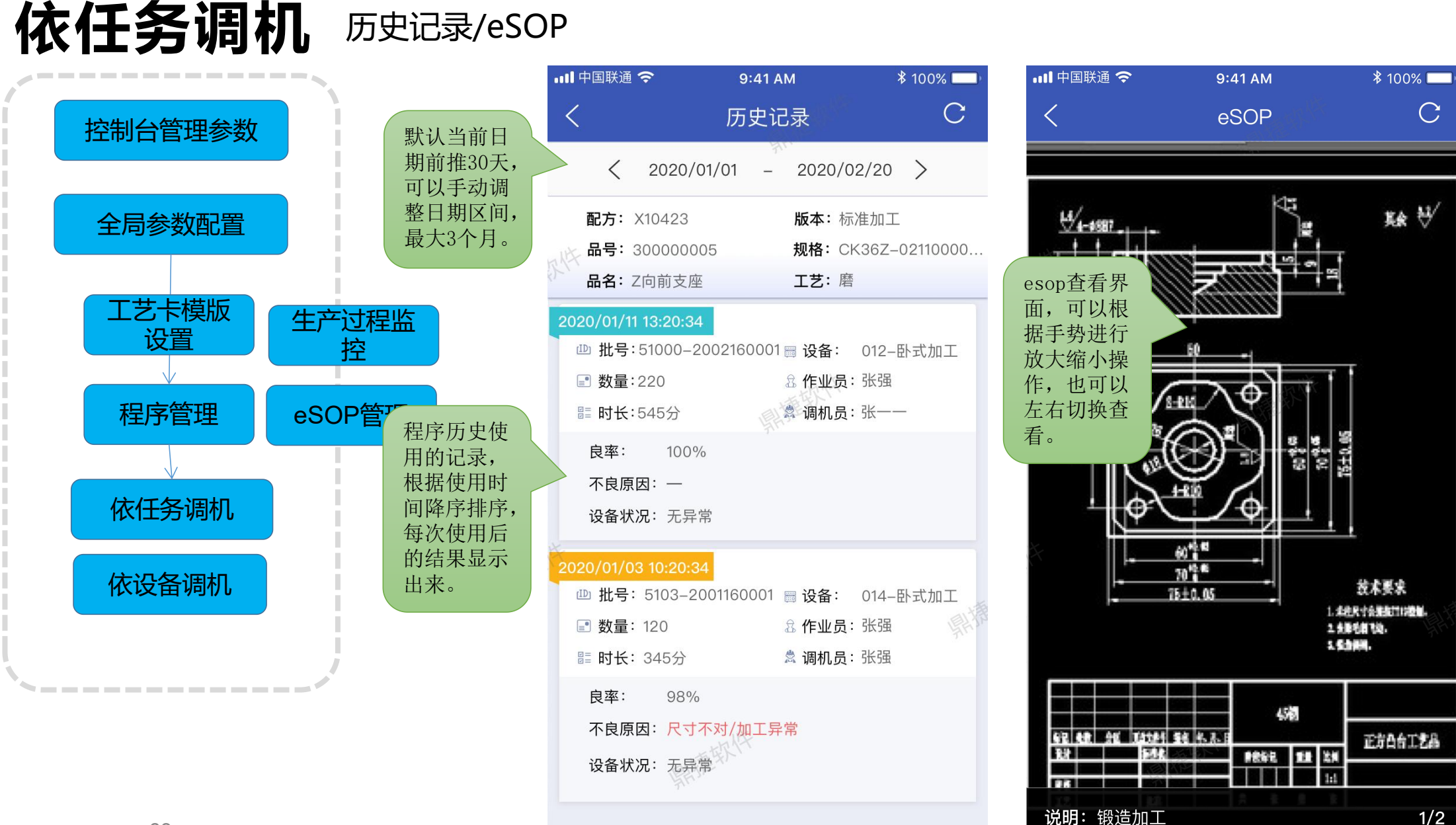

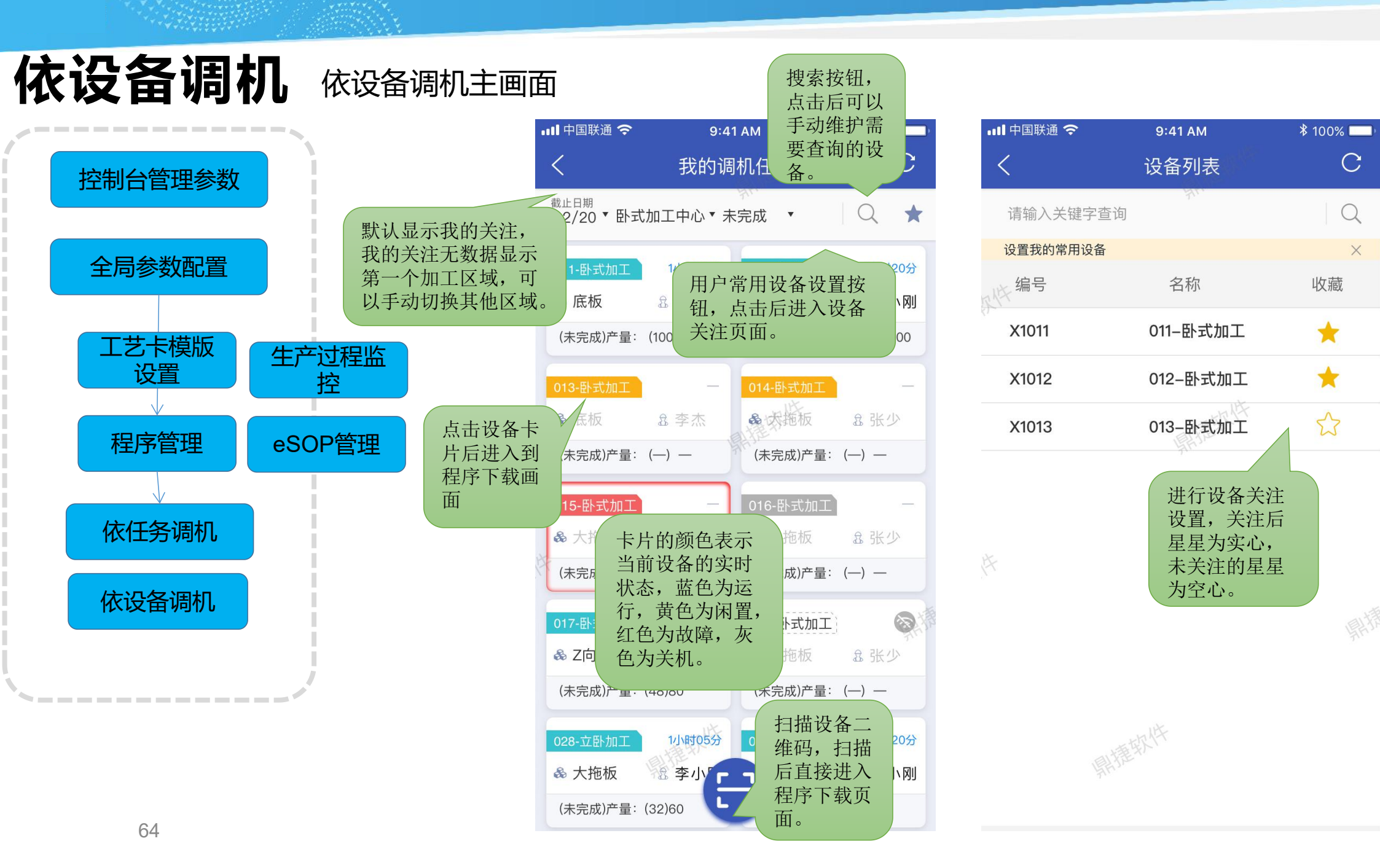

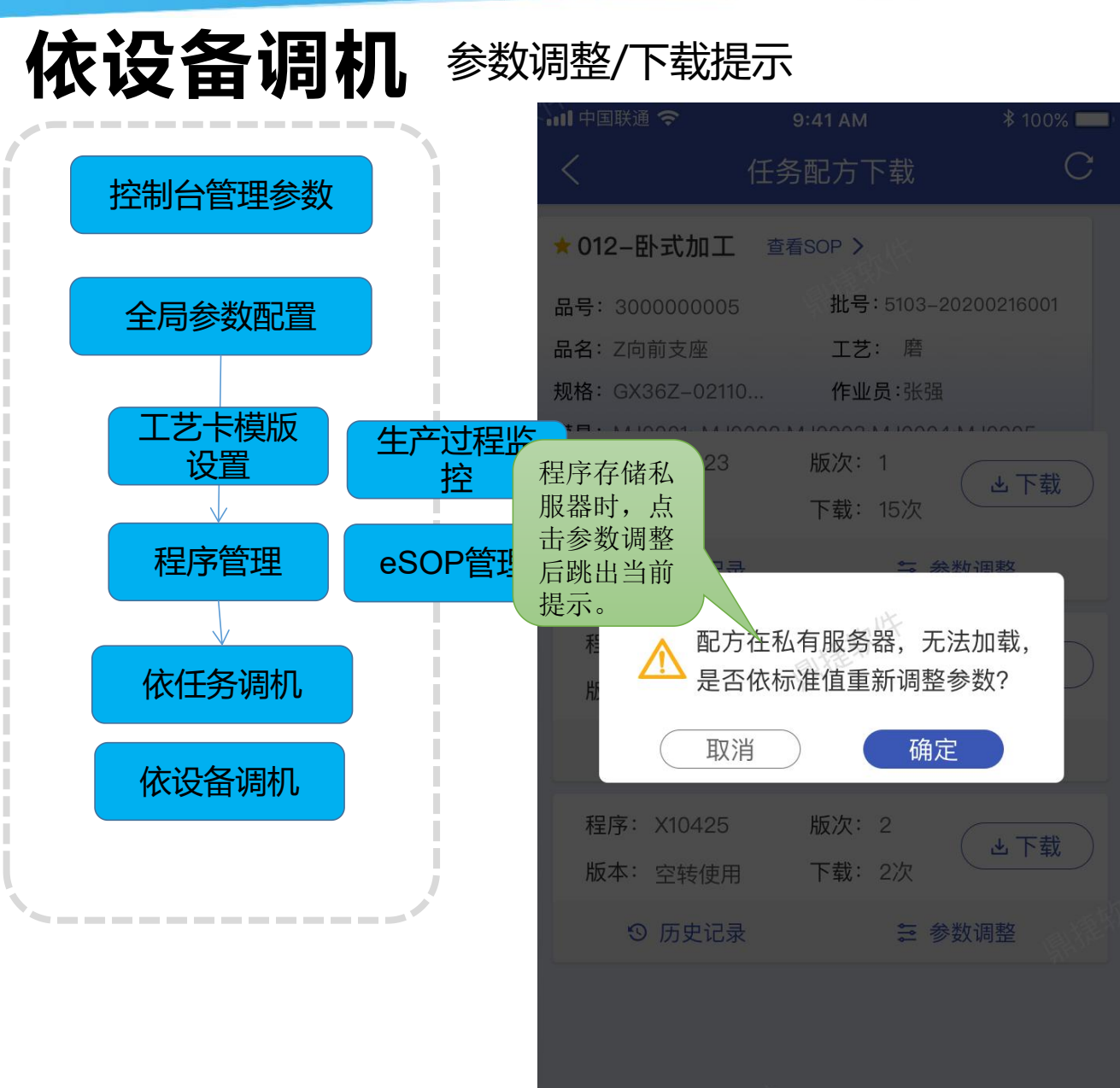

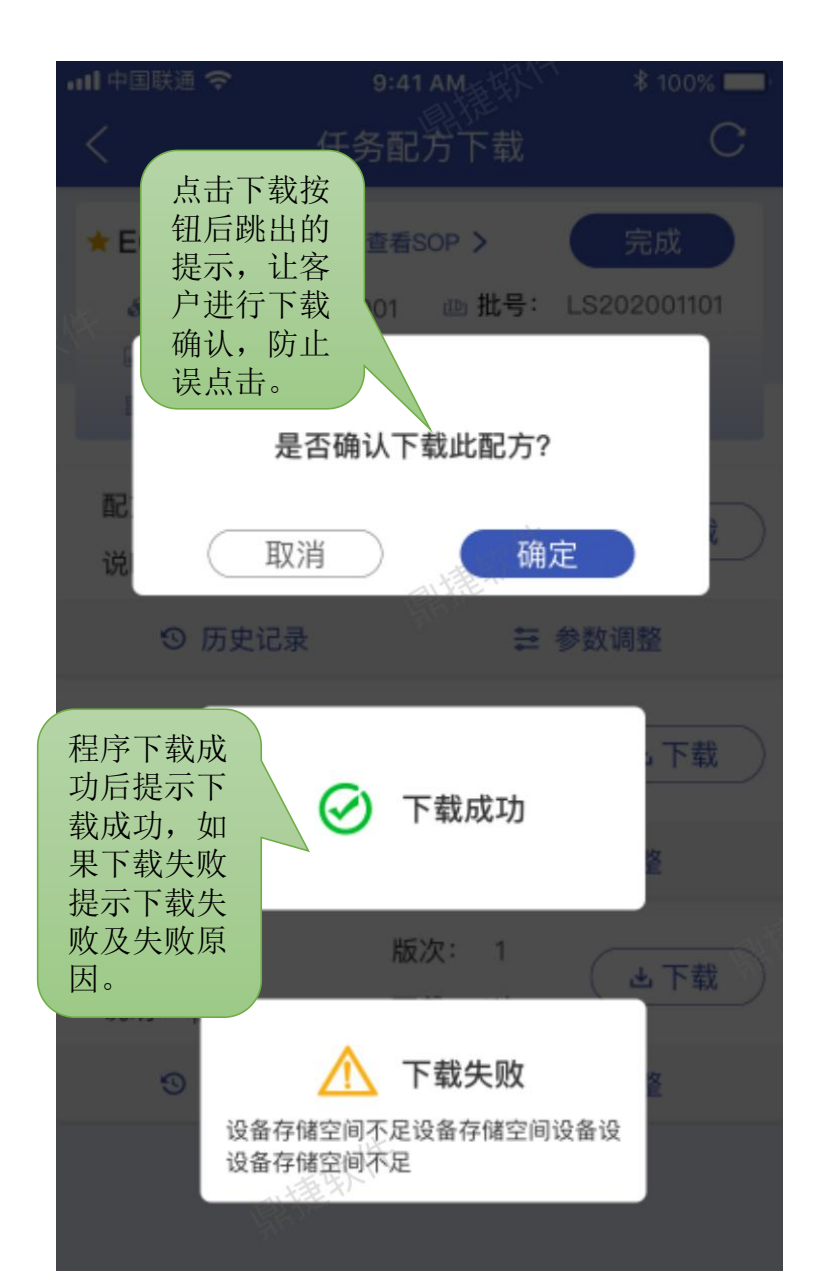

| 依设备调机                                 | 参数调整                                    |                |                     |           |                 |                 |                         |
|---------------------------------------|-----------------------------------------|----------------|---------------------|-----------|-----------------|-----------------|-------------------------|
|                                       | ••                                      | ■ 中国联通 🗢       | 9:41 AM             | * 100% 🔲  | ••••• 中国联通 夺    | 9:41 AM         | * 100% -                |
|                                       |                                         | <              | 参数调整                | C         | <               | 参数调整            | G                       |
|                                       | <b>広</b> 会 粉 公 组 貝                      | □ 〒 式加工        | 查看SOP >             |           | ★012-卧式加工       | 查看SOP >         |                         |
|                                       | 低多效力组业                                  | 00005          | 批号: 5103-20         | 200216001 | 品号: 300000005   | 批号:51           | 03–20200216001          |
| 全局参数配置                                |                                         | 友座             | 工艺: 磨               |           | 品名: Z向前支座       | 工艺:             | 磨                       |
|                                       |                                         | X36Z-02110     | <b>作业员</b> :张强      |           | 规格: GX36Z-02110 | ) 作业员:          | 张强                      |
| 丁艺卡樟版 一件 女 \-                         |                                         | 模具. J0001; MJ0 | 002;MJ0003;MJ0004;N | MJ0005    | 模具: MJ0001; MJ0 | 002;MJ0003;MJ   | 0004;MJ0005             |
|                                       | 「「「「」」「「」」「」」「「」」「「」」「」」「「」」「」」「」」「」」「」 | 转速温度           | 压力                  |           | 转速 温度           | 压力              |                         |
|                                       |                                         |                | 设定值上限: 5000         | 于限设500    | 主轴转速 (r/min)    | 2200            | 上限: 5000 二日 下限: 500     |
| 程序管理 eSOF                             | 管理                                      | 土拙转迟 (r/min)   | 開捷秋                 | 3000      |                 | 国村建立            |                         |
|                                       |                                         | 主轴倍率 (%)       |                     | 100       | 主轴倍率(%)         | 89              | 点击参数后<br>跳出输入键 —        |
| 依任务调机                                 |                                         | 进给倍率 (%)       |                     | 100       | 进给倍率 (%)        | 90              | 盘进行参数<br>调整,如果          |
|                                       |                                         | 电压 (V)         |                     | 220       | κ <b>∧</b> ∨    |                 | 存在上下限 位,显示上 龙           |
| 依设备调机                                 |                                         | 电流(A)          |                     | 100       | 1               | <u>2</u><br>АВС | 下限值。<br>DEF             |
| , , , , , , , , , , , , , , , , , , , |                                         | 点击             | 下载,将当前的=            | 5.0       | <u>4</u><br>6н1 | 5<br>JKL        | 6<br>MNO                |
|                                       |                                         | · 师登,<br>序下:   | 载到设备上使用。            |           | 7<br>PQRS       | 8<br>TUV        | 9<br>wxyz               |
|                                       |                                         | 開推             |                     |           | . <u></u>       | 0               | $\overline{\mathbf{X}}$ |
| 66                                    |                                         |                | 下载配方                |           |                 |                 |                         |

# 设备调机日志WEB

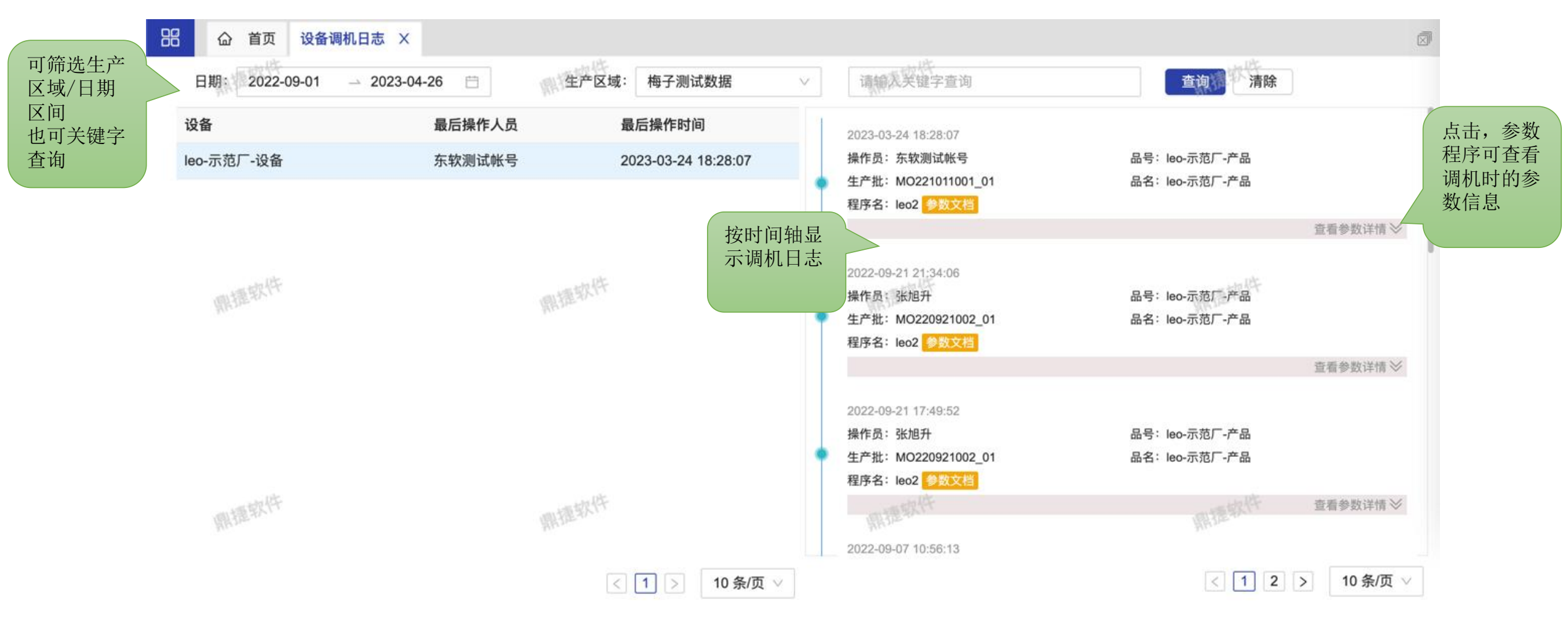

### 生产过程追溯(设备)

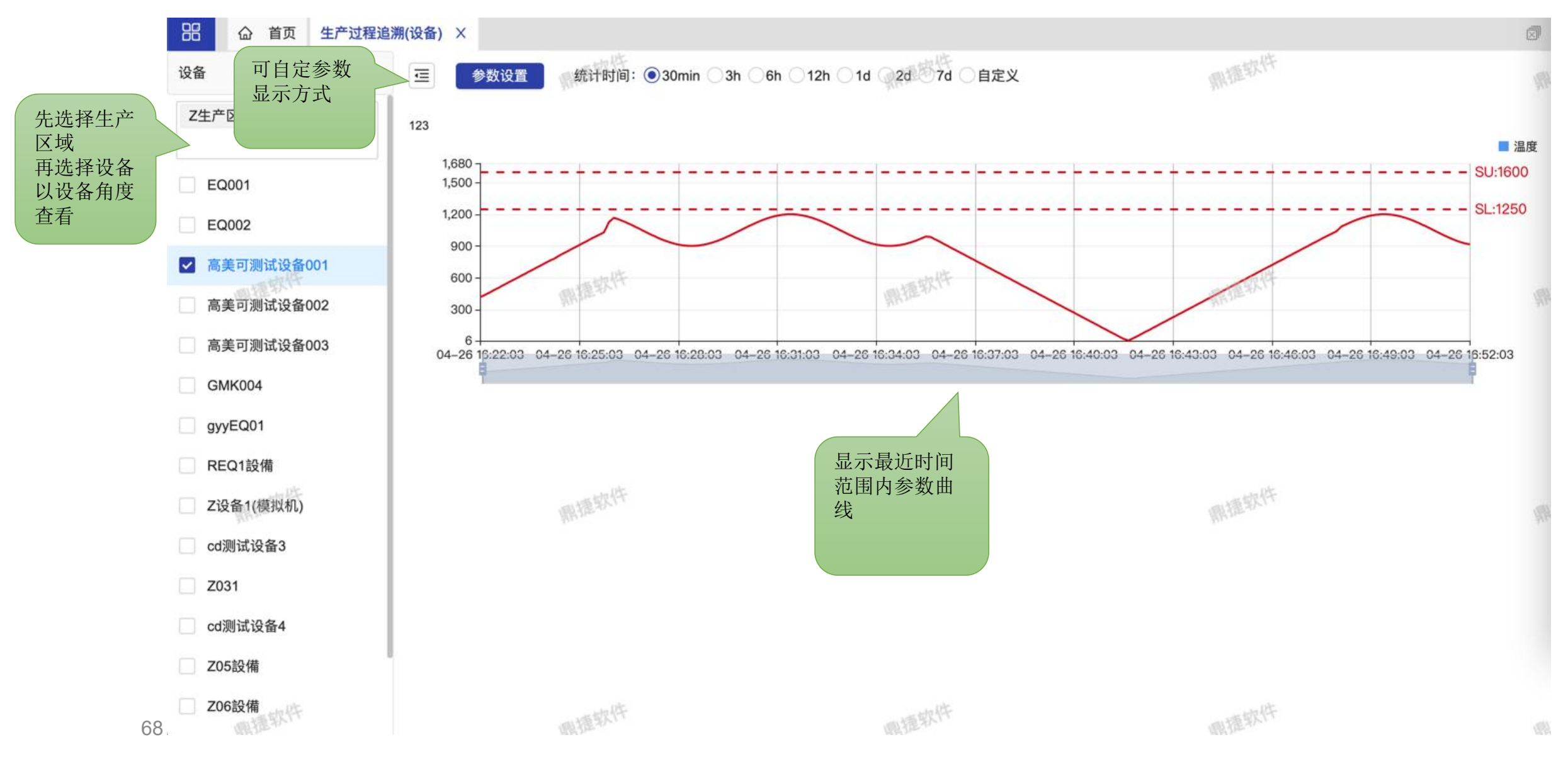

# 违规记录查询

| 派工日期: | 2022-06-23 2022-08    | -26 📋     | 人员: | 请选 | 泽               | Q  | <b>产品</b> : 请选择 |          | Q  | 工艺: | 请选择      | ٩                            |        |
|-------|-----------------------|-----------|-----|----|-----------------|----|-----------------|----------|----|-----|----------|------------------------------|--------|
| 生产区:  | 请选择                   | Q 设备:     | 请选择 |    | Q               | 请  | 输入关键字查询         |          | 查询 | 清除  |          |                              |        |
| 导出    | 三 导出明细                |           |     |    |                 |    |                 |          |    |     |          |                              | 0      |
|       | 调机员 🗘                 | 设备名称      |     | ÷  | 品号              | \$ | 品名              | \$<br>规格 |    | \$  | 工艺       | \$                           | 违规次数 💲 |
|       | james0807@digiwin.com | Z设备1(模拟机  | l)  |    | jamesTest       |    | james測試產品       |          |    |     | cd注塑     |                              | 463    |
|       | 賴文翔                   | Z设备1(模拟机  | l)  |    | jamesTest       |    | james測試產品       |          |    |     | jamesOP1 |                              | 1,528  |
|       | <b>TT</b> 3           | Z设备1(模拟机  | l)  |    | jamesTest       |    | james測試產品       |          |    |     | jamesOP1 |                              | 2,516  |
|       | 賴文翔                   | Z设备1(模拟机  | l)  |    | jamesTest       |    | james測試產品       |          |    |     | cd注塑     | 見一注如次粉                       | 80,877 |
|       | 陈扶尧                   | REQ1設備    |     |    | 20033-1H20-5001 |    | 塑料件             |          |    |     | PTMS注望   | 业小边风(大 <u>级</u> ),<br>点击可查看详 | 141    |
|       | 王成                    | REQ1設備    |     |    | 20033-1H20-5001 |    | 塑料件             |          |    |     | PTMS注题   | 情                            | 132    |
|       | 賴文翔                   | Z设备1-2021 |     |    | jamesTest       |    | james測試產品       |          |    |     | cd注塑     |                              | 302    |

# 违规记录查询

|                |                     |        | 1382                               | X 875 |    |
|----------------|---------------------|--------|------------------------------------|-------|----|
| 洋情             |                     |        |                                    |       | X  |
| 生产批            | 时间                  | 参数     | 限定值/区间                             | 实际值   | ı  |
| MO220707003_01 | 2022/07/12 20:54:37 | 全程周期时间 | (CycleTime>0.0)    (CycleTime<0.0) | 12.0  |    |
| MO220707003_01 | 2022/07/12 20:47:34 | 全程周期时间 | (CycleTime>0.0)    (CycleTime<0.0) | 12.0  |    |
| MO220707003_01 | 2022/07/12 20:46:28 | 全程周期时间 | (CycleTime>0.0)    (CycleTime<0.0) | 12.0  | 開閉 |
| MO220707003_01 | 2022/07/12 20:45:23 | 全程周期时间 | (CycleTime>0.0)    (CycleTime<0.0) | 12.0  |    |
| MO220707003_01 | 2022/07/12 20:44:17 | 全程周期时间 | (CycleTime>0.0)    (CycleTime<0.0) | 12.0  |    |
| MO220707003_01 | 2022/07/12 20:43:12 | 全程周期时间 | (CycleTime>0.0)    (CycleTime<0.0) | 12.0  |    |
| MO220707003_01 | 2022/07/12 20:42:07 | 全程周期时间 | (CycleTime>0.0)    (CycleTime<0.0) | 12.0  |    |
| MO220707003_01 | 2022/07/12 20:41:01 | 全程周期时间 | (CycleTime>0.0)    (CycleTime<0.0) | 12.0  |    |
| MO220707003_01 | 2022/07/12 20:39:56 | 全程周期时间 | (CycleTime>0.0)    (CycleTime<0.0) | 12.0  | 開閉 |
| MO220707003_01 | 2022/07/12 20:38:51 | 全程周期时间 | (CycleTime>0.0)    (CycleTime<0.0) | 12.0  |    |

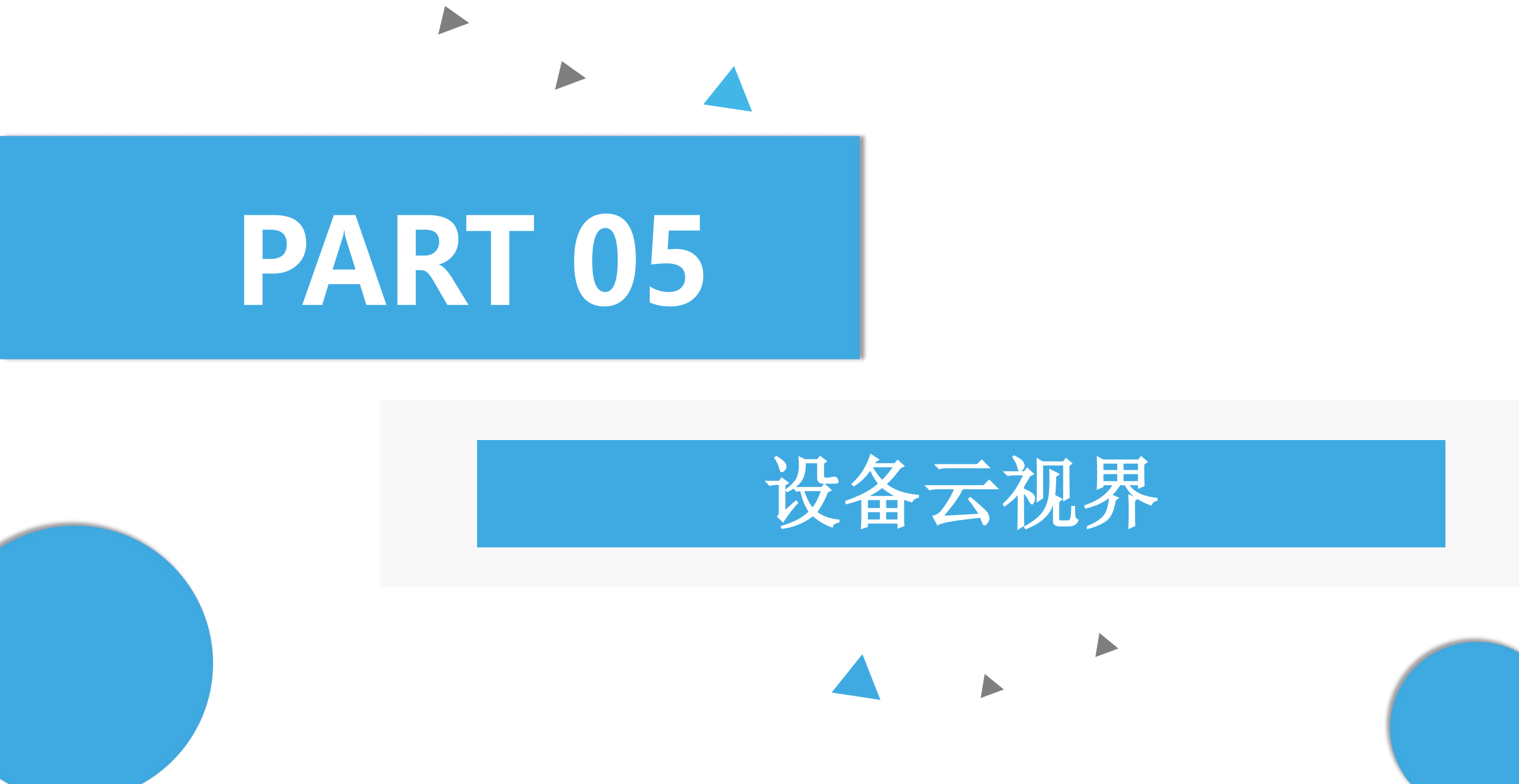

系统应用

- 1) 点击新增空白看板,可以进行全新看板新增;
- 2)系统预设看板样式,点击后可以使用当前样式 做大屏看板,需要进行各个应用单元的参数调整;
   3)看板资料维护,标题,尺寸,描述等数据的维
- 3) 看板资料维护, 标题, 尺寸, 抽还等数据的 护;
- 4) 大屏应用单元的维护,可以进行单元修改,删
- 除,新增等操作;
- 5) 大屏页眉页脚的维护,可以进行页眉页脚编辑 或新增删除等操作;
- 6)确定/取消按钮,可以进行大屏的保存取消保 存的操作;

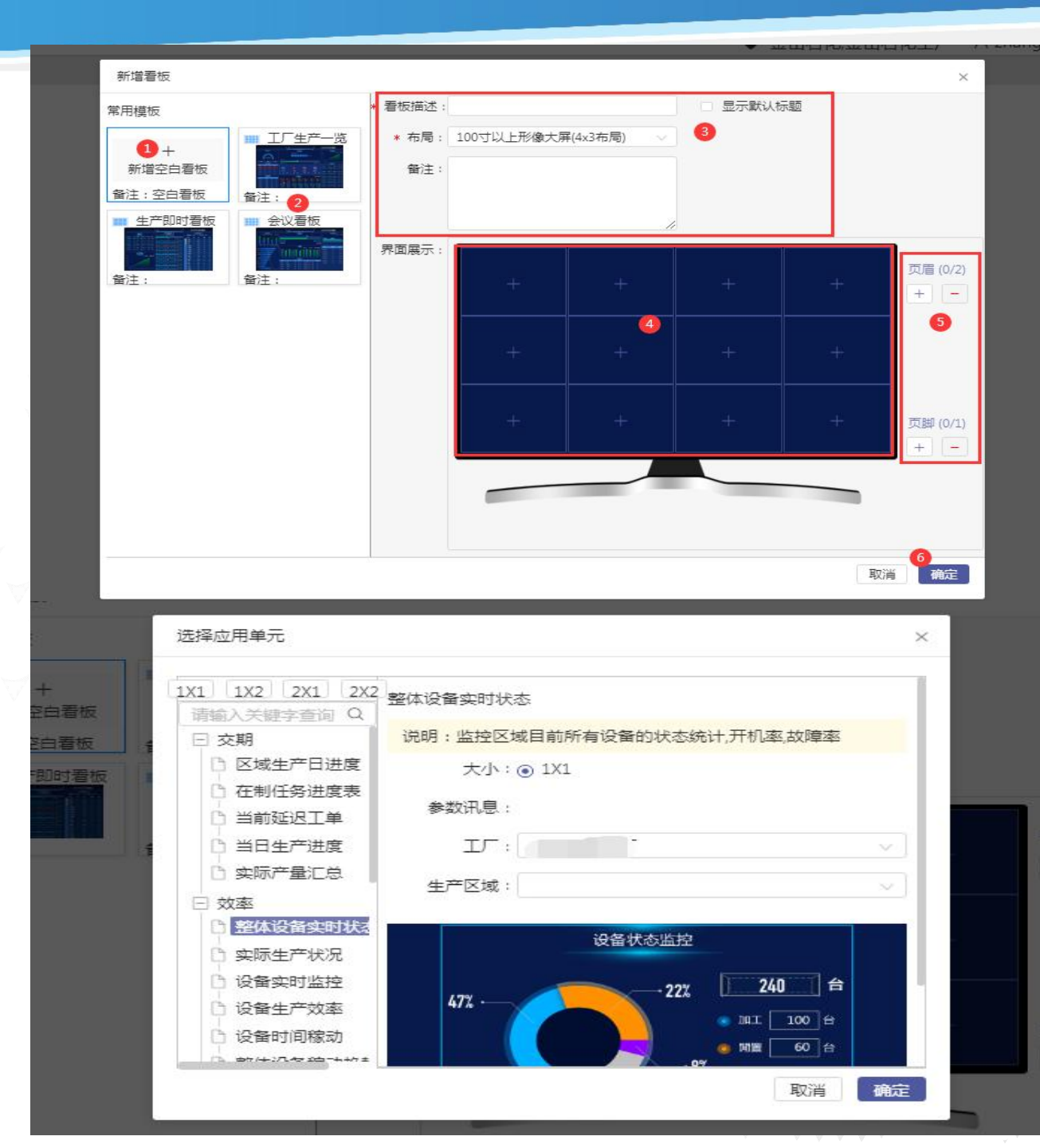
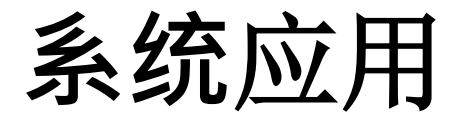

设置好大屏样式后,在首页可以看到对应的大屏样式,点击打开后就可以使用。

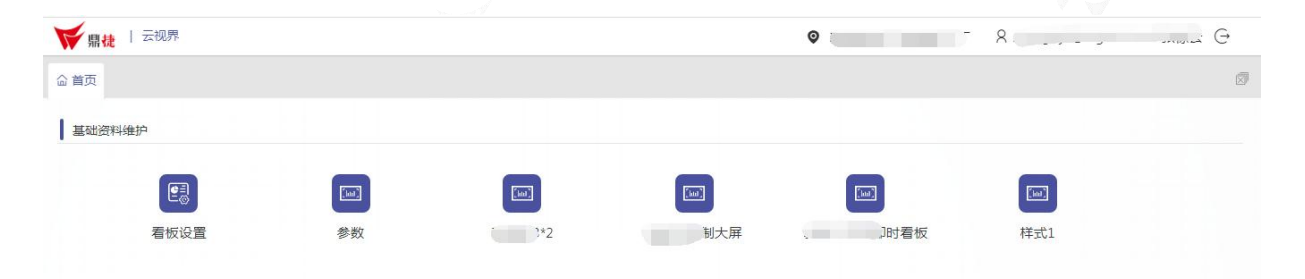

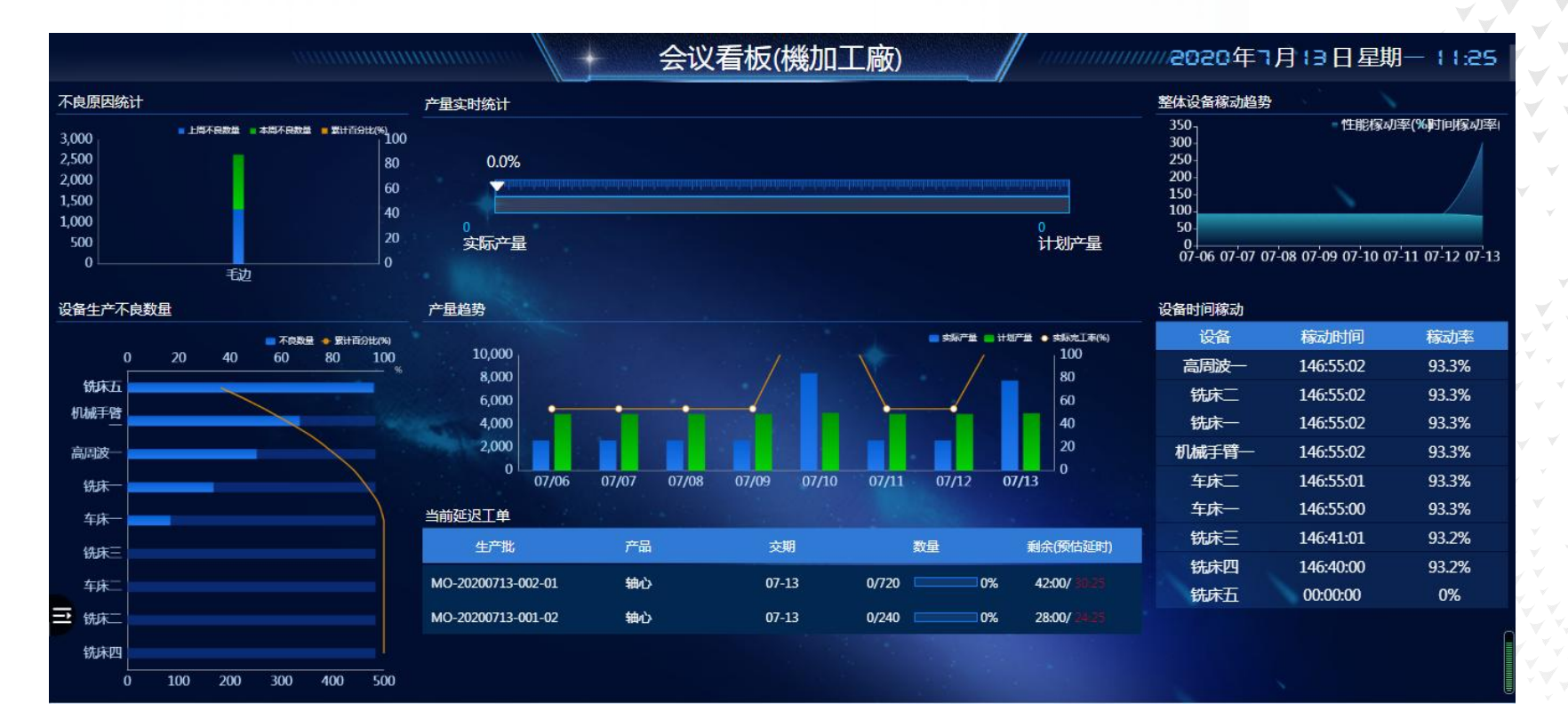

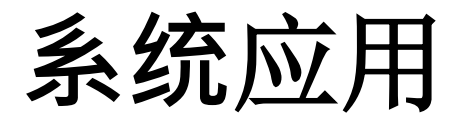

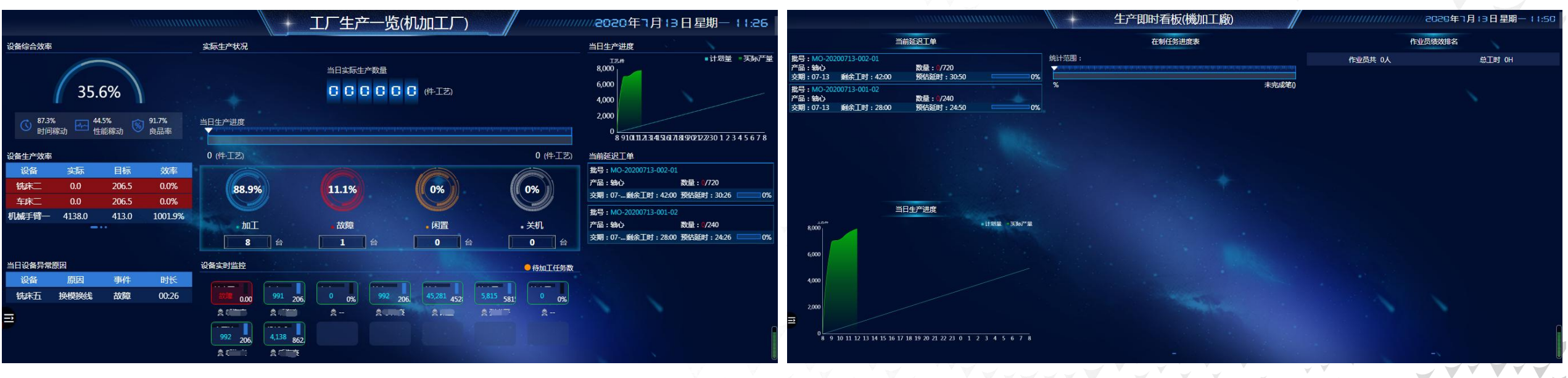

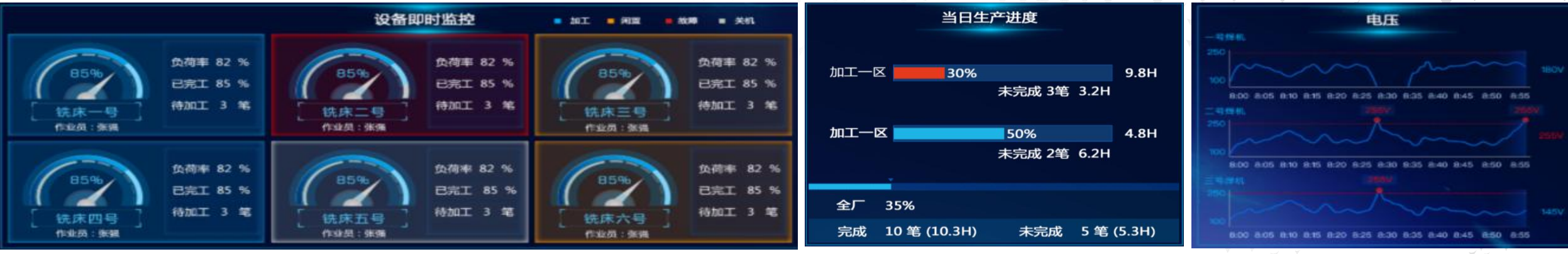

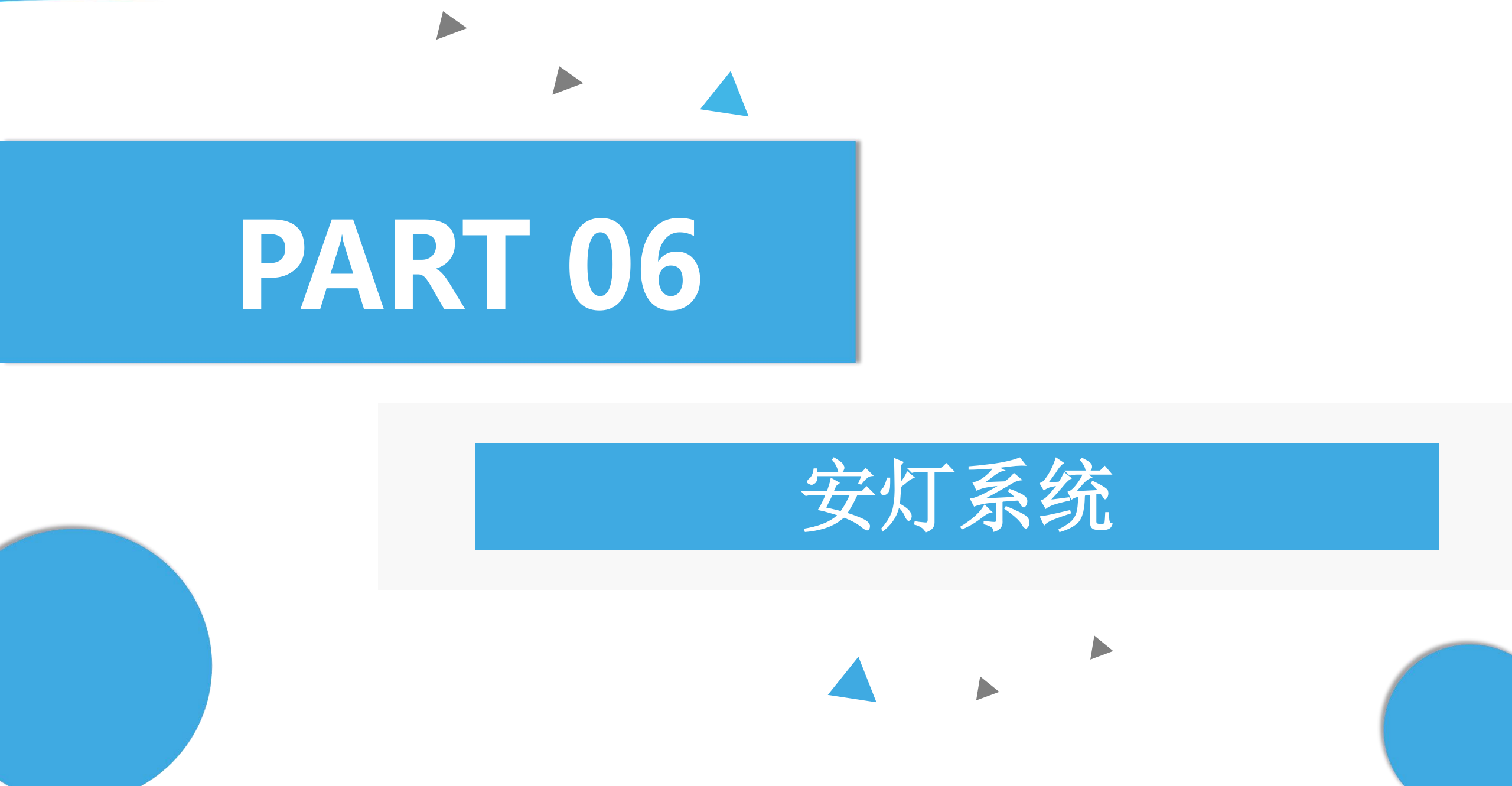

### 作业目的:设置设备报修是否触发安灯

| 品 首页 参数设置     | ŧ ×                                    |              |                                 |                                        |              |
|---------------|----------------------------------------|--------------|---------------------------------|----------------------------------------|--------------|
| 请输入关键学查询      |                                        | <b>音询</b> 清除 | 鼎捷软件                            | 關德軟件                                   |              |
| 参数名称 👙        | 参数值 ≑                                  | 说明 ≑         |                                 |                                        | 操作           |
| 时区            | 台北时间(台北)                               | 系统开始使用       | 后禁止任意更动                         |                                        | 编辑           |
| 设备报修必须上传图片    | N                                      |              | <u>ᅌᄵᄻᆄᅶᆇᄷᇉᆣᇛᇉᇢᆍᇜᇆᆂᇼᄱ</u><br>ᆌᄱ | ······································ | 编辑           |
| 设备报修是否触发安灯    | ~~~ 如 须 上 传 图 片                        | Ν            |                                 | 如果为Y,设备报修时必须上传图                        | 片,否则可直接提下。   |
| 显示品号/品名 ( 设备报 | <b>弱修是否触发安</b> 灯                       | Y            |                                 | 如果是Y,设备报修后维修人员需                        | 至安灯系统进行响应/签到 |
| 工艺设置:进站显示控管   | ~~~~~~~~~~~~~~~~~~~~~~~~~~~~~~~~~~~~~~ | 1            |                                 | 1只显示品名, 2只显示品号, 3显示                    | 品号及品名        |
|               |                                        | <u>v</u>     |                                 |                                        |              |

- 设备中心:参数设置

### 作业目的:设置安灯相关的消息通知

| 品 首页 消息订阅      | ×               |                           |                                              |       | Ø  |
|----------------|-----------------|---------------------------|----------------------------------------------|-------|----|
| 事件类别           | + 新增            | 鼎捷软件                      | 鼎擅软件                                         |       | FR |
| ▼ 安灯           | 有效 事件名称 ⇔ 紧急度 ⇔ | 执行时间                      | 重复时段                                         | 操作    |    |
| TEST事件发送(0) +  | 安灯上报前提醒通知 提示    | 只执行一次 2022-05-30 17:00:00 |                                              | 编辑删除  |    |
| 安灯上报前提醒通知(1) + | 2订阅(22) 提示      | 只执行一次 2022-05-30 17:00:00 |                                              | 编辑删除  |    |
| 安灯上报升级通知(1) +  | ▼ 安灯            | 每次                        |                                              | 编辑删除  |    |
| 安灯移交通知(1) +    |                 | 每次                        | - DPc-                                       | 编辑 删除 |    |
| 安灯异常处理通知(1) +  | 安灯上报前提醒通知(0) 十  | 每次                        | 鼎捷软叶                                         | 编辑删除  | A  |
| 安灯异常通知(1) +    | 安灯上报升级通知(0) 十   | 每次                        |                                              | 编辑删除  |    |
| ▼ 刀具           | 安灯移交通知(0) +     | 每次                        |                                              | 编辑删除  |    |
| 刀具寿命到期提醒(1)  + | 安灯异常处理通知(1) +   | 每次                        |                                              | 编辑删除  |    |
| ▼ 工艺质量管理       | 安灯异常通知(1) +     | 每次                        |                                              | 编辑删除  |    |
| 检验不良通知(1) +    | 提示              | 每次                        | . DP-                                        | 编辑删除  |    |
| 首检次数通知(1) +    | 能耗参数异常告警 提示     | 每次                        | 鼎捷软件                                         | 编辑删除  | R  |
| 首检合格通知(1) +    | 任务完工通知 提示       | 每次                        |                                              | 编辑删除  |    |
| 首检通知(1) +      | 上模点检提醒 提示       | 每次                        |                                              | 编辑删除  |    |
| 巡检提前通知(1) +    | 设备参数异常处理 提示     | 每次                        |                                              | 编辑删除  |    |
| 巡检逾期通知(1) +    | 设备点检超时提醒 提示     | 每天                        | 08:00-12:00,13:00-18:00,19:00-23:59 每3分<br>钟 | 编辑删除  |    |

- 事件中心: 消息订阅

作业目的:设置安灯异常类别(包括基础信息、可选安灯动作及上报信息) 88 安灯异常类别 × Ø 首页 開捷软件 開捷软件 请输入关键字查询 查询 清除 + 新增 全部 说明 🗅 操作 名称 🗄 编码格式 签到 💧 处理 🖞 负责人 有效 响应 🗅 备注 👌 4 灯生产区. "DD001 設備異常 設備異常 报修生产线 编辑 流程设置 删除 安灯设备.. 响应 🖞 签到 💧 纪 品質異常 品質 编辑 流程设置 删除 ~ ~ ~ ~ 负责人 备注 ☆ <u>क</u>त्र 测试平 流程设置 删除 编辑 安灯生产线,安灯生  $\checkmark$ ~ 缺 缺料 编辑 流程设置 删除 設備相關 编辑 流利 产区.安灯设备 Arrist & ~ ~ ~ 编辑 流程设置 删除 响应/签到可自选,至少有一 質量相關 流程 设置 编辑 ~ 1 1 10 条/页 生產相關 设置 编辑 流程 > ~ 设置 物料相關 编辑 流 小野设备 设置后续处理的负责人

- 安灯异常类别

(1/2)

#### 流程设置:设置安灯流程(包括动作是否启用、上报信息)

| 范厂区         | 옷 yua | nye@digiwi | n.com 袁 | 3 | 流程设置  |         |                                 |      |         | WK Jacob |      |     | MAN   |
|-------------|-------|------------|---------|---|-------|---------|---------------------------------|------|---------|----------|------|-----|-------|
|             |       |            |         |   | 设备类型: | 設備異常    | ~ 流                             | 程动作: | 呼叫>响应>签 | 到>处理     |      | 有效  |       |
|             |       |            |         |   | 类别说明: | 設備異常    |                                 | 备注:  |         |          |      |     |       |
|             |       |            |         |   | 动作    | 层级      | 层级说明                            | 上报   | 前提醒(分)  | 上报时间(分)  | 通知层级 | 启用否 | 备注    |
|             |       | i ti       | BIE     |   | 1. 呼叫 | 0. 通知   | 異常呼叫後的通知,可設<br>定預期前的提醒,再次通<br>知 | 1    |         |          | 即时   |     | 请输入备注 |
| 安灯生         |       | در<br>ا    |         |   | 2. 响应 | 0. 通知   | 響應後的通知,可設定預<br>期前的提醒,再次通知       | 1    |         |          | 即时   |     | 请输入备注 |
| 5,又乃王<br>殳备 | 编辑    | 流程设置       | 删除      |   | 3. 签到 | 0. 通知   | 签到后的通知,可设定预<br>期前的提醒,再次通知       | 5    |         |          | 即时   |     | 请输入备注 |
|             | 编辑    | 流程设置       | 删除      |   | 4. 处理 | 0. 通知   | 處理後的通知,可設定預<br>期前的提醒,再次通知       | 1    |         | 關捷软件     | 即时   |     | 请输入备注 |
|             | 编辑    | 流程设置       | 删除      |   | 2. 响应 | 1. 上报一级 | 呼叫後在上報時間到後沒<br>響應,發響應上報一級通<br>知 |      |         | 2        | 预示   |     | 请输入备注 |
|             | 编辑    | 流程设置       | 删除      |   | 2. 响应 | 2. 上报二级 | 呼叫後在上報時間到後沒<br>響應,發響應上報二級通<br>知 |      |         | 15       | 预示   |     | 请输入备注 |
|             | 编辑    | 流程设置       | 删除      |   |       |         | 和                               |      |         |          |      |     |       |

< 1 > 1

- 安灯异常类别 (2/2)

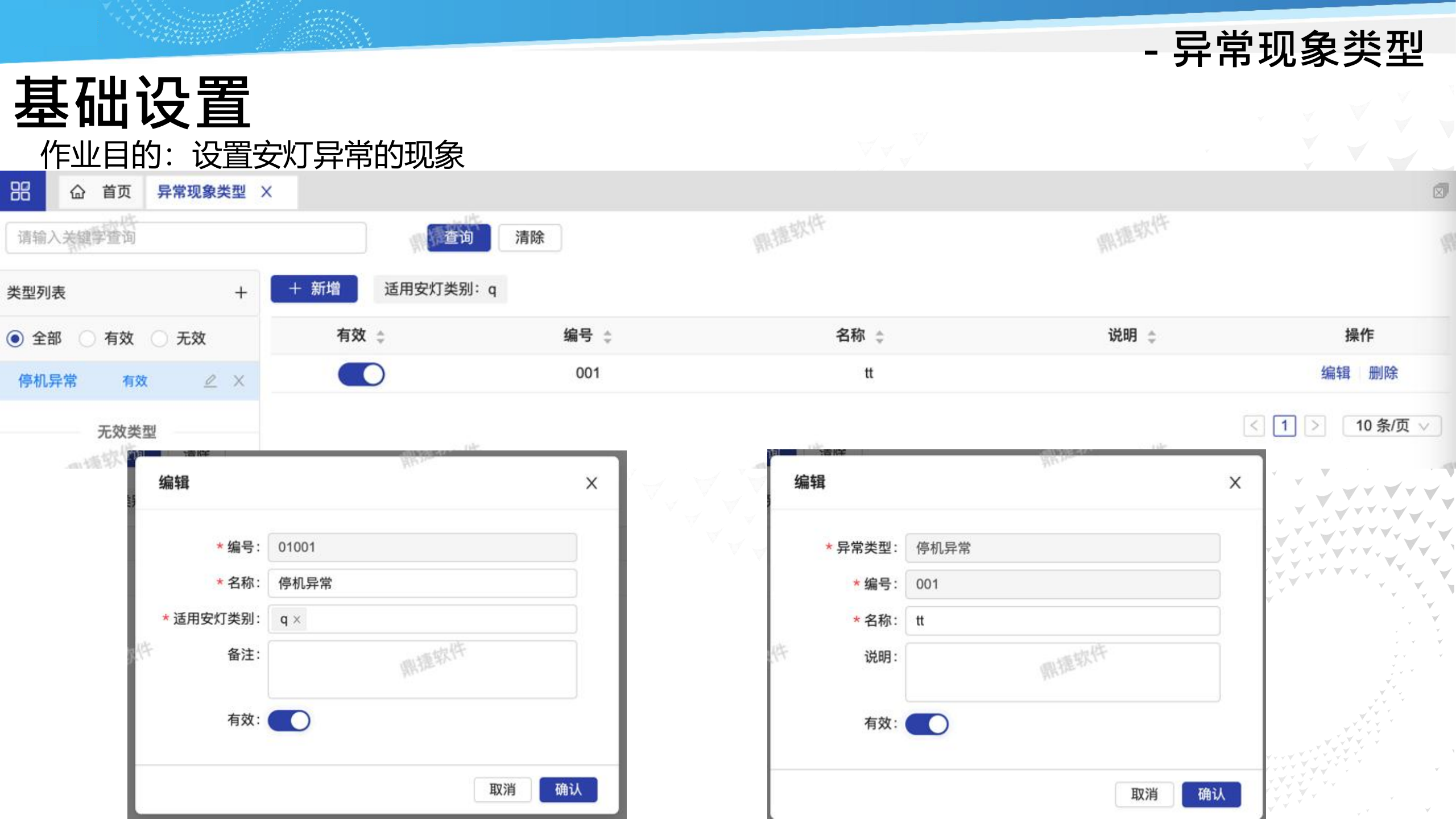

#### 作业目的:设置安灯异常的原因 噐 异常原因类型 X 1 首页 關握软件 鼎捷软件 查询 清除 请输入关键字查询 新增 适用安灯类别:設備異常 类型列表 + 有效 🗅 编号 👌 名称 👌 说明 👌 操作 • 全部 有效 ○ 无效 001 刀具尺寸不合 刀具尺寸不合 编辑 删除 設備故障 0 X 有效 $\checkmark$ 编辑 X 编辑 Х \* 异常类型: 設備故障 \* 编号: 001 001 \* 编号: \* 名称: 設備故障 \* 名称: 刀具尺寸不合 \*适用安灯类别 設備異常 × 鼎捷软件 说明: 刀具尺寸不合 备注: 有效: 有效: 取消 确认 取消 确认

- 异常原因类型

作业目的:设置安灯设备(物理按钮盒)和系统的关联

88 安灯设备配置 X 命 首页 明捷软件 限捷软件 通用配置适用于所有未配置的生产区域/设备型号/设备 配置列表 开启连接提示 请输入关键字查询 Q Ö 请选择安灯设备: 默认设备 ●生产区域 设备型号 设备 按钮标志 触发报修 异常类别 异常类型 异常明细 按钮名称 无线安灯按钮盒 🔽 已配置 未配置 設備故障 設備異常 撞刀 默认设备1 1  $\sim$  $\mathbf{V}$  $\mathbf{v}$ ✓ 仅数采 2 2 品質異常 設備故障 漏油 默认设备2 V. V V 通用(未配置均用该通用) 00 3 🔵 测试平 pp建的现象类型 平平01 默认设备3  $\mathbf{V}$  $\vee$ pp建的现象类型 测试平 平平01 默认设备4 4 ( V V 設備故障 缺料 漏油 默认设备5 5  $\vee$ 第一步: 第二步: 第三步: 保存 选择维度 (建议先通用, 第一次配置时,选择现 按图示绑定安灯事件 场采用的盒子型号 即全厂统一) 当有特殊情况再选择进一 步维度

(1/2)

- 安灯设备配置

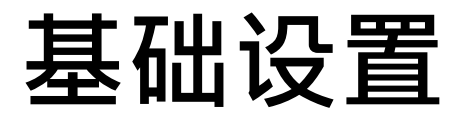

#### 开启连接提示:测试安灯设备是否联通安灯系统

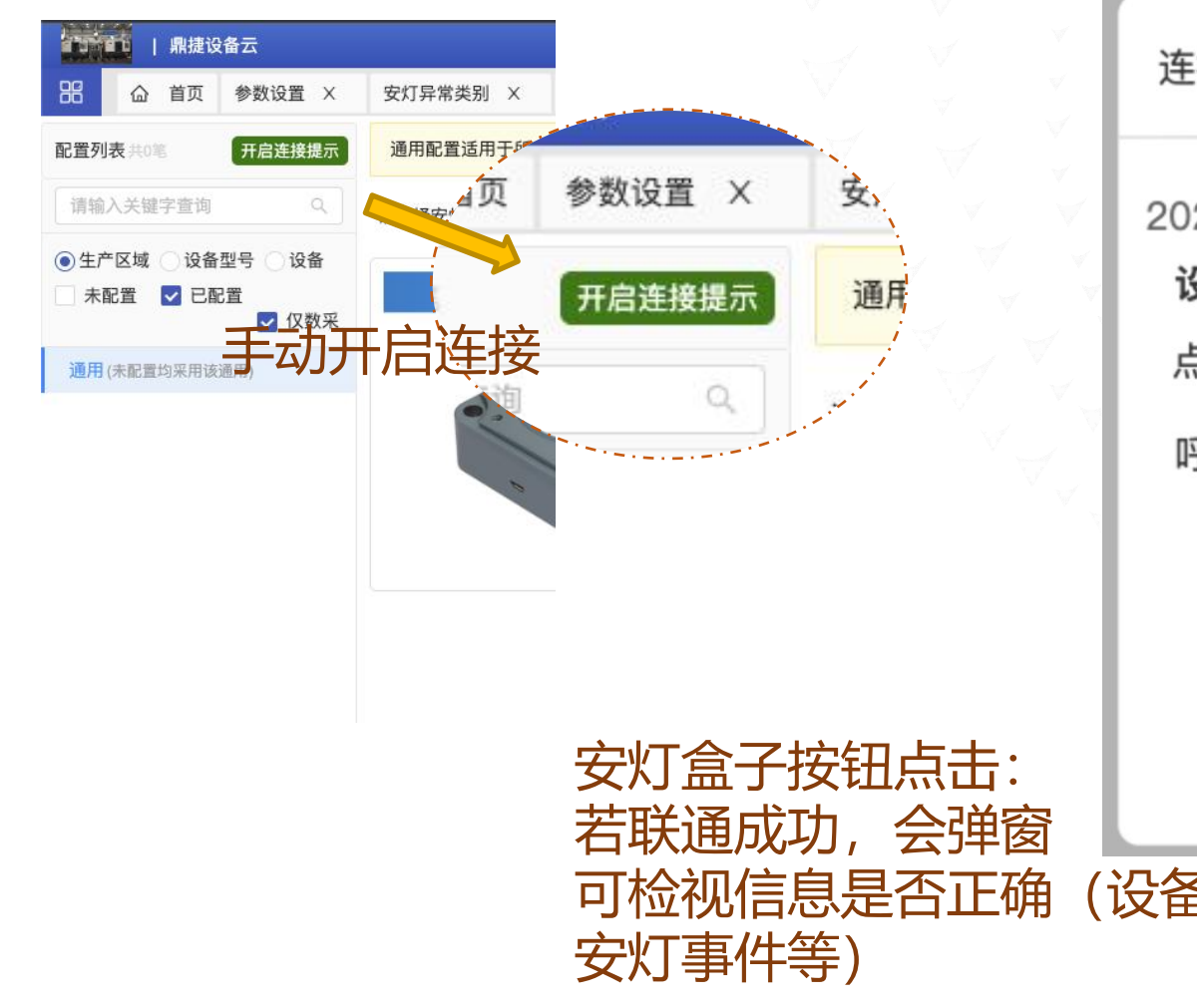

| 连接提示                                           | ×   |
|------------------------------------------------|-----|
| 2022-05-31 11:11:12<br>设备:A<br>点击按钮:1●按钮名称进行   | ī呼叫 |
| 呼叫信息如下:<br>异常类别: 类别A<br>异常类型: 类型A<br>异常明细: 明细A |     |
| (设备/按钮/                                        |     |

- 安灯设备配置

(2/2)

- 异常事件

### **维护作业** 作业目的:安灯事件响应、签到、处理

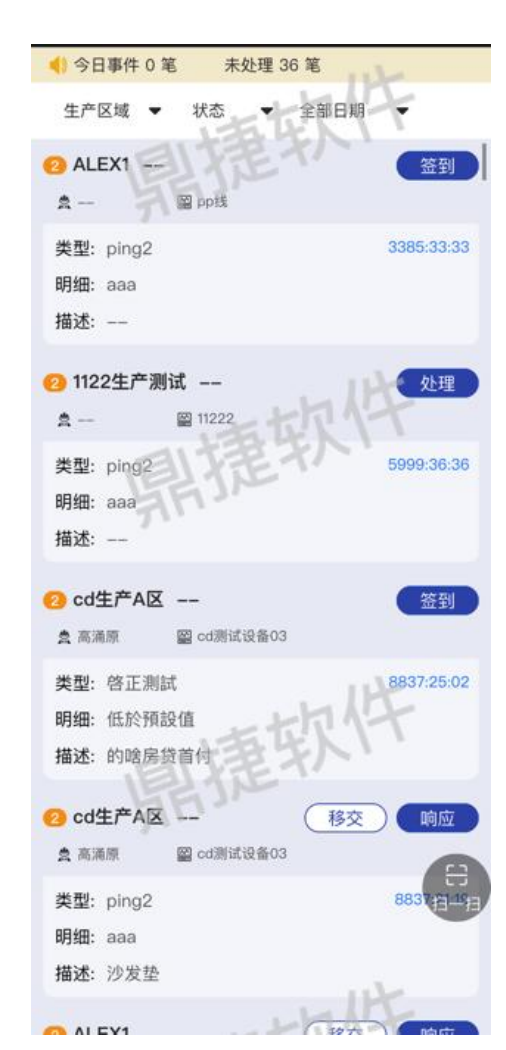

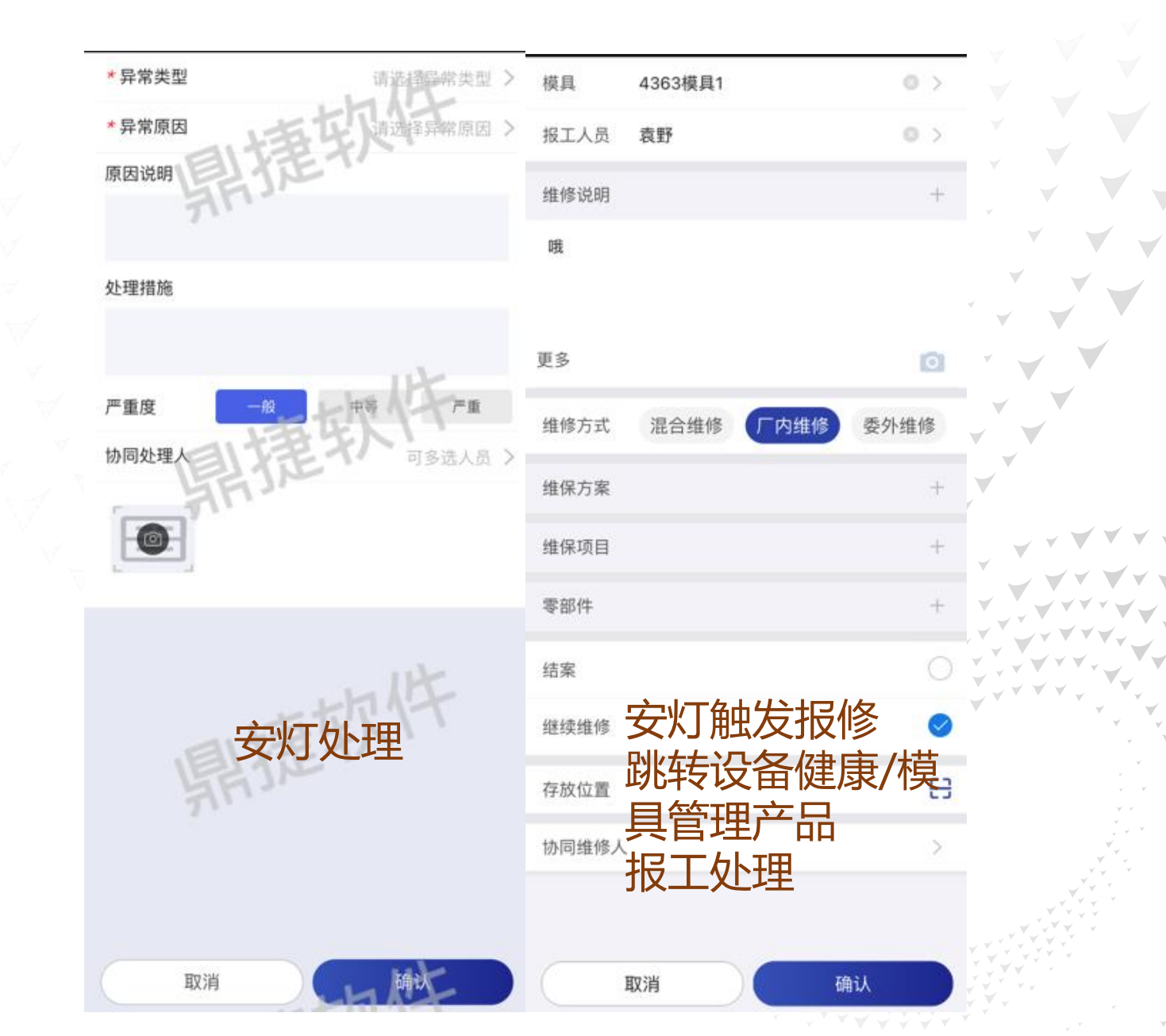

- 异常管理

# 报表/大屏

作业目的: 查看所有安灯事件, 检视事件进度和历程

|                   | 页 异常管理 ×                                                            | -                                                                              | 水<br>「<br>清输λ 关键空 | 香询                                      | 新遊園が                              | 清除                                      | at the                   | 家件                                             |                 |
|-------------------|---------------------------------------------------------------------|--------------------------------------------------------------------------------|-------------------|-----------------------------------------|-----------------------------------|-----------------------------------------|--------------------------|------------------------------------------------|-----------------|
|                   |                                                                     |                                                                                | NITES / C/CARE J  | 200. 1992                               | III III                           | /HE POL                                 |                          |                                                | 已 导出excel 综 自定义 |
| 状态 👙              | 异常编号 ≑                                                              | 呼叫时间 💲                                                                         | 呼叫类别 💲            | 生产区域 💲                                  | 机台/产线 👙                           | 提出人 👙                                   | 异常类型 💲                   | 异常明细 💲                                         | 操作              |
| 2 待响应             | YY-22077                                                            | 2022/12/29 19:15:18                                                            | 太圆                | 门铃加工一区                                  | 门铃加工设备                            | 袁野                                      | 月半                       | 月半1                                            | 指定关闭            |
| 2 处理中             | YY-22076                                                            | 2022/12/27 15:26:13                                                            | 太圆                | 门铃加工一区                                  | 门铃加工设备                            | 袁野                                      | 月半                       | 月半1                                            | 指定关闭            |
| 2 待响应 199         | YY-22075                                                            | 2022/12/27 15:25:52                                                            | 太圆                | 门铃加工一区                                  | 门铃加工设备                            | 袁野                                      | 月半 照道                    | 月半1                                            | 指定关闭            |
| 已完成               | YY-22074                                                            | 2022/12/27 15:23:21                                                            | 太圆                | 门铃加工一区                                  | 门铃加工设备                            | 袁野                                      | 月半                       | 月半1                                            | 指定关闭            |
| 2 处理中             | YY-22073                                                            | 2022/12/26 18:02:22                                                            | 太圆                | 门铃加工一区                                  | 门铃加工设备                            | 袁野                                      | 月半                       | 月半1                                            | 指定关闭            |
| 2 待响应             | WYL4623-                                                            | 2022/11/23 11:46:33                                                            | WYL4623           | WYL001                                  | 王雅玲测试                             |                                         | WYL测试异常现<br><del>~</del> | WYL01                                          | 指定关闭            |
| 期提出               | 以件                                                                  | 鼎造                                                                             | 家件                |                                         |                                   |                                         |                          |                                                | ¥.              |
| 严重度:<br>202<br>15 | 22-12-27<br>5:26:13<br><b>1</b><br>呼叫 现象类型:月<br>现象明细:月<br>袁野 现象描述:单 | 2022-12-27<br>15:26:30 (0<br><b>2</b><br>半 响应<br>半1 <b>袁野</b><br>号模具 <b>袁野</b> | 00:00:16)         | 2022-10-14<br>17:34:33<br>1<br>呼叫<br>袁野 | 现象类型: 設備<br>现象明细: 機台發出異音<br>现象描述: | 2022-10-14<br>17:34:41<br>2<br>响应<br>袁野 | (00:00:08)               | 2022-10-14<br>17:34:45<br><b>③</b><br>签到<br>袁野 | (00:00:04)      |

- 设备云视界:看板设置/设备安灯事件通知单元/大屏

## 报表/大屏

#### 大屏目的:实时显示待处理的安灯事件, 醒目显示和警报音提醒, 以达有效通知

| 1X1 1X2 2X1 2X2                                               | * 单元名称:      | 设备安  | 灯事件通     | 通知   |     |        |      |
|---------------------------------------------------------------|--------------|------|----------|------|-----|--------|------|
| 请输入关键字查询                                                      | Q 说明:安灯      | 事件提醒 | ł        |      |     |        |      |
| <ul> <li>① 用能柏拉图</li> <li>① 区域用能统计</li> <li>⊡ 设备安灯</li> </ul> | 大小:<br>参数讯息: | 1X1  | ini.     | 重软件  |     |        | MILT |
| 🗅 设备安灯事件通知                                                    | エア:          | 示范厂  | -8       |      |     | ~      |      |
|                                                               | 生产区域:        | 全部   |          |      |     |        | j    |
| □ 当前设备并常原因<br>□ 不良原因统计                                        | 设备:          | 全部   |          |      |     |        |      |
| □ 设备生产不良数量                                                    | 安灯类型:        | 全部   |          |      |     |        |      |
| □ 检验任务状态                                                      | 提示音:         |      |          | - DE |     |        |      |
| <ul> <li>不良原因柏拉图</li> <li>不良原因分布</li> </ul>                   | 关闭提示音:       |      | 開時       | 運動につ |     | $\vee$ |      |
| □ 指定设备参数监控                                                    | 呼中           | 山设备  | 持续时长     | 安灯类型 | 状态  |        |      |
| <ul> <li>」 设备参数集中监控</li> <li>一 模具</li> </ul>                  | R            | W010 | 00:10:56 | 缺料   | 待响应 | RW010  |      |
| 🖾 自定义单元                                                       | R            | W010 | 00:08:23 | 缺料   | 待响应 |        |      |

第一步:看板设置作业 添加设备安灯事件通知单 元 可配置一些参数

| 呼叫设备         | 持续时长     | 安灯类型      | 状态  | the second second |
|--------------|----------|-----------|-----|-------------------|
| RW010        | 00:10:56 | 次17<br>缺料 | 待响应 | RW010             |
| RW010        | 00:08:23 | 缺料        | 待响应 |                   |
| RW010        | 00:06:21 | 设备故障      | 待响应 | 缺料                |
| <b>RW010</b> | 00:04:03 | 缺料        | 待响应 | 00:00:10          |
| RW010        | 00:01:04 | 缺料        | 待响应 | ALC: NO           |
|              |          |           |     |                   |
|              |          |           |     |                   |
|              |          |           |     | ×                 |

第二步:大屏显示

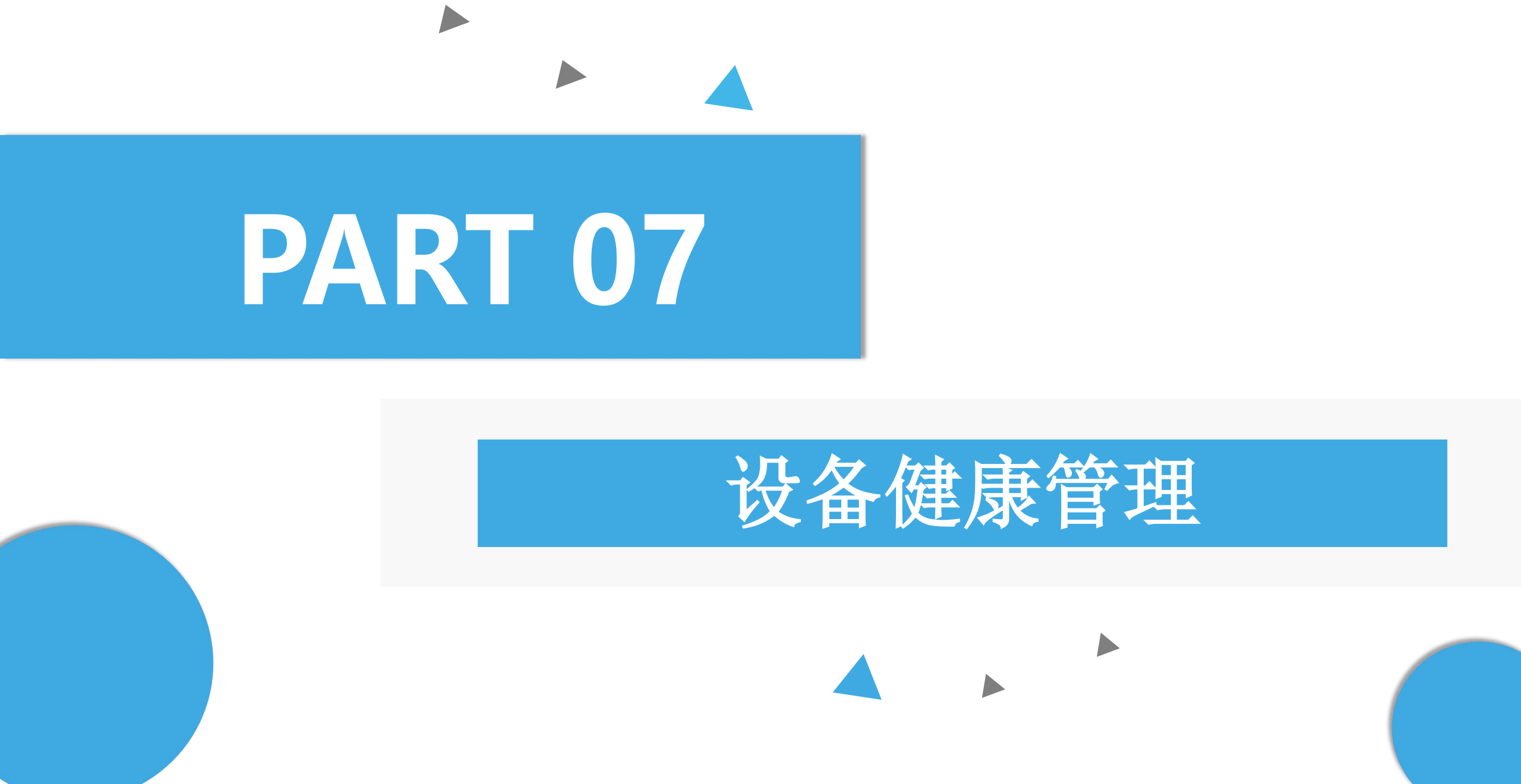

作业目的:设置设备点检、设备维保相关的消息通知

| 品 合 首页 消息订阅 >   | < Contraction of the second second seco |                          |                                        |                   |
|-----------------|----------------------------------------------------------------------------------------------------|--------------------------|----------------------------------------|-------------------|
| 事件类别。           | + 新增常事件监控通知、                                                                                                    | 關捷软件                     | 鼎擅软件                                   |                   |
| ▼ 设备参数监控        | ◆ 设备点检 急度                                                                                                    | \$ 执行时间                  | 重复时段                                   | 操作                |
| 异常事件监控通知(1) +   | 设备点检超时提醒(0)                                                                                                    | 只执行一次 2022-09-08 11:43:0 | 00                                     | 编辑删除              |
| ▼ 设备点检          |                                                                                                    | 只执行一次 2022-09-08 11:41:( | 00                                     | 编辑 删除             |
| 设备点检超时提醒(0) +   | —— 设备点检前提醒(3) 半                                                                                                    | 每次                       |                                        | 编辑 删除             |
| 设备点检前提醒(3) +    | 设备点检异常通知(0) +                                                                                                    | 每次                       |                                        | 编辑 删除             |
| 设备点检异常通知(0) +   | ▶ 设备监控                                                                                                    | 每次                       | 鼎擅软件                                   | 编辑删除              |
| ▶ 设备监控          |                                                                                                    | 每天                       | 09:00-19:00 每15分钟                      | 编辑 删除             |
| ▼ 设备维保          | ▼ 设备维保                                                                                                    | 每次                       |                                        | 编辑 删除             |
| 设备故障维修提醒(0)  +  | 设备故障维修提醒(0) +                                                                                                    | 每次                       |                                        | 编辑 删除             |
| 设备维保前提醒(0) +    | 设备维保前提醒(0) +                                                                                                    | 每次                       |                                        | 编辑 删除             |
| 设备维保确认提醒(1)  +  |                                                                                                    | 每次                       |                                        | 编辑删除              |
| 设备维保退回提醒(0)  +  | 设备维保确认提醒(1) +                                                                                                    | 每次 《法律状件                 | 關擺软件                                   | 编辑删除              |
| 设备维修响应超时提醒(1) + | 设备维保退回提醒(0) +                                                                                                    | 每天                       | 00:00-23:59 每1分钟                       | 编辑删除              |
| 设备维修指派通知(1) +   | 设备维修响应超时提醒(1)                                                                                                    | 只执行一次 2022-09-19 17:33:  | 00                                     | 编辑删除              |
| ▼ 生产任务          |                                                                                                    | 只执行一次 2022-09-19 17:26:1 | 00                                     | 编辑 删除             |
| 班别未报工通知(1) +    | 设备维修指派通知(1)                                                                                                    |                          |                                        | -1001-47 10031-05 |
| 任务完工通知(0) +     | 上产任务 提示                                                                                                    | 每次                       |                                        | 编辑 删除             |
| 生产完毕未出站提醒(1) +  | 设 设 通知 提示                                                                                                    | 每次                       | ~~~~~~~~~~~~~~~~~~~~~~~~~~~~~~~~~~~~~~ | 编辑删除              |

- 事件中心: 消息订阅

#### 作业目的:设置参数

| 品 · 首页 · 设备参数设置 × |          |                        |                                                     |           |      |
|-------------------|----------|------------------------|-----------------------------------------------------|-----------|------|
| 请输入关键学查询          | 鼎捷软件     | 查询 清除 飘湿 <sup>软件</sup> | 鼎捷软件                                                | 鼎捷软件      | 鼎捷软件 |
| 参数名称 🚖            | 参数值 🌲    | 说明 🖕                   |                                                     |           | 操作   |
| 设备查询类别默认维度        | 加工设备     | 设备查询时设备类别              | 別的默认                                                |           | 编辑   |
| 维修人员评价维度          | 速度,态度,技能 | 默认速度/态度/技能             | 三个维度,支持自定义,不选表示只有总评价                                |           | 编辑   |
| 点检支持选择照片          | Ν        | 设备点检是否支持从              | 人手机相册选择照片                                           |           | 编辑   |
| 免检任务是否必须维护备注说明    | Y        | Y:当维护点检任务为             | 为免检,备住说明为必输,N:当维护点检任务为免检,备住说明非必                     | <b>达输</b> | 编辑   |
| 维保报工支持选择照片        | NRIETAL  | 设备维保报工是否可              | 支持从手机相册选择照片 网络罗马马马马马马马马马马马马马马马马马马马马马马马马马马马马马马马马马马马马 | 鼎提快       | 编辑   |
| 是否必须扫码点检          | Ν        | 如果参数为是的话候              | 故点检之前必须扫二维码,否则可直接点检                                 |           | 编辑   |
| 临时点检方案范围          | 1        | 临时点检时可选方题              | 案的范围,ALL:全部;I:不定时点检                                 |           | 编辑   |

设置不同参数值, 定制不同功能

- 参数设置

#### 作业目的:设置设备故障原因、设备维修说明

| +新増<                                                                                                    | 清除     |
|----------------------------------------------------------------------------------------------------|--------|
| 原因编号 ⇔ 原因说明 ⇔ 原因类型 ⇔ 设备型号 ⇔ 操作                                                                                                    |        |
|                                                                                                    |        |
| W1 更换零件 MI.设备维修说明 * 编辑 删除                                                                                                    |        |
| M4         零件磨损         WH.设备维修故障         *         编辑 删除                                                                                                    |        |
| M3 超压 WH.设备维修故障 编辑 X 编辑 删除                                                                                                    |        |
| M2 超流 WH.设备维修故障 编辑 删除                                                                                                    |        |
| M1     温度过高     WH.设备维修故障     *原因编号:     R1       *原因说明:     R1                                                                                                    |        |
| KRE DE 共型: WH. 设备维修故障     ・ 误备型号: ・ (若为所有型号共用者,选「」) AA1165 AD1     ADA ada123 BG123 BG123 CNC     DTS634 DTSU666 DW-100 DW-300 DW-500     DX DY EQW RM1 RM2 TEST-100 V     V-type V2 VQ650-1904 VQ650-1905 weq     Z 海天     取消 強认 | )条/页 ∨ |

### - 设备故障原因

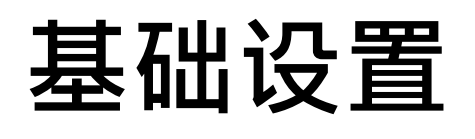

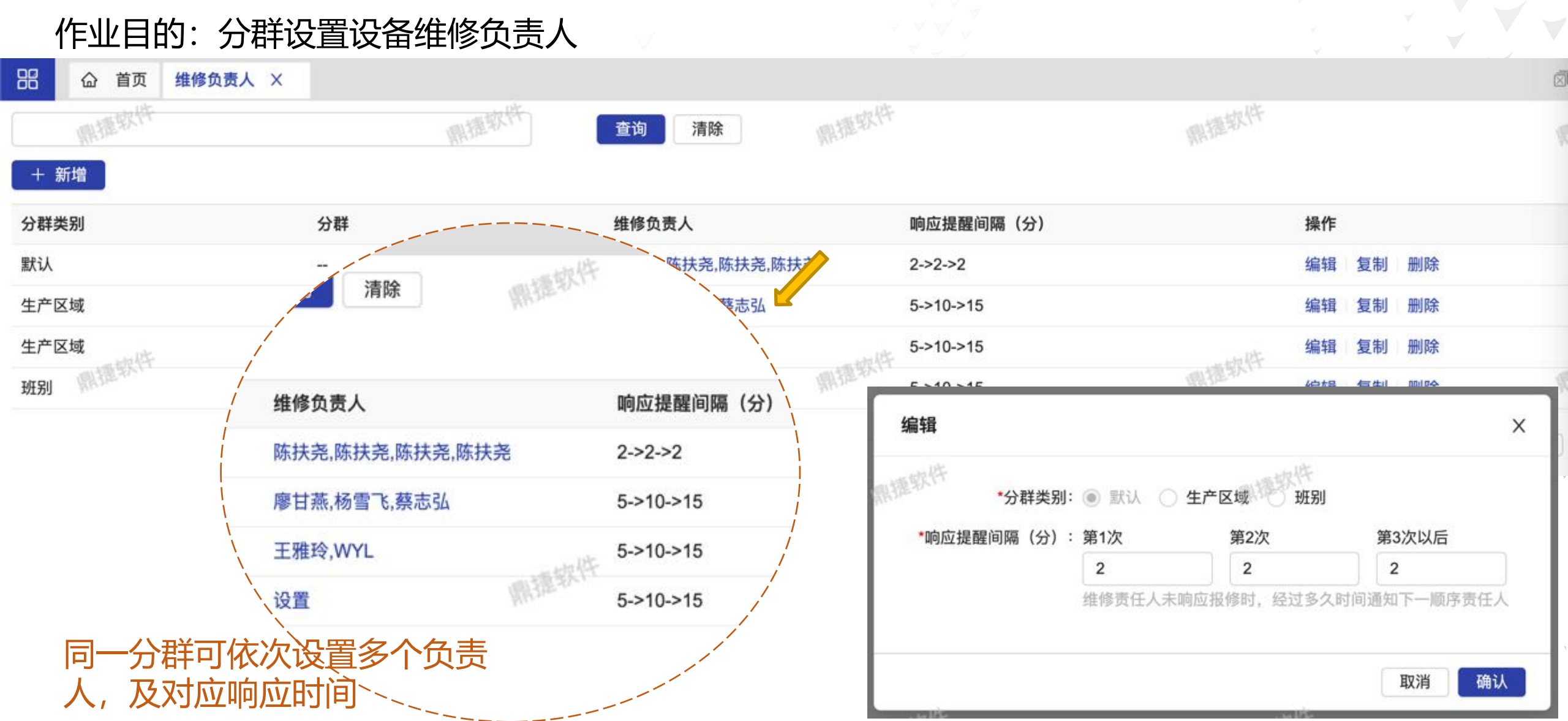

- 维修负责人

### 作业目的:设置设备点检项目

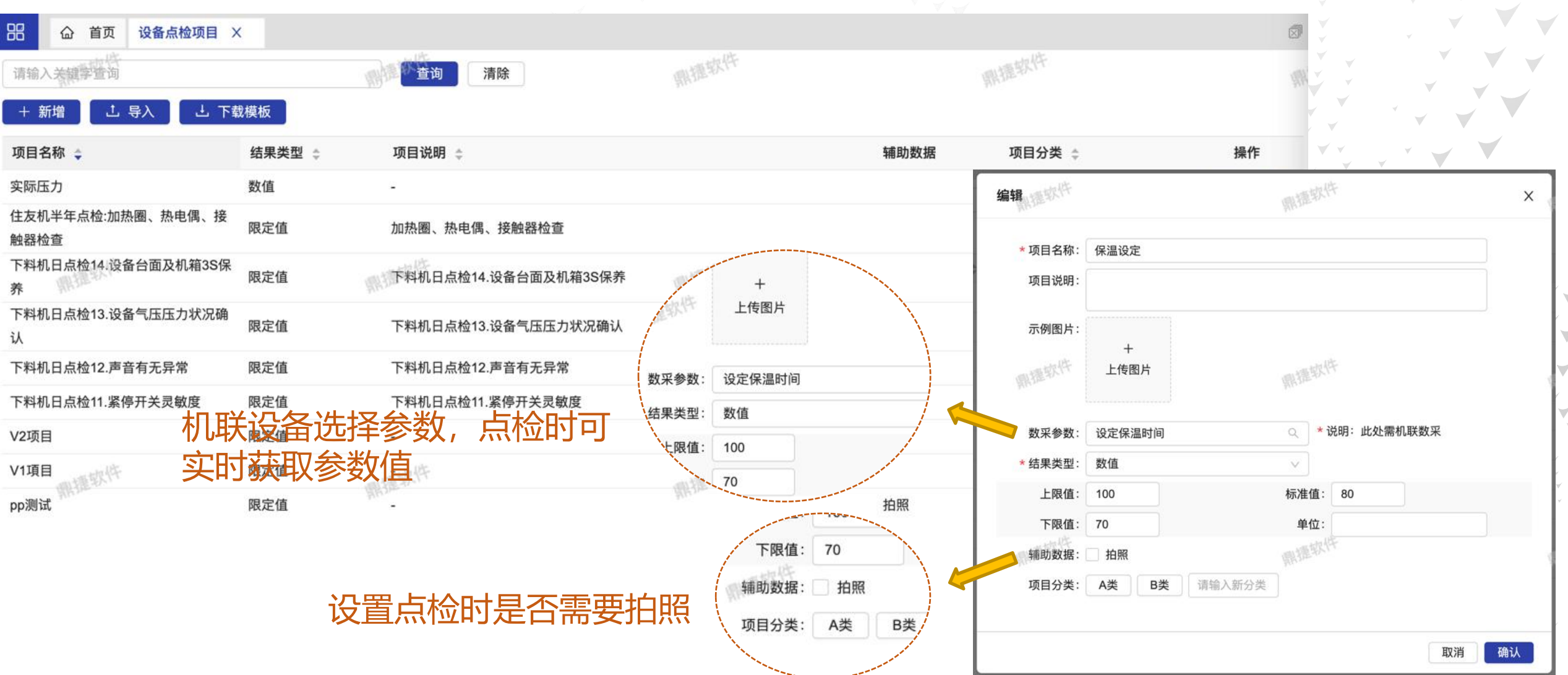

- 设备点检项目

|                                                              |                                                                                                    |           |                                                                                           | - 设备组  | 住保项目  |
|--------------------------------------------------------------|----------------------------------------------------------------------------------------------------|-----------|-------------------------------------------------------------------------------------------|--------|-------|
| 基础设<br><sup>作业目的:</sup>                                      | <b>置</b><br>设置设备维保项目                                                                                                    |           |                                                                                           |        |       |
| 品     首页     设备组       请输入关键字查询       +     計       上     导入 |                                                                                                    |           | 鼎捷软件                                                                                      | 關捷软件   |       |
| 项目名称 👙                                                       | 项目说明 💠                                                                                                    | 标准工时(h) 👙 | 维保时图片必选 👙                                                                                 | 项目分类 👙 | 操作    |
| 面板清潔                                                         |                                                                                                    | 0h        |                                                                                           | 面板     | 编辑删除  |
| M001                                                         | 基本保养                                                                                                    | 0h        |                                                                                           |        | 编辑 删除 |
| 排屑機-補充切削液                                                    | mtpt                                                                                                    | 1h        | 编辑                                                                                        | ×      | 编辑 删除 |
| 排屑機-清潔濾網                                                     | WILL THE PARTY OF THE PARTY OF | 1h        | *项目名称: 面板清潔                                                                               |        | 编辑删除  |
| 主軸-潤滑                                                        |                                                                                                    | 1h        | 项目说明:                                                                                     |        | 编辑删除  |
| 主軸-清潔                                                        |                                                                                                    | 1h        | 小息图片:<br>+<br>上传图片                                                                        | <      | 编辑 删除 |
|                                                              |                                                                                                    |           | <ul> <li>★ 标准工时: 0</li> <li>✓ 维保时图片必选</li> <li>项目分类: 主軸 排屑機 面板</li> <li>请输入新分类</li> </ul> | h      |       |
|                                                              |                                                                                                    |           | Ę                                                                                         | 7消 确认  |       |

### 作业目的:设置设备零部件

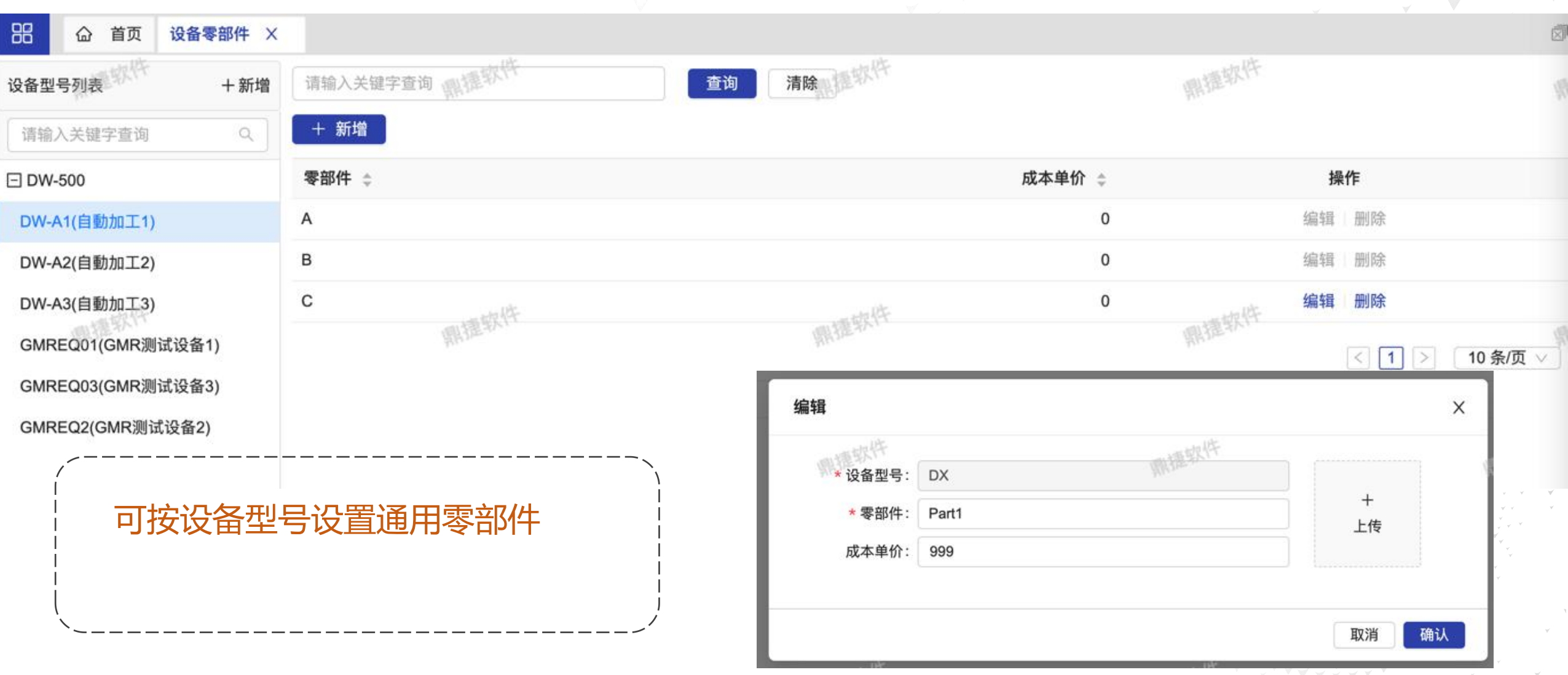

- 设备零部件

基础设置

#### 作业目的:设置维修、保养是否需要确认流程,以及是否需要评价

| 88 | 命 首7   | 页 设备维保确认设置 × |              |               |              | 0            |
|----|--------|--------------|--------------|---------------|--------------|--------------|
| 十新 | and an | × 删除         | 鼎捷软件         | 鼎捷软件 请输入关键字查询 | 鼎德软件         | <b>查询</b> 清除 |
| 1  | 先择     | 设备型号 ⇔       | 维修 💠         | 保养 💠          | 评价 ≑         | 操作           |
| C  |        | DW-100       | $\checkmark$ | \$            | ~            | 编辑删除         |
| ţ  |        | DX           | $\checkmark$ |               | $\checkmark$ | 编辑删除         |

10条/页 >> < 1

- 设备维保确认设置

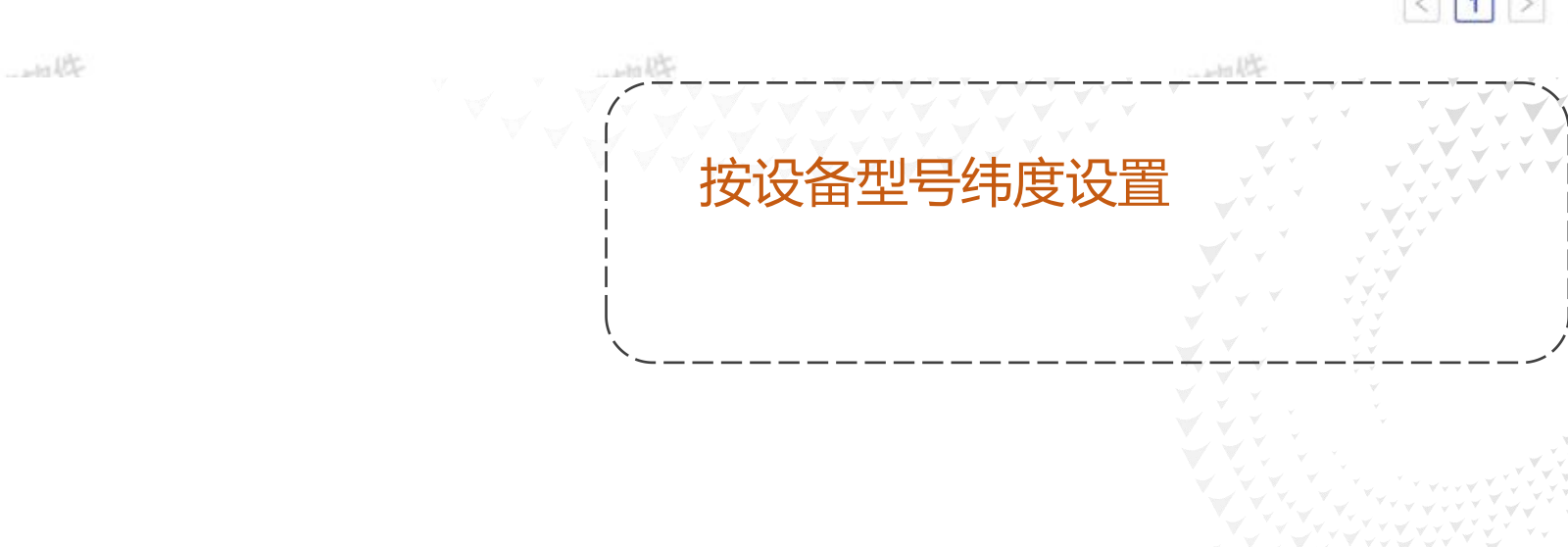

### 作业目的: 按行事历给设备排定维保计划

| 鼎捷软件    | 维护 | 计划  |    |    | 17   | 症软件 | F    |    |    |    | 年  | 月  | ALL R | 取件 |    |     |    |       |    |    | 開讀 | 软件    | 今天  | ₹   | <  | 202 | 2年 | ;  |
|---------|----|-----|----|----|------|-----|------|----|----|----|----|----|-------|----|----|-----|----|-------|----|----|----|-------|-----|-----|----|-----|----|----|
|         | 1月 |     |    |    |      |     |      | 2月 |    |    |    |    |       |    | 3月 |     |    |       |    |    |    | 4月    |     |     |    |     |    |    |
| 方案      | _  | Ξ   | Ξ  | 四  | 五    | 六   | 日    | -  | Ξ  | Ξ  | 四  | 五  | 六     | 日  | -  | Ξ   | Ξ  | 四     | 五  | 六  | 日  | -     | Ξ   | Ξ   | 四  | 五   | 六  | 日  |
|         |    |     |    |    |      | 1   | 2    |    | 10 | 2  | 3  | 4  | 5     | 6  |    | 12  | 2  | 3     | 4  | 5  | 6  |       |     |     |    | 1   | 2  | 3  |
| 清除 查询   | 3  | 4   | 5  | 6  | 7    | 8   | 9    | 7  | 8  | 9  | 10 | 11 | 12    | 13 | 7  | 8   | 9  | 10    | 11 | 12 | 13 | 4     | 5   | 6   | 7  | 8   | 9  | 10 |
| 四境软件    | 10 | 11  | 12 | 13 | 14   | 15  | e 16 | 14 | 15 | 16 | 17 | 18 | 19    | 20 | 14 | 15  | 16 | 17    | 18 | 19 | 20 | 10/17 | 12  | 13  | 14 | 15  | 16 | 17 |
| 期       | 17 | 18  | 19 | 20 | 21   | 22  | 23   | 21 | 22 | 23 | 24 | 25 | 26    | 27 | 21 | 22  | 23 | 24    | 25 | 26 | 27 | 18    | 19  | 203 | 21 | 22  | 23 | 24 |
| 提醒      | 24 | 252 | 26 | 27 | 28   | 29  | 30   | 28 |    |    |    |    |       |    | 28 | 29  | 30 | 316   |    |    |    | 25    | 26  | 27  | 28 | 29  | 30 |    |
| 超提醒     | 31 |     |    |    |      |     |      |    |    |    |    |    |       |    |    |     |    |       |    |    |    |       |     |     |    |     |    |    |
|         | 5月 |     |    |    |      |     |      | 6月 |    |    |    |    |       |    | 7月 |     |    |       |    |    |    | 8月    |     |     |    |     |    |    |
| un lite |    | =   | Ξ  | 四  | 五    | 六   | B    | -  | Ξ  | Ξ  | 四  | 五  | 六     | В  |    | Ξ   | Ξ  | 四     | 五  | 六  | 日  | - 195 | Ξ   | Ξ   | 四  | 五   | 六  | 日  |
| 鼎擅採口    |    |     |    |    | 1994 |     | 1    |    |    | 1  | 21 | 3  | 43    | 5  |    |     |    |       | 1  | 2  | 3  | 1     | 2   | 3   | 4  | 5   | 6  | 7  |
|         | 23 | 3   | 4  | 5  | 6    | 7   | 8    | 6  | 7  | 8  | 9  | 10 | 11    | 12 | 4  | 5   | 6  | 7     | 8  | 9  | 10 | 8     | 9   | 10  | 11 | 12  | 13 | 14 |
|         | 9  | 10  | 11 | 12 | 13   | 14  | 15   | 13 | 14 | 15 | 16 | 17 | 18    | 19 | 11 | 12  | 13 | 14    | 15 | 16 | 17 | 15    | 16  | 17  | 18 | 19  | 20 | 21 |
|         | 16 | 17  | 18 | 19 | 20   | 21  | 22   | 20 | 21 | 22 | 23 | 24 | 25    | 26 | 18 | 1₽7 | ;在 | = 2 生 | 臣  | 峊. | 24 |       | 712 | 冬   | 4年 | 俚计  | 27 | ì  |
|         | 23 | 24  | 25 | 26 | 27   | 28  | 29   | 27 | 28 | 29 | 30 |    |       |    | 25 | 26  | 27 | 28    | 29 | 30 | 31 | 29    | 30  | 31  | ×₽ |     |    | L' |

- 设备维保计划行事历

(1/3)

作业目的:车间生产人员在开工之前做设备点检,或维修人员定期做设备点检

多页签展示待点检任务: 我的:指派给当前登陆人 员的点检任务 全部:所有未指派人员的 点检任务

周期点检:日/周/月 不定时点检:一直存在的 点检任务 逾期:逾期的周期点检任 务

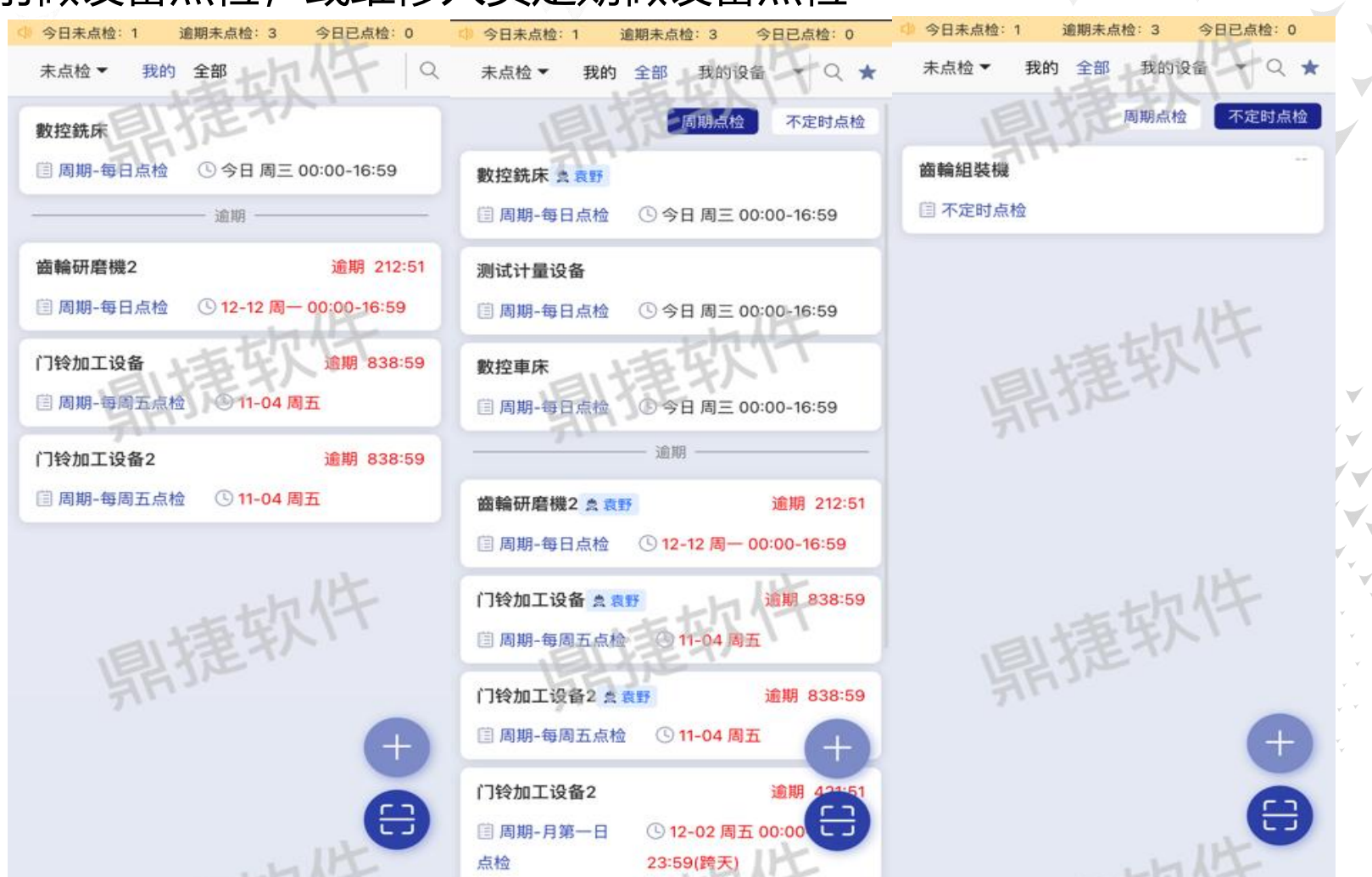

- 我的点检任务

(1/4)

### 设备点检:

#### 发起点检: 卡片直接发起 临时点检 扫码设备发起

#### 如果设置了扫码点检参数: 需扫码才可发起点检

点检结果异常时,可提示 生成设备报修单

点检完成后自动计算下次 点检日期

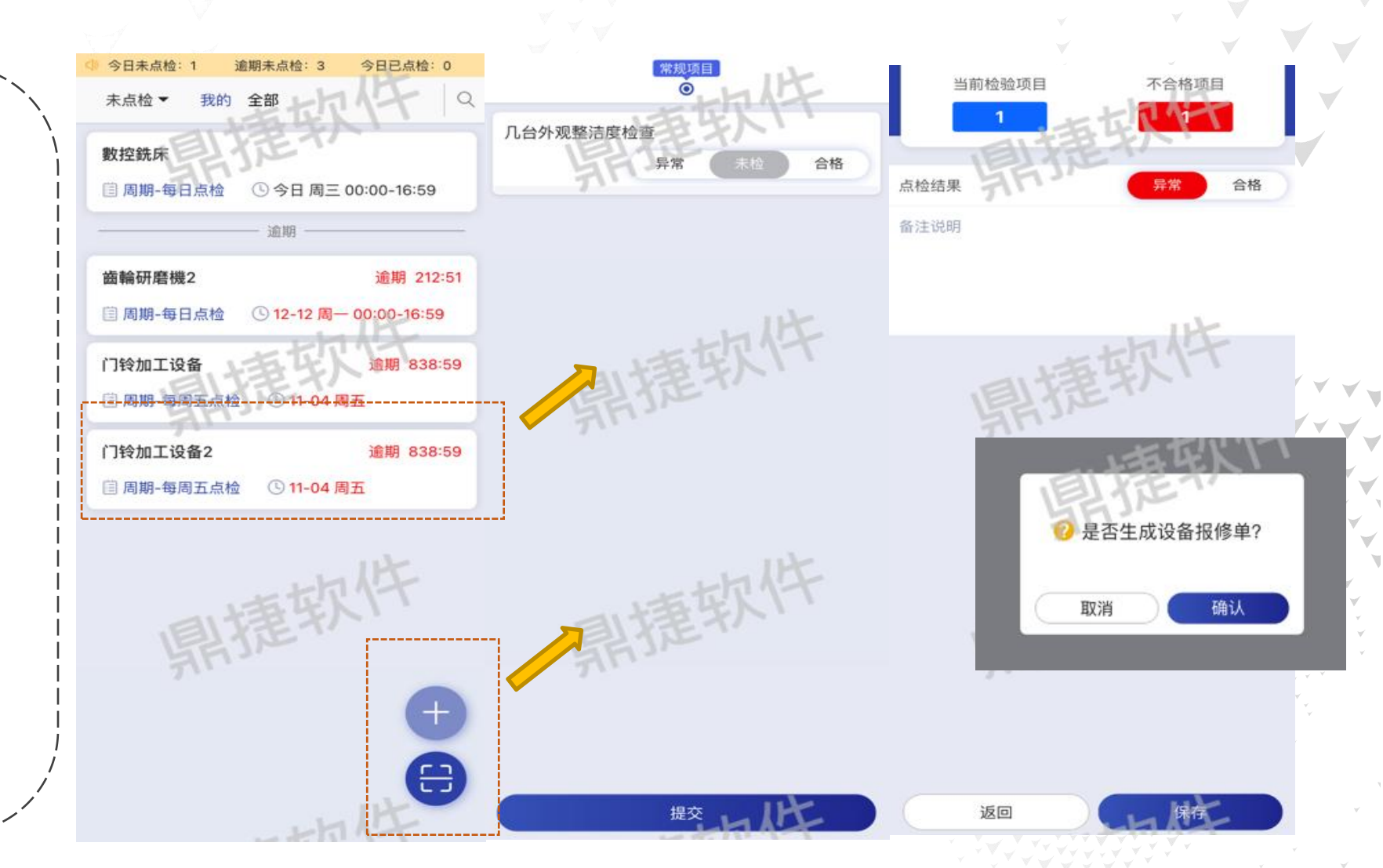

- 我的点检任务 (2/4)

临时点检:应用于暂无点检任务,但是要临时点检

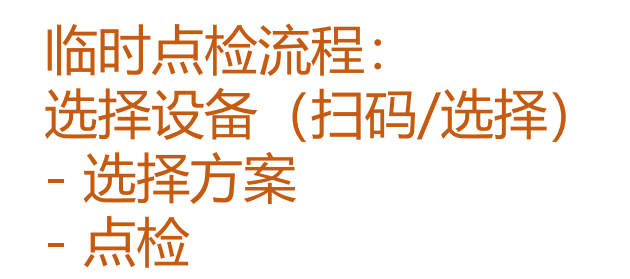

#### 临时点检不更新点检计划 的下次点检日期

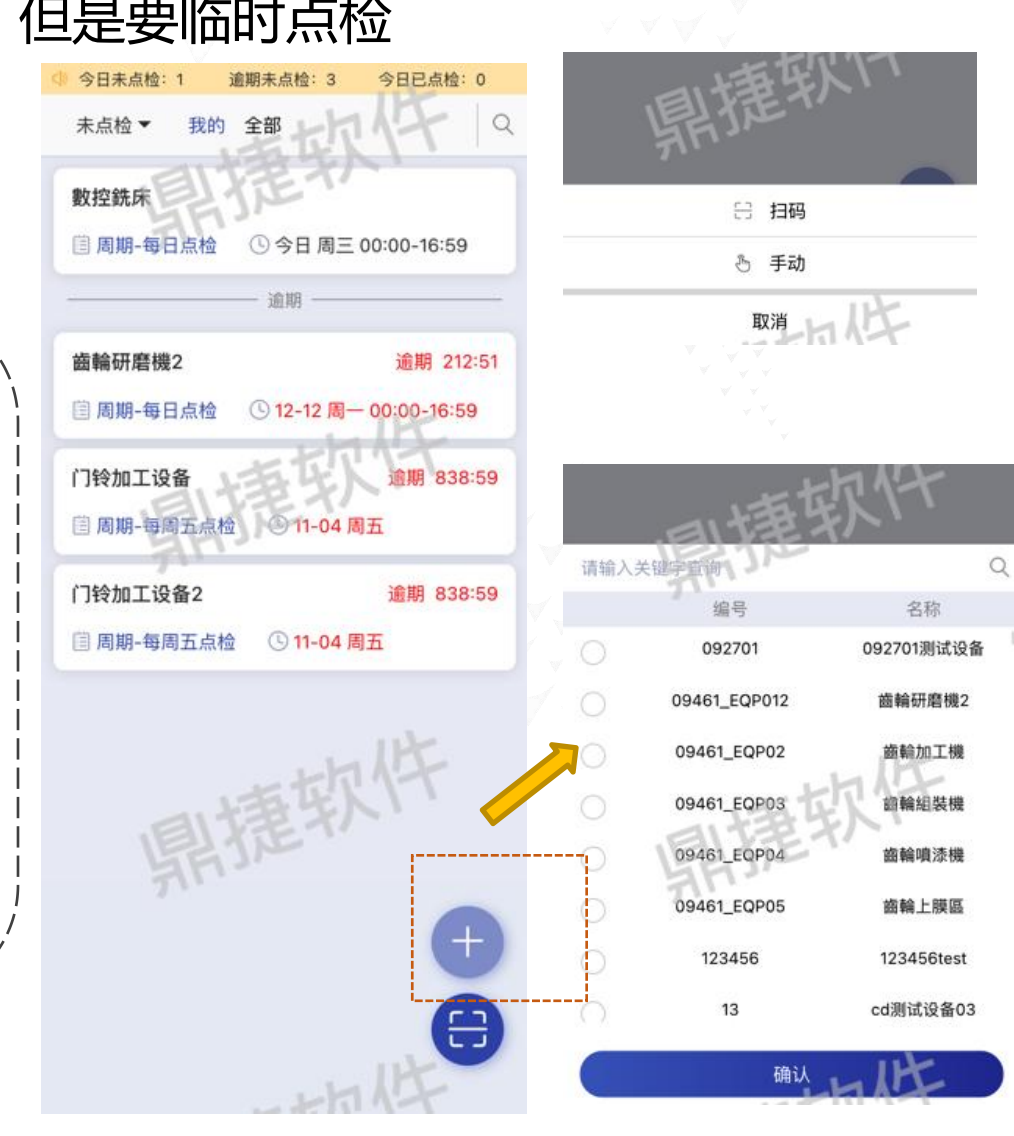

(3/4) 请输入关键 名称 不定时点检 没有更多了 确认

- 我的点检任务

### 今日已点检:显示今日已点检列表,以及点检报告

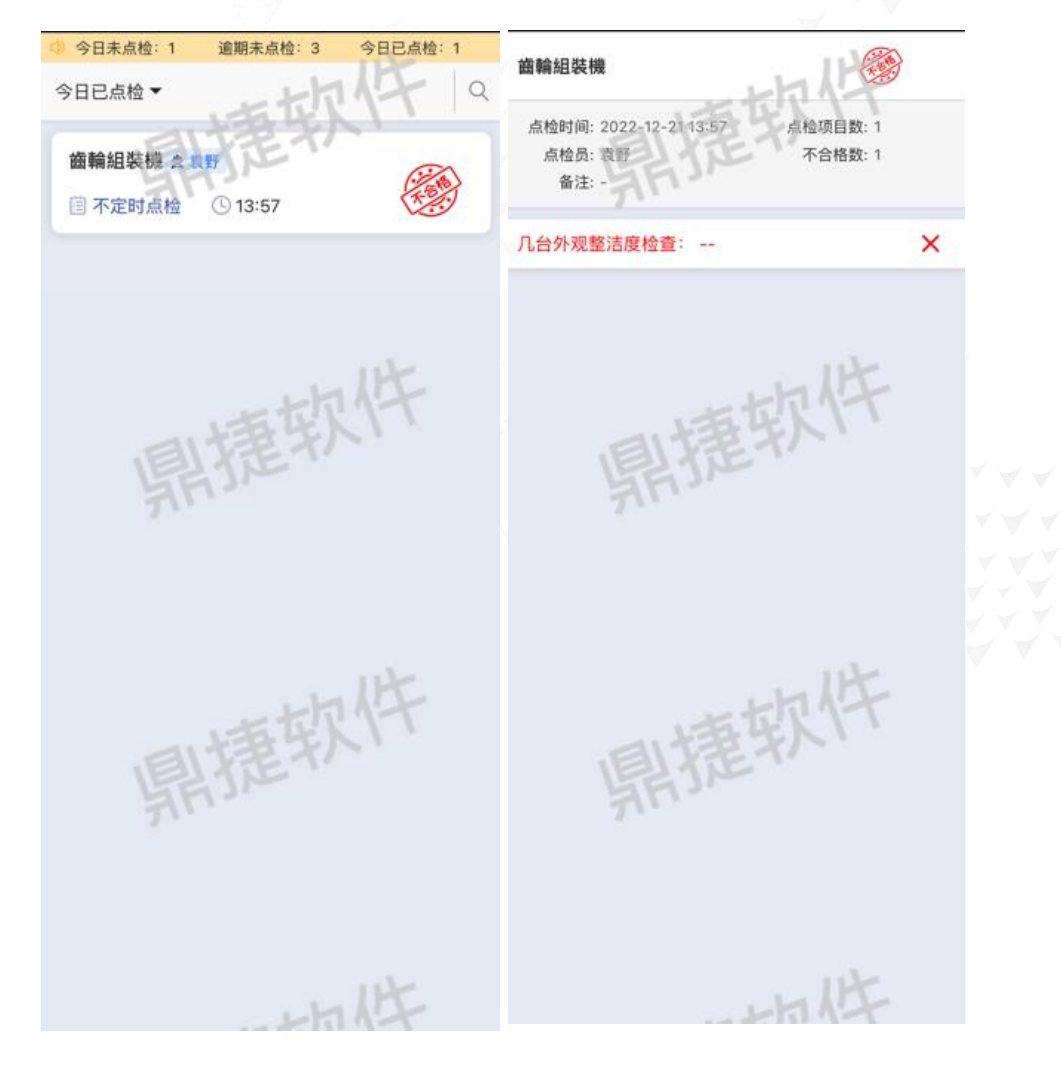

- 我的点检任务

(4/4)

- 设备中心: 设备报修 维护作业 作业目的: 设备发起报修、设备模具发起报修 请扫描设备 设备报修 设备名称 1-17 14:56 WYL0' 电池盖 **疑似模具故** 测试故障报 如果设置了报修走安灯流 联系人 袁野 期望开工: 11-17 14:55 期望完工: 11-17 14:59 預计完工: 11-17 15:00 程参数: 报修单需去安灯 期望开工时间 进度详情 > 期望完工时间 > 系统处理 报修时间: 10-18.41:10 请描述设备问题 11-17 15:00 陈扶尧 接单  $\bigcirc$ 选择模具则是模具报修; 未选则是设备报修 预计完工 显示报修单 ()待处理 备注影音文件 最新处理进度 立式加工机 报修时间: 05-31 20:26 安灯呼叫也可触发设备报 电池盖 修:详细参考安灯系统 0 設備/機台發出異音-模具 期望开工: (•) 待处

报修しけ

报修

作业目的: 维修人员接到报修单或者保养任务做报工

我的页签:显示当前登陆 人员已接单/待执行的维保 任务 全部页签:显示所有已接 单的维保任务 (云控制台 管控页签权限) 接单页签:待接单的维保 任务

接单后任务自动跳转我的 页签

| 伊兰红夕册记丁       | 当日未完成:0 逾期未完成:6          | 当日已完成:0       | 当日未完成:0 追期未完/              |
|---------------|--------------------------|---------------|----------------------------|
| 体亦在方何如        | 任务截止 ▼ 我的 全部 接单 退回       | 14-00         | 任务截止<br>12-21 ▼ 我的 全部 接单 追 |
|               | ■ 故障 4 ■ 计划 3            |               | ■ 故障 2 ■ 计划 3              |
|               | V1注塑机和历》 报修时间            | : 04-26 18:10 | 立式加工机 履历                   |
|               | n                        |               | 34-4                       |
|               | 期望开工:- 期望完工              | : 04-26 18:10 | 期望开工: -                    |
|               | 预计完工                     | : 06-30 19:26 | 关闭                         |
| Ter-          | ● 2022-06-30 19:26 袁野 接单 | 进度详情>         |                            |
| 预计            | 完工: 关闭 委外                | - HT          | 維麟測試設備001                  |
|               |                          |               | 混合维修 履历 >                  |
|               | 加工机履历》 报修时间              | 08-02 17:54   | BUG測試                      |
| ( 关闭 )(       | 委91097无开工时间              | N 100         | HILL ELLE                  |
|               | 期望开工: 期望完工               | : 08-02 17:54 | 委外中> 关闭                    |
| <b>显示维保</b> 单 | 预计完工                     | : 08-02 17:56 |                            |
|               | ● 2022-08-02 17:57 袁野 接单 | 进度详情>         | 維麟測試設備001                  |
| 最新处理进度        |                          | 40-7          | V1                         |
|               | 天肉(安外                    |               | 截止日期: 08-08                |
|               | <b>立式加工机</b> 履历 > 报修时间   | : 08-02 17:54 | 委 人 中 是                    |
|               | 4097有开工时间                | NA N          | \$7172                     |
|               | 期初开工: 08-02 17:50 期初会工   | : 08-02 17:54 | 卧式加工机 混合維備計                |
|               | 杨王州王                     | : 08-02 17:56 | 履历 >                       |
|               | ● 2022-08-02 17:57 吉野 接单 | 讲度详情>         | 月维保                        |
|               |                          |               | 截止日期: 09-30                |
|               | 关闭 委外                    |               | 委外中>                       |
|               | 报                        | 修时间: 03-29    | 辅助沿各1 屋在、                  |
|               | <b>清洗设备2</b> 履历〉         | 20:1118       | 補助以面 ( 履历 /<br>测试指定日期      |
|               | 設備/工件產出異常                | 相助            | 武山山田上口州<br>裁止日期: 12-15     |
|               | 期期五丁, 用用用一丁              | 1-1-          | III 11 10 10 12-10         |

当日已完成: 🔍 我的... 🕞 🔾 🕸 ★ 报修时间: 11-09 16:39 期望完工: -接单 委外 报修时间: 11-16-09:56 期望完工 委外 接单 +划日期: 08-08 耐完工时间 请选择預计完工时间 确认 取消 08-08 委外 接单 十划日期: 12-15

- 设备维保

(1/4)

维护作业 维保报工:

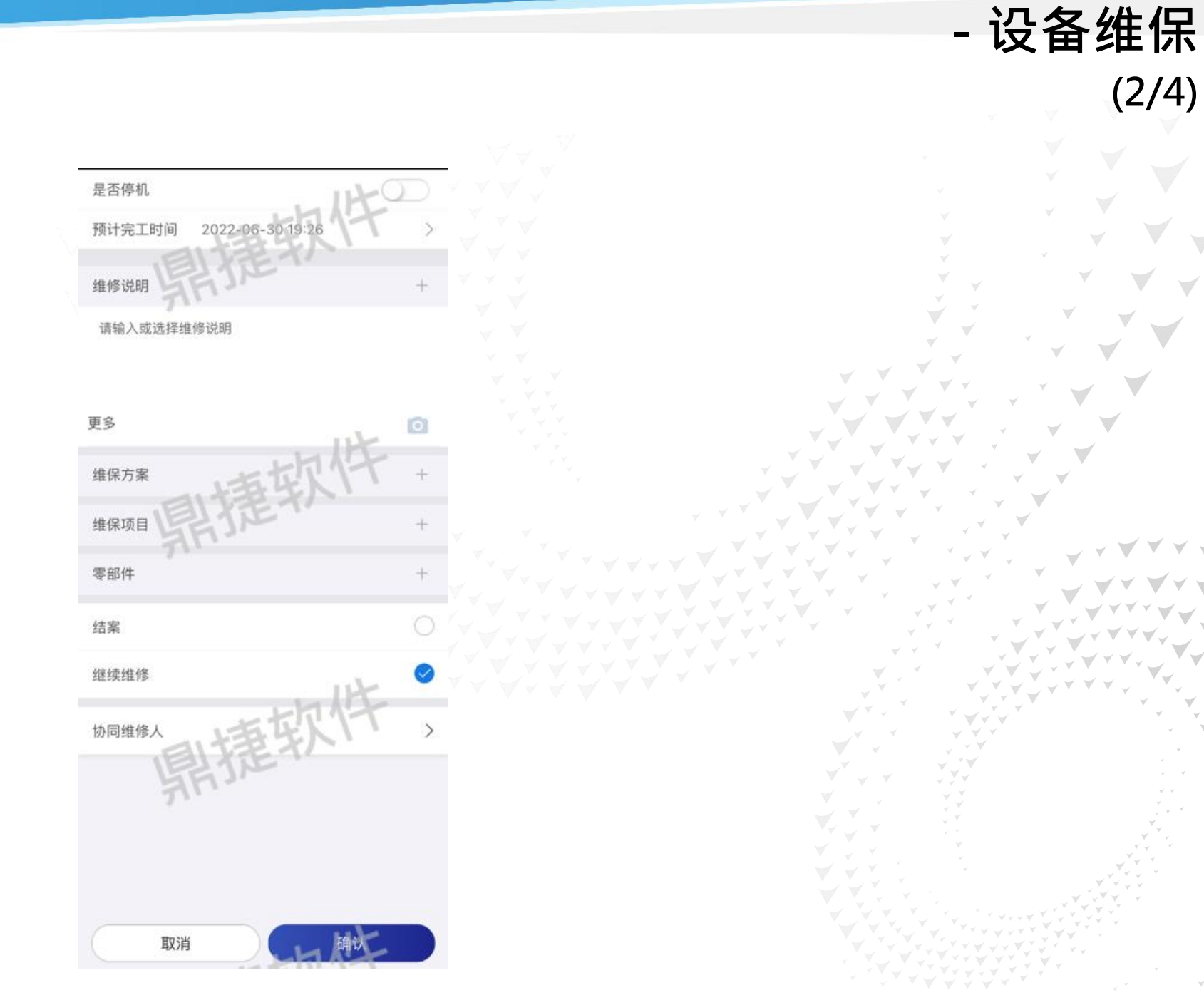

(2/4)

退回页签:显示维保确认时被退回的维保任务

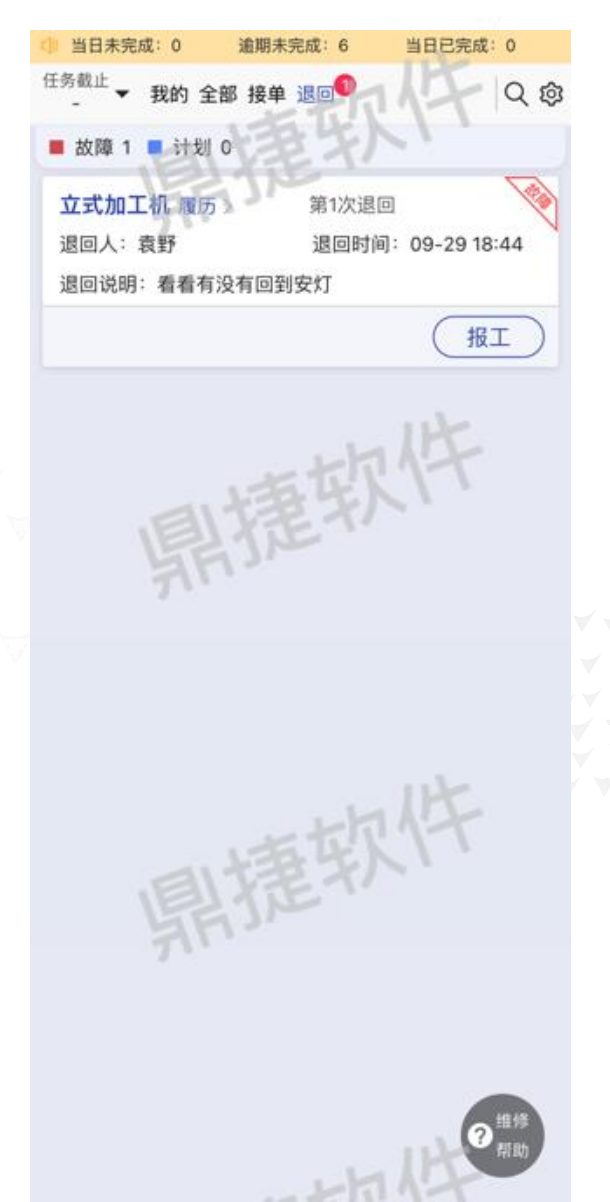

- 设备维保 (3/4)

#### 维修帮助:查询之前的维修经验

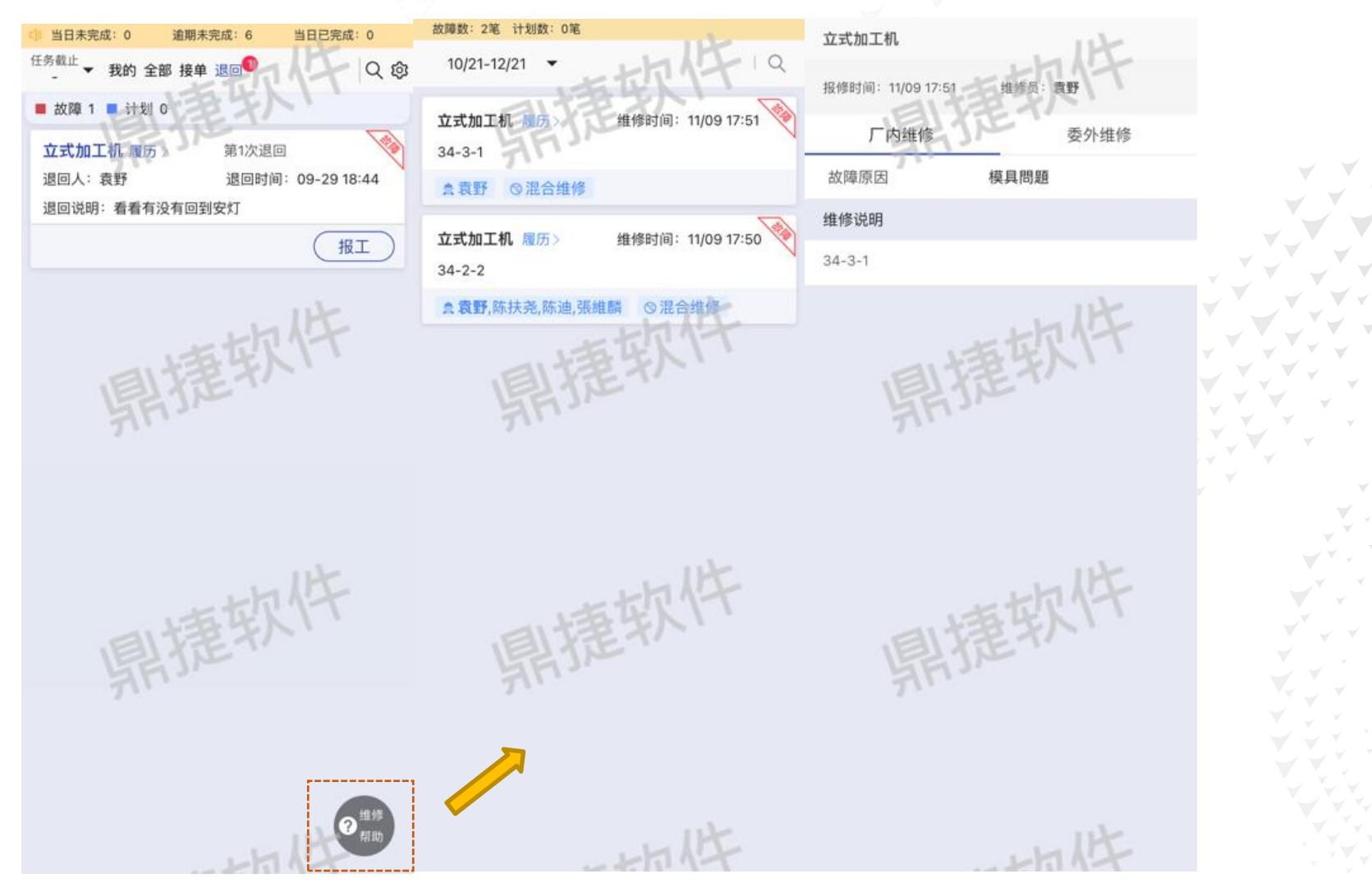

- 设备维保 (4/4)

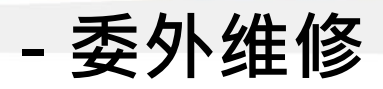

### 作业目的:维护委外维修的维保单

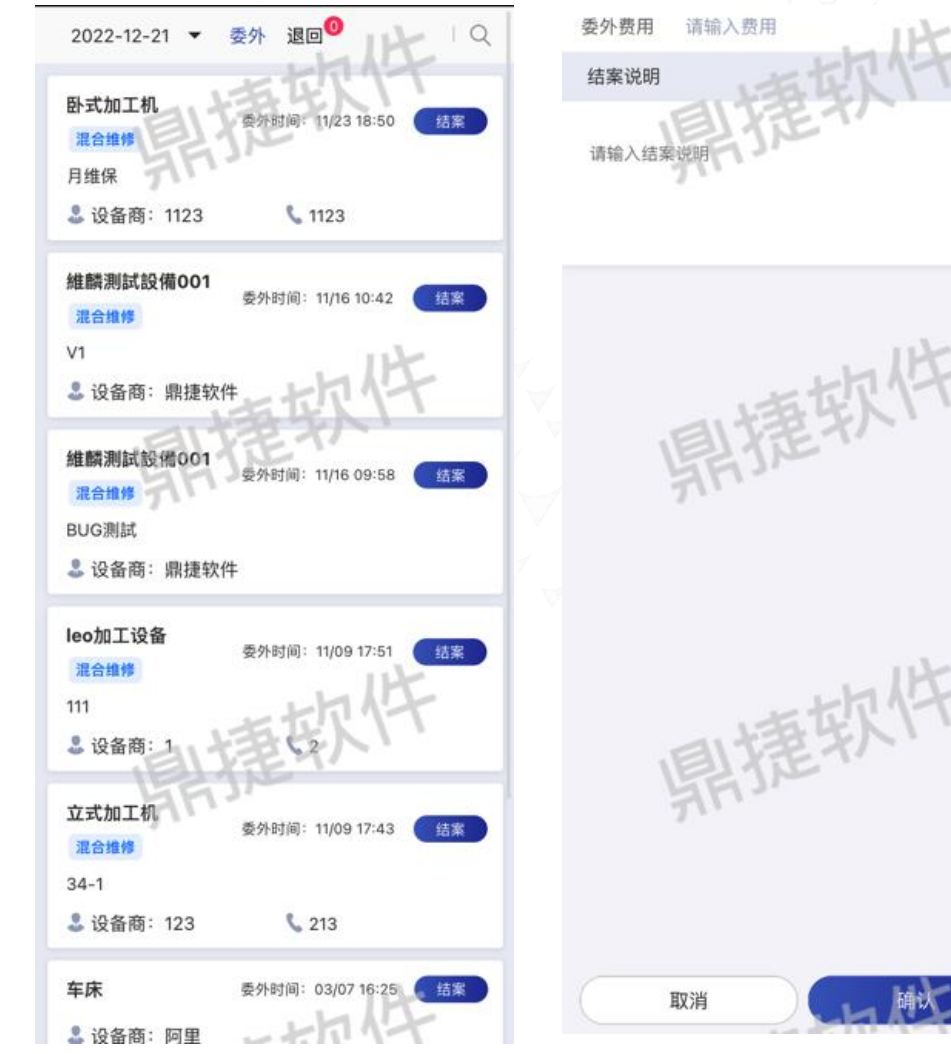

元

- 设备履历 (2/2)

### **报表/大屏** 维保记录:查询维保单详细的维保历程

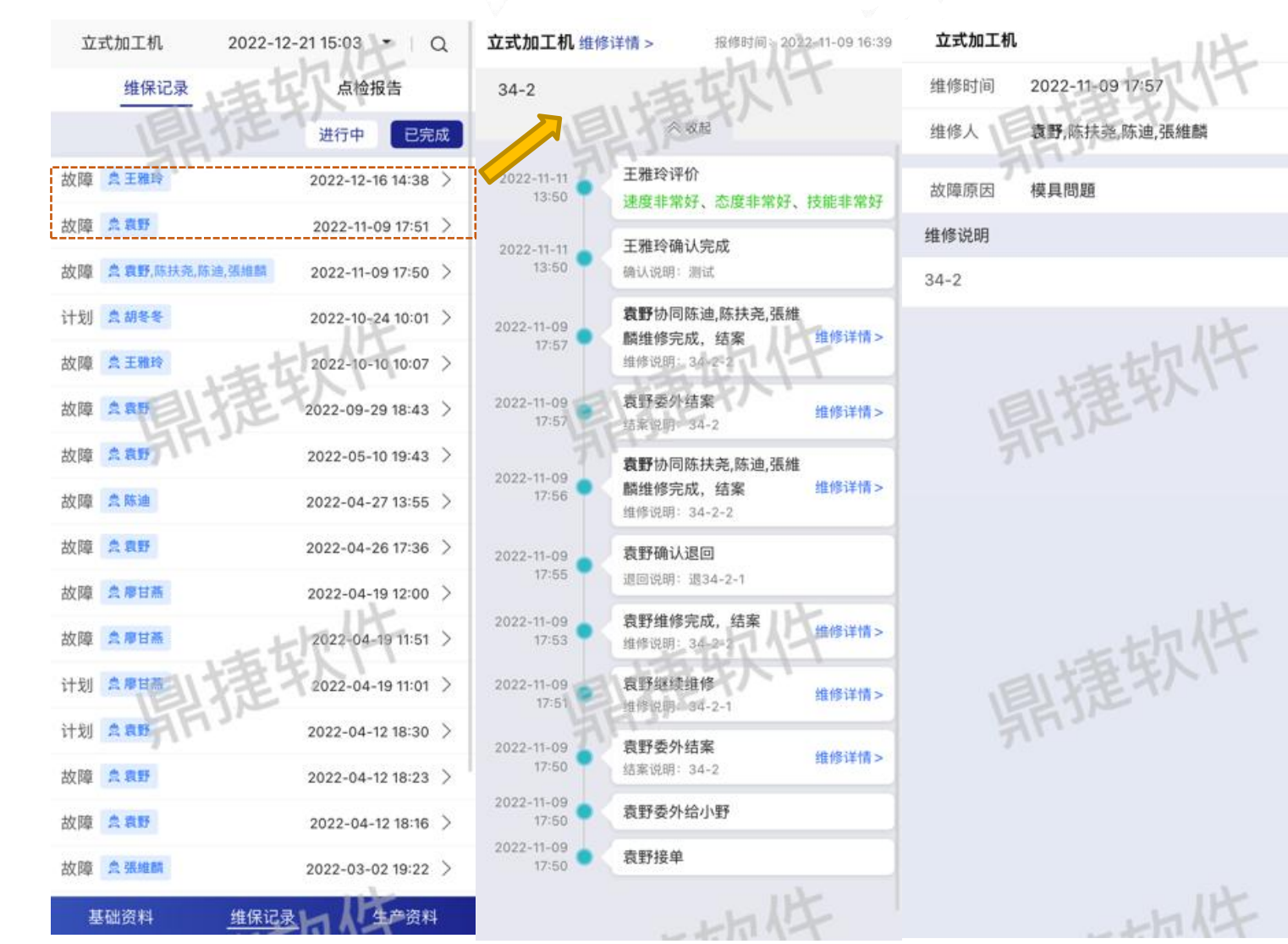

- 维修行事历

# 报表/大屏

作业目的: 查询当前登录人员或全部的待办的点检任务或者维修任务

我的任务

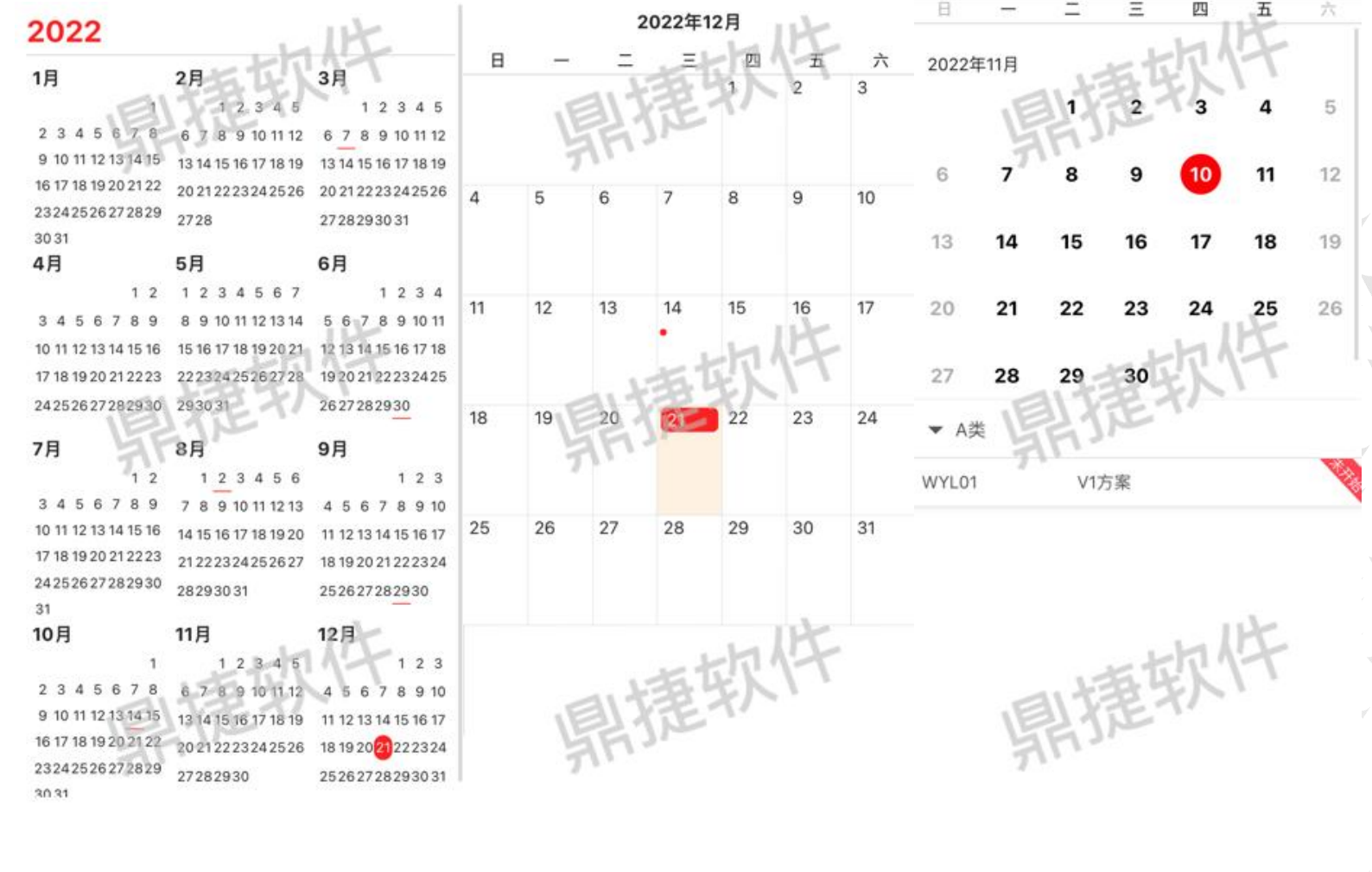

我的任务

我的任务
- 设备健康

### **报表/大屏** 作业目的:查询设备实时状况,及详情信息,作为维保计划调整的依据

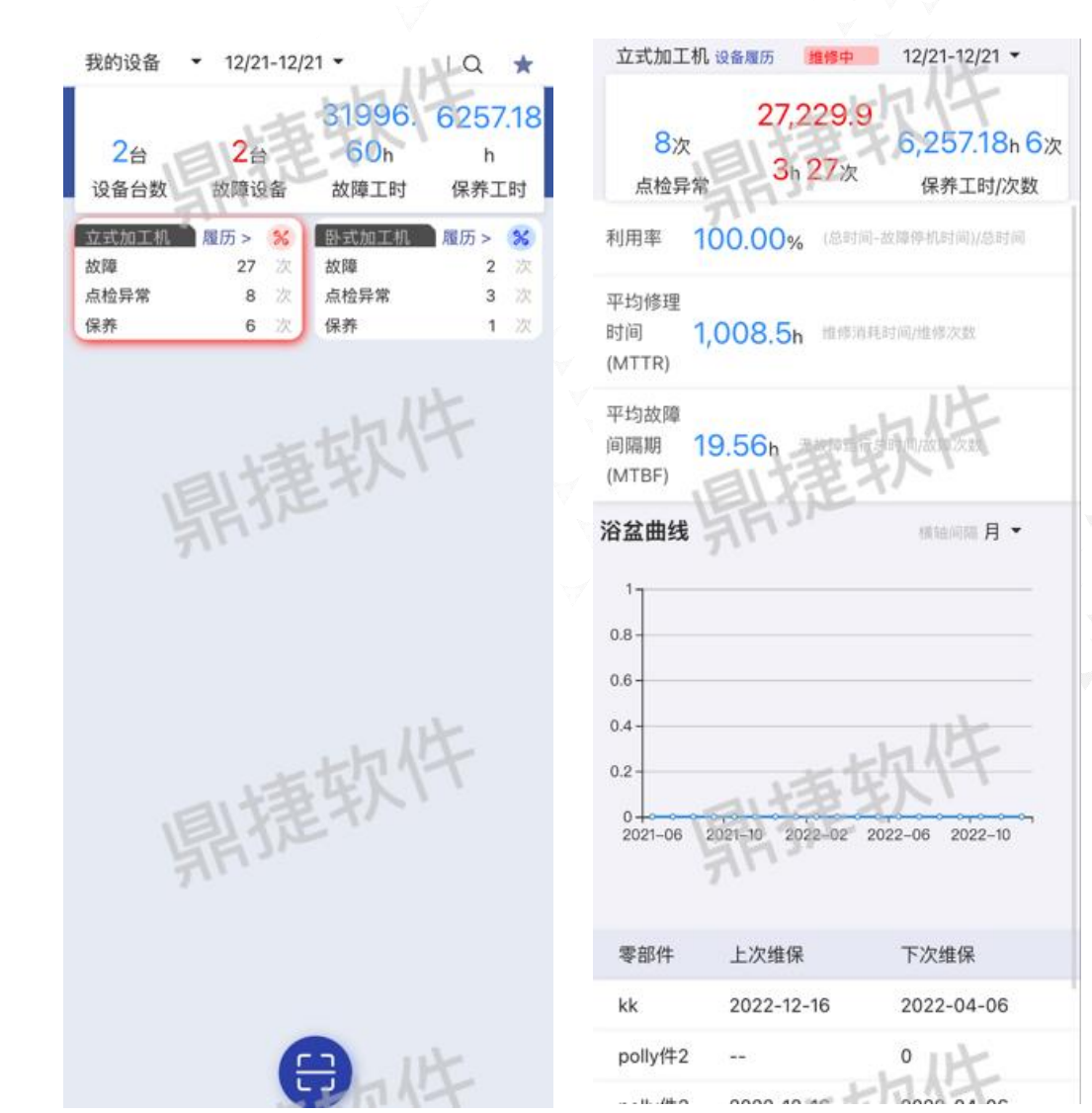

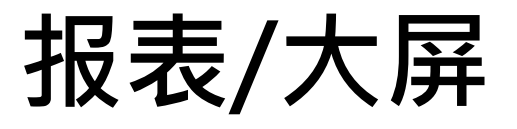

| 作业目       | 的:查询设备       | 点检、设备维        | 修、设备             | 保养的信题      | 急,协助做昇     | 异常统计分 | 祈         |         |      |
|-----------|--------------|---------------|------------------|------------|------------|-------|-----------|---------|------|
| 品 命 首页    | 设备检修记录 ×     |               |                  |            |            |       |           |         | ×    |
| • 设备点检    | 设备维修 🔵 设备保养  | 数据范围: 近一周     | $\sim$           | 生产区域:      | 開攏软件       | 设备型号: | 鼎捷软件      | 设备: 请选择 | 9    |
| 是否逾期: 🔽 是 | ✓ 否 #        | 是否完成: 🔽 已完成 🔽 | 未完成              | 请输入关键字查询   | 查询         | 清除    |           |         |      |
| 已 导出Excel | 点检结果: 🔽 异常 🔽 | 正常 🔽 免检 🛛 点检类 | 型: 日常点检 ×        | 周期点检× 精    | 密点检× 重点点检× |       |           |         | \≣ ✿ |
|           | 设备名称 👙       | 点检方案 👙        | 计划点检时间 👙         | 点检人;       | 点检时        | t间 💠  | 计划逾期(h) ≑ | 点检结果 💠  | 操作   |
|           | JAMES模擬2     | 4361日点检       | 2022-12-15 19:30 | )-23:59    |            |       | 135.00    |         |      |
| □ 眼撞软件    | 立式加工机        | 4361日点检       | 2022-12-15 19:30 | )-23:59    | 眼撞软件       |       | 135.00    | -       |      |
|           | 立式加工机        | test超时提醒      | 2022-12-14 00:00 | )-18:55 袁野 |            |       | 164.00    |         |      |

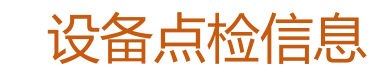

< 1 > 10条/页 >

- 设备检修记录

|              |            |               |                  |              |                  | _                | 设备检(      | 多记录      |
|--------------|------------|---------------|------------------|--------------|------------------|------------------|-----------|----------|
| 报表/          | 大屏         |               |                  |              |                  |                  |           |          |
| 设备维修         | •          |               |                  |              |                  |                  | y y y     |          |
| 品 合 首页 计     | 设备检修记录 X   |               |                  |              |                  |                  |           | Ø        |
| 💿 设备点检 💿 设备  | 备维修 🔵 设备保养 | 数据范围:近一周      | ~                | 生产区域:        | 设备               | 备型号: 飘撞软件        | 设备: 请选    | 择        |
| 零部件: 🔽 无 🔽 有 | 高 请选择 Q    | 是否逾期:         | 🔽 是 🔽 否          | 是否完成:        | 🗹 已完成 🔽 未完成      | 请输入关键字查询         | 查         | 询 清除     |
| E 导出Excel E  | 导出PDF 确认状态 | : 🛃 待确认 🛃 确认退 | 回 🔽 确认完成         | 确认类型: 🔽 确认 🔽 | 上级确认             |                  |           | \7≞ ✿    |
| 设备           | 备名称 👙      | 维修人 ≑         | 报修时间 👙           | 维修方式 💠       | 接单时间 🖕           | 结案时间 💠           | 响应时间(h) 🌲 | 操作       |
| 二 一 立王       | 式加工机       | 王雅玲           | 2022-12-16 14:38 |              | 2022-12-16 14:38 | 2022-12-16 14:56 | 0         | 导出PDF 编辑 |
| 用相關軟件        | i輪油 🖾; V8; | 開始開始代行        |                  | 鼎捷歌          | Pt-              | 開握软件             |           | -        |

< 1 > 10条/页 >

| - 设备检 | 修记录 |
|-------|-----|
|-------|-----|

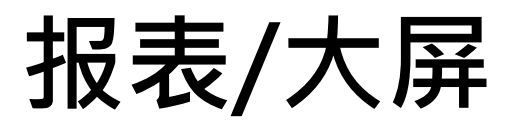

| 设备保       | 养:            |               |            |             |           |           |            |      |
|-----------|---------------|---------------|------------|-------------|-----------|-----------|------------|------|
| 品 首页      | 设备检修记录 ×      |               |            |             |           |           |            |      |
| ○ 设备点检    | 设备维修 💿 设备保养   | 数据范围: 当日      | ×          | 生产区域:       | 设备型号:     | 鼎捷软件      | 设备: 请选择    | 2    |
| 零部件: 🔽 无  | ✔ 有 请选择 C     | 是否逾期:         | ☑ 是 ☑ 否    | 是否完成: 🔽     | 已完成 🔽 未完成 | 请输入关键字查询  | 查询         | 清除   |
| □ 导出Excel | 确认状态: 🔽 待确认 【 | 🛛 确认退回 🔽 确认完成 | 是否超计划: 🔽 是 | 🗹 否 确认类型: 🔽 | 确认 🔽 上级确认 |           |            | Ve 🗘 |
|           | 设备名称 💲        | 维保方案 💲        | 维修人 💲      | 计划截止时间 👙    | 计划截止使用量 👙 | 计划逾期(h) ≑ | 计划时间 👙     | 操作   |
|           | 維麟測試設備002     | WYL测试月维保      | 王雅玲        | 2022-03-31  | 0         | 6351.52   | 2022-03-31 |      |
| □ 眼镜软件    | 立式加工机         | V2 通道软件       | 陈扶尧        | 2022-12-17  | 0         | 87.52     | 2022-12-17 |      |
|           | 維麟測試設備001     | V3            | 張維麟        | 2022-06-02  | 0         | 4839.52   | 2022-06-02 | 2    |
|           | hdd-test-1    | 测试指定日期        | -          | 2022-12-15  | 0         | 135.52    | 2022-12-15 |      |
|           | WYL01         | 12121212121   | 王雅玲        | 2022-05-02  | 0         | 5583.52   | 2022-05-02 |      |
|           | 卧式加工机         | WYL测试月维保      | 王雅玲        | 2022-03-31  | 0         | 6351.52   | 2022-03-31 |      |
|           | 焊机            | V1            | 王雅玲        | 2021-08-12  | 0         | 11895.52  | 2021-08-12 |      |
| □ 肌握软件    | 车床            | V3 MURRH      | 廖甘燕        | 2022-04-20  | 0         | 5871.52   | 2022-04-20 |      |

### 报表/大屏

#### 作业目的:从设备角度查询设备的点检方案、维保方案

|        |            |        |                                                                    |                                                          |            |            | / /      |    |
|--------|------------|--------|--------------------------------------------------------------------|----------------------------------------------------------|------------|------------|----------|----|
| 88 🔓 🖞 | 页 设备维保信息 × |        |                                                                    |                                                          |            |            | Ø        | 31 |
| M1     | 14-<br>14- | mar    | 查询 清除                                                              | 鼎捷软件                                                     | 鼎擅软件       |            |          |    |
| + 点检方案 | + 维保方案     |        |                                                                    |                                                          |            |            |          |    |
| 设备编码 👙 | 设备名称 👙     | 设备型号 👙 | 点检方案 💠                                                             | 维保方案 👙                                                   | 上次维保日期 👙   | 下次维保日期 👙   | 零部件保养    |    |
| M1     | 立式加工机      | M-F    | 4361日点检;4361月点检;polly方<br>案;test超时提醒;V1方案;V2方<br>案;V3方案;小野不定时;日常点检 | 12121212121;V1;V2;V3;V4;WYL01;WYL测试月<br>维保;月维保;测试设备使用量维保 | 2022-12-16 | 2022-03-01 | 查看       |    |
| 照捷软    | 件          | 開題掌    | <b>以件</b>                                                          | 鼎擅软件                                                     | 鼎捷软件       | < 1 >      | 10 条/页 ∨ |    |

- 设备维保信息

报表/大屏

作业目的:从设备零部件角度查询设备的维保方案,查询设备零部件的寿命

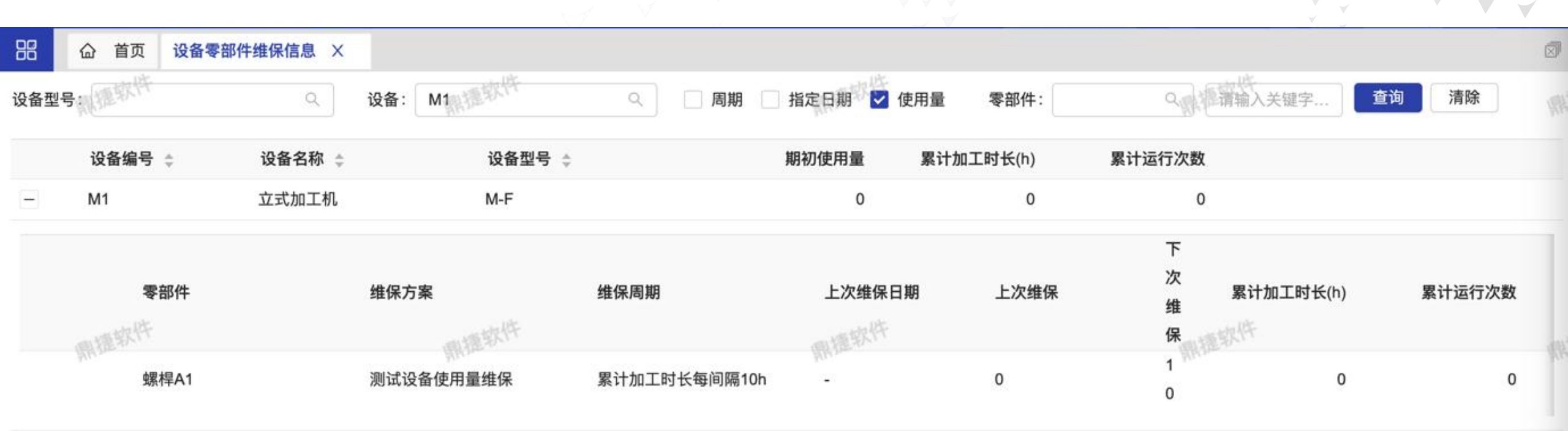

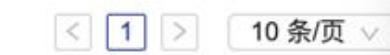

- 设备零部件维保信息

### 报表/大屏

#### 个人绩效纬度:可查询个人绩效水平 噐 设备人员绩效分析 X 命 首页 鼎捷软件 照捷软件 日期范围 近一月 近三月 近半年 2022-06-24 - 2022-12-21 📋 个人绩效 设备点检 设备维保 评价 选择人员 (最多选择2笔) 袁野 袁野 Q 评价 ✓ 袁野 鼎捷软件 鼎捷软件 鼎捷软件 袁野 袁野-男 点检数量 平均处理周期 開握软件 鼎擅软件 制造软件 维修数量 故障响应周期 六边形越靠近终点,说明该纬度能力越强

鼎擅软件

生成

- 设备人员绩效分析

查询

#### - 设备云视界:看板设置/设备维保信息单元/大屏

# 报表/大屏

#### 大屏目的:显示设备维保信息

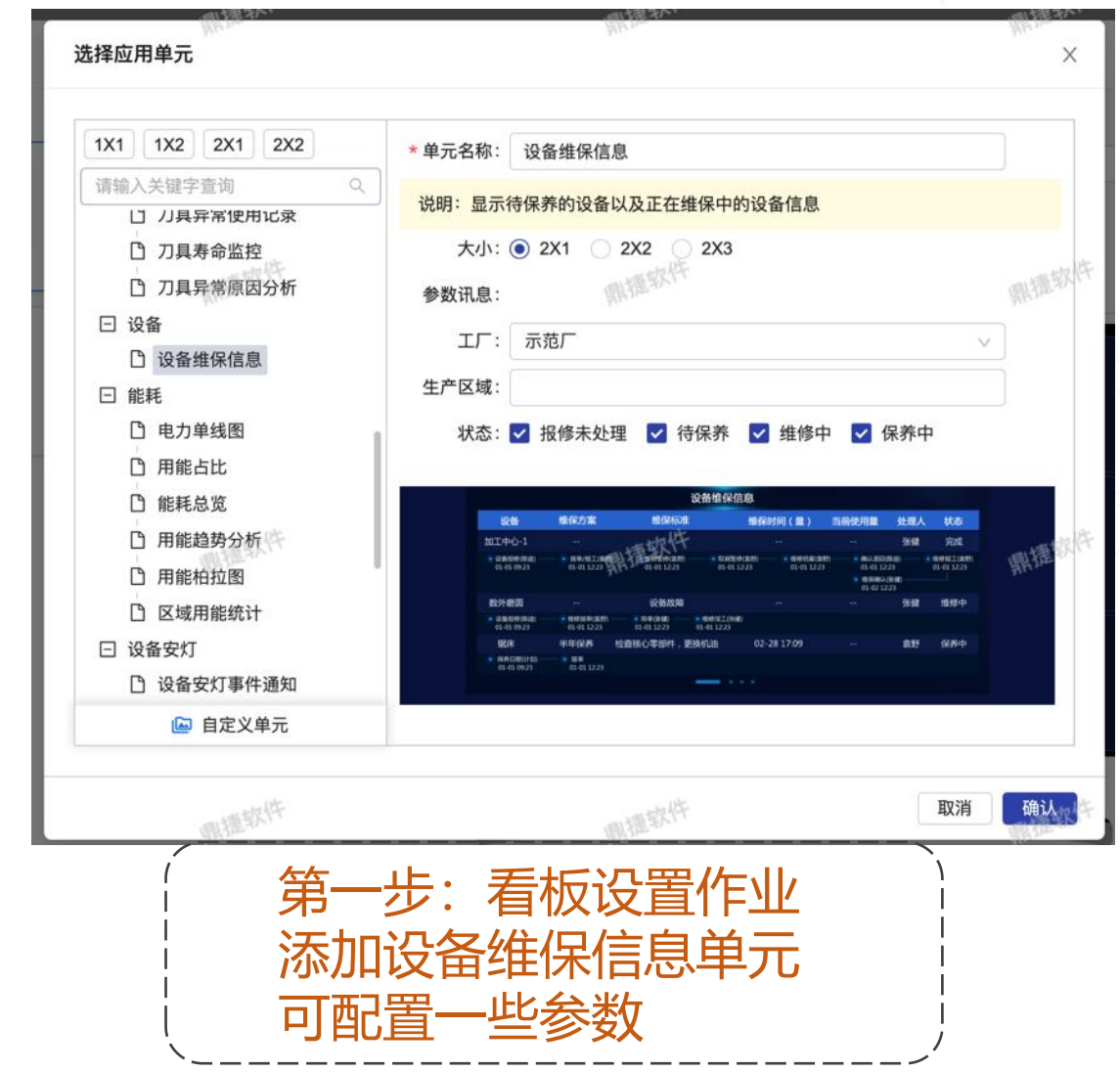

|                           | 朝捷                        | \$2.47                   | 设备维保信息                      |                        | 1                                              | 糖軟  | ht.                       |
|---------------------------|---------------------------|--------------------------|-----------------------------|------------------------|------------------------------------------------|-----|---------------------------|
| 设备                        | 维保方案                      | 维保标准                     | 维保                          | 时间(量)                  | 当前使用量                                          | 处理人 | 状态                        |
| 加工中心-1                    |                           |                          |                             |                        |                                                | 张健  | 完成                        |
| ● 设备报传(防油)                | 接筆/报工(債野)<br>01-01 12:23  |                          | ● 取消醫疗(書野)<br>01-01 12:23   | 他的结束(数1<br>01-01 12:23 | (F) ・ 執い規定(<br>01-01 12)<br>・ 数保険い<br>01-02 12 | 陈澍) | • 開始接工(数数)<br>01-01 12:23 |
| 数外磨圆                      |                           | 设备故障                     |                             |                        |                                                | 张健  | 维修中                       |
| ② 设备报律(陈油)<br>01-01 09-23 | ● 维修接伸(直行)<br>01-01 12:23 | 44年400年4月<br>01-01 12:23 | () 相相相相工(例相)<br>01-01 12:23 |                        |                                                |     |                           |
| 锯床                        | 半年保养                      | 检查核心零部件,更                | E换机油 02-                    | 28 17:09               |                                                | 袁野  | 保养中                       |
| (保养日期(计划)<br>01-01 09:23  | 12年<br>11-01 12:23        |                          |                             |                        |                                                |     |                           |
|                           | 風捷                        | 软件                       |                             |                        | L.                                             | は種软 | 件                         |
|                           |                           |                          |                             |                        |                                                |     |                           |
|                           |                           |                          |                             |                        |                                                |     |                           |

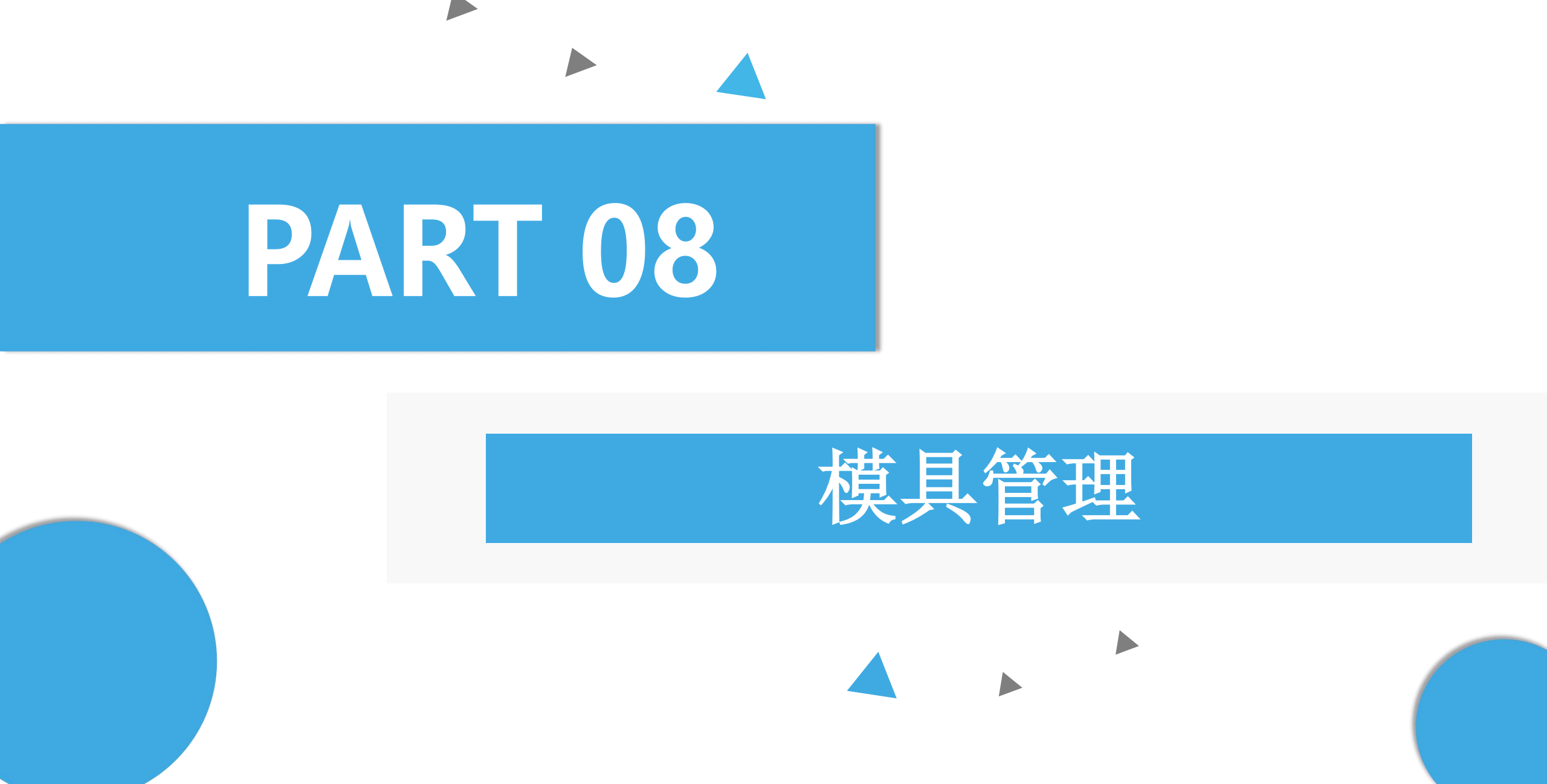

| 作业目的:设置       | 摸具点检、模具维                               | 保相关的  | ]消息通知                     |        |      |       |  |
|---------------|----------------------------------------|-------|---------------------------|--------|------|-------|--|
| 品 命 首页 消息订阅   | ×                                      |       |                           |        |      |       |  |
| 事件类别          | + 新增                                   |       | 鼎捷软件                      | 開捷软件   |      |       |  |
| 目122世か(1) 十   | 有************************************* | 紧急度 ≑ | 执行时间                      | 重复时段   | 操作   | 乍     |  |
| 巡检提前通知(1) +   | <b>美具</b> 理通知                          | 提示    | 每次                        |        | 编辑   | 删除    |  |
| 巡检逾期通知(1) +   | 模具点检提醒(0)                              | 提示    | 每次                        |        | 编辑   | 删除    |  |
| ▼ 模具          | 模具点检逾期提醒(0)                            | 提示    | 只执行一次 2022-02-17 15:00:00 |        | 编辑   | 删除    |  |
| 模具点检提醒(0) +   | 供用状隙供依旧和(4)                            | 提示    | 每次                        |        | 编辑   | 删除    |  |
| 模具点检逾期提醒(0) + | 候具欲障难修旋醛(1)                            | 提示    | 每次                        | 鼎擅软件   | 编辑   | 删除    |  |
| 模具故障维修提醒(1) + | 模具维保前提醒(0) -                           | 提示    | 每次                        |        | 编辑   | 删除    |  |
| 模具维保前提醒(0) +  | 模具维保确认提醒(0) +                          | 提示    | 每次                        |        | 编辑   | 删除    |  |
| 模具维保确认提醒(0) + | 模具维保退回提醒(0)  +                         | 提示    | 只执行一次 2022-07-18 18:19:00 |        | 编辑   | 删除    |  |
| 模具维保退回提醒(0) + | 横目维修指派通知(0) -                          | 提示    | 只执行一次 2022-07-14 19:00:00 |        | 编辑   | 删除    |  |
| 模具维修指派通知(0) + |                                        | 提示    | 只执行一次 2022-12-14 19:00:00 |        | 编辑   | 删除    |  |
| 模具准备单提醒(0) +  | 模具准备单提醒(0)                             | 提示    | 每次                        | 關握软件   | 编辑   | 删除    |  |
| 上模点检提醒(1) +   | 上模点检提醒(1)                              | 提示    | 每次                        | 111 -> | 编辑   | 删除    |  |
| 下模保养提醒(0) +   | 下模保养提醒(0) 醒                            | 提示    | 每次                        |        | 编辑   | 删除    |  |
| ▼ 能耗          | 能耗超时提                                  | +n    | <b>E</b> V6               |        | 40+9 | 00104 |  |
| 能耗参数异常告警(0) + | <b>新会</b> 粉已带牛螯(                       | 埞尓    | 母次                        |        | 编辑   | 加斯    |  |
| ▼ 其他          | 1990年市 1811派通知                         | 提示    | 每次                        |        | 编辑   | 删除    |  |

- 事件中心: 消息订阅

| 作业目的:设置模具     | 山属类别      |         |       |       |
|---------------|-----------|---------|-------|-------|
| 品 · 首页 模具类别 × |           |         |       |       |
| + 新增 〇 全部     | ● 有效 ○ 无效 | 鼎捷软件    | 鼎捷软件  |       |
| 有效            | 类别编号 ↓    | 类别名称 ⇔  | 操作    |       |
|               | DW1       | 軸心類     | 编辑 删除 |       |
|               | RC1       | RC1模具類別 | 编辑删除  |       |
|               | Z         | Z分类     | 编辑 删除 |       |
| 职擅软件          | 职提软件      | 鼎捷软件    |       | ₹/页 ∨ |

|             | A 1 ≤ √ |
|-------------|---------|
| * 类别编号: DW1 | × *     |
| * 类别名称: 軸心類 |         |
| 有效: 🦲       |         |

- 设备中心: 模具类别

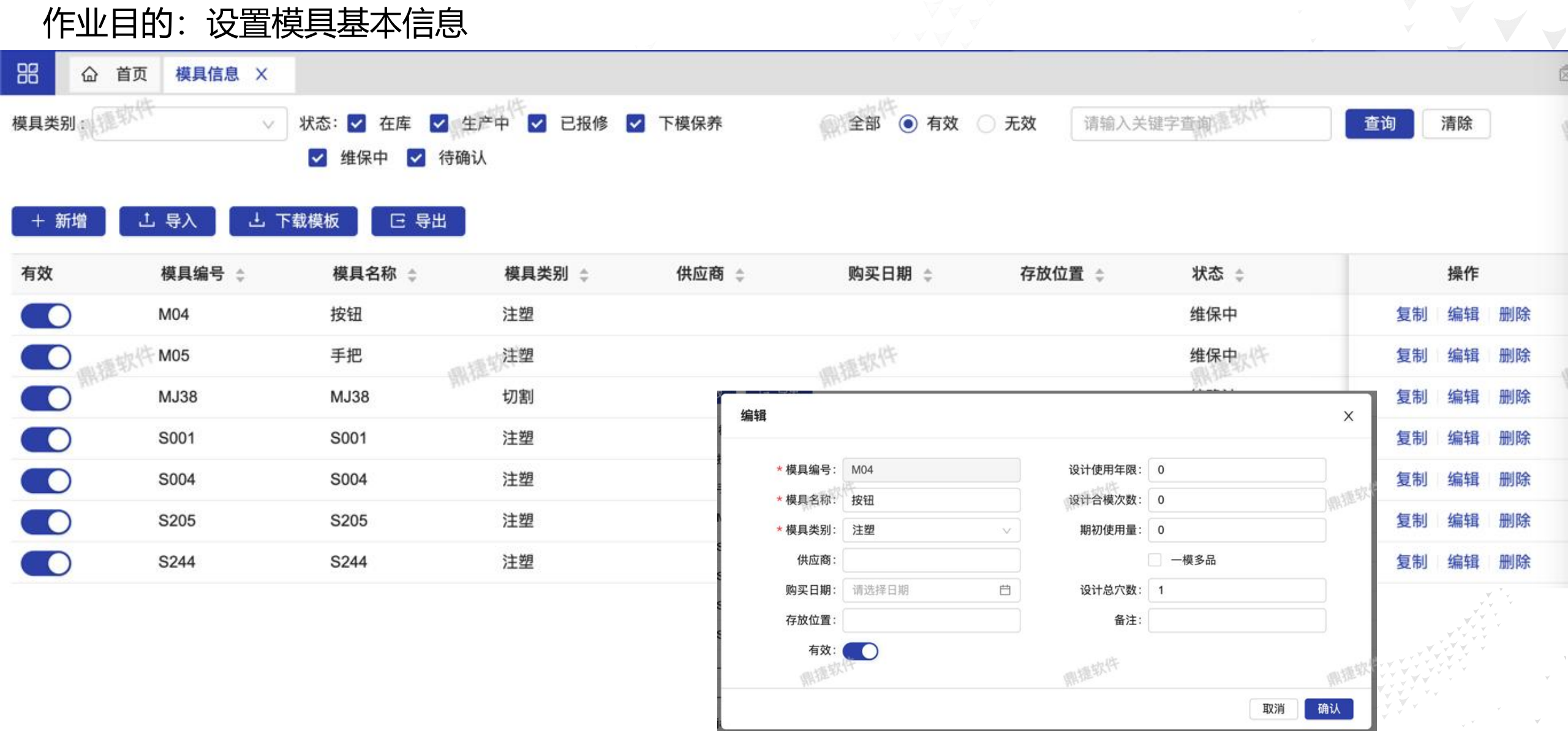

- 设备中心: 模具信息

|               |         |                      |                             | - 模具象         | 参数设置 |
|---------------|---------|----------------------|-----------------------------|---------------|------|
| 基础设置          |         |                      |                             |               |      |
| 作业目的:设置参      | 数       |                      |                             |               |      |
| 品 首页 模具参数设置 > | ×       |                      |                             |               |      |
| 请输入关键学查询      |         | 查询 清除                | 鼎捷软件                        | 鼎捷软件          |      |
| 参数名称 👙        | 参数值 ≑   | 说明                   | \$                          |               | 操作   |
| - 下模保养提醒      | Y       | 下模的                  | 的时候提醒模具需要保养                 |               | 编辑   |
| 模具类别          | 维保方案    |                      |                             |               |      |
| 注塑            | V1      |                      |                             |               | 删除   |
| 点检支持选择照片      | V3<br>Y | 课提软 <sup>件</sup> 模具点 | 5.检是否支持从手机相册选择照片            | 鼎捷软件          | 删除编辑 |
| 不管控模具准备发起条件   | Y       | 是:尹                  | F论模具是否可用,都可发起模具准备单;否:仅限模具不可 | 可用时,才可发起模具准备单 | 编辑   |
| 维保报工支持选择照片    | N       | 模具约                  | 進保报工是否支持从手机相册选择照片           |               | 编辑   |
|               |         |                      | 设置不同参数值                     | 1, 定制不同功能     |      |

#### 作业目的:设置模具故障原因、模具维修说明、变更模穴原因

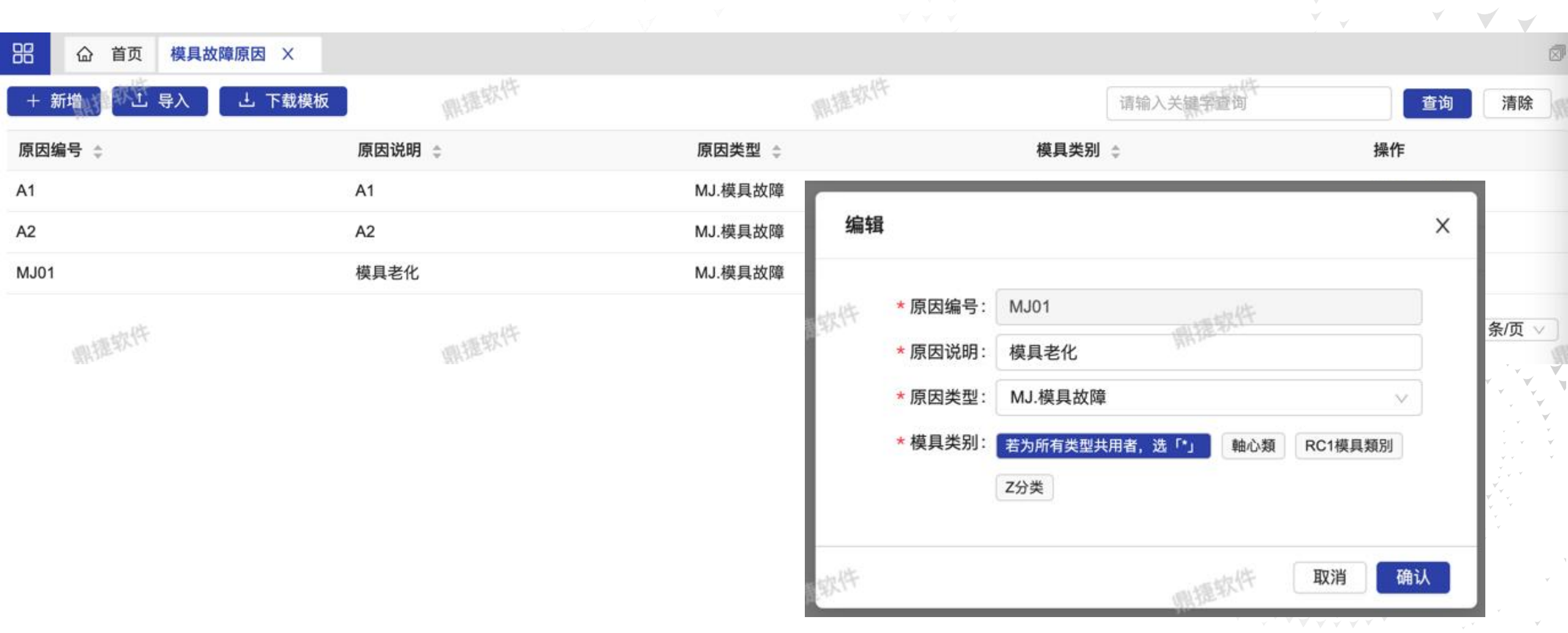

- 模具故障原因

#### 作业目的:设置模具点检项目

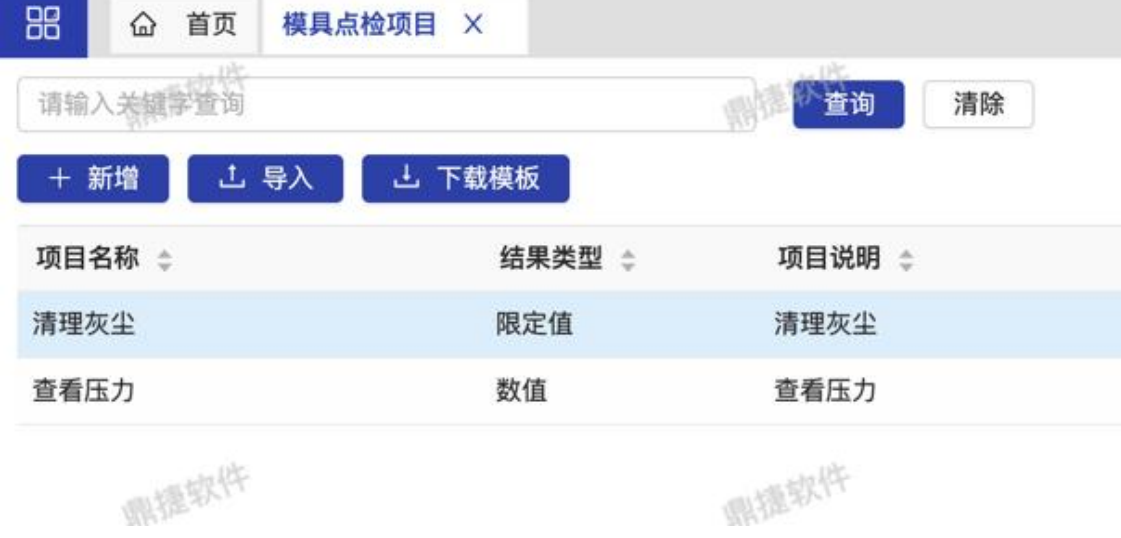

開握软件 操作 编辑 Х 删除 编辑 清理灰尘 \* 项目名称: 删除 编辑 项目说明 清理灰尘 10条/页 ~ 示例图片: 鼎捷软件 职提软件 + 上传图片 限定值 \* 结果类型 ×. 合格 很干净 一般干净 自定义限定值 自定义限定值 异常: 脏 鼎捷软件 拍照 辅助数据 请输入新分类 项目分类: 取消 确认

鼎捷软件

哪提软件

- 模具点检项目

Ø

#### 模具计划:按模具设置点检计划

| 88   |     | 首页             | 模具点检 | 方案   | ×     |        |        |      |       |        |          |          | Ø      |
|------|-----|----------------|------|------|-------|--------|--------|------|-------|--------|----------|----------|--------|
| 点检方  | 案   | 直软件            | +    | - 新增 | 批量调整  | 鼎捷软件   |        | 鼎擅软件 |       | 鼎捷软件   |          |          |        |
| 请输   | 入关银 | <b></b><br>宇查询 |      | ٩    | 方案分组: |        |        |      | 点检时机: | 每日定时点检 |          |          |        |
| ▼ 未分 | 组   |                |      |      | 备注:   |        |        |      |       |        |          |          |        |
| 定时   | 点检  |                | 4    | ∠ ×  | 点检项目  | 模具计划   |        |      |       |        |          |          |        |
|      |     |                |      |      | + 新增  | × 删除   |        |      |       |        | 请输入关     | 键字查询     | Q      |
|      | WR3 | 虚软件            |      |      | □ 选择  | 模具编号 🛟 | 模具名称 ≑ | 人员 🗧 |       | 最近点检人员 | 最近点检时间 👙 | 操作       |        |
|      |     |                |      |      |       | DW1    | 軸心模1   | 廖甘燕  |       |        |          | 编辑删除     |        |
|      |     |                |      |      |       |        |        |      |       |        | < 1 >    | 10 条/页 ∨ |        |
|      |     |                |      |      |       |        |        |      |       |        |          |          | ¥<br>¥ |

|                                  |                         |        |           |                       | - 樟目: | 维保证 | 而日  |         |
|----------------------------------|-------------------------|--------|-----------|-----------------------|-------|-----|-----|---------|
| <b>基础设置</b><br>作业目的:设置模具维係       | <b>R</b> 项目             |        |           |                       |       |     |     |         |
| 品 首页 模具维保项目 ×                    |                         |        |           |                       |       |     |     |         |
| 请输入关键学查询                         | 查询 清除                   | 鼎捷软件   |           | 鼎捷郭                   | 州     |     |     |         |
| + 新増 上 导入 上 下载模板                 |                         |        |           |                       |       |     |     |         |
| 项目名称 💠                           | 项目说明 👙                  | 标准工时(h | ) 🗧 维保时   | 打图片必选 👙 项目分类 👙        |       | 操   | f/F |         |
| 2.检查模具各配合件间隙是否满足原设计,要求根据需<br>要更换 | 三级                      |        | 0         |                       |       | 编辑  | 删除  |         |
| 7. 检查易损件是否变形,损坏,根据需要更换           | 二级                      | _      | 0         |                       |       | 编辑  | 删除  |         |
| 9.合严模具并喷上防锈油                     | 二级                      | 编辑     |           |                       | ×     | 编辑  | 删除  |         |
| 5.定位导柱清洁,润滑                      | 二级                      | ALC.   | *项目名称:    | 2.检查模具各配合件间隙是否满足原设计,到 | 要求根据需 | 编辑  | 删除  |         |
| 2.模面塑胶清理                         | 一级                      |        | 项目说明:     | 三级                    |       | 编辑  | 删除  |         |
| 4.顶针润 滑,清理                       | 一级                      | 附握软件   | 示意图片:     | + 111111111           |       | 编辑  | 删除  |         |
| 4.分型面清洁喷防锈油,根据需要作维修或更换           | 三级                      |        |           | 上传                    |       | 编辑  | 删除  |         |
| 6.所有的模板及零件分拆及作表面清洁               | 二级                      |        | *标准工时(h): | 0                     | h     | 编辑  | 删除  |         |
| 3.检查复位弹簧是否断裂、失效                  | 二级                      | 1015   |           | 维保时图片必选               |       | 编辑  | 删除  |         |
| 9 检查顶出是否平衡及顺畅。顶针与孔配合间隙是否         | 三级 根据尺寸情况决定更换顶针 或重钻顶针孔及 | 限運软件   | 项目分类:     | 11 请输入新分类<br>鼎提软件     |       |     |     | ,<br>Mu |
|                                  |                         | ŧ      |           |                       | 取消 确认 |     |     |         |

作业目的:设置模具跟产品的关系,模具零部件信息

| 命 首页        | 模具关联设置 | ×         |                                        |      |         |              |                 |      |
|-------------|--------|-----------|----------------------------------------|------|---------|--------------|-----------------|------|
| 表共12票提软件    | + 模具   | ☑ 产品      | 開捷软件                                   | 1    | 服護软件    | 鼎捷软件         |                 | 174  |
| 输入关键字查询     | ٩      | + 选择产品    | 上 导入 し 下韓                              | 武模板  |         |              |                 |      |
| 模具 🔵 产品     |        | 品号 👙      | 品名 👙                                   | 规格 ⇔ | 设计模穴数 🛊 | 可用模穴数 👙 工艺 👙 | 可月              | 操作   |
| RC1模具類別     |        | 201020001 | 前护罩                                    | 前护罩  | 2       | 2 下料         | <b>~</b> 编      | 辑 删除 |
| M1(RM1模具)   | ×      | 201020002 | 后护罩                                    | 后护罩  | 2       | 2 机加         | <b>父</b> 编      | 辑 删除 |
| M2(RM2模具)   | ×      | DW1       | 馬達軸心                                   |      | a 摄软件 2 | 2 研磨         | <b>》</b> 编      | 辑 删除 |
| 分类          |        | RP1       | RP1產品                                  | -    | 3       | 2            | <b>》</b> 编      | 辑 删除 |
| 001(M001模具) | ×      | c         |                                        |      |         |              | 74              | 19   |
| 002(M002模具) | ×      | ☑ 零部件     |                                        |      |         | 编辑           | 揖               |      |
| 003(M003模具) | Х      | + 选择零部件   | ·<br>上导入 上 -                           | 下载模板 | 2       | 1            |                 |      |
| 004(M004模具) | ×      | 零部 编辑     |                                        |      | ×       | 成本单价 💠       | *产品:            | 前护罩  |
| 111(M111模具) | ×      | A         |                                        |      |         | 一個相較         | 边计 <b>描</b> 应数: | 2    |
| 心類          |        |           | * 雪如//+ ·                              | 開捷取行 |         | - Alexandre  | 以口狭八妖。          | 2    |
|             |        |           | ▲ 冬即十: A                               |      | +       |              | 可用模穴数:          | 2    |
|             |        |           | 成木曽价・ 0                                |      |         |              | 74.             |      |
|             |        |           | MAAAAAAAAAAAAAAAAAAAAAAAAAAAAAAAAAAAAA |      | 上传      | I            | 12.             | 下料   |

取消

确认

- 模具关联设置

Х

Q

确认

取消

|            |            |            |               |                                        |          |             | - 模具维                                                    | 保方            | 室          |   |
|------------|------------|------------|---------------|----------------------------------------|----------|-------------|----------------------------------------------------------|---------------|------------|---|
| 基础设        | 置          |            |               |                                        |          |             |                                                          | · · ·         |            |   |
| 模具计划       | :按模        | 具设置维       | 保计划           |                                        |          |             |                                                          |               |            |   |
| 品 首页 樽     | 莫具维保方案     | ×          |               |                                        |          |             |                                                          |               |            |   |
| 方案列表。      | +新增        | 批量调整       | 鼎捷软件          | 鼎捷软件                                   |          |             | 鼎捷软件                                                     |               |            |   |
| 请输入关键字查询   | ٩          | 周期: 每      | 1周周—          |                                        | 执行覆盖以下7  | 方案:         |                                                          |               |            |   |
| ▼ 未分组      |            | 备注:        |               | ▶ 批量操作                                 | 请选择      | <b>捷</b> 跳车 | 专维保行事历作业                                                 |               |            |   |
| 日点检        | <u> </u>   | 维保项目 模     | 具计划           |                                        |          | JAEWUT      | <u>محال (()) کې کې کې کې کې کې کې کې کې کې کې کې کې </u> |               |            |   |
| 使用量1       | <u>@</u> × | -          |               |                                        | <b>V</b> |             |                                                          |               |            |   |
| 周期维保       | <u> </u>   | 十新增        | × 删际 调整下次维保   | 日期 点击前往维护计划维保日期 >>                     |          | ,           | 请输入关键字查询                                                 | 查询            | 清除         |   |
| Will store |            | 上次维保日期     | ⇒ 下次维保日期 ≑    | 计划维保日期 😄                               | 提前提醒(天)  | 零部件         | 调整下次维保日期                                                 | 操             | 作          |   |
|            |            | 2022-07-28 | 2022-08-01    | 2022-08-01                             | 0        | 无 🖉         | 调整下次维保日期                                                 | 编辑            | 删除         |   |
|            |            | 2021-01-20 | 2021-01-25    | 2021-01-25                             | 0        | 无 🖉         | 调整下次维保日期                                                 | 编辑            | 删除         |   |
|            |            | 2021-09-09 |               | x                                      | . 0      | 无 🖉         | 调整下次维保日期                                                 | 编辑            | 删除         |   |
|            |            | 2021-05-17 | ↓ (清潔) 入光線中本海 |                                        | Q        | 无 🖉         | 调整下次维保日期                                                 | 编辑            | 删除         |   |
| 1 she      |            | 2021-08-19 | 名称 合          | ······································ | o        | 无 🖉         | 调整下次维保日期                                                 | 编辑            | 删除         |   |
| 鼎擅软件       |            | 2021-09-27 | □ A           |                                        | o        | 无 🖉         | 调整下次维保日期                                                 | 编辑            | 删除         |   |
|            |            |            |               | < 1 > 10条/页 ∨                          | o        | 无 🖉         | 调整下次维保日期                                                 | 编辑            | 删除         |   |
|            |            |            |               | 取消 确认                                  | 设置       | 摸具要         | 要保养的零部件信息                                                | ) > <u>10</u> | 条/页 ∨<br>▽ | 5 |

- 模具维保确认设置

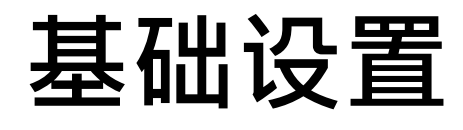

#### 作业目的:设置维修、保养是否需要确认流程

| 88 企首 | 有页 模具维保确认设置 × |      |      |               |               |
|-------|---------------|------|------|---------------|---------------|
| + 新增  | × 删除          | 鼎擅软件 | 鼎捷软件 | 青输入关键字查询 鼎捷软件 | 查询 清除         |
| 选择    | 模具类别 ⇔        |      | 维修 ≑ | 保养 ≑          | 操作            |
|       | 軸心類           |      | ×    |               | 编辑 删除         |
|       | RC1模具類別       |      | ×    |               | 编辑 删除         |
|       | Z分类           |      | ×    |               | 编辑删除          |
| 開建    | R/件           | 關握软件 | 鼎捷软件 | 鼎擅软件          | < 1 > 10条/页 > |
|       |               |      | 按    | 模具类别纬度设置      |               |

#### 作业目的: 按行事历给模具排定维保计划

| 品 首页 模具维伤 | <b> </b>      | 事历 | ×  |    |     |             |       |    |    |    |    |    |      |     |       |     |     |      |        |     |     |      |      |    |     |     |    |       | Ø    |
|-----------|---------------|----|----|----|-----|-------------|-------|----|----|----|----|----|------|-----|-------|-----|-----|------|--------|-----|-----|------|------|----|-----|-----|----|-------|------|
| 鼎捷软件      | 维护            | 计划 |    |    |     | <b>捷</b> 软代 | +     |    |    |    | 年  | F  |      | 副软件 |       |     |     |      |        |     | 献語  | 软件   | 今天   | ŧ  | <   | 202 | 2年 | >     | 17   |
| 模具        | 1月            |    |    |    |     |             |       | 2月 |    |    |    |    |      |     | 3月    |     |     |      |        |     |     | 4月   |      |    |     |     |    |       |      |
| 维保方案      | <u>21.0</u> * | Ξ  | Ξ  | 四  | 五   | 六           | 日     | -  | Ξ  | Ξ  | 四  | 五  | 六    | 日   | -     | Ξ   | Ξ   | 四    | 五      | 六   | 日   | -    | =    | Ξ  | 四   | 五   | 六  | 日     |      |
| 人员        |               |    |    |    |     | 1           | 2     |    | 1  | 2  | 3  | 4  | 5    | 6   |       | 1   | 2   | 3    | 4      | 5   | 6   |      |      |    |     | 1   | 2  | 3     | 1    |
| 清除  查询    | 3             | 4  | 5  | 6  | 7   | 8           | 9 0   | 7  | 8  | 9  | 10 | 11 | 12   | 13  | 7     | 8   | 9   | 10   | 11     | 12  | 13  | 4    | 5    | 6  | 7   | 8   | 9  | 10    |      |
| 状态。如此是以作  | 10            | 11 | 12 | 13 | 14  | 15          | i⊊ 16 | 14 | 15 | 16 | 17 | 18 | 19   | 20  | 14    | 15  | 16  | 17   | 18     | 19  | 20  | 现相同  | 12   | 13 | 14  | 15  | 16 | 17    |      |
| ✓ 逾期      | 17            | 18 | 19 | 20 | 21  | 22          | 23    | 21 | 22 | 23 | 24 | 25 | 26   | 27  | 21    | 22  | 23  | 24   | 25     | 26  | 27  | 18   | 19   | 20 | 21  | 22  | 23 | 24    | 1    |
| ✓ 超提醒     | 24            | 25 | 26 | 27 | 28  | 29          | 30    | 28 |    |    |    |    |      |     | 28    | 29  | 30  | 31   |        |     |     | 25   | 26   | 27 | 28  | 29  | 30 |       |      |
| ✓ 未超提醒    | 31            |    |    |    |     |             |       |    |    |    |    |    |      |     |       |     |     |      |        |     |     |      |      |    |     |     |    |       |      |
|           | 5月            |    |    |    |     |             |       | 6月 |    |    |    |    |      |     | 7月    |     |     |      |        |     |     | 8月   |      |    |     |     |    |       |      |
| and the   |               | Ξ  | Ξ  | 四  | 五   | 六           | В     |    | =  | Ξ  | 四  | 五  | 六    | H   | -     | Ξ   | Ξ   | 四    | 五      | 六   | 日   | - DE | Ξ    | Ξ  | 四   | 五   | 六  | 日     |      |
| 鼎捷取竹      |               |    |    |    | 111 |             | 1     |    |    | 1  | 2  | 3  | 21/3 | 5   |       |     |     |      | 1      | 2   | 31  | 1    | 2    | 3  | 4   | 5   | 6  | 7     | Y.F. |
|           | 2             | 3  | 4  | 5  | 6   | 7           | 8     | 6  | 7  | 8  | 9  | 10 | 11   | 12  | 4     | 5   | 6   | 70   | 8      | 9   | 10  | 8    | 9    | 10 | 11  | 12  | 13 | 14    |      |
|           | 9             | 10 | 11 | 12 | 13  | 14          | 15    | 13 | 14 | 15 | 16 | 17 | 18   | 19  | 11    | 12  | 13  | 14   | 15     | 16  | 17  | 15   | 16   | 17 | 18  | 19  | 20 | 21    |      |
|           | 16            | 17 | 18 | 19 | 20  | 21          | 22    | 20 | 21 | 22 | 23 | 24 | 25   | 26  | - 18- | -19 | -20 | -21- | -22    | -23 | -24 | -22  | -23- | 24 | -25 | 28  | 27 | - 28- | -    |
|           | 23            | 24 | 25 | 26 | 27  | 28          | 29    | 27 | 28 | 29 | 30 |    |      |     | 25    | 安约  | 巨纲  | 制度   | て<br>見 | 示   | 对几  | 立棹   | 貢    | 维  | 保   | 计   | 刉  |       |      |
|           | 30            | 31 |    |    |     |             |       |    |    |    |    |    |      |     | \     |     |     |      |        |     |     | 山井   |      |    |     |     |    |       | -    |

- 模具维保计划行事历 (1/3)

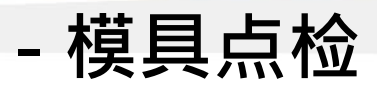

# 维护作业

作业目的: 上模点检、定时模具点检

上模点检: 如果模具点检方案设置了 上模点检:设备任务管理: 我的生产任务-工装上模时, 需上模点检

测2 0 标准: 20-100 是否做模具点检? 请输入(必输 测4 取消 确认 请输入(必输) 测3 异常 合格

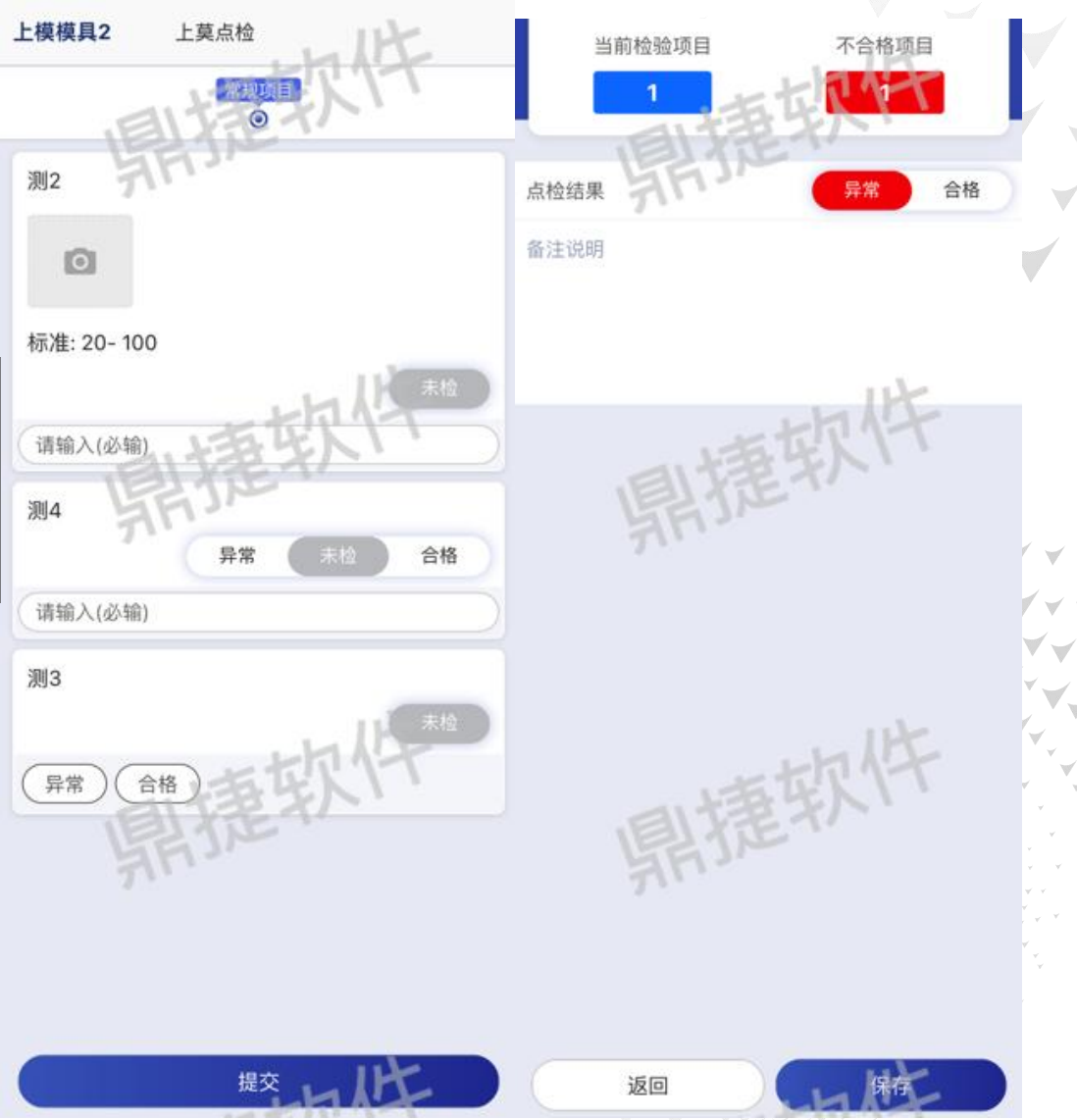

# 维护作业

#### 作业目的:任务生产前,更换模具的模仁做模具准备

| 88  | <b>命</b> 首页 生产派工 | ×               |                   |           |        |          |                 |              |             |
|-----|------------------|-----------------|-------------------|-----------|--------|----------|-----------------|--------------|-------------|
| 日期: | 國的影響皆期           |                 |                   | 權软件       | 请输入关   | 建字查询 《月》 | <sup>种</sup> 观性 | 清除           | 鼎捷软件        |
| 未派工 | 已派工              |                 |                   |           |        |          |                 |              |             |
|     | 生产批号 👙           | 品号 💠            | 品名                | ÷         | 规格 ⇔   | 工艺 💲     | 备注 💠            | 开批日期 👙       | 交期 ≑        |
|     | RMO220208A_01    | RP1             | RF                | 可用模具      |        |          |                 | x            | 2022-02-0   |
|     | RMO220208A_01    | RP1             | RF                | and the   |        |          | with            |              | 2022-02-0   |
|     | PTMS220309A_01   | 21021-2F00-1001 | 端                 | 模具名称 💠    | 工艺名称 👙 | 可用 🗧 🐘   | 模具状态 💲          | 操作           | 2022-03-1   |
|     | PTMS220309A_01   | 21021-2F00-1001 | 端                 | RM1模具     |        | Y        | 维保中             | 模具准备         | 2022-03-1   |
|     | PTMS220309A_01   | 21021-2F00-1001 | 端                 | RM2模具     |        | Y        | 维保中             | 模具准备         | 2022-03-1   |
|     | ERM220316A_01    | RP-ERM          | EF                |           |        |          |                 |              | 2022-03-1   |
|     | RMO220317A_01    | RP1             | RF                |           |        |          |                 | 关闭           | 2022-03-1   |
|     | RMO220317A_01    | RP1             | RPT               | # 00 / (F | ペピロが旧  | RUPILLA  | 软件              | 2022-03-11   | 2022-03-1   |
|     | PTMS220321A_01   | 21021-2F00-1001 | 端子                | AR        |        | PTMS注塑   | ,               |              | - 2022-03-2 |
|     |                  |                 | 1999 - 1999 (Pro- |           |        |          | 生产任务            | 务管理:生<br>具准备 | 产派工         |

- 模具准备单 (1/2)

- 模具准备单 (2/2)

**维护作业** <sup>模具准备单:</sup>

| 测试类别 ▼ <sup>完成日</sup> ▼<br>12-21 |              |
|----------------------------------|--------------|
| 司博                               | 任务数: 4 1     |
| 測试模具                             | 模具履历 >       |
| 生产批:MO221027001_01               | 工艺:沖床        |
| 品号: A001                         | 品名: PQM測試    |
| 规格: -                            |              |
| 完成日:2022/10/27 23:59:            | 59           |
| 維麟測試模具001                        | 模具履历 >       |
| 生产批: MO220926001_0               | 工艺:維蘇測試工藝001 |
| 品号: witem001                     | 品名:維麟測試產品001 |
| 规格: -                            |              |
| 完成日:2022/10/27 23:59:            | 59           |
| 测试模具                             | 模具履历 >       |
| 生产批: MO220211001_12              | 工艺:鑽孔        |
| 品号: 6051-001                     | 品名: 6051     |
| 规格:-                             |              |
| 完成日:2022/10/27 23:59:            | 59      结案   |
| 31                               | 模具履历 >       |
| 生产批:MO220211001_17               | 工艺: 鑽孔1      |
| 品号: 6051-001                     | 品名: 6051     |
| -                                | ナロハート        |

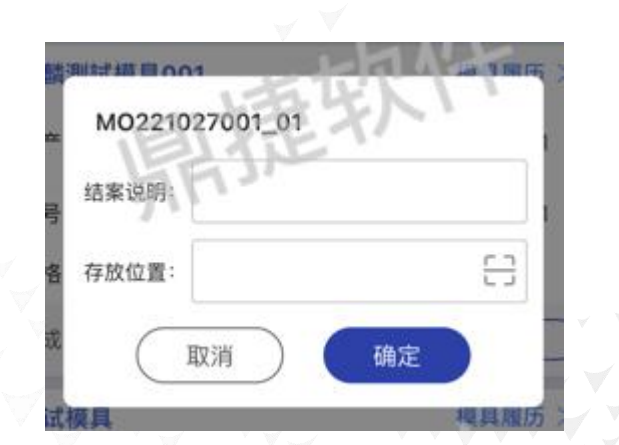

- 设备中心: 设备报修

>

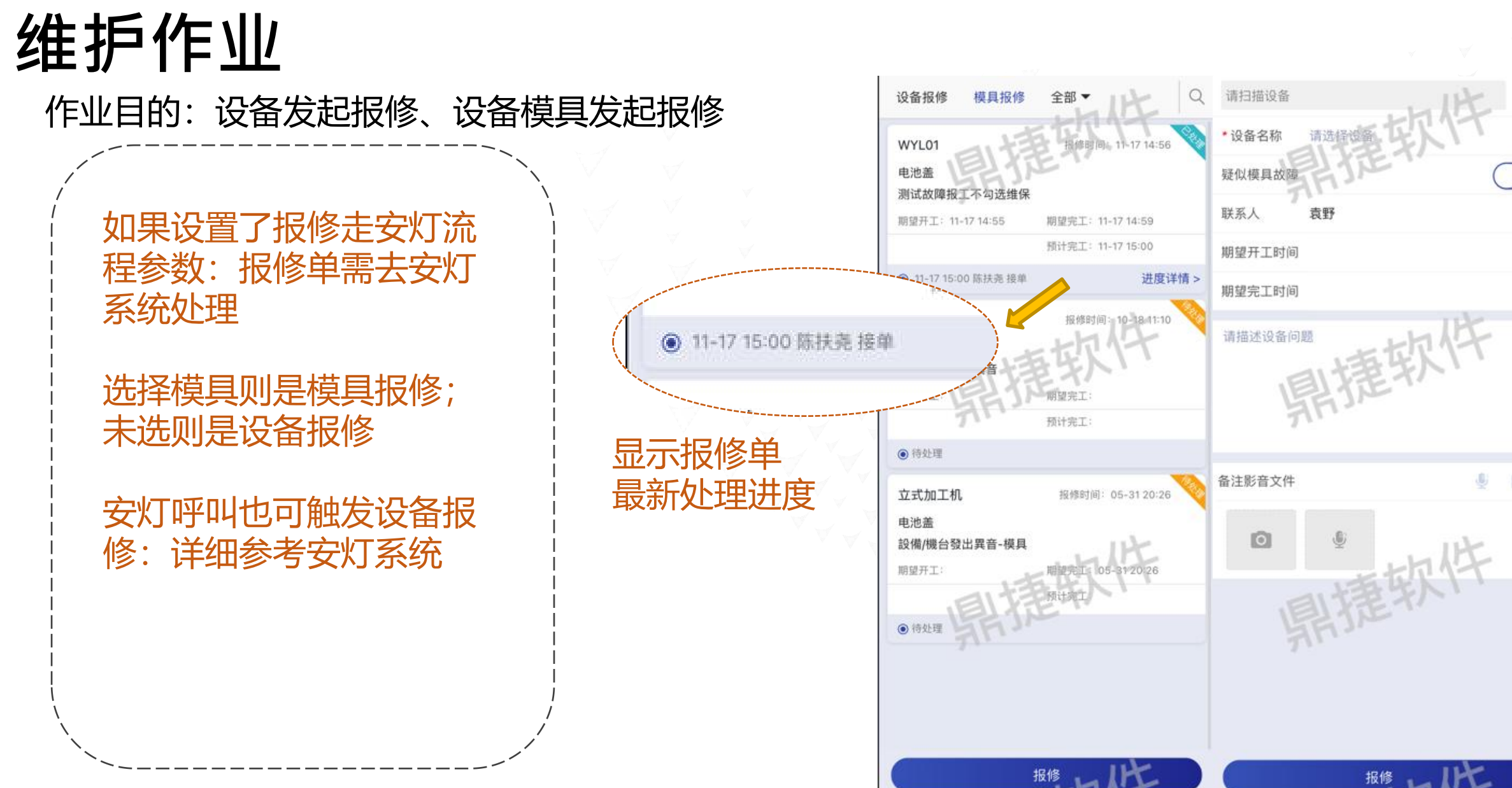

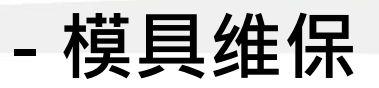

# 维护作业

作业目的:维修人员接到报修单或者保养任务做报工

我的页签:显示当前登陆 人员已接单/待执行的维保 任务 全部页签:显示所有已接 单的维保任务 (云控制台 管控页签权限) 接单页签:待接单维保任 务

接单后任务自动跳转我的 页签

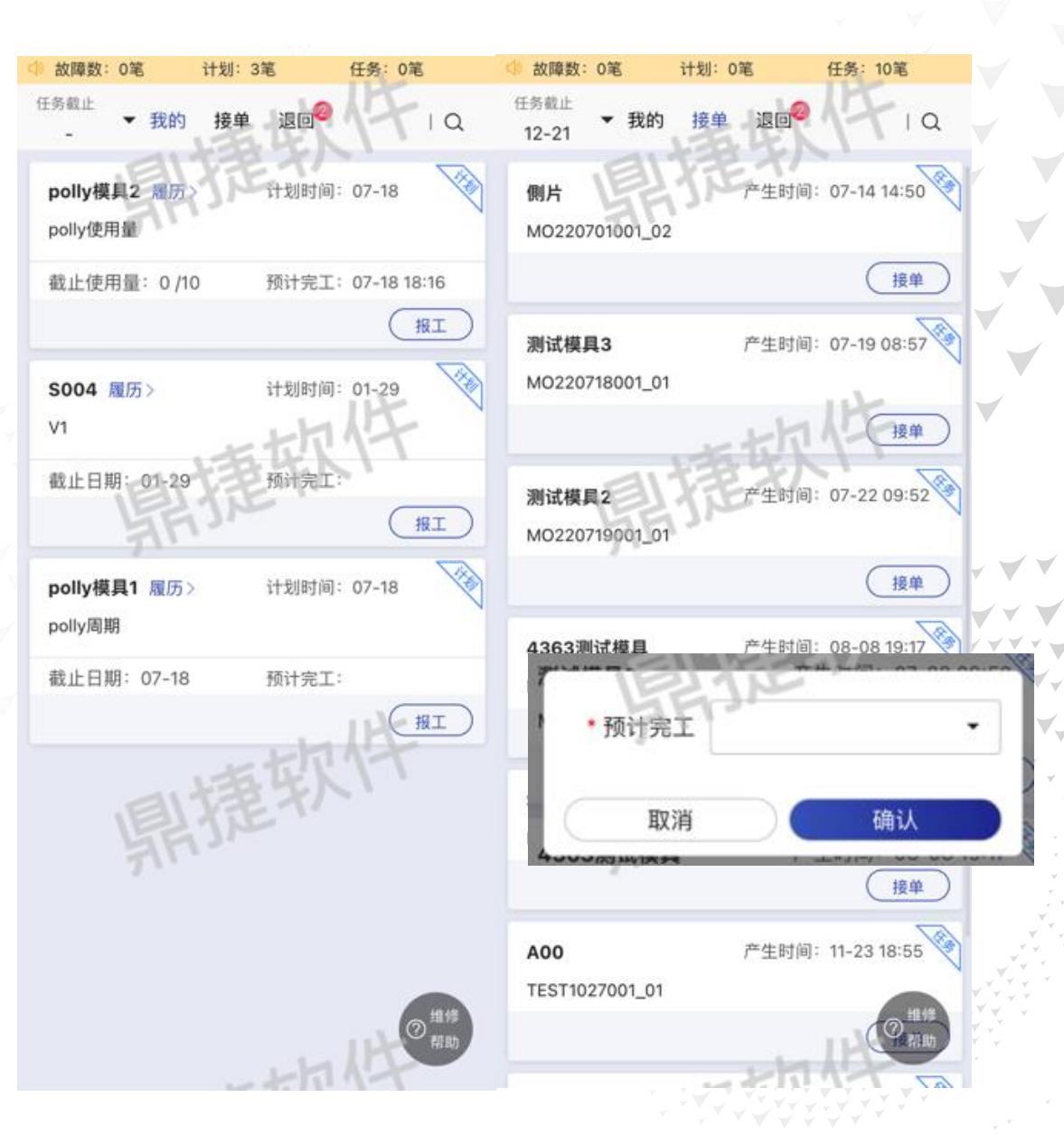

- 模具维保

维护作业

维保报工:

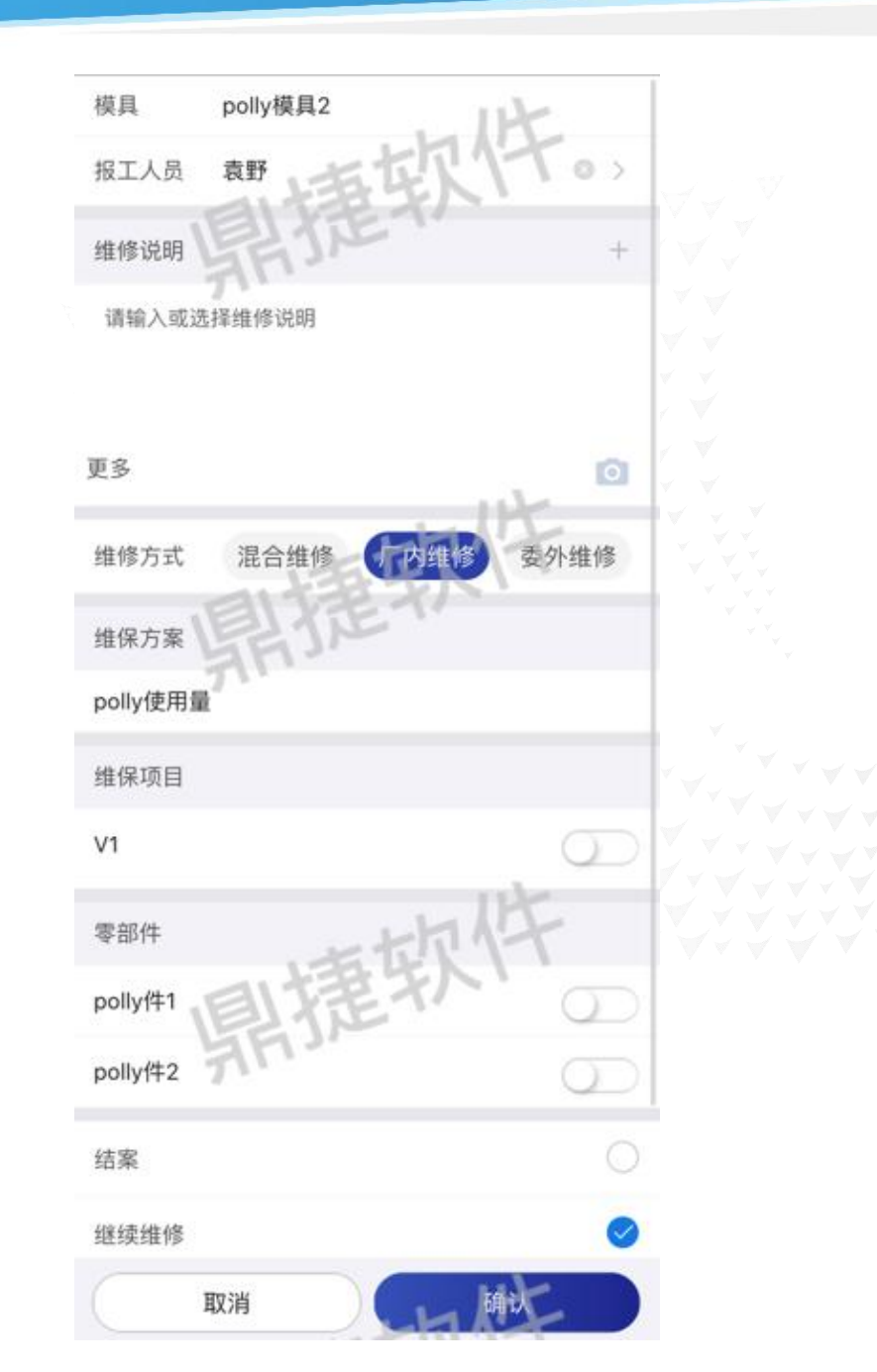

- 模具维保

# 维护作业

#### 维修帮助:查询之前的维修经验

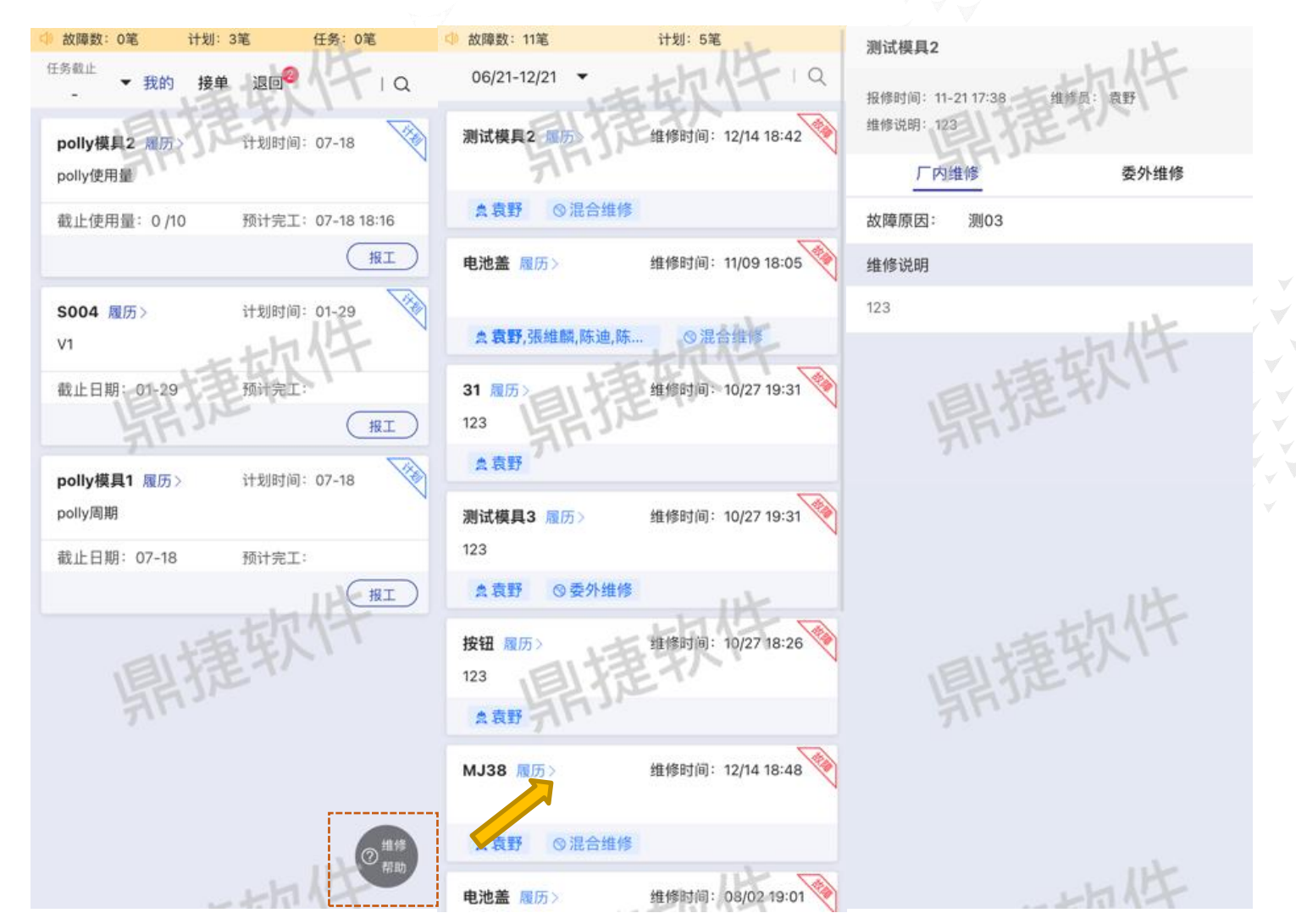

- 模具维保确认

# 维护作业

作业目的: 模具维保确认、退回, 已确认维保单激活退回

#### 确认时可开启二级确认

已确认单子可激活退回 (云控制台管控按钮权限)

#### 有开启确认流程的模具类 别对应的模具才需确认

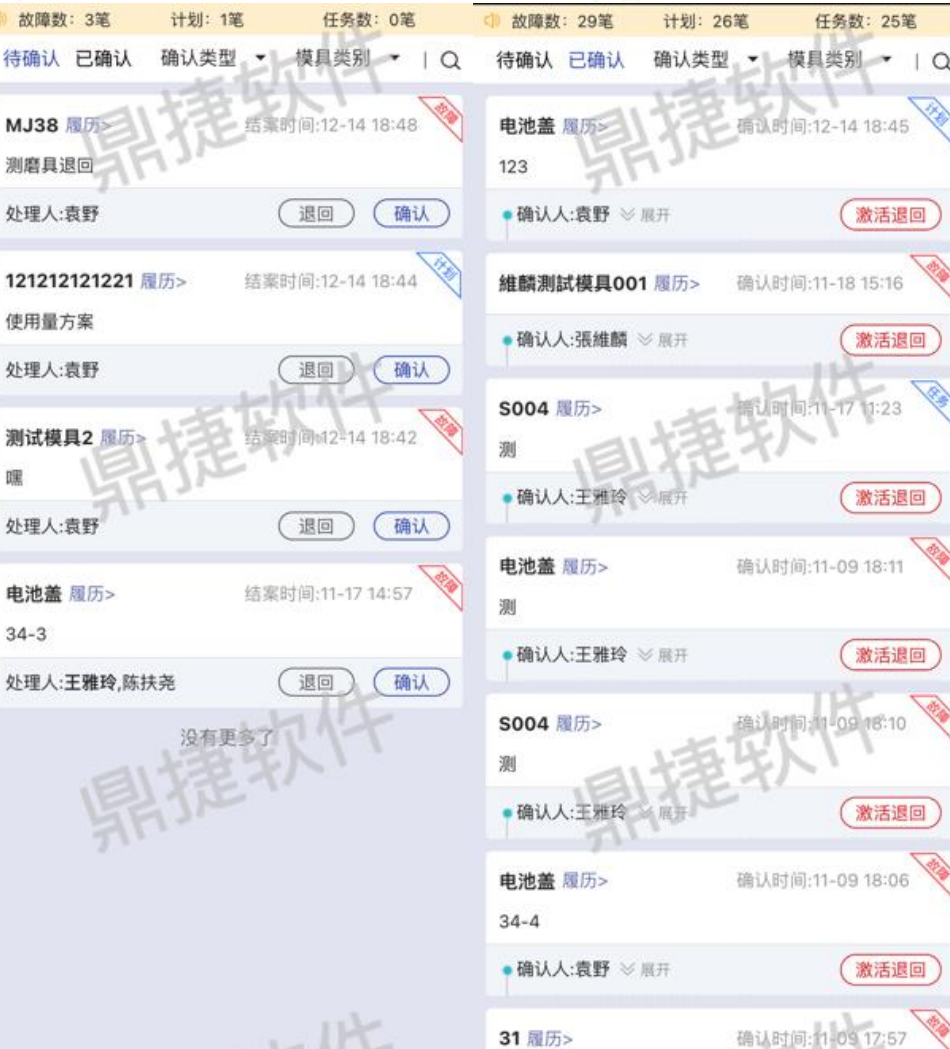

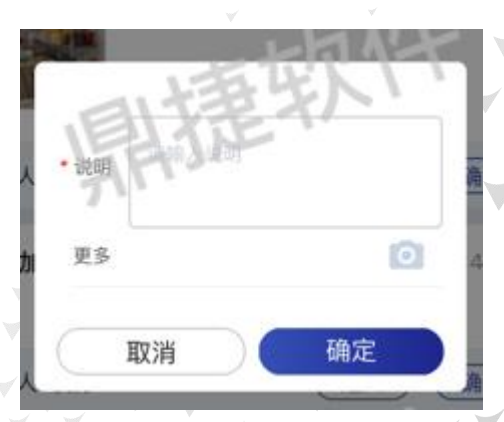

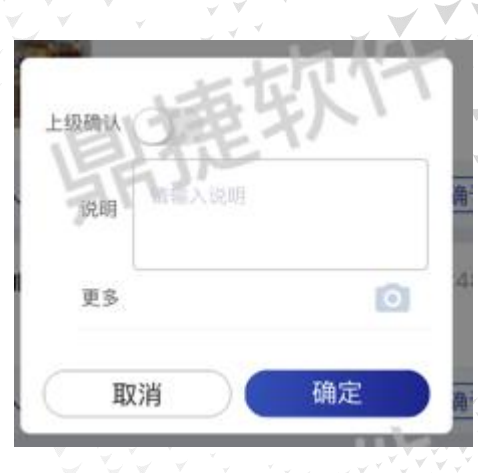

- 模具履历

### 报表/大屏

#### 作业目的:查询模具总览,模具基础资料、维保记录、生产资料、模穴变更、准备记录,协助维修

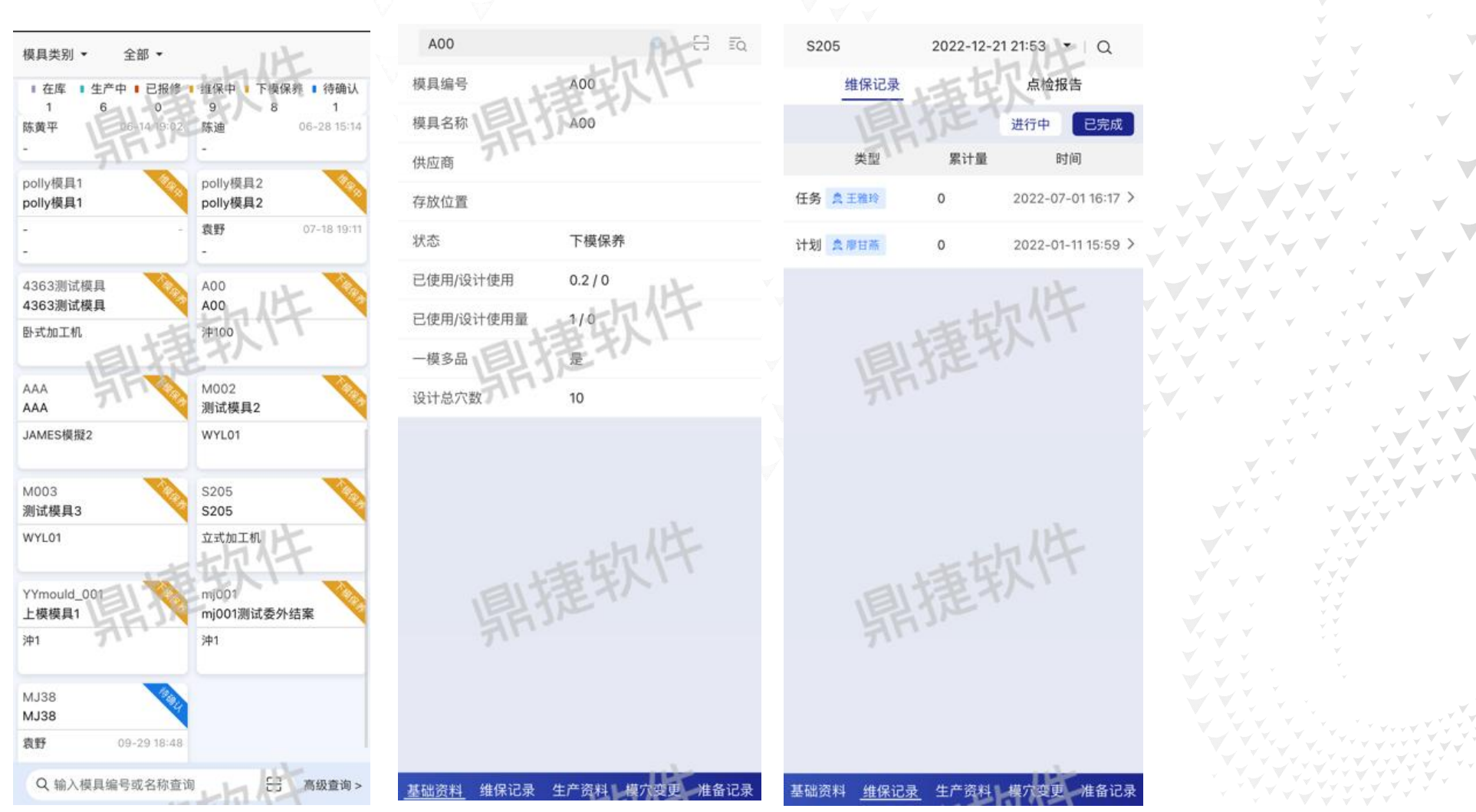

- 模具履历

# 报表/大屏

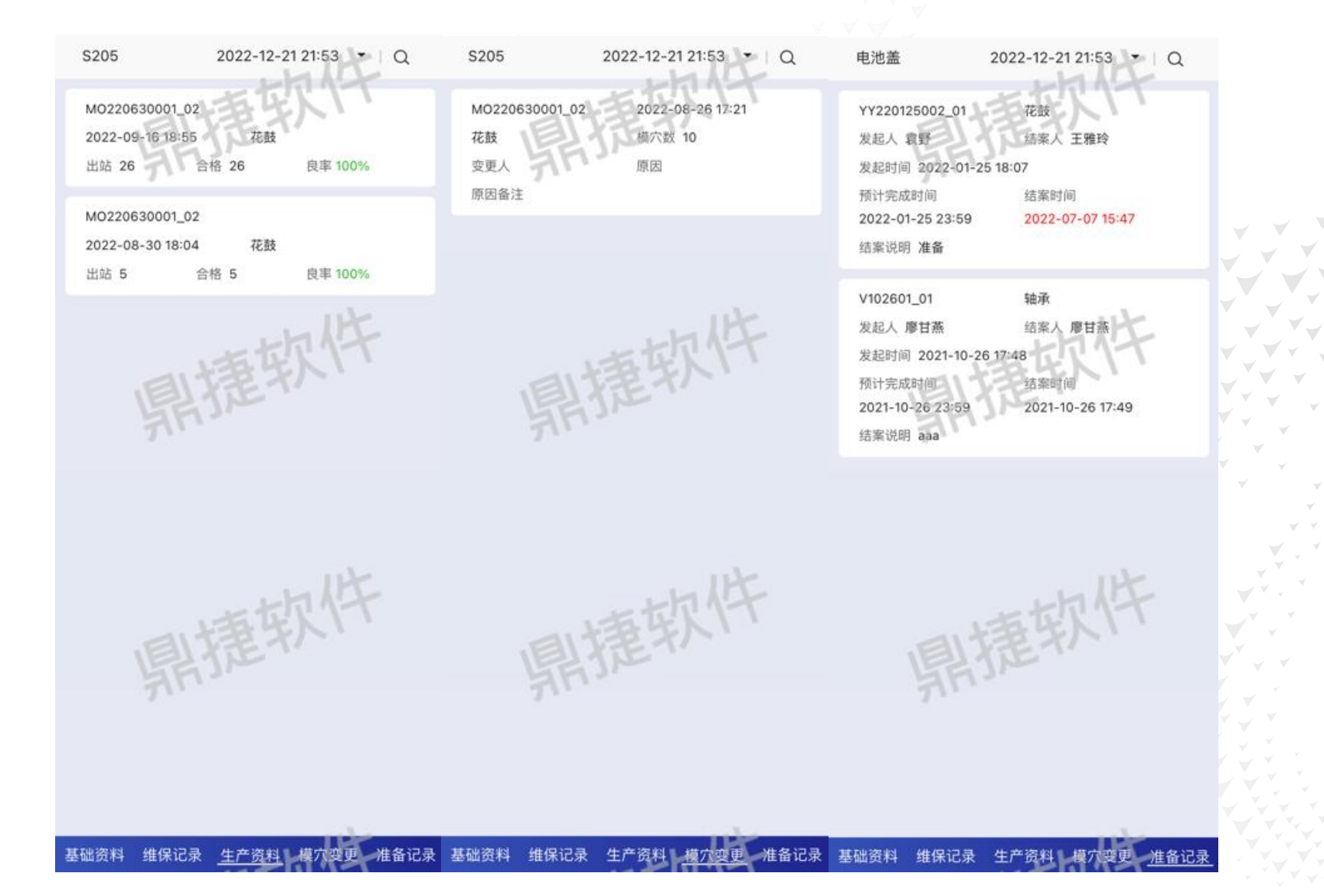

- 模具履历

### **报表/大屏** 维保记录:查询维保单的详细维保历程

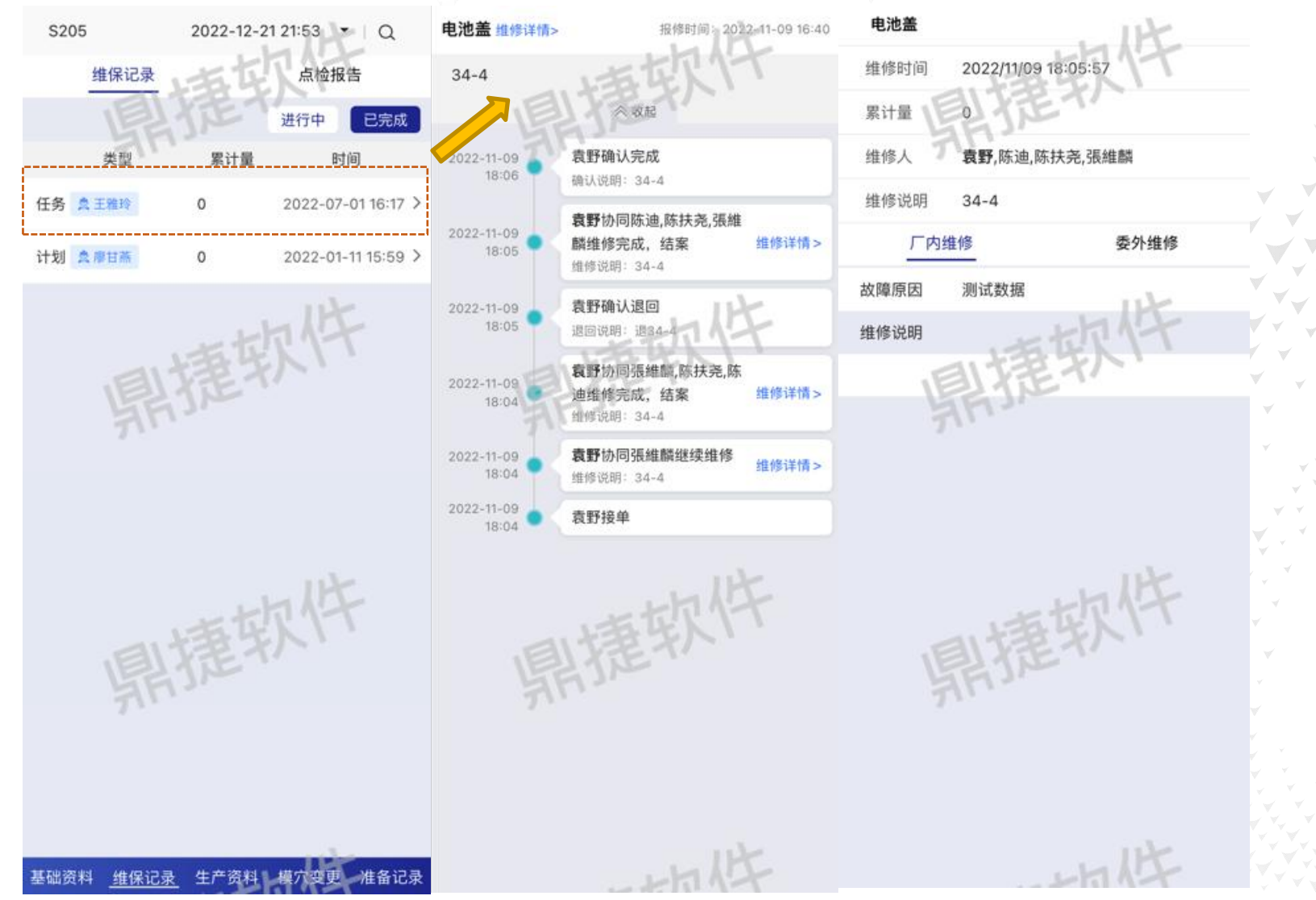

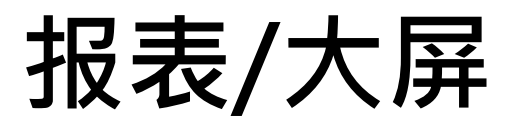

#### 作业目的:分析维保故障的原因信息

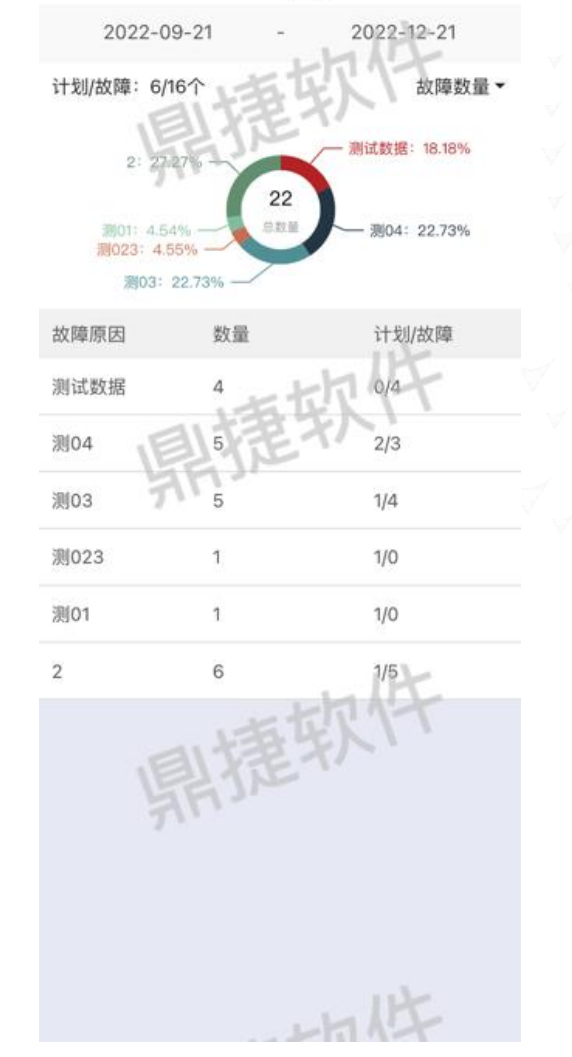

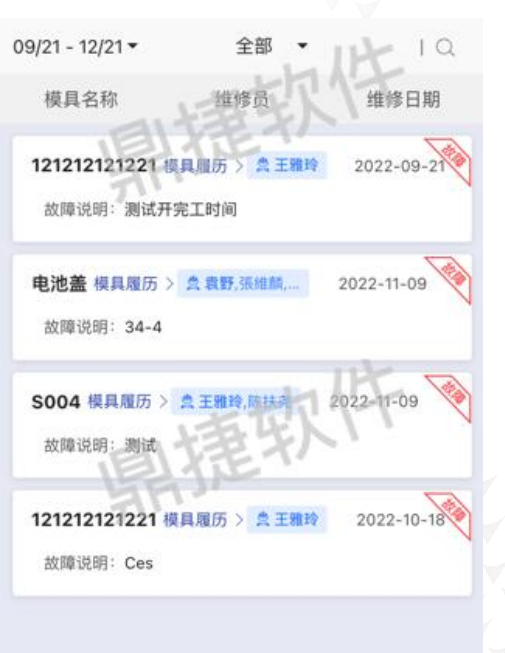

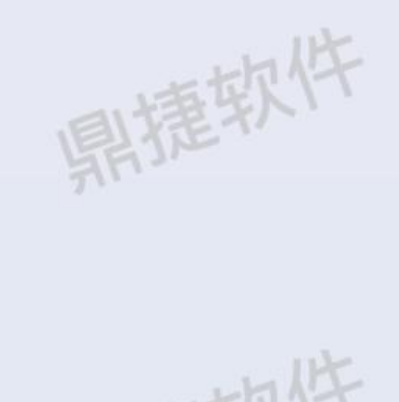

- 故障原因分析

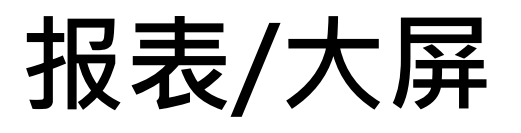

| 亻    | F亚          | E   | 的:   | <b>E</b> 询 | 莫貝          | l点检、  | 漠貝   | 维修       | 、模          | 具保 | 养的信   | 言息, 材 | 助做异常        | 常统计分析 |        | ¥<br>¥ |           |
|------|-------------|-----|------|------------|-------------|-------|------|----------|-------------|----|-------|-------|-------------|-------|--------|--------|-----------|
| 88   | ۵           | 首页  | 模具点根 | 俭维保记       | 录 ×         |       |      |          |             |    |       |       |             |       |        |        |           |
| ● 模具 | <b>l</b> 点检 | 的情  | 莫具维修 | ○ 模具       | <b>【</b> 保养 | 数据范围  | : 近- | -月       | ~           |    | 模具类别: | 開攏软件  |             | 模具    | 軟件     |        | 9         |
| 是    | 否完成         | : 🔽 | 已完成  | ☑ 未        | 完成          | 请输入关键 | 字查询  |          | 查询          | 清除 |       |       |             |       |        |        |           |
| E §  | ≱出          |     | 点检结果 | :          | 异常          | ☑ 正常  |      |          |             |    |       |       |             |       |        |        | Ve 🌣      |
|      |             | 模具  | 名称 💲 |            | 点           | 检方案 ≑ |      | 点检截止     | 上时间 ≎       |    | 点检人 ⇔ |       | 点检时间 👙      | 计划逾期  | ](h) 🔅 | 点检结果 👙 | 生产批号 👙    |
|      |             | RM2 | 模具   |            | cco         | cc    |      | 2022-12- | -21 18:38:0 | 00 | 陈扶尧   |       | <del></del> |       | 3.4    |        | MO2204120 |
|      | anti-       | RM2 | 模具   |            | cco         | cc    | 明道尔  | 2022-12- | -14 18:38:0 | 00 | 陈扶尧   | 眼撞软件  | ·           | m11   | 171.4  |        | MO2204120 |
|      |             | RM2 | 模具   |            | cco         | cc    |      | 2022-11- | 22 18:38:0  | 0  | 陈扶尧   |       | <del></del> |       | 699.4  | 2.77   | MO2204120 |
|      |             |     |      |            |             |       |      |          |             |    |       |       |             |       |        |        |           |

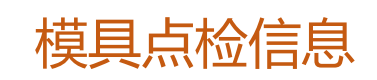

- 模具点检维保记录

#### - 模具点检维保记录

 $\leq$ 

10 条/页

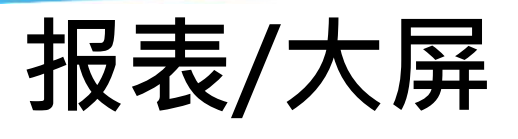

#### 模具维修:

| 8 6    | 首页     | [ 模具, | 点检维保记录 × |     |       |          |           |   |      |      |          |    |        |      |        |      |
|--------|--------|-------|----------|-----|-------|----------|-----------|---|------|------|----------|----|--------|------|--------|------|
| 模具点检   | ۲      | 模具维修  | ○ 模具保养   |     | 数据范围: | 近一周      | ~         | 1 | 莫具类别 | J: [ | 鼎擺软件     |    |        | 模具:  |        | Q    |
| 零部件: 🔽 | 无      | ✔ 有   | 请选择      | Q   |       | 是否完成:    | ☑ 已完成     | ~ | 未完成  |      | 请输入关键字查询 | 查询 | 清除     |      |        |      |
| 已 导出   |        | 确认状   | 态: 🔽 待确认 |     | 确认退回  | 🗹 确认完成   | 确认类型:     |   | 确认   |      | 上级确认     |    |        |      |        | T= 🗘 |
|        | 模      | 具名称 👙 | 维        | 修人  | ÷     | 报修时间     | a) \$     | 绐 | 皆案时间 | ÷    | 维修周期(h)  | ŧ  | 隹修说明 ⇔ |      | 维修方式 💠 | 原因 💲 |
|        | 軸      | 心模1   | 测        | 试帐号 | 라     | 2022-08  | -16 19:37 |   |      |      |          | 32 |        |      | 厂内维修   | -    |
|        | iter ( | Ŧ     |          |     |       | 15-10-17 |           |   |      |      | 一個软件     |    |        | 小师软件 |        |      |

### - 模具点检维保记录

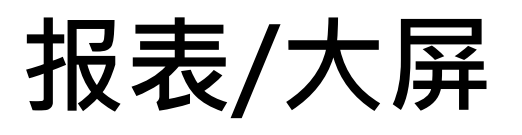

| 模具     | 保养:        |         |            |           |               |              |        |          |            |      |
|--------|------------|---------|------------|-----------|---------------|--------------|--------|----------|------------|------|
| 88 🗠   | 首页 模具点检维保记 | 录 X     |            |           |               |              |        |          |            |      |
| ( 模具点检 | 模具维修 ()模具  | 具保养 数   | 据范围: 近一周   | ▽ 模       | <b>其</b> 人类别: | 用摄软件         |        | 模具:      |            | 9    |
| 零部件: 🔽 | 无 🗹 有 请选择  | ٩       | 是否完成:      | 🖌 已完成 🔽 🛛 | 未完成           | 请输入关键字查询     | 查询 清除  |          |            |      |
| 日号出    | 确认状态: 🔽    | 待确认 🔽 确 | 认退回 🔽 确认完成 | 是否超计划: 🔽  | 2 是 🗹 否       | • 确认类型: 🔽 确认 | ☑ 上级确认 |          |            | 7e 🛱 |
|        | 模具名称 ≑     | 维保方案 💠  | 维修人 💠      | ìt        | 划截止时间 👙       | 计划截止使用量 👙    | म      | 划逾期(h) 👙 | 计划时间 💠     | 结案时间 |
|        | M001模具     | 模具维保    |            |           |               | 100000       |        | 3,690    |            |      |
|        | DY03専用模    | V1方案    | 陈扶尧        | 202       | 22-05-30      | 直撞软件         |        | 4,942.00 | 2022-05-30 |      |
报表/大屏

#### 作业目的:查询模具的生产历程,以及合模次数信息

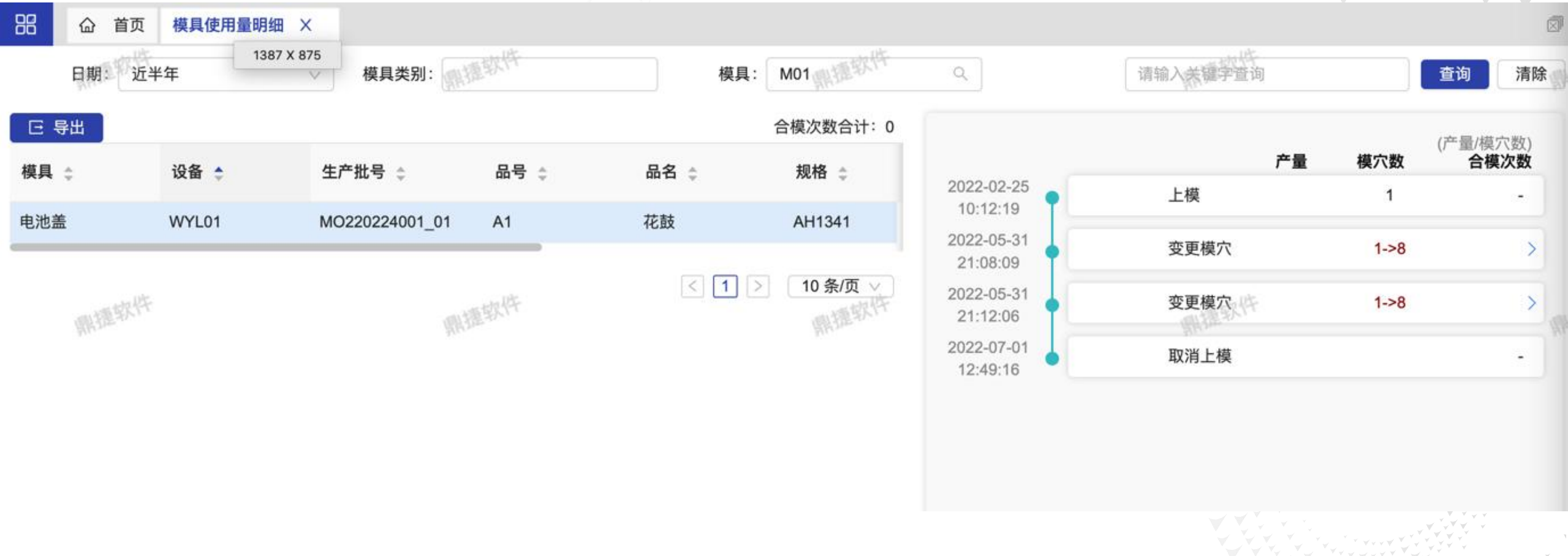

- 模具使用量明细

# 报表/大屏

作业目的: 从模具零部件角度查询模具的维保方案, 查询零部件寿命

| 99 | △ 首页 模具零部件维保信息 | x       |                                 |        |      |          |        |
|----|----------------|---------|---------------------------------|--------|------|----------|--------|
| 模具 |                | 周期 指定日期 | ☑ 使用量                           | 零部件:   | ٩    | 请输入关键字查询 | 查询 清除  |
|    | 模具 ≑           | 期初使用量   | 合计合模次数                          |        |      |          |        |
| Ξ  | M001模具         | 13      | 3,677                           |        |      |          |        |
|    | 零部件            | 维保方案    | 维保周期                            | 上次维保日期 | 上次维保 | 下次维保     | 合计合模次数 |
|    | 零件1            | 模具维保    | 第1次:1000;第2次:1500;第<br>3次:2000; | 鼎捷软件   | 0    | 100,000  | 3,677  |

< 1 > 10条/页、

- 模具零部件维保信息

- 设备云视界:看板设置/模具相关单元/大屏

报表/大屏

#### 大屏目的:显示模具相关信息

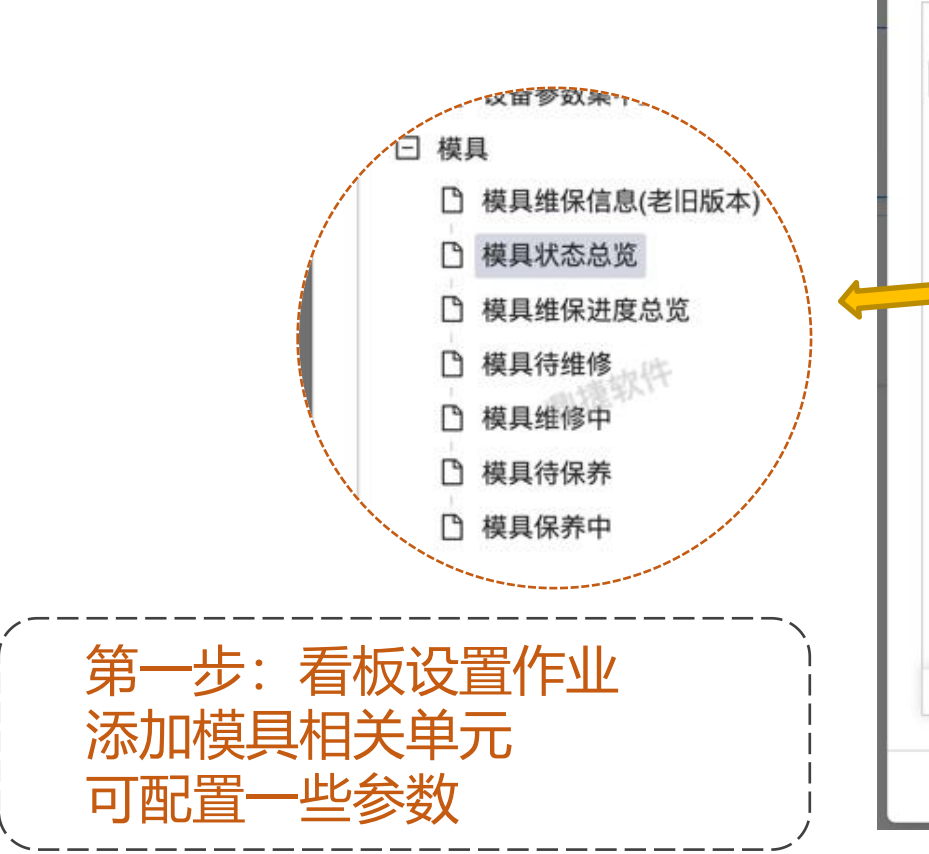

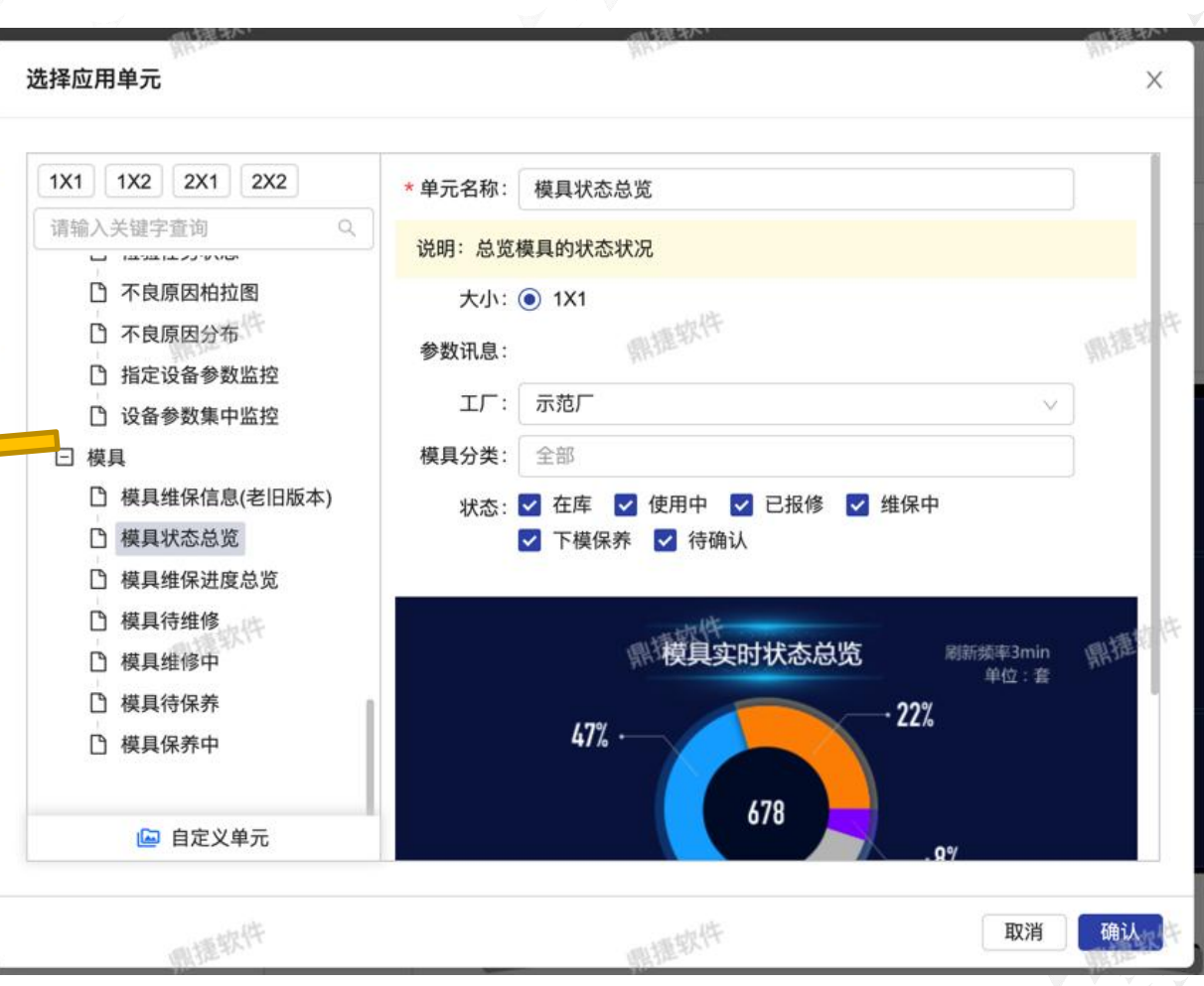

- 设备云视界:看板设置/模具相关单元/大屏

大屏显示

# 报表/大屏

|          |         |            |            | -        | 10.05    |                 | -1000 |       |                       | 653311            | 4#   |                |                |         |
|----------|---------|------------|------------|----------|----------|-----------------|-------|-------|-----------------------|-------------------|------|----------------|----------------|---------|
| RJR.     |         |            | 593        | n.       | 医根人      | ALCOHOLES.      | 的新使用量 | -     | 保持力能                  | 10494038          | 0.0  | <b>出现/把用</b> 量 | 出来使用量          | 始而人     |
| HILA.    |         |            | 0010-12-20 | 8.00     | 999      | NOTION.         | 10000 | EEA   | 1200111004            |                   | 200  | 0-12-20 8:00   | 10000          | 52848   |
| tille    |         |            | N20 12 25  | 800      | 1.99     | CHOICE REALING  | 10000 | 1010  | Received              |                   | 202  | 9-12-20 8:00   | 10000          | 1000    |
| unc:     |         |            | 100,100    | 000      | 599      | REFERENCE       | 10000 | SHC-  | Tables rook           |                   |      | 10.000         | 10000          | (12)15  |
| uup      |         | 3          | 020-12-29  | 800      | 899      | Record allowing | 10000 | 10.00 | RECEIPTOR             |                   |      | 9,000          | 10000          | 11000   |
| οv       |         |            | 000-12-20  | 800      | 999      | NUMBER OF T     | 10000 | 530   | 7001104               |                   | 200  | 9-12-29 8:00   | 10000          | -100    |
| eor      |         |            |            |          | -        |                 | 2000  | #110  | and the second second |                   |      | 10,000         | 10000          | ALC: NO |
|          | 40,0    | utse+      |            | -1040    |          | RESPICON        | -     |       | <b>保具相保設度</b> の第      | 1000 (0.00 (mark) |      |                | 成具保养中          | -100    |
|          | SHI     | 19         | 住藏人        | 165      |          | -               | -271  |       |                       |                   | SIR. | 副物力業           | 569/8 <b>2</b> | 的现人     |
| IA .     | 08-29   | 18:21      | -Jaker     | 1000     | 471 -    |                 |       |       |                       | 一切机               | IEEA | ILENTINGS?     |                | 1.000   |
| UR:      | 0635    | ine '      | -          | -        |          | 678             |       |       | State.                | 意味とい              | -    | MINIMUM ST     | 19000          | 1000    |
| ic.      | 176     | 31<br>D122 | 53949      | 11004    |          |                 | -81   | 1950  | 104月177               | Entr              | HINC | RECEIPTO       | 2000           | 800     |
| iiD      | 08-29   | 18:23      | 112145     | ISTRA.   |          | 111             |       |       |                       |                   | -    | REFERENCE      | 38291          | -100    |
| 10       | 06-29   | 1821       | 53949      | 15866.   | • 71% 50 |                 |       |       | 5                     | 23                | \$10 | CORNERS OF     | 20394          | 590     |
|          | 128     | 97°X#      |            |          |          |                 |       |       |                       |                   |      |                |                |         |
| 80       |         | -          | - 20       | <u> </u> |          |                 |       |       |                       |                   |      |                |                |         |
| WIEL .   | 1,000   | 11,000     | - 17       |          |          |                 |       |       |                       |                   |      |                | 1              |         |
| HISE .   | 1,000   | 11000      | 895        |          |          | - T             |       |       |                       |                   |      |                | T              |         |
| HUER .   | 34,000  | 15.000     |            |          |          |                 |       |       |                       |                   |      |                |                |         |
| NEEDA    | 34.620. | 15,000     | -          |          |          |                 |       |       |                       |                   |      |                |                |         |
| antipa - | 34,700  | 12100      | 330        |          |          |                 |       |       |                       |                   |      |                |                |         |

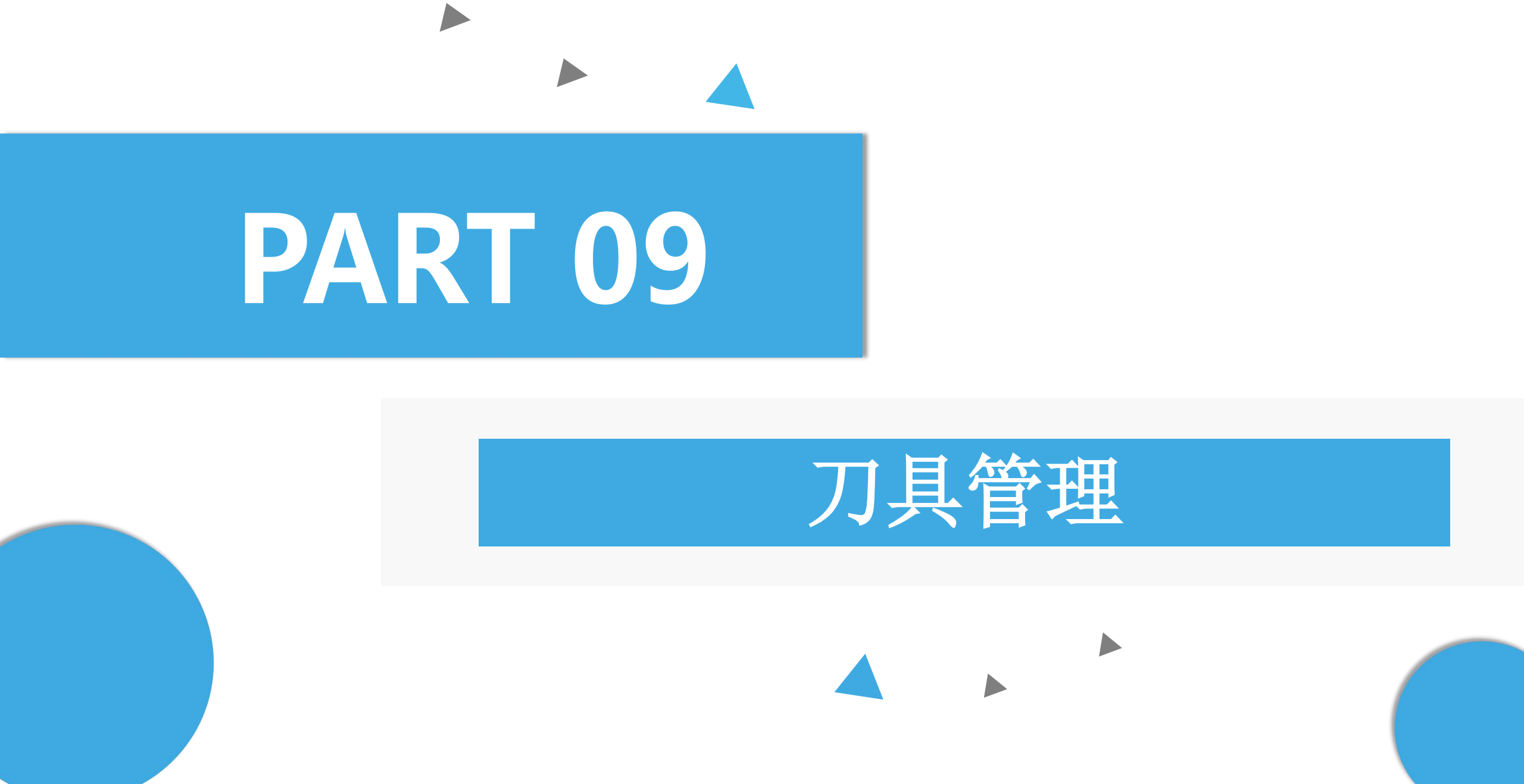

# 基础设置

#### 作业目的:设置刀具相关的消息通知

| 品 合 首页 消息   | 订阅 | ×      |           |          |                          |                                              |    | 1   | X |
|-------------|----|--------|-----------|----------|--------------------------|----------------------------------------------|----|-----|---|
| 事件类别。       |    | + 新增   | 鼎捷软件      |          | 鼎捷软件                     | 鼎捷软件                                         |    |     |   |
| 安灯上报升级通知(1) | +  | 有效     | 事件名称 💠    | 紧急度 👙    | 执行时间                     | 重复时段                                         | 操  | ł/F |   |
| 安灯移交通知(1)   | +  |        | 安灯上报前提醒通知 | 提示       | 只执行一次 2022-05-30 17:00:0 | 00                                           | 编辑 | 删除  |   |
| 安灯异常处理通知(1) | +  |        | 安灯上报升级通知  | 提示       | 只执行一次 2022-05-30 17:00:0 | 00                                           | 编辑 | 删除  |   |
| 安灯异常通知(1)   | +  |        | 安灯移交通知    | 提示       | 每次                       |                                              | 编辑 | 删除  |   |
| ▼ 刀具        |    | 「日本語」通 |           | 提示       | 每次                       | w DA                                         | 编辑 | 删除  |   |
| 刀具寿命到期提醒、   | +  | 718    |           | 提示       | 每次                       | 鼎捷软竹                                         | 编辑 | 删除  |   |
| ▼ 工艺质量管理    | 1  | 川具     | 软件        | 警告       | 每次                       |                                              | 编辑 | 删除  |   |
| 首检次数通知(1)   |    | 刀具寿命到  | 」期提醒(1) + | 示        | 每次                       |                                              | 编辑 | 删除  |   |
| 首检合格通知(1)   | +  | 工艺质量管  | 理         | <u> </u> | 每次                       |                                              | 编辑 | 删除  |   |
| 首检通知(1)     | +  | 冷次数通   | 知(1)      | 提示       | 每次                       |                                              | 编辑 | 删除  |   |
| 巡检提前通知(1)   | +  |        | 能耗参数异常告警  | 提示       | 每次                       | - ult                                        | 编辑 | 删除  |   |
| 巡检逾期通知(1)   | +  |        | 任务完工通知    | 提示       | 每次                       | 鼎捷软竹                                         | 编辑 | 删除  |   |
| ▼ 模具        |    |        | 上模点检提醒    | 提示       | 每次                       |                                              | 编辑 | 删除  |   |
| 模具点检提醒(0)   | +  |        | 设备参数异常处理  | 提示       | 每次                       |                                              | 编辑 | 删除  |   |
| 模具点检逾期提醒(0) | +  |        | 设备点检超时提醒  | 提示       | 每天                       | 08:00-12:00,13:00-18:00,19:00-23:59 每3分<br>钟 | 编辑 | 删除  |   |
| 模具故障维修提醒(0) | +  |        | 设备点检超时提醒  | 提示       | 只执行一次 2022-12-12 17:00:0 | 00                                           | 编辑 | 删除  |   |

- 事件中心: 消息订阅

### - 设备中心:刀具信息

# 基础设置

| 作业目的                                      | ]:         | 设置刀具基                                                | 基本信息                                                  |                     |                                        |        |                 |                                                  |                         |
|-------------------------------------------|------------|------------------------------------------------------|-------------------------------------------------------|---------------------|----------------------------------------|--------|-----------------|--------------------------------------------------|-------------------------|
| 品 首页 刀具信息                                 | ×          |                                                      |                                                       |                     |                                        |        |                 |                                                  | Ń                       |
| 刀具型号、小型等人中新增刀具                            | 型号         | 上 导入 」 上 正載機                                         | 板                                                     | 鼎捷软件                | 鼎捷软件                                   |        | 鼎捷软件            | 鼎捷软件                                             |                         |
| 请输入关键字查询                                  | Q          | 图片: 🔤                                                |                                                       | 备注:                 |                                        |        |                 |                                                  |                         |
| ● 全部 ○ 有效 ○ 无效                            |            | 预计寿命: 100                                            |                                                       | 寿命计算:每生产数量 1,寿命使用16 |                                        |        |                 |                                                  |                         |
| ▼ JUK<br>测试刀具003(T-003)<br>测试刀具004(T-004) | _ ×<br>_ × | + 新增刀具     × 删除       全部     在库     闲置            有效 | 除<br>使用 报废<br>77月编号                                   | 鼎捷软件                | ● 创建日期                                 | ⇒ 报座日期 | 状态: ● 全部 ○ 有效 ○ | )无效 请输入关键字查询 Q.<br>即提取作<br>已使用/预计寿命              | 查询 清除                   |
| Y16mm(Y-16)                               | n v        |                                                      | 127 CHia 2                                            |                     |                                        |        |                 |                                                  |                         |
|                                           | <u>v</u> ~ |                                                      | Y-1620240423003                                       | 闲置                  | 2024-04-23                             | -      |                 | 0 / 100                                          | 夏废 删除                   |
| Y24MM(一次性)(Y-24)                          | <u>e</u> x |                                                      | Y-1620240423003<br>Y-1620240423001                    | 闲置<br>使用            | 2024-04-23<br>2024-04-23               | -      |                 | 0 / 100 3<br>0 / 100 3<br>0 / 100 3              | &废 删除<br>え废 删除          |
| Y24MM(一次性)(Y-24)<br>JIK<br>测试刀具001(T-001) | <u>e</u> × |                                                      | Y-1620240423003<br>Y-1620240423001<br>Y-1620240423002 | 闲置<br>使用<br>闲置      | 2024-04-23<br>2024-04-23<br>2024-04-23 |        |                 | 0 / 100 3<br>0 / 100 3<br>0 / 100 3<br>0 / 100 3 | B废 删除<br>B废 删除<br>G废 删除 |

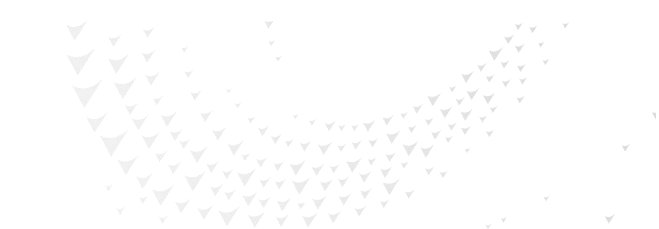

### - 设备中心:刀具信息

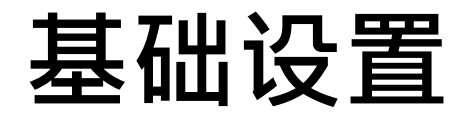

设置刀具型号:

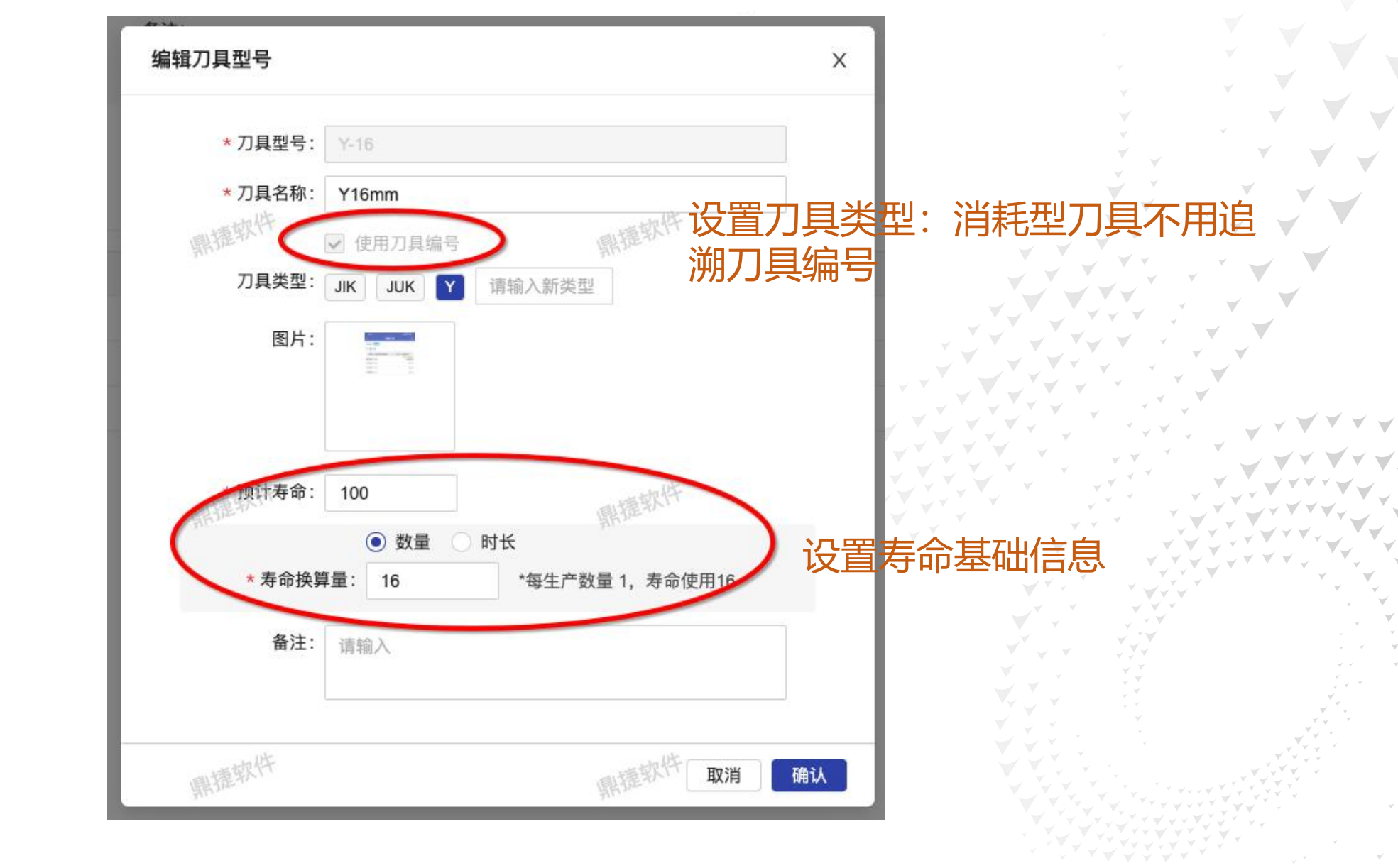

- 设备中心:刀具信息

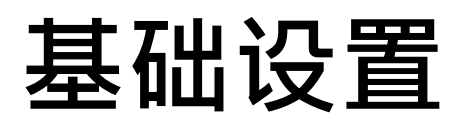

| 刀具列表                                                                                              |                                                                                                    |                                                      |                                                                        |                                                                                                   |                                                |                                                                                                    |                    |               |                                                                                                    |                                                                                                    |                                    |          |
|---------------------------------------------------------------------------------------------------|----------------------------------------------------------------------------------------------------|------------------------------------------------------|------------------------------------------------------------------------|---------------------------------------------------------------------------------------------------|------------------------------------------------|----------------------------------------------------------------------------------------------------|--------------------|---------------|----------------------------------------------------------------------------------------------------|----------------------------------------------------------------------------------------------------|------------------------------------|----------|
| 日本 首页 刀具信息                                                                                        | s ×                                                                                                    |                                                      |                                                                        |                                                                                                   |                                                |                                                                                                    |                    |               |                                                                                                    |                                                                                                    |                                    | Ø        |
| 刀具型号(一)有一个新增刀                                                                                     | 具型号                                                                                                    | 大寺入                                                  | <b>占</b> 下载模板                                                          |                                                                                                   | 鼎捷软件                                           | 鼎捷软件                                                                                                    |                    | 鼎捷软件          | 開語                                                                                                    | 软件                                                                                                    |                                    |          |
| 请输入关键字查询                                                                                          | ٩                                                                                                    | 图片: 🔤                                                |                                                                        |                                                                                                   | 备注:                                            |                                                                                                    |                    |               |                                                                                                    |                                                                                                    |                                    |          |
| ● 全部 ○ 有效 ○ 无效                                                                                    |                                                                                                    | 预计寿命: 100                                            |                                                                        |                                                                                                   | 寿命计算:每生产数量 1,寿命使用1                             | 16                                                                                                    |                    |               |                                                                                                    |                                                                                                    |                                    |          |
| JUK                                                                                               |                                                                                                    | + 新增刀具                                               | X 删除                                                                   |                                                                                                   |                                                |                                                                                                    |                    |               |                                                                                                    |                                                                                                    |                                    |          |
| 测试刀具003(T-003)<br>测试刀具004(T-004)                                                                  | _ ×<br>_ ×                                                                                                    | <b>全部</b> 在库                                         | 闲置 使                                                                   | 5月 报废<br>午                                                                                        | 鼎捷软件                                           | 鼎捷软件                                                                                                    |                    | 状态: 💿 全部 🔵 有效 | ○ <b>无效</b> 请输入关键字查询                                                                                                  |                                                                                                    | 查询     清                           | 除        |
| 测试刀具003(T-003)<br>测试刀具004(T-004)<br>Y                                                             | ₽ ×<br>₽ ×                                                                                                    | <b>全部</b> 在库<br>──                                   | 闲置 使<br>有效                                                             | 2用 报废<br>7月编号                                                                                     | 鼎 <sup>捷软件</sup><br><b>↓ 状态</b>                | 常。<br>↓ 創建日期                                                                                             | ≑ 报废日期             | 状态: ● 全部 ○ 有效 | 无效 请输入关键字查询<br>已使用/预计寿命                                                                                               | <b>へ</b><br>家件<br>操                                                                                                    | 查询   清<br>作                        | 除        |
| 测试刀具003(T-003)<br>测试刀具004(T-004)<br>Y<br>Y16mm(Y-16)                                              | <ul> <li><i>ℓ</i> ×</li> <li><i>ℓ</i> ×</li> <li><i>ℓ</i> ×</li> </ul>                                         | <b>全部</b> 在库<br>———————————————————————————————————— | 闲置 使<br>有效                                                             | 田 报废 刀具編号 Y-1620240423003                                                                         | 黑 <sup>港软件</sup><br><b>◆ 状态</b><br>闲置          | <ul> <li>◆ 创建日期</li> <li>2024-04-23</li> </ul>                                                           | ≑ 报废日期             | 状态: ● 全部 ○ 有效 | <ul> <li>元效 请输入关键字查询</li> <li>已使用/预计寿命</li> <li>0 / 100</li> </ul>                                                    | マ<br>「<br>「                                                                                                    | 查询 清<br>作<br>删除                    | 除        |
| 测试刀具003(T-003)<br>测试刀具004(T-004)<br>Y<br>Y16mm(Y-16)<br>Y24MM(一次性)(Y-24)                          |                                                                                                    | 全部 在库                                                | 闲置 使<br>有效<br>())                                                      | 田 报废           7月編号           Y-1620240423003           Y-1620240423001                           | #<br>#<br>#<br>#<br>#<br>#<br>#<br>#<br>#<br># | <ul> <li>◆ 创建日期</li> <li>2024-04-23</li> <li>2024-04-23</li> </ul>                                       | ◆ 报废日期<br><br>     | 状态: ● 全部 ○ 有效 | <ul> <li>         一 元效 请输入关键字查询     </li> <li>         已使用/预计寿命         0 / 100         300 / 100         </li> </ul> | 小小小小小小小小小小小小小小小小小小小小小小小小小小小小小小小小小小小小小                                                                                                    | <b>直询 清</b><br>作<br>删除<br>删除       | 除        |
| 测试刀具003(T-003)<br>测试刀具004(T-004)<br>Y<br>Y16mm(Y-16)<br>Y24MM(一次性)(Y-24)<br>JIK                   |                                                                                                    | 全部 在库                                                | 闲置 使<br>有效<br>()<br>()<br>()<br>()<br>()<br>()<br>()<br>()<br>()<br>() | 田 报废           フ具編号           ア-1620240423003           Y-1620240423001           Y-1620240423002 | #推软件                                           | <ul> <li>创建日期</li> <li>2024-04-23</li> <li>2024-04-23</li> <li>2024-04-23</li> <li>2024-04-23</li> </ul> |                    | 状态: ● 全部 ○ 有效 | <ul> <li>元效</li></ul>                                                                                                 | 。<br>東<br>小<br>一<br>提<br>服<br>废<br>服<br>服<br>服<br>服<br>服<br>服<br>服<br>服<br>服<br>服<br>服<br>服<br>服                                                                       | 查询 清<br>作<br>删除<br>删除<br>删除        | 除        |
| 测试刀具003(T-003)<br>测试刀具004(T-004)<br>Y<br>Y16mm(Y-16)<br>Y24MM(一次性)(Y-24)<br>JIK<br>测试刀具001(T-001) | <ul> <li><i>ℓ</i> ×</li> <li><i>ℓ</i> ×</li> <li><i>ℓ</i> ×</li> <li><i>ℓ</i> ×</li> <li><i>ℓ</i> ×</li> </ul> | 全部 在库                                                | 闲置 使<br>有效<br>()<br>()<br>()<br>()<br>()<br>()<br>()<br>()<br>()<br>() | 田 报废           7月編号           7-1620240423003           Y-1620240423001           Y-1620240423002 |                                                | <ul> <li>◆ 创建日期</li> <li>2024-04-23</li> <li>2024-04-23</li> <li>2024-04-23</li> </ul>                   | ◆ 报废日期<br><br><br> | 状态: ● 全部 ○ 有效 | <ul> <li>元效</li></ul>                                                                                                 | 、<br>な<br>大<br>大<br>大<br>次<br>大<br>大<br>次<br>大<br>大<br>次<br>大<br>大<br>次<br>大<br>大<br>次<br>、<br>大<br>の<br>、<br>、<br>、<br>、<br>、<br>、<br>、<br>、<br>、<br>、<br>、<br>、<br>、 | <b>吉询</b> 清<br>作<br>删除<br>删除<br>删除 | <b>除</b> |

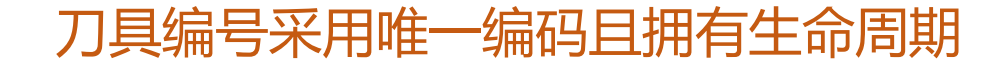

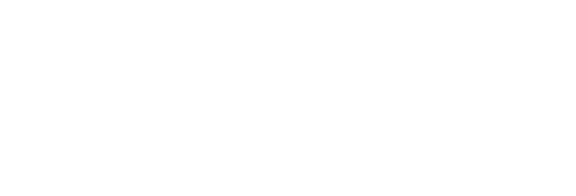

### - 设备中心:刀具信息

# 基础设置

新增刀具:

| MUN            |                    |             |          | 31                |   |
|----------------|--------------------|-------------|----------|-------------------|---|
|                | <mark>*</mark> 数量: | 目动编码<br>1   | 手动输入     |                   |   |
|                | *刀具编号:             | Y-162024042 | зххх     |                   |   |
| *前缀:           | Y-16               |             | * 编码方式:  | 年月日               | ~ |
| * <b></b> 在位数· | 4位                 | V           | * 流水号位数: | 病 <sup>软1+r</sup> |   |

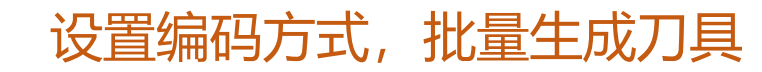

### - 设备中心:产品工艺

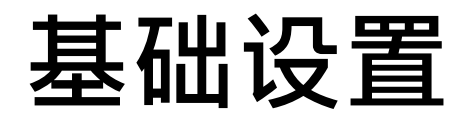

#### 作业目的:设置产品工艺可用的加工程序,目的:根据加工程序,可知道当前正在加工的产品

| 品 合 首贞 产品工艺 X               |            |            |             |        |       |                   |         |       |      |
|-----------------------------|------------|------------|-------------|--------|-------|-------------------|---------|-------|------|
| 列表 共 10 年 十 添加产品工艺          | + 选取工艺     | 山 导入产品     | 工艺 二 导入标准工时 | 土 下载模板 | 日朝出した | 导入委外设置            | 工时 报工数量 | 换算 产量 | 倍数   |
| 请输入关键字查询 Q                  | 合并工艺       | 委外设置       |             |        |       |                   |         |       |      |
| ● 产品 ○ 设备                   | 设为默认       | 工艺编号       | 工艺名称        | 加工程序   | 生产对象  | 委外厂商              | 超产出     | 操作    |      |
| 仅显示未设置标准工时                  |            | 09461_OP03 | 齒輪組裝站       | 设定     | 厂内    | н                 | 设定      | 删除    | ≡1   |
| / <b>冥伦比亚)组性(19234F/</b> 原来 | $\bigcirc$ | 09461_OP02 | 齒輪加工站       | 设定     | 委外    | 测试用001            | 设定      | 删除    | ≡1   |
| 加工程序                        |            |            |             | X 23   | 厂内    | -                 | 设定      | 删除    | ≡1   |
| ) "你你你                      |            | 一個软件       |             | C      | 厂内    | - 朝捷 <sup>取</sup> | 设定      | 删除    | ≡1 ( |
| 产品: 19234F(原来是              | 19234F)    | Million .  |             | 设定     |       |                   | 设定      | 删除    | ≡ţ   |
| 工艺: 齒輪組裝站                   |            |            | 加上程序可于动     | 设置。也见  | J来線设备 | 空制台设置             | 设定      | 删除    | ≡1   |
| 程序号: + 新增                   |            |            |             | 设定     | 委外    | 袁野1               | 设定      | 删除    | ≡1   |
| ) 法、 协制 ( ) 四合 不可 ) 内根      |            |            |             | 设定     | 厂内    | -                 | 设定      | 删除    | ≡1   |
| 注: 控制台程序个可编辑                |            |            | 取消 确        | み 設定   | 厂内    | -                 | 设定      | 删除    | ≡1   |
| 00124-DEC-07-00M (00124     |            | 1101       | 测试工艺        | 设定     | 厂内    | - 鼎捷 <sup>取</sup> | 设定      | 删除    | ≡1 ( |
| 00124-DEC-08-00M (00124     |            |            |             |        |       |                   |         |       |      |
|                             |            |            |             |        |       |                   |         |       |      |

00124-DEC-10-00M (00124-

基础设置

#### 作业目的:设置刀具和产品关联关系、切削参数等信息;设置设备刀位默认上刀刀具,用于上刀时默认

- 刀具关联设置

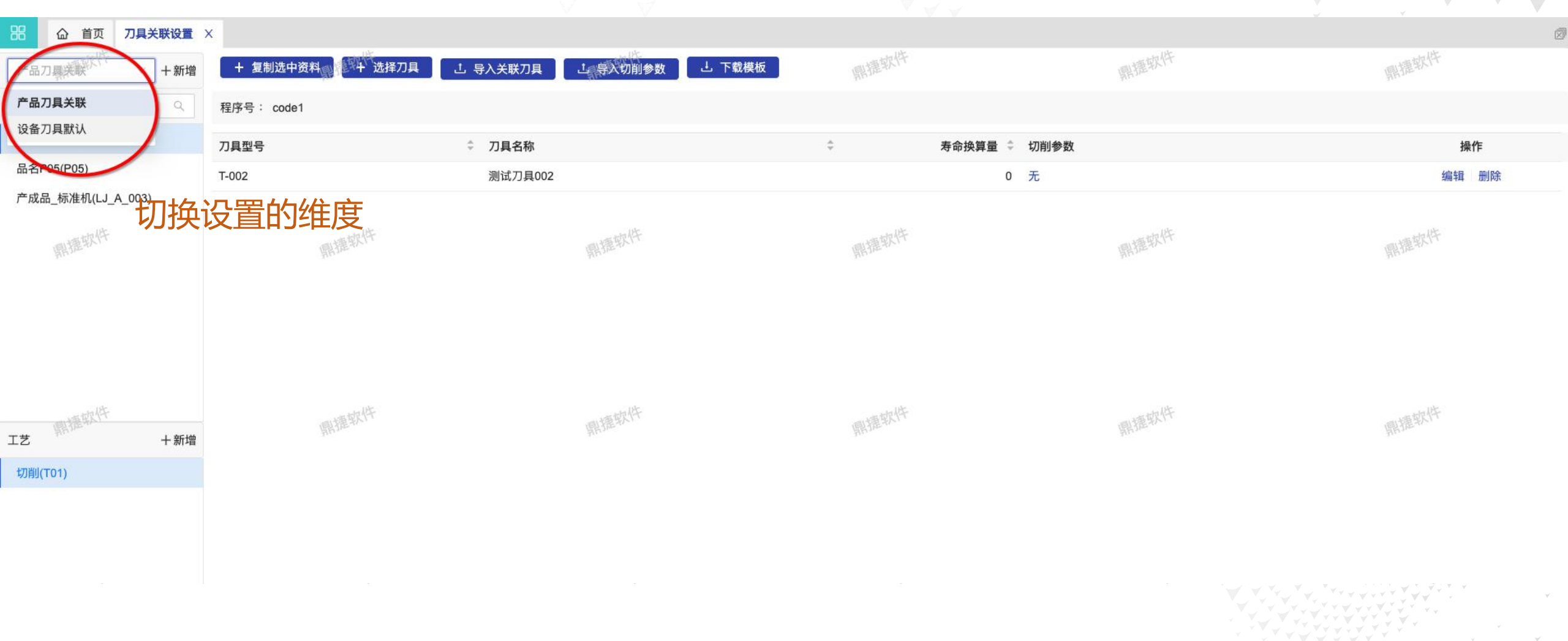

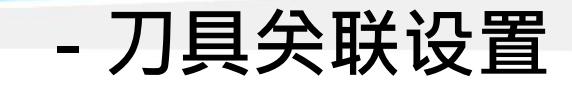

# 基础设置

#### 切削参数:设置刀具的切削参数

| 参数详情           | JJIV |     |     |      |    | 设正寿前 切削 |
|----------------|------|-----|-----|------|----|---------|
|                |      |     |     |      |    |         |
| 7具:刀具44<br>+新增 |      |     |     | 鼎擅软件 |    |         |
| 参数             |      | 参数值 | 上限值 | 下限值  | 备注 | 操作      |
| 前气时间           | ٩    | 4   | 6   | 4    |    | 删除      |
| Č.             | 0    | 8   | 3   | 2    |    | 用服全     |

- 刀具关联设置

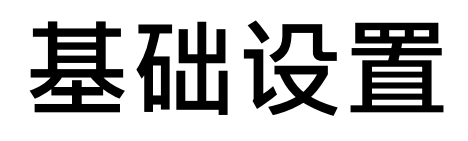

#### 设备刀具默认:

| 路 命 首页    | 刀具关联设置 | ×             |            |          |      |        |      |
|-----------|--------|---------------|------------|----------|------|--------|------|
| 设备刀具默认    | ∨ +新增  | + 复制选中资料 选择刀具 | 鼎打         | 星软件      | 鼎捷软件 | 鼎捷软件   | 鼎捷软件 |
| 请输入关键字查询  | ٩      | 产品            | ≑ 工艺       | ◆ 刀具型号   |      | ⇒ 刀具名称 | ⇒ 操作 |
| 鑽孔機(EQ04) |        | 产成品_标准机       | 新博         | V.1K     | ×    | Y16mm  | 删除   |
| (A01-1)   |        | 产成品_标准机       | WINE<br>WH | the life |      | Y16mm  | 删除   |
|           |        | 产成品_标准机       |            | 鼎旎林      |      | Y16mm  | 删除   |
| - 194     |        | 产成品_标准机       | * 设备:      | 立式車床     | , De | Y16mm  | 删除   |
| 鼎捷软竹      |        | 鼎捷软件          | * 刀位个数:    | 2        | 的捷软件 | 鼎捷软件   | 鼎捷软件 |
|           |        |               | + 新增       |          |      |        |      |
|           |        |               | 刀位         | 操作       |      |        |      |
|           |        |               | 001        | 删除       |      |        |      |
|           |        |               | 002        | 删除       |      |        |      |
| 刀位        | 十新增    | 鼎捷软件          |            |          | 相捷软件 | 鼎捷软件   | 鼎捷软件 |
| 001       | Х      |               |            |          |      |        |      |
| 002       | ×      |               |            | 取消 确认    |      |        |      |

当A设备的B刀位正在加工C产品D工艺时, 会匹配满足条件的 E刀具默认上刀

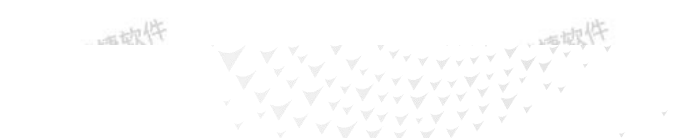

#### 作业目的: 录单人员或者仓管人员记录刀具领用信息

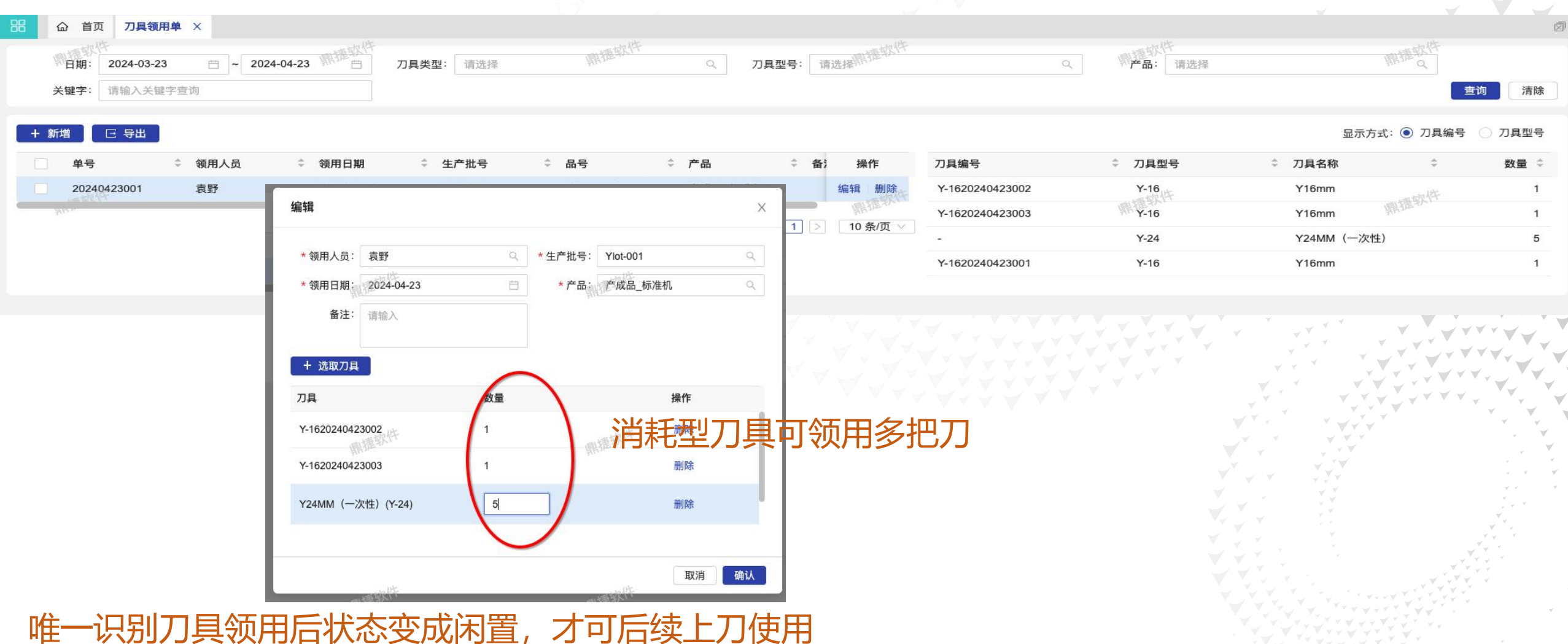

- 刀具领用单WEB

#### 作业目的: 车间操作工人快捷记录刀具领用信息

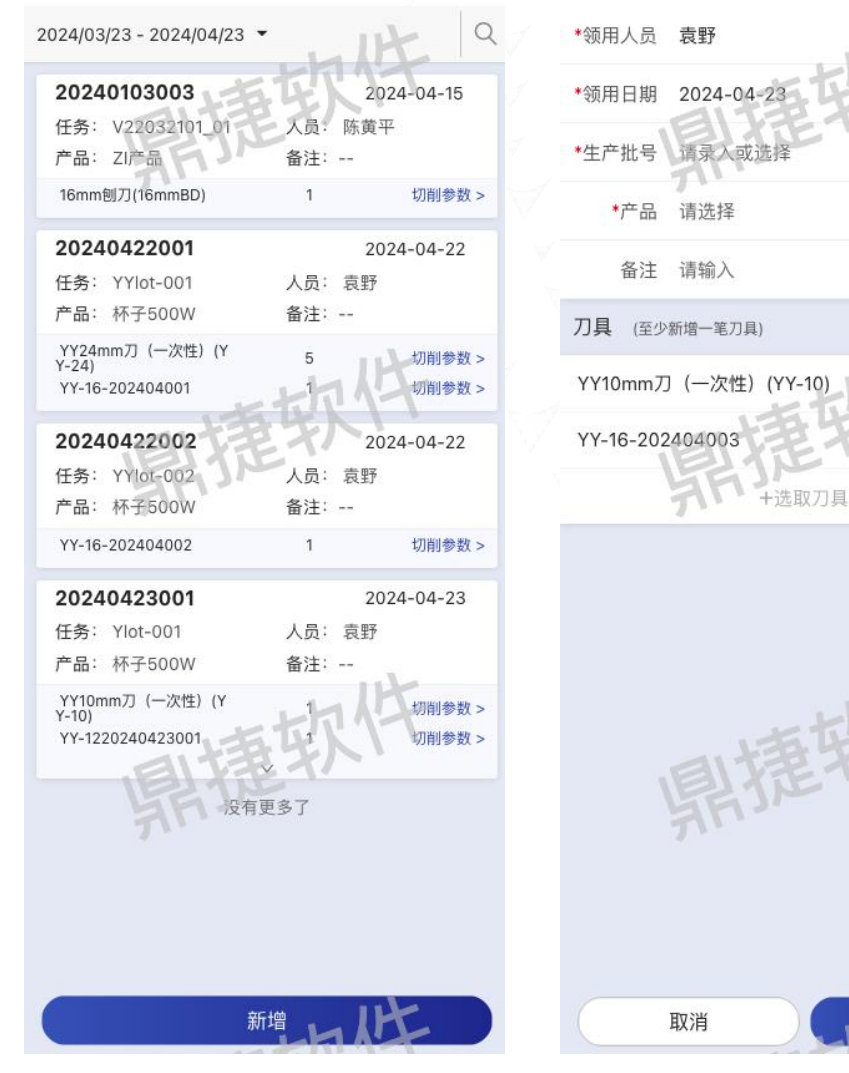

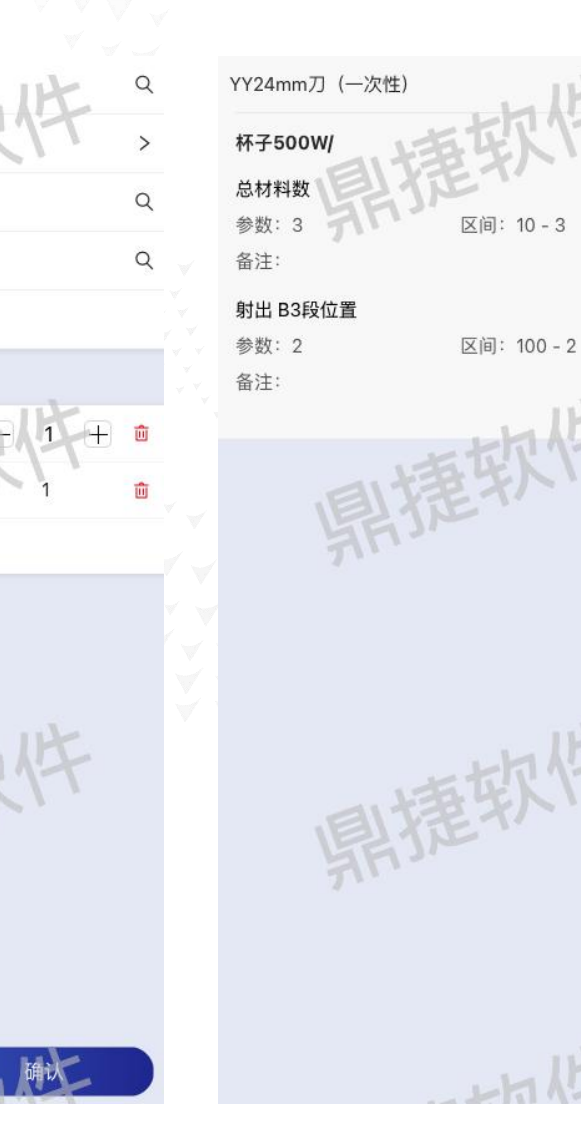

- 刀具领用单APP

作业目的:以设备维度,配合刀具寿命,操作刀具使用;查看刀具补偿

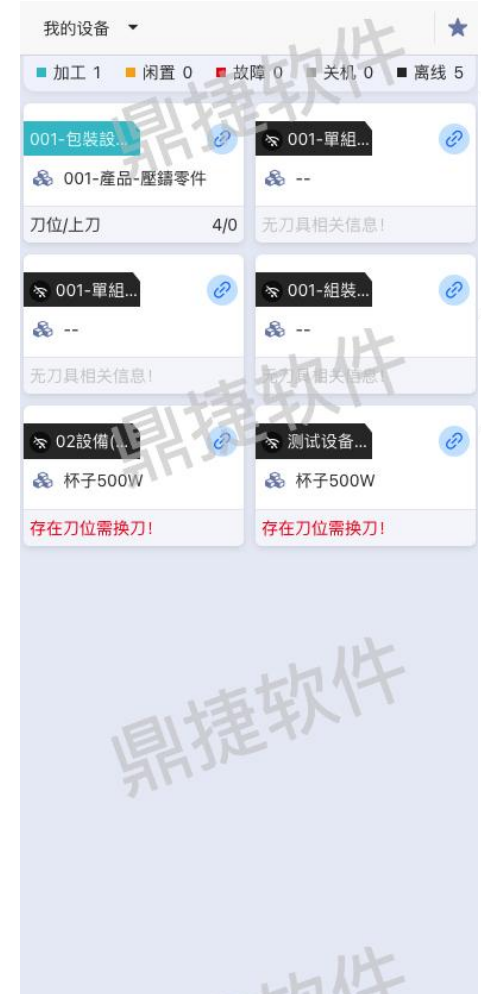

 1.以设备为维度,展示设备信息:设备
 名称、设备状态
 2.展示设备加工程序、正在生产产品信息
 3.展示刀具信息:设备刀位数、上刀数、 是否需要换刀等信息

- 设备刀具维护APP

# 维护作业

#### 刀具详情:

| 我的设备 🔻                                                                                                    | IN.                                        | ★ 测试设备001 查看SOP> ∂ 刀具补偿>                                                           |
|----------------------------------------------------------------------------------------------------|--------------------------------------------|------------------------------------------------------------------------------------|
| ■ 加工 1 ■ 闲置 0 ■                                                                                                    | 故障 0 ■ 关机 0 ■ 离线                           | 5 产品:杯子500W(10-123-ADA-101) Q                                                      |
| 001-包裝設。                                                                                                    | ∞ 001-單組                                   | 2     工艺: 123注塑(1230P1)     Q       全部 空刀位                                         |
| 刀位/上刀 4/                                                                                                    | 70 无刀具相关信息!                                | 生产批号:<br>Y04 YY-16-202404002 (换刀)下刀                                                |
| <ul> <li>☆ 001-單組</li> <li></li> <li><td><ul> <li>&gt; 001-組裝</li> <li>⊗</li> </ul></td><td><ul> <li>型号: YY-16</li> <li>刀名: YY16mm刀 已使用: 600/100</li> </ul></td></li></ul> | <ul> <li>&gt; 001-組裝</li> <li>⊗</li> </ul> | <ul> <li>型号: YY-16</li> <li>刀名: YY16mm刀 已使用: 600/100</li> </ul>                    |
| 点卡片进入                                                                                                    | 行員相关自愿                                     | Y03 YY-1220240423002 (换刀) 下刀<br>刑号: YX 12                                          |
| × 02設備(                                                                                                    | ☞ 测试设备                                     | <ul> <li>         ごう: YY12mm刀 已使用: 160/100         ご         ご         ご</li></ul> |
| 該 林子500₩                                                                                                    | 森子500W     存在刀位需换刀!                        |                                                                                    |
| $\smile$                                                                                                    |                                            | 红色代表寿命到期                                                                           |
| 鼎捞                                                                                                    | <b></b><br>較件                              | 鼎捷软件                                                                               |
|                                                                                                    | 山北                                         | Q 默认上刀查询                                                                           |

 1.展示设备的刀具详情
 2.展示设备信息、设备加工程序、正在 生产产品信息、生产批号;可手动更新 加工产品
 3.展示刀具列表:刀具信息、刀具寿命 信息;可操作上刀、下刀、换刀
 4.可手动新增新的刀位同时上刀

# 维护作业

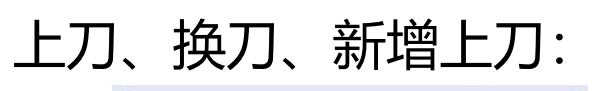

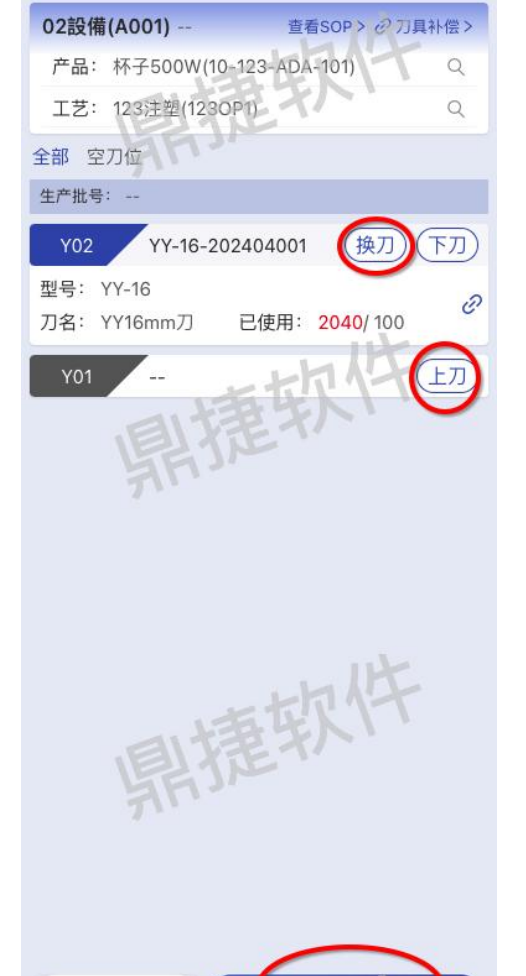

Q 默认上刀查询

#### 新增时刀位开放

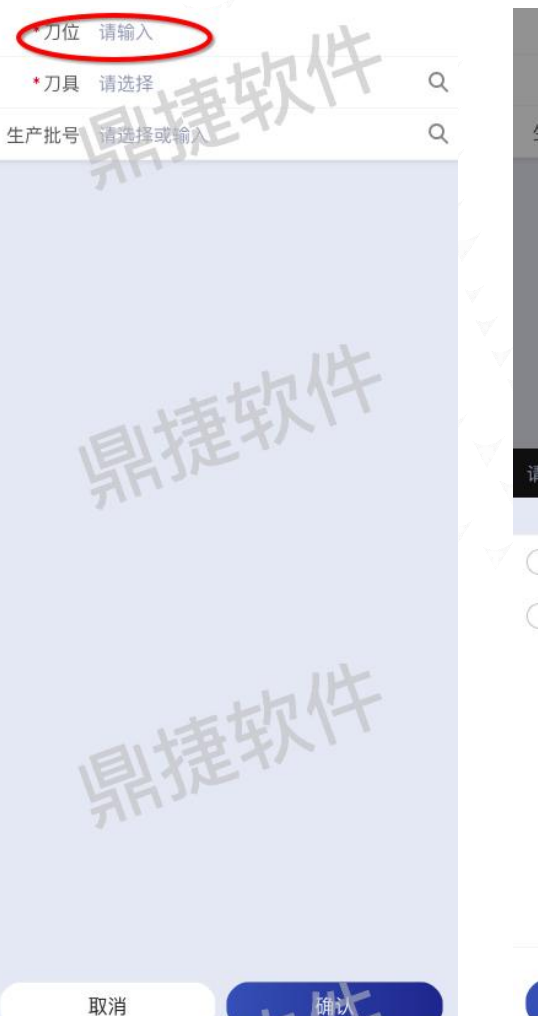

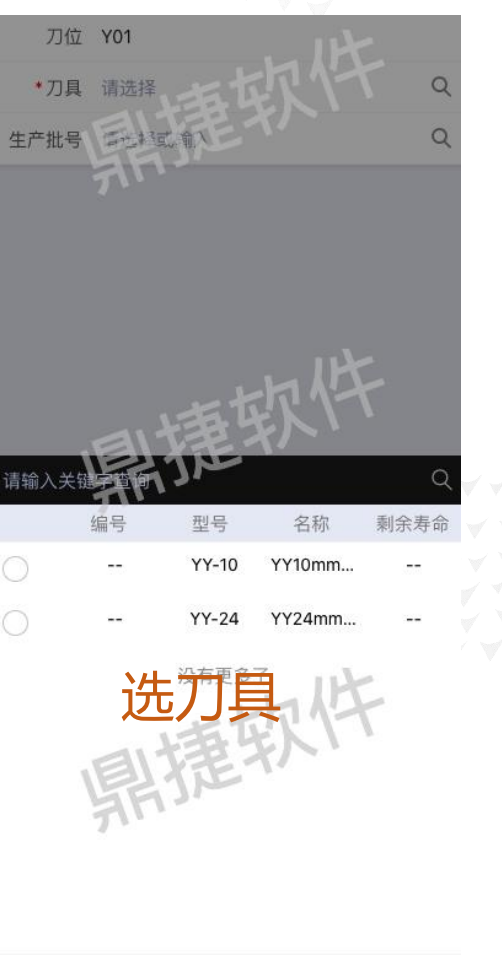

确认

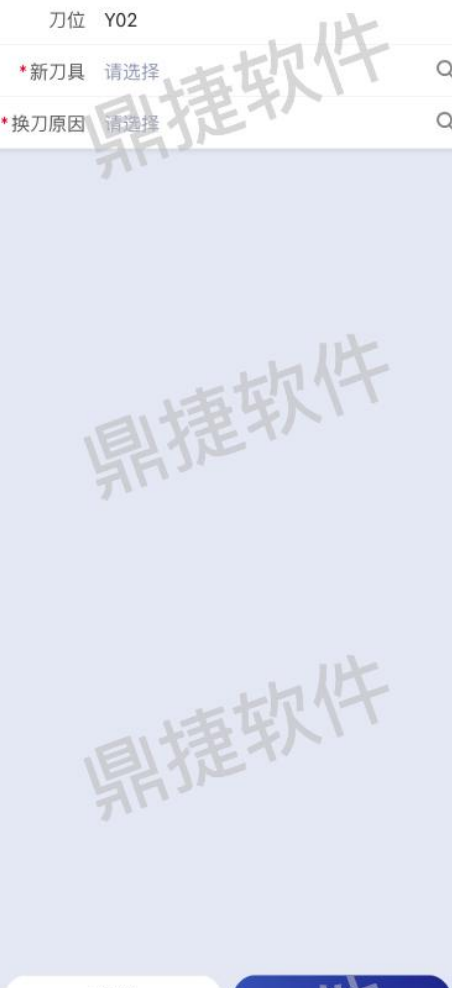

# **维护作业**

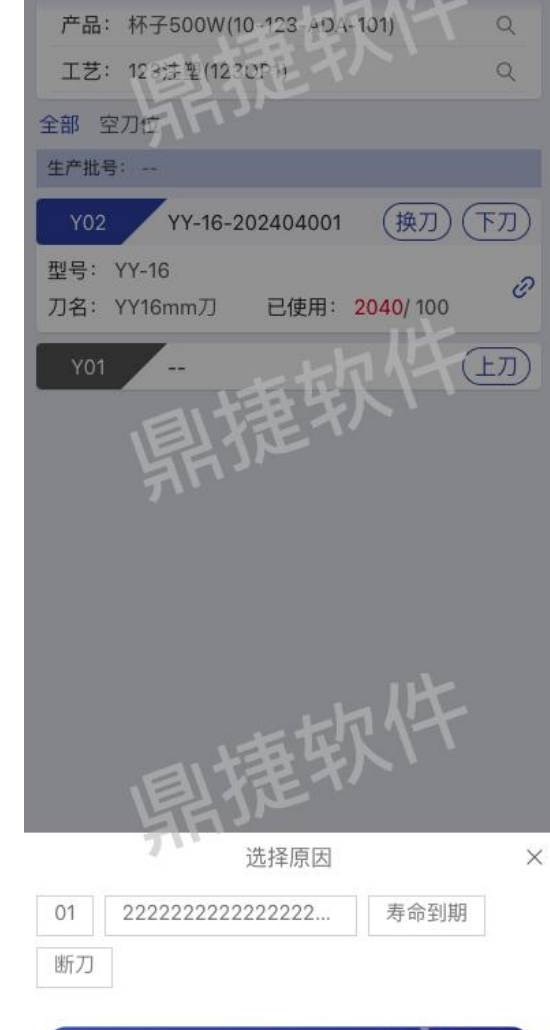

查看SOP > 产力具补偿 >

1.选择下刀原因

02設備(A001)

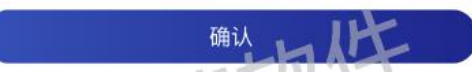

#### 默认上刀查询:

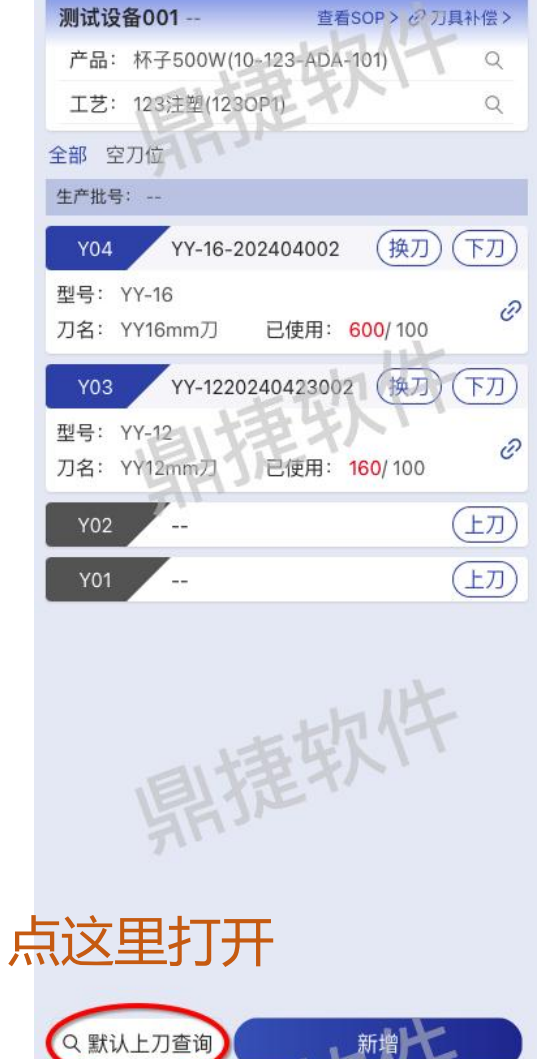

| 备001  |                                        | 查看SC                                                             | IP> 必須具利                                                                                      | 偿 >                                                                                                    |
|-------|----------------------------------------|------------------------------------------------------------------|-----------------------------------------------------------------------------------------------|----------------------------------------------------------------------------------------------------|
| 杯子50  | 0W(10-1                                | 123-ADA-10                                                       | 1)                                                                                            | Q                                                                                                    |
| 123注查 | (1230P                                 | 7)                                                               |                                                                                               | Q                                                                                                    |
| 刀位    |                                        |                                                                  |                                                                                               |                                                                                                    |
|       |                                        |                                                                  |                                                                                               |                                                                                                    |
|       | 可上                                     | 二刀列表                                                             |                                                                                               | ×                                                                                                    |
| 前端刀具关 | 联设置作业                                  | 2,设置设备默                                                          | 认上刀信息!                                                                                        | ×                                                                                                    |
|       |                                        | YY-24                                                            | YY24mm                                                                                        | ~                                                                                                    |
|       |                                        | 1.4                                                              | IK                                                                                            |                                                                                                    |
|       | <b>备001</b><br>杯子50<br>123注聲<br>刀位<br> | 备001<br>杯子500W(10-*<br>123注塑(1230P<br>刀位<br><br>可止<br>翰端刀具关联设置作业 | 备001 查看sc<br>杯子500W(10-123-ADA-10<br>123注塑(123OP1)<br>刀位<br>可上刀列表<br>蹦了具关联设置作业、设置设备默<br>YY-24 | 备001   宣看SOP > e <sup>2</sup> 万具利<br>杯子500W(10-123-ADA-101)<br>123注塑(123OP1)<br>刀位<br>可上刀列表<br>IIIIIIIIIIIIIIIIIIIIIIIIIIIIIIIIIIII |

#### 1.前提:WEB刀具关联设置作业有设置 设备刀具默认 2.默认上刀查询带出所有可上刀刀具 3.确认直接批量上刀,更快捷

- 设备刀具维护APP

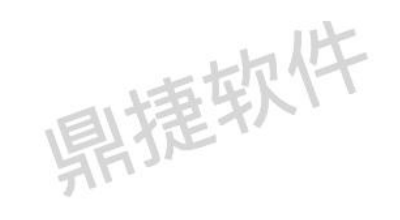

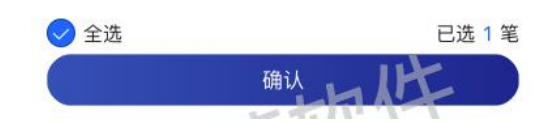

(昌维邦

४व

# 维护作业

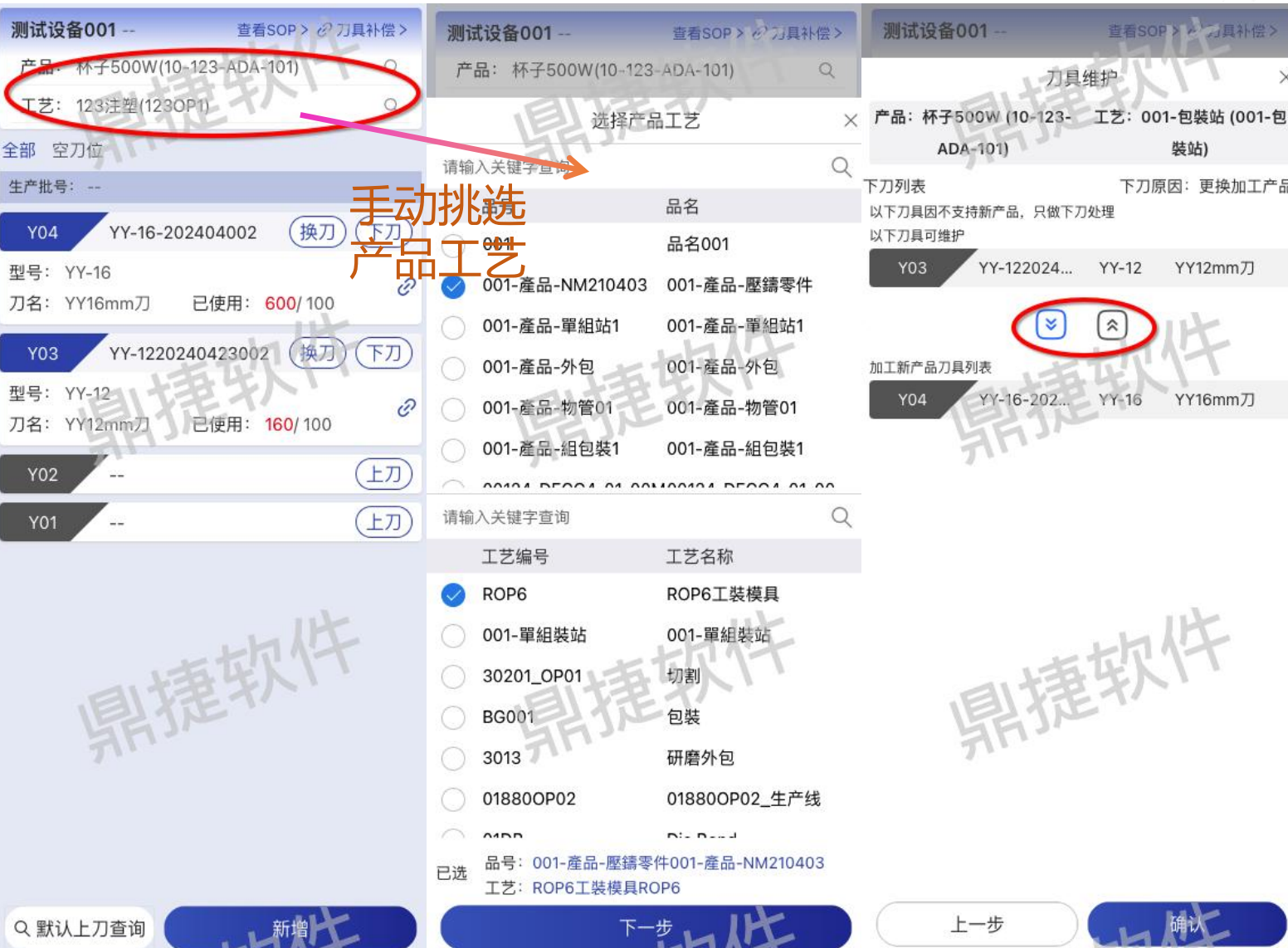

#### 1.可手动更新产品工艺或机联变 裝站) 更加工程序 下刀原因:更换加工产品 2.变更产品工艺后批 YY12mm刀 刀具信息 3.如果刀具满足新产品工艺, 操作 下刀或者不下刀直接更换 E YY16mm刀 产品工艺;否则只能下刀处理

更新产品工艺:

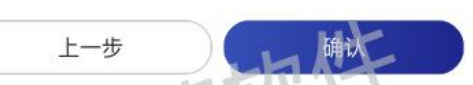

\$

YY-16

查看SOP > 产 词具补偿 >

X

### - 设备刀具维护APP 刀具补偿

# 维护作业

### 刀具补偿入口:

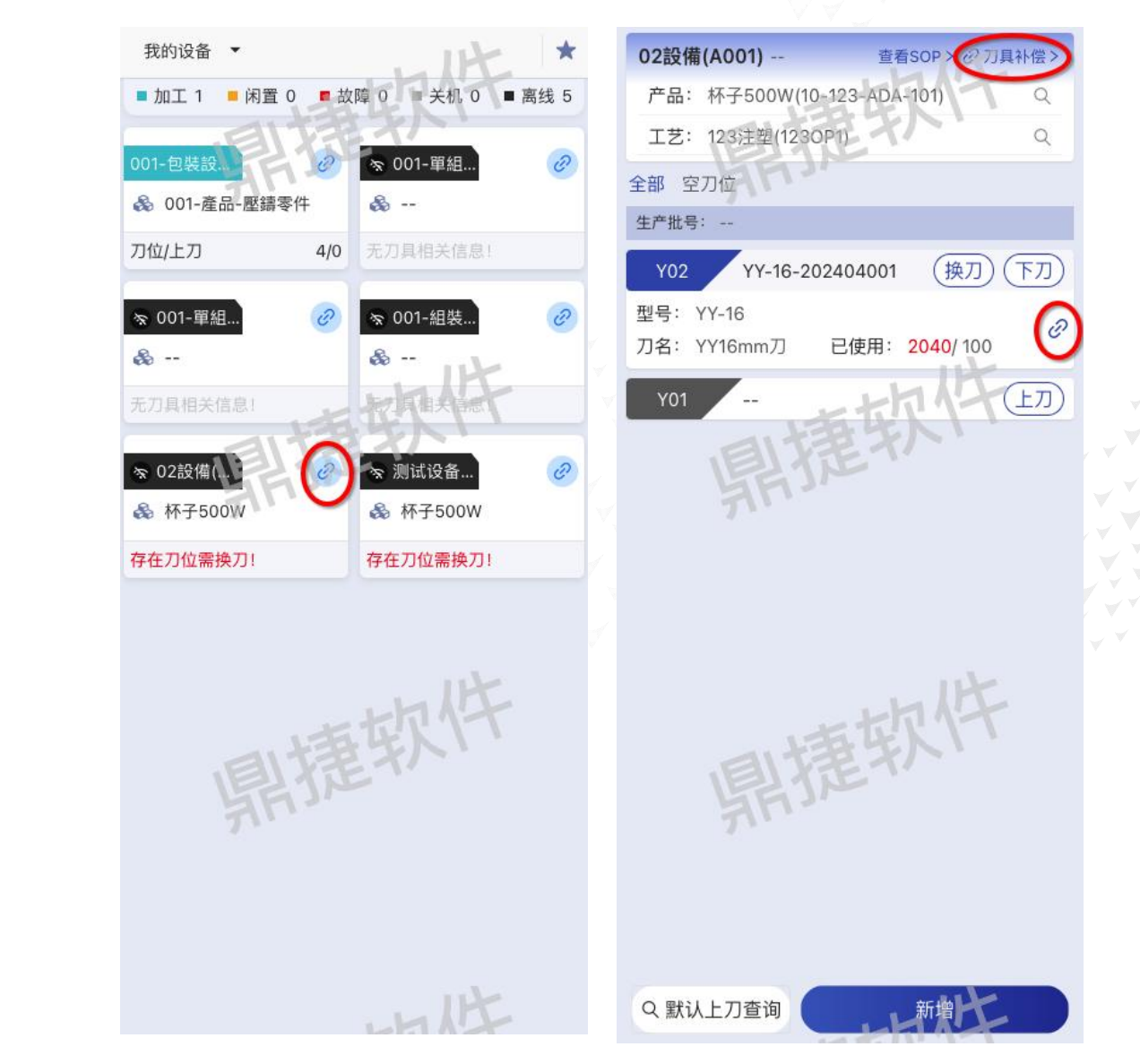

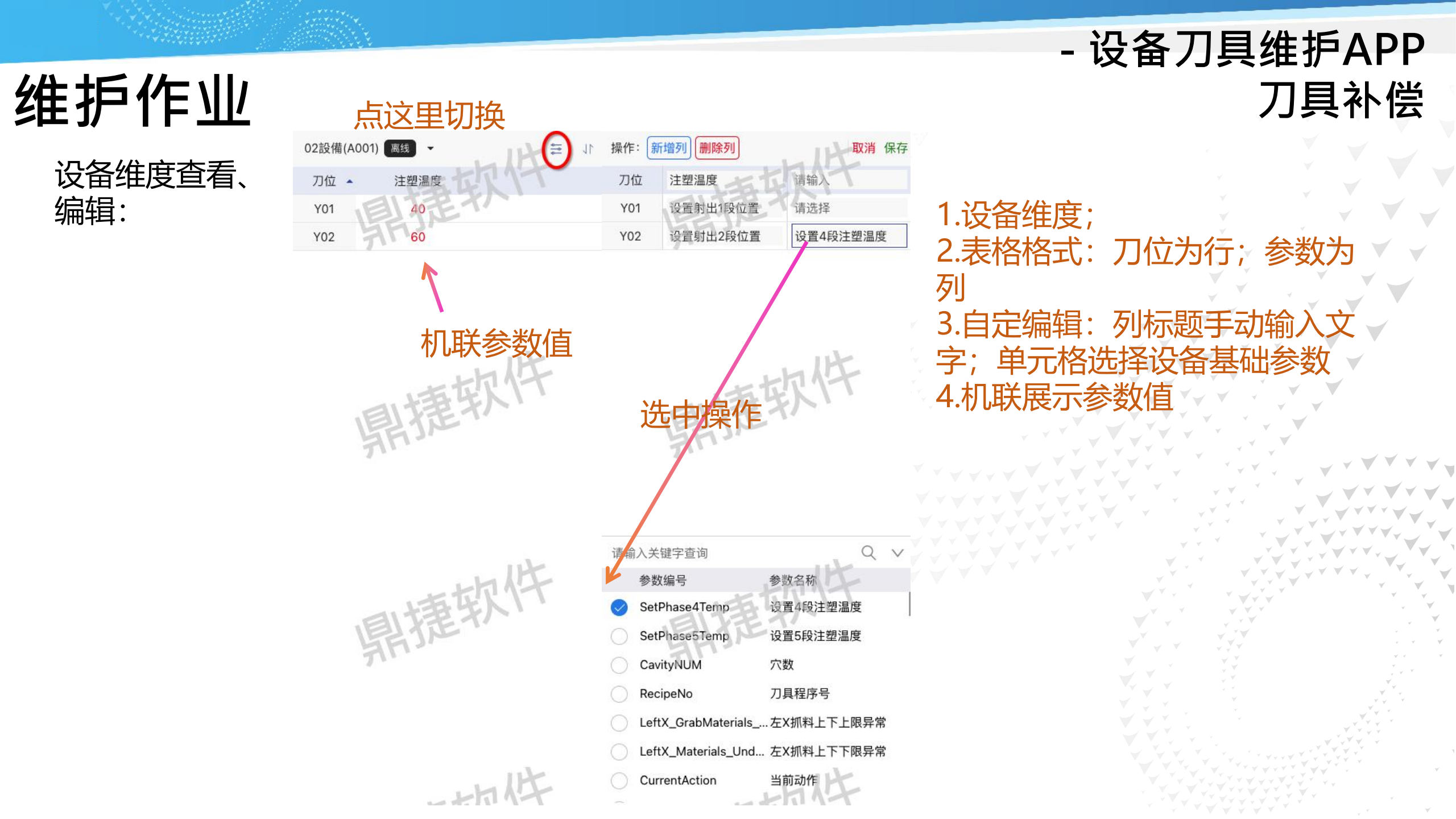

### - 刀具使用历程

# 报表/大屏

#### 作业目的: 追溯刀具使用历程, 以及消耗寿命信息

| 数据范围: 开始日期      |      | → 结束日期 | 鼎捷软件   | 刀具类型: | 请选择      |        | 鼎捷软件                                   |                 | 刀具型号 | : 请选 | 译鼎捷软件  |         | Q                      | (二)<br>(<br>仅显示超 | 出寿命 |     | Ņ  | 捷软件       |        |
|-----------------|------|--------|--------|-------|----------|--------|----------------------------------------|-----------------|------|------|--------|---------|------------------------|------------------|-----|-----|----|-----------|--------|
| 使用刀具编号: 🔽 是     | ✓ 否  |        |        | 状态:   | 🗸 在库 🔽 闲 | 置 🔽 使月 | 用 🔽 报废                                 |                 |      |      |        |         |                        |                  |     |     |    | 1         | 查询   清 |
| 日 号出            |      |        |        |       |          |        |                                        |                 |      |      |        | 1       |                        |                  |     | 数量  | 时长 | 使用寿命      | 剩余寿命   |
| 刀具编号            | ÷    | 状态 🗘   | 刀具型号   | ≑ 刀具  | 名称       | ⇒ 刀具类  | 堂                                      | ◎ 已使用/预i        | 计寿命  | 最新操作 | ÷      | 最新操作,   | 2024/04/23             |                  | 上刀  | 0   | 0  | 0         | 100    |
| Y-1620240423002 |      | 闲置     | Y-16   | Y16   | òmm      | Y      | ~~~~~~~~~~~~~~~~~~~~~~~~~~~~~~~~~~~~~~ | 0/100           |      | 领用   | 一環软件   | 袁野      | 13.35.04               | 生产批号:            |     |     |    | 植软件       |        |
| Y-1620240423003 |      | 闲置     | Y-16   | Y16   | ômm      | Y      | 開始                                     | 0/100           |      | 领用   | 開作     | 袁野      |                        |                  |     |     |    |           |        |
| Y-1620240423001 |      | 使用     | Y-16   | Y16   | ðmm      | Y      |                                        | <b>300</b> /100 |      | 上刀   |        | -       | 13:57:56               |                  | 下刀  | -30 | 50 | 200       | -100   |
| -               |      | -      | Y-24   | Y24   | ¥MM(一次性) | Y      |                                        | /100            |      | -    |        | -       | 2024/04/23<br>13:50:22 |                  | 上刀  | 0   | 0  | 0         | 100    |
| 品号              | 品名   |        | ≑ 工艺编号 | *     | 工艺名称     | *      | 已使用/预计表                                | 手命              | 最新操作 |      | ⇒ 最新操作 | 人员      | Ţ                      | 生产批号:            |     |     |    |           |        |
| LJ_A_003        | 产成品_ | 标准机    | T01    |       | 切削       |        | 0/100                                  |                 | 上刀   |      | -      |         | 2024/04/23             |                  | 下刀  | 50  | 50 | 200       | -100   |
| 鼎捷牧叶            |      |        | 鼎捷秋川   |       |          |        | 鼎捷味                                    |                 |      | <    | 見提软件   | 10条/页 ∨ | 2024/04/23             | 鼎捷软件             | 上刀  | 0   | 0  | 11251X114 | 100    |
|                 |      |        |        |       |          |        |                                        |                 |      |      |        |         | •                      | 生产批号:            |     |     |    |           |        |

#### 1.左侧刀具为维度;右侧以时间轴展示刀具使用历程 2.记录每一步操作,刀具消耗的寿命信息

圓撞软件

्यामें

. . . . .

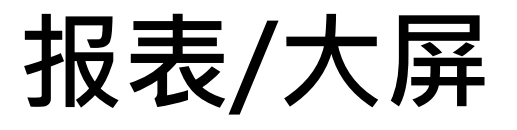

#### 作业目的:分析不同刀具在不同产品工艺作用下的寿命状况,以及寿命明细

| 路 企 首页 | 고具寿命分          | 分析 ×         |          |        |         |        |        |         |          |      |          |        |                |        |                                 |             | X  |
|--------|----------------|--------------|----------|--------|---------|--------|--------|---------|----------|------|----------|--------|----------------|--------|---------------------------------|-------------|----|
| 数据范围:  | 2024-04-01     | → <b>20</b>  | 24-04-23 | 力具类型   | ;请选择    | 鼎捷软件   |        | 刀具型号: 谴 | 选择期提软件   |      | Q        | 》产品: i | 请选择            |        | 鼎捷软件                            |             |    |
| 工艺:    | 请选择            |              | 2        | 2、 关键字 | : 请输入关键 | 建字查询   |        |         |          |      |          |        |                |        |                                 | 查询          | 清除 |
| 日 骨出   |                |              |          |        |         |        |        |         |          |      |          |        |                |        |                                 |             |    |
| 刀具型号 🗘 | 刀具名称           | ≑ 品号         | ≑ 品名     | ≑ 工艺编号 | ≑ 工艺    | ≑ 规格 ≑ | 平均寿命 💲 | 最大使用 🗘  | 最小使用 ≑   | 刀具编号 | ≑ 生产批号   | \$     | 操作时间           | ≑ 操作人员 | ÷                               | 数量 ≑        |    |
| Y-16   | Y16mm          | LJ_A_00      | 3 产成品_标准 | 机 T01  | 切削      | 一切收    | 300    | 300     | 300      | -    | Ylot-001 | 一般     | 2024-04-23 13: | 50     | 一切件                             | 50          |    |
| Y-24   | Y24MM(一)<br>性) | 欠<br>LJ_A_00 | 3 产成品_标准 | 机 T01  | 切削      | _ max. | 200    | 200     | 200      |      | Ylot-001 | 鼎捷秋    | 2024-04-23 13: | 57     | 鼎提软                             | -30         |    |
|        |                |              |          |        |         |        |        | < 1 >   | 10 条/页 ∨ |      |          |        |                |        |                                 |             |    |
|        |                |              |          |        |         |        |        |         |          |      |          |        |                |        |                                 |             |    |
|        |                |              |          |        |         |        |        |         |          |      |          |        |                |        |                                 |             |    |
|        | 4              |              |          | 家件     |         | 照提软件   |        |         | 鼎捷软件     |      |          | 鼎捷软件   |                |        | 鼎捷软件                            |             |    |
|        |                |              |          |        |         |        |        |         |          |      |          |        |                |        |                                 |             |    |
|        |                |              |          |        |         |        |        |         |          |      |          |        |                |        | · · · · · · · · · · · · · · · · |             |    |
|        |                |              |          |        |         |        |        |         |          |      |          |        |                |        |                                 | *<br>*<br>* | Ý  |

- 刀具寿命分析

### - 设备云视界:广告牌设置/刀具相关单元/大屏

# 报表/大屏

大屏目的:显示刀具相关信息

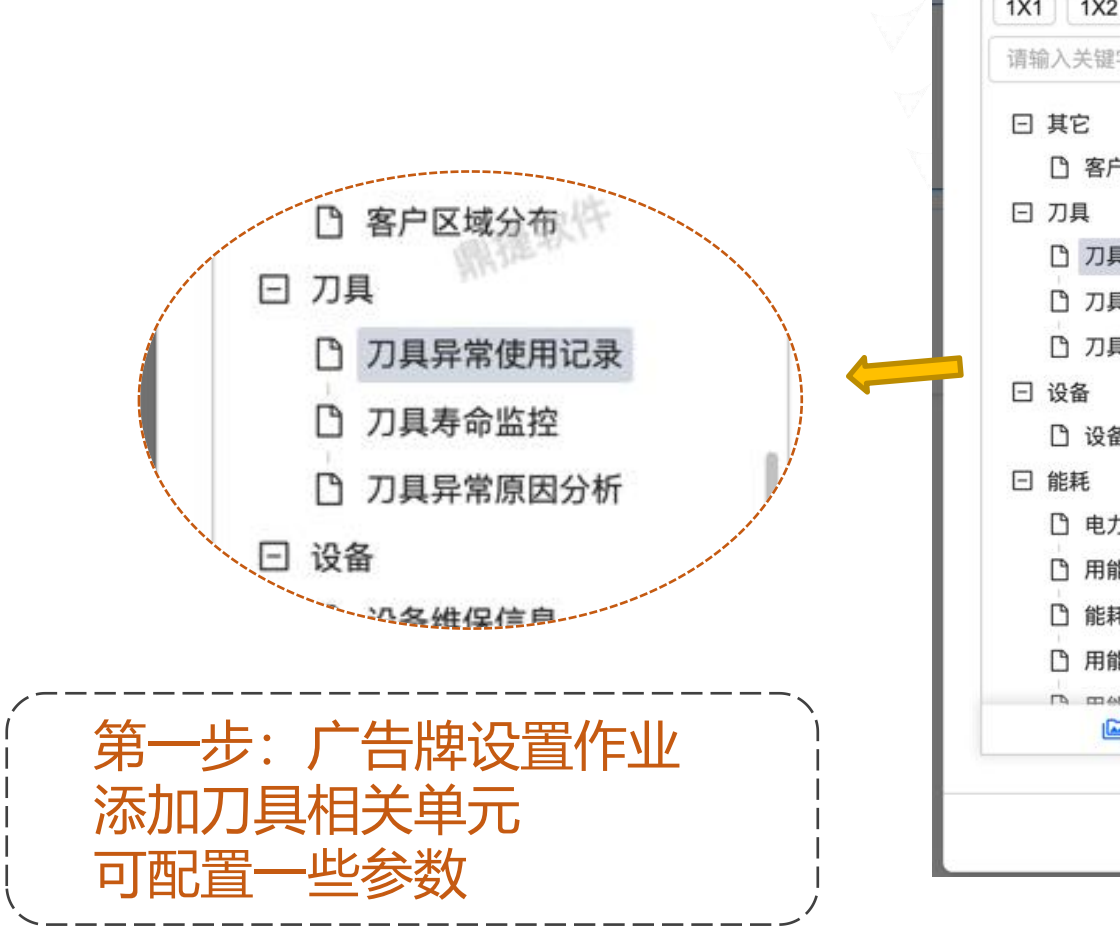

| 1X2 2X1 2X2   | * 单元名称: 刀具异常使用记录                                |           | )        |
|---------------|-------------------------------------------------|-----------|----------|
| 前入关键字查询 0     | 大小: <ul><li>2X1</li><li>2X2</li></ul>           |           | - 1      |
| 其它            | 参数讯息:                                           |           |          |
| P 客户区域分布      | 工厂: 注塑厂 《公司》                                    | ~         | IN THE S |
| 刀具            | 生产区域:                                           |           |          |
| 口刀具寿命监控       | 设备:                                             |           | í        |
| ① 刀具异常原因分析    | 7月类型:                                           |           |          |
| 设备            |                                                 |           |          |
| □ 设备维保信息      | 刀具:                                             |           |          |
| 能耗<br>白 电力单线图 | 使用寿命在设定寿命 20 % 范围之外<br>统计区间:近 1 月               |           | REAL     |
| □ 用能占比        | <u></u> ,                                       |           |          |
| □ 能耗总览        | 刀具异常使用记录                                        |           |          |
| □ 用能趋势分析      | 刀具名称 设备 生产任务 产品 人员 换刀时间 设                       | 定寿命 使用寿命  |          |
| □ □ ☆☆☆☆ □    | D)-001 MIL#G-1 20210506001 MBC SHE 02-2817/09 1 | 1,000 300 |          |

### - 设备云视界:广告牌设置/刀具相关单元/大屏

大屏显示

# 报表/大屏

|        |        | 788         | WARDON .     |      |             |        |      |              | TIER     | 1500         |           |
|--------|--------|-------------|--------------|------|-------------|--------|------|--------------|----------|--------------|-----------|
| 刀具名称   | 设备     | 生产任务        | 718.<br>718. | 人员   | 换刀时间        | 说是有命   | 使用寿命 |              | 7394947  | NUCKSIN VI   |           |
| DJ-001 | MT#0-1 | 20210506001 | 100          | 张三   | 02-28 17:09 | 11,000 | 300  | 471          | - 1      | -221         |           |
| DJ-002 | 加工中心-2 | 20210506002 | 190          | 第三   | 02-28 17:09 | 11,000 | 300  |              |          |              |           |
| DJ-003 | 数外编图   | 20210506003 | 100          | 第三   | 02-28 17:09 | 11,000 |      |              |          |              |           |
| DJ-004 | 中心孔器   | 20210506004 | 190          | 196三 | 02-28 17:09 | 11,000 | 300  |              |          |              |           |
| 03-005 | 國家     | 20210506005 | 100          | 敬王   | 02-28 17:09 | 11,000 | 300  |              | 237.     |              |           |
| DJ-006 | 開発和    | 20210506006 | MO.          | 部三   | 02-28 17:09 | 11,000 | 300  | • \$98898.22 | 100.16   | · PB尺寸不时 1.0 | 21,000 16 |
|        |        |             | UNK:         |      |             |        |      | 0.0070       | 60 11    | ■ M/D        | 70 ₩      |
|        |        | 间捷书         | RAT          |      |             |        |      |              | 刀具的      | AND RIT      |           |
|        |        | Hur.        |              |      |             |        |      | 刀具名称         | 28       | 設定量/已使用      | 制杂项目      |
|        |        |             |              |      |             |        |      | DJ-001       | 加工中心-1   | 8507.000     |           |
|        |        |             |              |      |             |        |      | DJ-002       | 加工中心-2   | 11,000/293   | 300       |
|        |        |             |              |      |             |        |      | DJ-003       | 数外搬置     | 11,000/300   | 300       |
|        |        |             |              |      |             |        |      | D3-004       | 中心把網     | 11,000/400   | 300       |
|        |        |             |              |      |             |        |      | DJ-005       | 100      | 11,000/600   | 300       |
|        |        |             |              |      |             |        |      | DJ-006       | 10,95,98 | 11,000/800   | 300       |

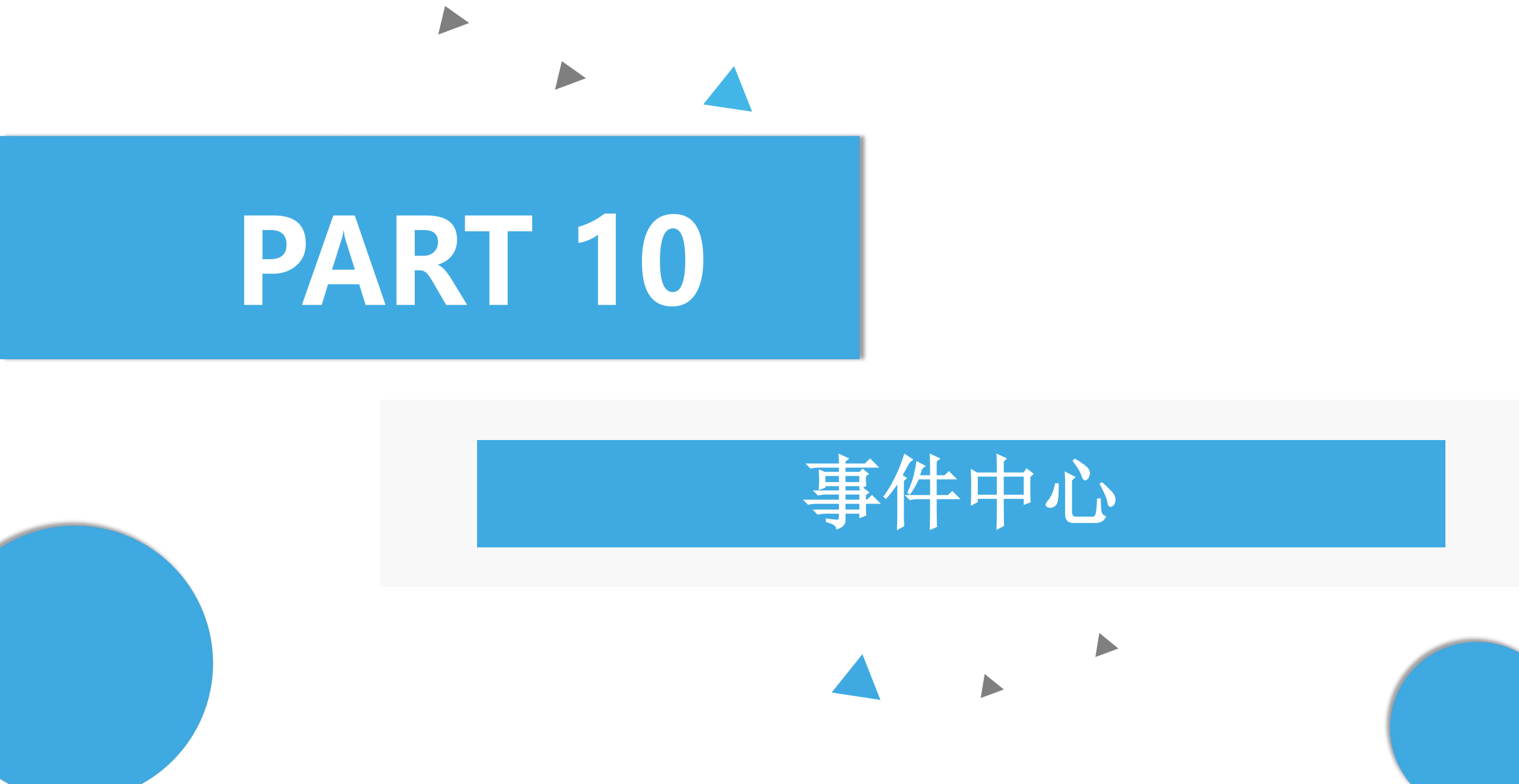

基础设置

#### 作业目的:根据不同条件设置不同分群,为消息订阅时订阅人员使用

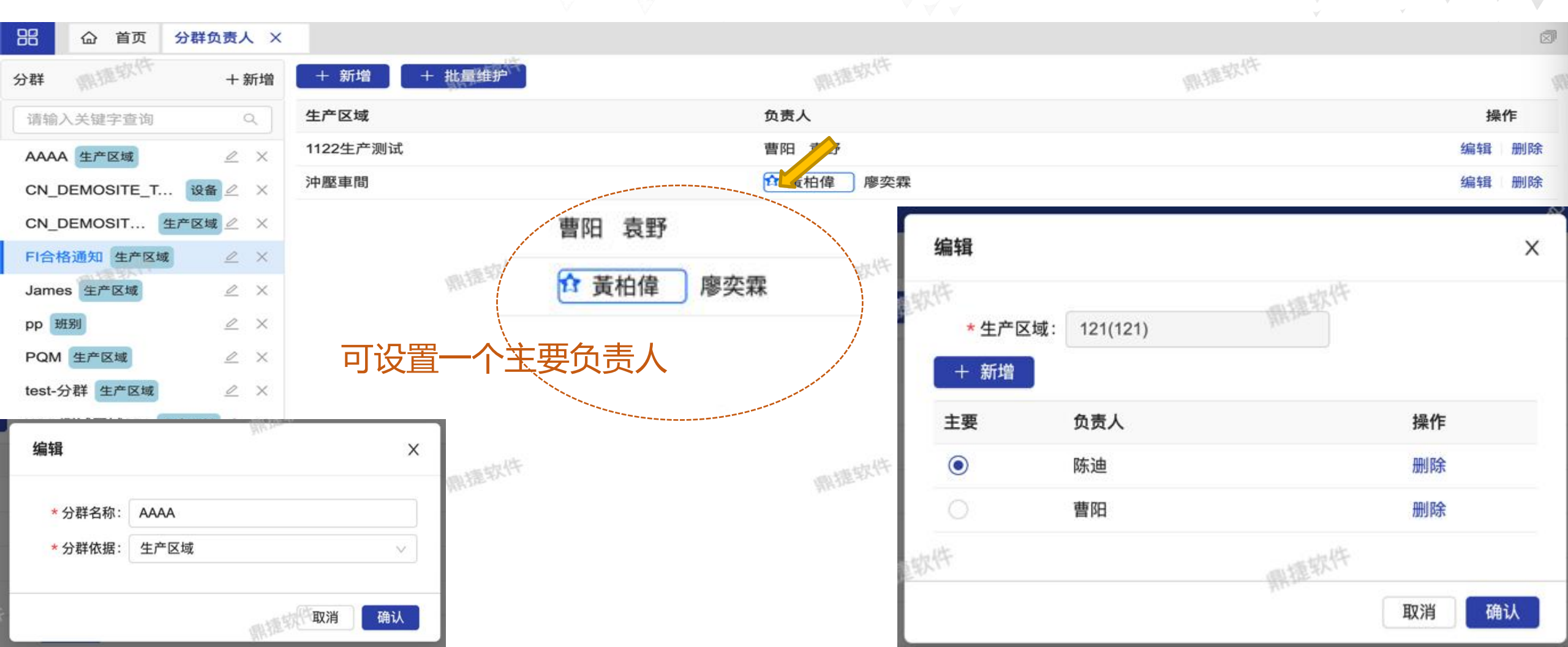

- 分群负责人

### - 通知上报层级

# 基础设置

作业目的:设置负责人对应的上报人员,可设置4级

品 合 首页 通知上报层级 ×

| + 新增成 软件           | 则提软件    |         | 明捷软件                | 则提软件                 |       |    |
|--------------------|---------|---------|---------------------|----------------------|-------|----|
| 负责人 ≑              | 一级上报者 ≑ | 二级上报者 👙 | 三级上报者 👙             | 四级上报者 🛊              | 操作    | 34 |
| 蔡涛(通用)             | 陈迪      | 陈迪      | 耿明熔                 | 陈迪                   | 编辑删除  |    |
| 陈扶尧                | 王成      | 王成      | 王成                  | 王成                   | 编辑 删除 |    |
| 陈黄平                | 陈迪      | 陈迪      | 耿明熔                 | 陈迪                   | 编辑删除  |    |
| 黃柏偉                | 廖奕霖     | 廖奕霖     | 廖奕霖                 | 廖奕霖                  | 编辑 删除 |    |
| 王雅玲                | 陈迪      | 陈黄平     | 戴莹                  | 胡冬冬                  | 编辑删除  | 1  |
| 袁野-男               | 陈扶尧     | 陈扶尧     | 陈扶尧               编 | <b>逞</b>             |       | х  |
| 王雅玲 《张华·尔特<br>袁野-男 | 陈迪 陈扶尧  | 陈黄平陈扶尧  | 戴莹<br>陈扶尧 编         | <u>胡冬冬</u> 武振软件<br>揖 | 编辑 删除 | ×  |

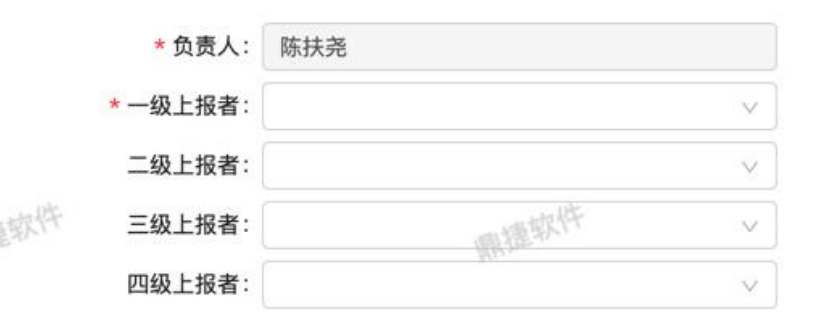

取消

确认

- 消息订阅 (1/4)

×,

### **基础设置** 作业目的:订阅消息事件信息

|                     | 四日 公 首而 谐自                  | て 阁 × |     |                        |          |                                  |                                         |        |         | 1 |
|---------------------|-----------------------------|-------|-----|------------------------|----------|----------------------------------|-----------------------------------------|--------|---------|---|
| 4寿命到期提上             |                             |       |     | 计标                     |          | and the                          | また作                                     |        |         |   |
| L艺质量管理              | 事件类别                        |       | 十新增 | 開握环                    |          | 鼎提称                              | With sv.                                |        |         |   |
| 首检次数通知(1)           | 刀具寿命到期提醒(1)                 | +     | 有效  | 事件名称 👙                 | 紧急度 💲    | 执行时间                             | 重复时段                                    | 操      | 作       |   |
|                     | ▼ 工艺质量管理                    | 1.    |     | 安灯上报前提醒通知              | 提示       | 只执行一次 2022-05-30 17:00:00        |                                         | 编辑     | 删除      |   |
| 自检合格通知(1)           | 首检次数通知(1)                   | +     |     | 安灯上报升级通知               | 提示       | 只执行一次 2022-05-30 17:00:00        |                                         | 编辑     | 删除      |   |
| 首检通知(1)             | 首检合格通知(1)                   | +     |     | 安灯移交通知                 | 提示       | 每次                               |                                         | 编辑     | 删除      |   |
| 巡检提前通知(1)           | 首检通知(1)                     | +     |     | 安灯异常处理通知               | 提示       | 每次                               | . s= D <sup>3</sup> 2-                  | 编辑     | 删除      |   |
| 巡检逾期通知(1)           | 巡检提前通知(1)                   | +     |     | 安灯异常通知                 | 提示       | 每次                               | 開握取口                                    | 编辑     | 删除      |   |
| * 借目                | 巡检逾期通知(1)                   | +     |     | 部件报警通知                 | 警告       | 每次                               |                                         | 编辑     | 删除      |   |
| * 陕央                | ▼ 模具                        |       |     | 刀具寿命到期提醒               | 提示       | 每次                               |                                         | 编辑     | 删除      |   |
| 模具点检提醒(0)           | 模具点检提醒(0)                   | +     |     | 模具维保确认提醒               | 警告       | 每次                               |                                         | 编辑     | 删除      |   |
| 模具点检逾期提醒(0)         | 模具点检逾期提醒(0)                 | +     |     | 模具维修指派通知               | 提示       | 每次                               |                                         | 编辑     | 删除      |   |
| 模具故障维修提醒(0)         | 模具故障维修提醒(0)                 | +     |     | 能耗参数异常告警               | 提示       | 每次                               | , Die                                   | 编辑     | 删除      |   |
| 模具维保前提醒(0)          | 模具维保前提醒(0)                  | +     |     | 任务完工通知                 | 提示       | 每次                               | 鼎擅软件                                    | 编辑     | 删除      |   |
|                     | 模具维保确认提醒(1)                 | +     |     | 上模点检提醒                 | 提示       | 每次                               |                                         | 编辑     | 删除      |   |
| <b>模具维徐</b> 娴认提醒(1) | 模具维保退回提醒(0)                 | +     |     | 设备参数异常处理               | 提示       | 每次                               |                                         | 编辑     | 删除      |   |
| 模具维保退回提醒(0)         | 模具维修指派通知(1)                 | +     |     | 设备点检超时提醒               | 提示       | 每天                               | 08:00-12:00,13:00-18:00,19:00-23:59 每3分 | 编辑     | 删除      |   |
| 模具维修指派通知(1)         | 模具准备单提醒(0)                  | +     |     | 次名占约如计图题               | +8       | 口井行—次 2022 12 12 12 17:00:00     | 钟                                       | 40 # 4 | 0010A   |   |
| 馍具准备单提醒( <u>0)</u>  | 上模点检提醒1 <del>2333</del> (1) | +     |     | 以面出他起则旋胜               | ₩<br>+8二 | ★ 5%(1) = /大 2022-12-12 17:00:00 |                                         | 新田平耳   | THE PAR |   |
| <b>秋据产品</b>         | 分类设置                        | . –   |     | <b>以</b> 宙 侃 忸 起 时 旋 醛 | 版示       | 六5%1了一次2022-12-14 10:00:00       |                                         | 細料     | 100 Par |   |

### 基础设置

### - 消息订阅 (2/4)

取消

一步

#### 基本设置:选择事件模板,设置触发条件等基本信息

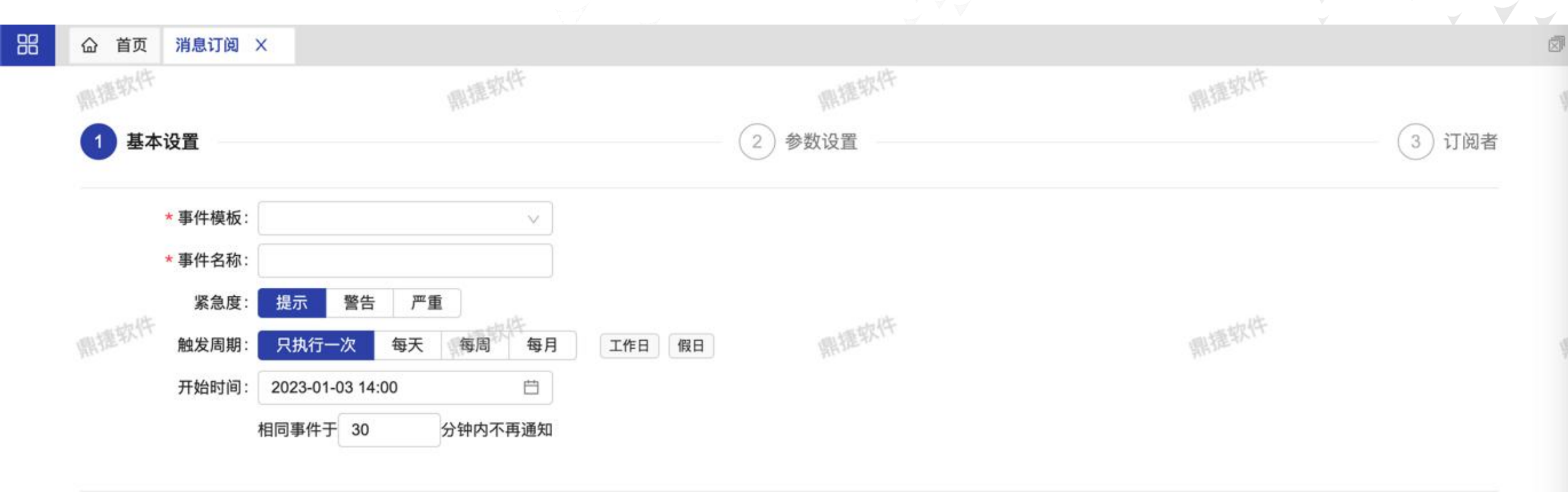

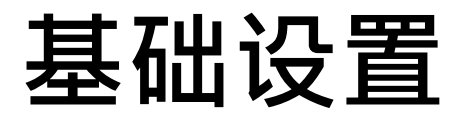

#### 参数设置:如果事件有参数,可自定参数值

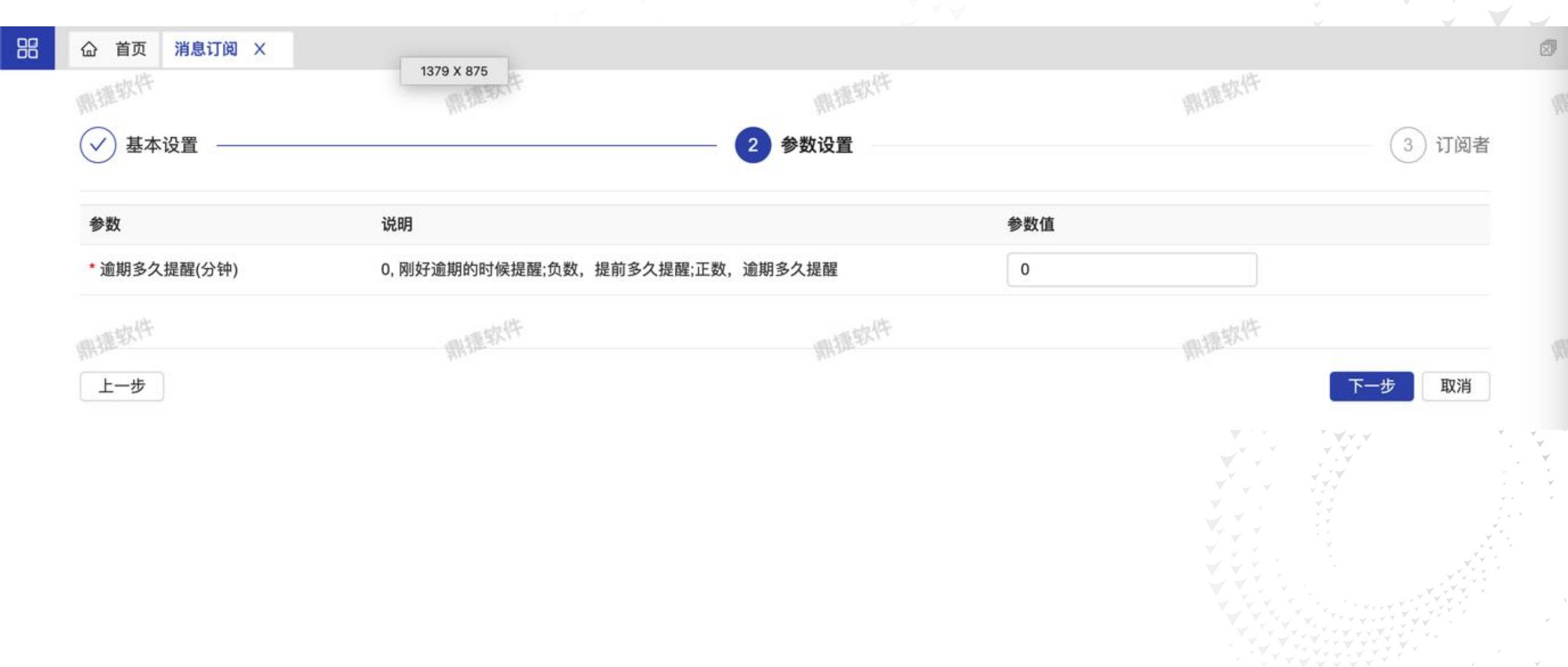

- 消息订阅

(3/4)

### 基础设置

嘂

습

V

首页

消息语系

新增

订阅开启

通知群组

角色

群组内容

管理员

V

职擅软件

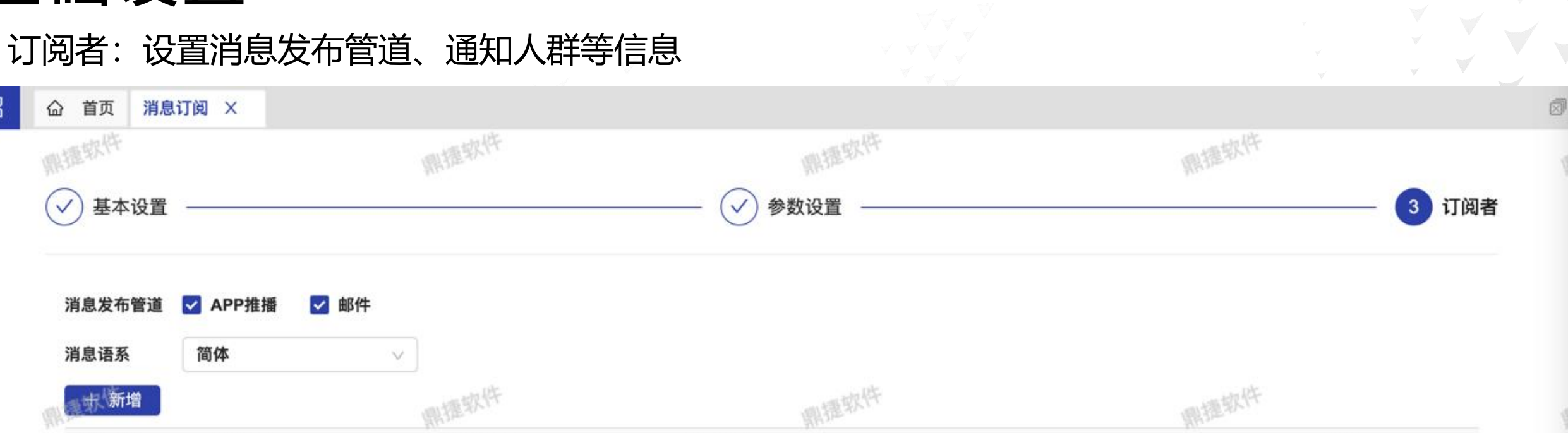

- 消息订阅

操作

删除

(4/4)

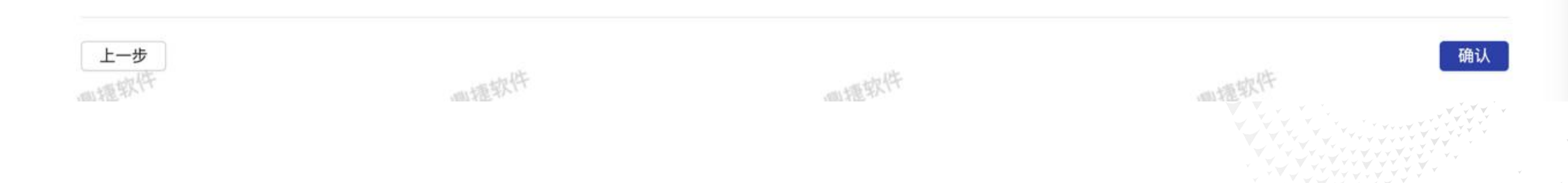

动态条件

 $\vee$ 

### 消息通知

#### 1)太圆异常(YY-22077) 地点:门铃加工一区 呼叫人:袁野 2022-12-29 19:15:18 ☆

1)太圆异常(YY-22077) 2022-12-29 19:15:18 于门铃加工一区//门铃加工设备/- 发生:月半(月半1) 请协助处理 呼叫人:袁野

邮件

| 14:17 |                                                                                                 | at                             |                        |
|-------|-------------------------------------------------------------------------------------------------|--------------------------------|------------------------|
|       | 事件中心                                                                                            |                                | •••                    |
|       | 全部顯示▼                                                                                           |                                | 全部已讀                   |
| 1)    | 1)設備異常异常(A-2                                                                                    | 2022/12/                       | 29 19:48               |
|       | 1)設備異常异常(A-2212290<br>29 19:48:01 于銑床區//沖子<br>1)設備異常异常(A-221229002)<br>人:袁野 2022-12-29 19:48:01 | )02) 2022<br>し機/- 发生<br>地点:銑床園 | 2-12-<br>生:設<br>區呼叫    |
|       | l)設備異常异常(A-2                                                                                    | 2022/12/                       | 29 19:04               |
|       | 1)設備異常异常(A-2212290<br>29 19:04:26 于銑床區//沖引<br>1)設備異常异常(A-221229001)<br>袁野 2022-12-29 19:04:26   | 001) 2022<br>孔機/- 发<br>地点:銑床區  | 2-12-<br>生:設<br>5 呼叫人: |
|       | 沒有更多咯                                                                                           |                                |                        |
|       |                                                                                                 |                                |                        |
|       |                                                                                                 |                                |                        |
|       |                                                                                                 |                                |                        |
|       | 推播                                                                                              |                                |                        |
## Thanks